# TASMAN

# DOPPLER VELOCITY LOG (DVL) 600 and 300 kHz

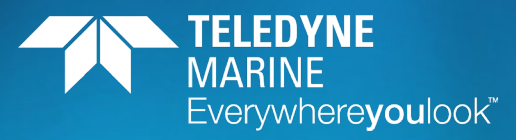

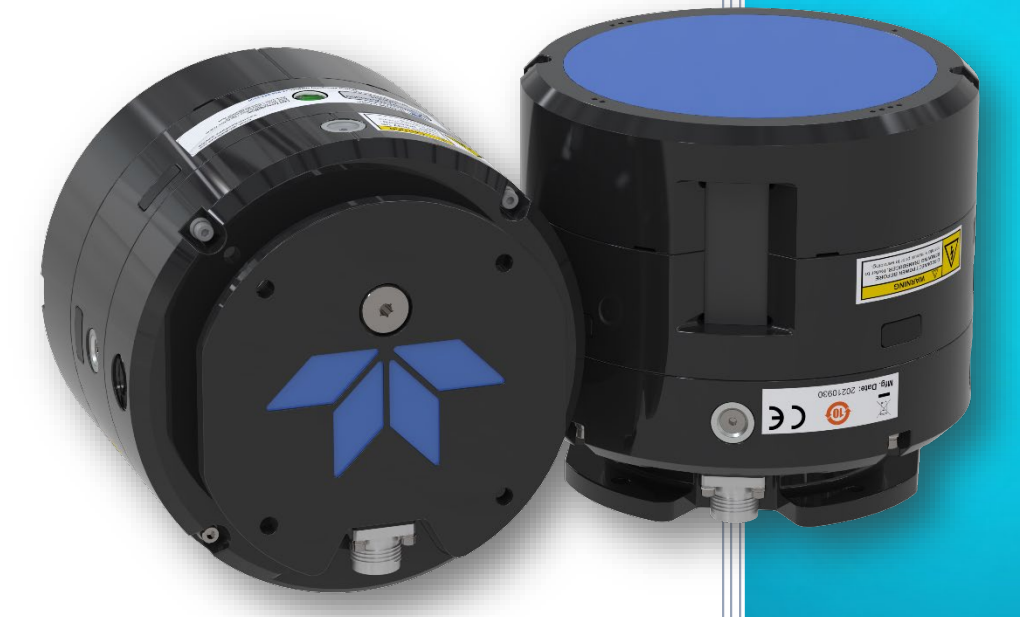

Use and Disclosure of Data

Information contained herein is classified as EAR99 under the U.S. Export Administration Regulations. Export, reexport or diversion contrary to U.S. law is prohibited.

### P/N 95B-6157-00 (February 2025)

© 2025 Teledyne RD Instruments, Inc. All rights reserved.

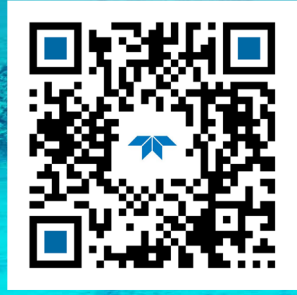

https://www.teledynemarine.com

### TABLE OF CONTENTS

| CHAPTER 1 - AT A GLANCE                 | 1        |
|-----------------------------------------|----------|
| Overview                                | .2       |
| Tasman Options                          | .3       |
| Health & Environment Monitoring Sensors | .3       |
| Setting up the Tasman System            | .4       |
| Computer and Software Considerations    | .4       |
| Software Installation                   | .4       |
| Power Overview                          | .5       |
| Cable and Connector Protective Can      | .6       |
| Setting I In the Tasman System          | 7        |
| Installing the LISB Adapter Driver      | .,<br>8  |
| Cable Wiring Diagrams                   | .0<br>.0 |
| Connecting to the Tasman                | 10       |
| Using the Network Configuration Dage    | 11       |
| Using the Network Comparation Fage      | 12       |
| Using TCD Protocol                      | 12       |
| Using ICP Protocol.                     | .12      |
| Using UDP Protocol                      | .13      |
| lesting the Jasman System               | .15      |
| Caring for the Tasman System            | .17      |
| General Handling Guidelines             | .17      |
| CHAPTER 2 - SYSTEM INTEGRATION          | .19      |
| System Integration Introduction         | 20       |
| DVI Theory                              | 20       |
| BroadBand Doppler                       | 20       |
| Bottom Tracking                         | 20       |
| Motor Tracking                          | .20      |
| Populited Conditions for Water Tracking | .21      |
| Required Conditions for Water Tracking  | .21      |
| Water Hacking Parameters                | .22      |
| Water Profiling                         | .22      |
| Beam Coordinate Systems                 | .23      |
| DVL Performance and Influencing Factors | .25      |
| Long Term Performance                   | .25      |
| Bottom Track                            | .25      |
| Water Track                             | .25      |
| Short Term Performance                  | .26      |
| Bottom Track                            | .26      |
| Water Track                             | .26      |
| Altitude Performance                    | .27      |
| Bottom Type & Slope                     | .27      |
| Temperature & Salinity                  | .27      |
| Pitch & Roll                            | .28      |
| Transmit Power                          | .28      |
| Slant Range Performance                 | .29      |
| Speed of Sound Variation                | .29      |
| Bottom Slope                            | .29      |
| Pitch & Roll                            | .30      |
| Resolution                              | .30      |
| Mechanical Integration Considerations   | .30      |
| Location                                | .30      |
| Alignment                               | .31      |
| Beam Clearance                          | .32      |
| Mounting the Instrument                 | .32      |
| Tilt                                    | 37       |
|                                         | ,        |

| Routing Cables                                           | 37        |
|----------------------------------------------------------|-----------|
| Electrical Integration Considerations                    | 38        |
| Grounding Recommendations                                | 38        |
| Electro-Magnetic Interference (EMI)                      | 39        |
| EMI Coupling Through Cables                              | 39        |
| Peak Current                                             | 39        |
| Acoustic Integration Considerations                      | 41        |
| Flow Noise                                               | 41        |
| Cavitation                                               | 41        |
| Ringing                                                  | 41        |
| Mounting Considerations                                  | 42        |
| Windows Use Considerations                               | 42        |
| Recommended Practices for Window Use                     | 43        |
| SONAR Interference Considerations                        | 44        |
| Interference Detection and Mitigation                    | 44        |
| Reference, Data & Timing Considerations                  | 45        |
| Coordinate Frames                                        | 45        |
| Data Screening                                           | 45        |
| Three-Beam Solution                                      | 46        |
| Ping Timing                                              | 46        |
| System Synchronization                                   | 47        |
| INS Integration                                          | 48        |
| Operational and Setup Considerations                     | 49        |
| Unfavorable Environments                                 | 49        |
| Triggering                                               | 49        |
| Design Considerations & Bench Test                       | 51        |
| Troubleshooting                                          | 51        |
| Communications Issues                                    | 51        |
| Initial Shakedown Deployment                             | 52        |
| Troubleshooting Checklist                                | 52        |
| Identify Unit                                            | 52        |
| Run Built-In Tests                                       | 52        |
| Provide Unit Setup                                       | 53        |
| Describe Deployment Environment & Operational Conditions | 53        |
| Describe The System Installation                         | 54        |
| Provide Raw Data & Describe Issue for Analysis by TRDI   | 54        |
| Provide Additional Data for Analysis by TRDI             | 54<br>E / |
| Identifying EMI                                          |           |
| Lising Navi II to Identify Interference                  | 56        |
| Run the PT3 Tect                                         | 50        |
| Run the DVI PA Self-Test                                 | 58        |
| FET Test with Teledyne Navi II software                  | 58        |
| FET Test with NGSPEET                                    | 60        |
|                                                          |           |
| CHAPTER 3 – COLLECTING DATA                              | 61        |
| Tasman General Deployment Flow                           | 62        |
| Creating or Modifying Command Files                      | 63        |
| Sending Commands to the Tasman                           | 67        |
| Using the SBG Ellipse AHRS Sensor                        | 68        |
| Set LLA & Date                                           | 68        |
| Calibrating the AHKS Sensor                              | 69        |
| 2D Calibration Example                                   | 0/        |
| SU Califia and the Eastany Defaults                      | 27<br>دح  |
| Nesel Alins to factory defaults                          | /3        |
| Chapter 4 - Maintenance                                  | 75        |
| Replaceable Parts                                        | 76        |
|                                                          |           |

| Inspection Schedule                                                                                                    | 77                                                                                                    |
|----------------------------------------------------------------------------------------------------|----------------------------------------------------------------------------------------------------|
| Periodic Maintenance Items                                                                                                    |                                                                                                    |
| Cleaning the Cable Connector                                                                                                    |                                                                                                    |
| Transducer Inspection                                                                                                    |                                                                                                    |
| Anode Inspection and Replacement                                                                                                    | 79                                                                                                    |
| Anode Inspection                                                                                                    | 79                                                                                                    |
| Anode Electrical Continuity Check                                                                                                    | 79                                                                                                    |
| Anode Replacement                                                                                                    | 79                                                                                                    |
| Removing Biofouling                                                                                                    | 80                                                                                                    |
| Protective Coating Inspection                                                                                                    | 80                                                                                                    |
| Corrective Maintenance items                                                                                                    | 81                                                                                                    |
| Replacing the Transducer                                                                                                    |                                                                                                    |
| Long Term Maintenance Items                                                                                                    | 82                                                                                                    |
| Installing Firmware and Feature Upgrades                                                                                                    | 82                                                                                                    |
| Firmware Upgrades                                                                                                    | 82                                                                                                    |
| Feature Upgrades                                                                                                    | 82                                                                                                    |
| Ethernet Module Firmware Update                                                                                                    |                                                                                                    |
|                                                                                                    | OF                                                                                                    |
| Chapter 5 - Relorning Stateman                                                                                                    |                                                                                                    |
| Poturning Systems to the TPDI Eastery                                                                                                    |                                                                                                    |
| Returning Systems to TPDI Europe Eactory                                                                                                    |                                                                                                    |
| Returning systems to TRDI Europe Pactory                                                                                                    |                                                                                                    |
| CHAPTER 6 - SPECIFICATIONS                                                                                                    | 91                                                                                                    |
| Operational Specifications                                                                                                    | 93                                                                                                    |
| Environmental Specifications                                                                                                    | 94                                                                                                    |
| Electrical Specifications                                                                                                    | 94                                                                                                    |
| Sensor Specifications                                                                                                    | 94                                                                                                    |
| Communications Specifications                                                                                                    | 95                                                                                                    |
| Outline Installation Drawings                                                                                                    | 95                                                                                                    |
|                                                                                                    |                                                                                                    |
| CHAPTER 7 - COMMANDS                                                                                                    | 109                                                                                                    |
| CHAPTER 7 - COMMANDS                                                                                                    | <b>109</b><br>110                                                                                                    |
| CHAPTER 7 - COMMANDS<br>Data Communication and Command Format                                                                                                    | <b>109</b><br>                                                                                                    |
| CHAPTER 7 - COMMANDS<br>Data Communication and Command Format<br>Command Input Processing                                                                                                    |                                                                                                    |
| CHAPTER 7 - COMMANDS<br>Data Communication and Command Format<br>Command Input Processing<br>Data Output Processing                                                                                                    |                                                                                                    |
| CHAPTER 7 - COMMANDS<br>Data Communication and Command Format<br>Command Input Processing<br>Data Output Processing<br>Command Summary                                                                                                    |                                                                                                    |
| CHAPTER 7 - COMMANDS<br>Data Communication and Command Format<br>Command Input Processing<br>Data Output Processing<br>Command Summary<br>Command Descriptions<br>2 - Help Menus                                                                                                    | 109<br>110<br>110<br>110<br>111<br>111<br>111<br>114<br>114                                                                                                    |
| CHAPTER 7 - COMMANDS<br>Data Communication and Command Format<br>Command Input Processing<br>Data Output Processing<br>Command Summary<br>Command Descriptions<br>? – Help Menus<br>Break                                                                                                    | 109 110 110 110 110 111 111 111 114 114 115                                                                                                    |
| CHAPTER 7 - COMMANDS<br>Data Communication and Command Format<br>Command Input Processing<br>Data Output Processing<br>Command Summary<br>Command Descriptions<br>? – Help Menus<br>Break<br>OL – Install Feature                                                                                                    | 109 110 110 110 111 111 111 111 114 114 115 115                                                                                                    |
| CHAPTER 7 - COMMANDS<br>Data Communication and Command Format<br>Command Input Processing<br>Data Output Processing<br>Command Summary<br>Command Descriptions<br>? – Help Menus<br>Break<br>OI – Install Feature<br>OI – Display Feature List                                                                                                    | 109 110 110 110 110 111 111 111 111 114 114                                                                                                    |
| CHAPTER 7 - COMMANDS<br>Data Communication and Command Format<br>Command Input Processing<br>Data Output Processing<br>Command Summary<br>Command Descriptions<br>? – Help Menus<br>Break<br>OI – Install Feature<br>OL – Display Feature List<br>Y – Display Bapper                                                                                                    | 109 110 110 110 110 111 111 111 111 114 114                                                                                                    |
| CHAPTER 7 - COMMANDS<br>Data Communication and Command Format<br>Command Input Processing<br>Data Output Processing<br>Command Summary<br>Command Descriptions<br>? – Help Menus<br>Break<br>OI – Install Feature<br>OL – Display Feature List<br>Y – Display Banner<br>Bottom Track Commands                                                                                                    | 109<br>110<br>110<br>111<br>111<br>111<br>114<br>114<br>114<br>115<br>115<br>115<br>115                                                                                                    |
| CHAPTER 7 - COMMANDS<br>Data Communication and Command Format<br>Command Input Processing<br>Data Output Processing<br>Command Summary<br>Command Descriptions<br>? – Help Menus<br>Break<br>OI – Install Feature<br>OL – Display Feature List<br>Y – Display Banner<br>Bottom Track Commands<br>Available Bottom Track Commands                                                                                                    | 109 110 110 110 111 111 111 114 114 115 115 115 115 115                                                                                                    |
| CHAPTER 7 - COMMANDS<br>Data Communication and Command Format<br>Command Input Processing<br>Data Output Processing<br>Command Summary<br>Command Descriptions<br>? – Help Menus<br>Break<br>OI – Install Feature<br>OL – Display Feature List<br>Y – Display Banner<br>Bottom Track Commands<br>Available Bottom Track Commands<br>BP – Bottom Track Pings per Ensemble                                                                                                    | 109 110 110 110 111 111 111 111 114 114 115 115 115 115                                                                                                    |
| CHAPTER 7 - COMMANDS<br>Data Communication and Command Format<br>Command Input Processing<br>Data Output Processing<br>Command Summary<br>Command Descriptions<br>? – Help Menus<br>Break<br>OI – Install Feature<br>OL – Display Feature List<br>Y – Display Banner<br>Bottom Track Commands<br>Available Bottom Track Commands<br>BP – Bottom Track Pings per Ensemble<br>BX – Maximum Tracking Denth                                                                                                    | 109           110           110           111           111           111           111           111           111           111           111           111           111           111           111           111           111           111           111           111           111           111           111           111           111           111           111           111           111           111           111           111           111           111           111           111           111           111           111           111           111           111           111           111           111           111           111           111           111           111           111 |
| CHAPTER 7 - COMMANDS         Data Communication and Command Format         Command Input Processing         Data Output Processing         Command Summary         Command Descriptions         ? - Help Menus         Break         OI - Install Feature         OL - Display Feature List         Y - Display Banner         Bottom Track Commands         Available Bottom Track Pings per Ensemble         BX - Maximum Tracking Depth         Event Bottom Track Commands                                                                                                    | 109           110           110           111           111           111           111           111           111           111           111           111           111           111           111           111           111           111           111           111           111           111           111           111           111           111           111           111           111           111           111           111           111           111           111           111           111           111           111           111           111           111           111           111           111           111           111           111           111           111           111 |
| CHAPTER 7 - COMMANDS.<br>Data Communication and Command Format<br>Command Input Processing<br>Data Output Processing<br>Command Summary<br>Command Descriptions<br>? – Help Menus<br>Break<br>OI – Install Feature<br>OL – Display Feature List<br>Y – Display Banner<br>Bottom Track Commands<br>Available Bottom Track Commands<br>BP – Bottom Track Pings per Ensemble<br>BX – Maximum Tracking Depth<br>Expert Bottom Track Commands<br>#B1 – Blank Bange with Bad Velocity.                                                                                                    | 109           110           111           111           111           111           111           111           111           111           111           111           111           111           111           111           111           111           111           111           111           111           111           111           111           111           111           111           111           111           111           111           111           111           111           111           111           111           111           111           111           111           111           111           111           111           111           111           111           111           111 |
| CHAPTER 7 - COMMANDS         Data Communication and Command Format         Command Input Processing         Data Output Processing         Command Summary         Command Descriptions         ? - Help Menus         Break         OI - Install Feature         OL - Display Feature List         Y - Display Banner         Bottom Track Commands         Available Bottom Track Commands         BX - Maximum Tracking Depth         Expert Bottom Track Commands         #B1 - Blank Range with Bad Velocity                                                                                                    | 109           110           111           111           111           111           111           111           111           111           111           111           111           111           111           111           111           111           111           111           111           111           111           111           111           111           111           111           111           111           111           111           111           111           111           111           111           111           111           111           111           111           111           111           111           111           111           111           111           111           111 |
| CHAPTER 7 - COMMANDS         Data Communication and Command Format         Command Input Processing         Data Output Processing         Command Summary         Command Descriptions         ? - Help Menus         Break         OI - Install Feature         OL - Display Feature List         Y - Display Banner         Bottom Track Commands         Available Bottom Track Commands         BX - Maximum Tracking Depth         Expert Bottom Track Commands         #B1 - Blank Range with Bad Velocity         #B2 - Depth Memory Timeout                                                                                                    | 109         110         110         111         111         111         111         111         111         111         111         111         111         111         111         111         111         111         111         111         111         111         111         111         111         111         111         111         111         111         111         111         111         111         111         111         111         111         111         111         111         111         111         111         111         111         111         111         111         111         111         111         111         1                                                                   |
| CHAPTER 7 - COMMANDS.<br>Data Communication and Command Format<br>Command Input Processing<br>Data Output Processing<br>Command Summary<br>Command Descriptions<br>? – Help Menus<br>Break.<br>OI – Install Feature<br>OL – Display Feature List<br>Y – Display Banner<br>Bottom Track Commands<br>Available Bottom Track Commands<br>BP – Bottom Track Commands<br>BX – Maximum Tracking Depth<br>Expert Bottom Track Commands<br>#B1 – Blank Range with Bad Velocity<br>#B2 – Depth Memory Timeout<br>#BA – Evaluation Amplitude Minimum                                                                                                    | 109         110         111         111         111         111         111         111         111         111         111         111         111         111         111         111         111         111         111         111         111         111         111         111         111         111         111         111         111         111         111         111         111         111         111         111         111         111         111         111         111         111         111         111         111         111         111         111         111         111         111         111         111         1                                                                   |
| CHAPTER 7 - COMMANDS.         Data Communication and Command Format         Command Input Processing         Data Output Processing.         Command Summary.         Command Descriptions         ? - Help Menus         Break.         OI - Install Feature.         OL - Display Feature List         Y - Display Banner         Bottom Track Commands.         Available Bottom Track Commands         BX - Maximum Tracking Depth.         Expert Bottom Track Commands         #B1 - Blank Range with Bad Velocity.         #B2 - Depth Memory Timeout         #BB - Bottom Blanking Interval         #BB - Bottom Blanking Interval                                                                                                    | 109         110         111         111         111         111         111         111         111         111         111         111         111         111         111         111         111         111         111         111         111         111         111         111         111         111         111         111         111         111         111         111         111         111         111         111         111         111         111         111         111         111         111         111         111         111         111         111         111         111         111         111         111         1                                                                   |
| CHAPTER 7 - COMMANDS         Data Communication and Command Format         Command Input Processing         Data Output Processing         Command Summary         Command Descriptions         ? - Help Menus         Break         OI - Install Feature         OL - Display Feature List         Y - Display Banner         Bottom Track Commands         BP - Bottom Track Commands         BX - Maximum Tracking Depth         Expert Bottom Track Commands         #B1 - Blank Range with Bad Velocity         #B2 - Depth Memory Timeout         #B8 - Bottom Blanking Interval         #BC - Correlation Magnitude Minimum                                                                                                    | 109         110         111         111         111         111         111         111         111         111         111         111         111         111         111         111         111         111         111         111         111         111         111         111         111         111         111         111         111         111         111         111         111         111         111         111         111         111         111         111         111         111         111         111         111         111         111         111         111         111         111         111         111         1                                                                   |
| CHAPTER 7 - COMMANDS.         Data Communication and Command Format         Command Input Processing         Data Output Processing.         Command Summary.         Command Descriptions         ? - Help Menus         Break.         OI - Install Feature.         OL - Display Feature List         Y - Display Banner         Bottom Track Commands.         Available Bottom Track Commands         BX - Maximum Tracking Depth.         Expert Bottom Track Commands         #B1 - Blank Range with Bad Velocity.         #B2 - Depth Memory Timeout         #BB - Bottom Blanking Interval         #BC - Correlation Magnitude Minimum         #BE - Error Velocity Maximum                                                                                            | 109         110         111         111         111         111         111         111         111         111         111         111         111         111         111         111         111         111         111         111         111         111         111         111         111         111         111         111         111         111         111         111         111         111         111         111         111         111         111         111         111         111         111         111         111         111         111         111         111         111         111         111         111         1                                                                   |
| CHAPTER 7 - COMMANDS.         Data Communication and Command Format         Command Input Processing         Data Output Processing         Command Summary.         Command Descriptions         ? - Help Menus         Break         OI - Install Feature         OL - Display Feature List         Y - Display Banner         Bottom Track Commands         Available Bottom Track Commands         BY - Maximum Tracking Depth         Expert Bottom Track Commands         #B1 - Blank Range with Bad Velocity.         #B2 - Depth Memory Timeout         #B4 - Evaluation Amplitude Minimum         #B7 - Depth Guess         #B8 - Depth Guess         #B4 - Depth Guess                                                                                                | 109         110         111         111         111         111         111         111         111         111         111         111         111         111         111         111         111         111         111         111         111         111         111         111         111         111         111         111         111         111         111         111         111         111         111         111         111         111         111         111         111         111         111         111         111         111         111         111         111         111         111         111         111         1                                                                   |
| CHAPTER 7 - COMMANDS         Data Communication and Command Format         Command Input Processing         Data Output Processing         Command Summary         Command Descriptions         ? - Help Menus         Break         OI – Install Feature         OL – Display Feature List         Y – Display Banner         Bottom Track Commands         Available Bottom Track Commands         BY – Bottom Track Commands         BX – Maximum Tracking Depth         Expert Bottom Track Commands         #B1 – Blank Range with Bad Velocity.         #B2 – Depth Memory Timeout         #B8 – Bottom Blanking Interval         #B6 – Correlation Magnitude Minimum         #B7 – Depth Guess         #B4 – Gain Switch Threshold         #B4 – Gain Switch Threshold   | 109         110         111         111         111         111         111         111         111         111         111         111         111         111         111         111         111         111         111         111         111         111         111         111         111         111         111         111         111         111         111         111         111         111         111         111         111         111         111         111         111         111         111         111         111         111         111         111         111         111         111         111         111         1                                                                   |
| CHAPTER 7 - COMMANDS<br>Data Communication and Command Format<br>Command Input Processing<br>Data Output Processing<br>Command Summary<br>Command Descriptions<br>? – Help Menus<br>Break<br>OI – Install Feature<br>OL – Display Feature List<br>Y – Display Banner<br>Bottom Track Commands<br>Available Bottom Track Commands<br>BP – Bottom Track Commands<br>BP – Bottom Track Pings per Ensemble<br>BX – Maximum Tracking Depth<br>Expert Bottom Track Commands<br>#B1 – Blank Range with Bad Velocity<br>#B2 – Depth Memory Timeout<br>#BA – Evaluation Amplitude Minimum<br>#BB – Bottom Blanking Interval<br>#BC – Correlation Magnitude Minimum<br>#BF – Depth Guess<br>#BH – Gain Switch Threshold<br>#BH – Gain Switch Altitude                                     | 109         110         111         111         111         111         111         111         111         111         111         111         111         111         111         111         111         111         111         111         111         111         111         111         111         111         111         111         111         111         111         111         111         111         111         111         111         111         111         111         111         111         111         111         111         121         122         122         122         123          124                                                                                                    |
| CHAPTER 7 - COMMANDS<br>Data Communication and Command Format<br>Command Input Processing<br>Data Output Processing<br>Command Summary<br>Command Descriptions<br>? – Help Menus<br>Break<br>OI – Install Feature<br>OL – Display Feature List<br>Y – Display Banner<br>Bottom Track Commands<br>Available Bottom Track Commands<br>BP – Bottom Track Commands<br>BP – Bottom Track Pings per Ensemble<br>BX – Maximum Tracking Depth<br>Expert Bottom Track Commands<br>#B1 – Blank Range with Bad Velocity<br>#B2 – Depth Memory Timeout<br>#BA – Evaluation Amplitude Minimum<br>#BB – Bottom Blanking Interval<br>#BC – Correlation Magnitude Minimum<br>#BF – Depth Guess.<br>#BH – Gain Switch Threshold<br>#BJ – Data Type Output Control                                | 109         110         111         111         111         111         111         111         111         111         111         111         111         111         111         111         111         111         111         111         111         111         111         111         111         111         111         111         111         111         111         111         111         111         111         111         111         111         111         111         111         111         121         121         122         123         124         125         126         127         128         129         121         1                                                                   |
| CHAPTER 7 - COMMANDS.<br>Data Communication and Command Format<br>Command Input Processing<br>Data Output Processing<br>Command Summary<br>Command Descriptions<br>? – Help Menus<br>Break.<br>OI – Install Feature<br>OL – Display Feature List<br>Y – Display Feature List<br>Y – Display Banner<br>Bottom Track Commands.<br>Available Bottom Track Commands<br>BP – Bottom Track Pings per Ensemble<br>BX – Maximum Tracking Depth<br>Expert Bottom Track Commands<br>#B1 – Blank Range with Bad Velocity<br>#B2 – Depth Memory Timeout<br>#BA – Evaluation Amplitude Minimum<br>#BB – Bottom Blanking Interval<br>#BC – Correlation Magnitude Minimum<br>#BF – Depth Guess<br>#BH – Gain Switch Threshold<br>#BJ – Data Type Output Control<br>#BK – Water-Mass Layer Mode | 109         110         111         111         111         111         111         111         111         111         111         111         111         111         111         111         111         111         111         111         111         111         111         111         111         111         111         111         111         111         111         111         111         111         111         111         111         111         111         111         111         121         121         121         122         123         123         124         125         126         127         128         129         1                                                                   |

| #BM – Bottom Mode                                   |     |
|-----------------------------------------------------|-----|
| #BN – Speed Log Hold/Drop Control                   | 125 |
| #BO – Distance Measure Filter Constant              |     |
| #BQ – Over Range Limit                              |     |
| #BS – Clear Distance Traveled                       |     |
| #BY – Transmit Length                               |     |
| #BZ – Low Altitude Mode                             |     |
| Control System Commands                             |     |
| Available Control System Commands                   |     |
| CB – Serial Port Control                            |     |
| CE – Enable Ethernet                                |     |
| CF – Flow Control                                   |     |
| CK – Keep Parameters                                |     |
| CR – Retrieve Parameters                            |     |
| CS – Start Pinging (Go)                             |     |
| CT – Turnkey Operation                              |     |
| CX – Input Trigger Enable                           |     |
| CZ – Power Down ADCP                                |     |
| Expert Control System Commands                      |     |
| #CO – Output Trigger Enable                         |     |
| Environmental Commands                              | 135 |
| Available Environmental Commands                    |     |
| EA – Heading Alignment                              | 135 |
| EC – Speed of Sound                                 |     |
| ED – Depth of Transducer                            | 136 |
| EH – Heading                                        |     |
| EP – Pitch and Roll Angles                          |     |
| ER – Roll Angle                                     |     |
| ES – Salinity                                       |     |
| ET – Temperature                                    |     |
| EU – Up/Down Orientation                            |     |
| EV – Heading Bias                                   |     |
| EX – Coordinate Transformation                      |     |
| EZ – Sensor Source                                  |     |
| Expert Environmental Commands                       |     |
| #EE – Environmental Data Output                     |     |
| #EI – ROII MISalignment Angle                       |     |
| #EJ – Pitch Misalignment Angle                      |     |
| #EY – Sensor Source Override for Doppier Parameters |     |
| Recorder Command Descriptions                       | 149 |
| ME Eraca Bacardar                                   |     |
| MM Show Memory Usage                                | 149 |
| MNL Set File Name                                   |     |
| MR Set Pacerder Op/Off                              | 150 |
| MX – X Modom Output                                 | 150 |
| Performance and Testing Commands                    |     |
| Available Performance and Testing Commands          |     |
| PA = Run Go/No.Go Tests                             |     |
| PC - Built-In Tests                                 |     |
| PS – Display System Parameters                      |     |
| PT – Diagnostic Tests                               | 155 |
| PTO – Help                                          |     |
| PT3 – Receive Test                                  |     |
| PT5 – Transmit/Receive Continuity Check Test        |     |
| PT9 – Transmit Memory Test                          |     |
| PT10 – Receive Memory Test                          |     |
|                                                     |     |

| PT11 – FRAM Test                                                            |     |
|-----------------------------------------------------------------------------|-----|
| PT12 – RAM Test                                                             |     |
| PT13 – ROM Test                                                             |     |
| PT14 – Recorder Test                                                        |     |
| PT19 – Ringing Test                                                         |     |
| Expert Performance and Testing Commands                                     |     |
| #PD – Data Stream Select                                                    |     |
| #PE – Ethernet Data Streams Bitmask                                         |     |
| Sensor Commands                                                             |     |
| Available Sensor Commands                                                   |     |
| SD - Sensor PDO Data Output                                                 |     |
| SM – Auxiliary Sensor Menu                                                  |     |
| SZ - Zero Out Keller30 Pressure                                             | 163 |
| Timing Commands                                                             |     |
| Available Timing Commands                                                   |     |
| TE – Time Per Ensemble                                                      | 164 |
| TE – Time of First Ping                                                     |     |
| TP – Time Between Pings                                                     |     |
| TS – Set Real-Time Clock                                                    | 166 |
| TT – Set Real-Time Clock (Y2k Compliant).                                   |     |
| Water Profiling Commands                                                    |     |
| Available Water Profiling Commands                                          |     |
| WB – Bandwidth                                                              | 167 |
| WD – Data Out                                                               | 168 |
| WE – Blank after Transmit                                                   | 168 |
| WN – Number of Denth Cells                                                  | 169 |
| WP – Pings ner Ensemble                                                     | 169 |
| WS – Denth Cell Size                                                        | 169 |
| WV – Ambiguity Velocity                                                     | 170 |
| Expert Water Profiling Command Descriptions                                 | 170 |
| #WA – False Target Threshold Maximum                                        | 171 |
| #WC – Low Correlation Threshold                                             | 171 |
| #WF – Error Velocity Threshold                                              | 172 |
| #WI – Receiver Gain Select                                                  | 172 |
| #WT – Transmit Length                                                       | 173 |
| #WX – Set Single-Beam Transmit Mode                                         | 173 |
|                                                                             |     |
| Chapter 8 – Output Data Format                                              | 175 |
| Choosing a Data Format                                                      | 176 |
| PD0 Output Data Format                                                      | 178 |
| Header Data Format                                                          |     |
| Fixed Leader Data Format                                                    |     |
| Variable Leader Data Format                                                 |     |
| Velocity Data Format                                                        | 196 |
| Correlation Magnitude, Echo Intensity, Percent-Good, and Status Data Format | 198 |
| Binary Bottom Track Data Format                                             | 202 |
| Environmental Command Parameters Output Format                              | 207 |
| Bottom Track Command Output Format                                          | 210 |
| Bottom Track High Resolution Velocity Format                                | 213 |
| Bottom Track Range Format                                                   | 216 |
| Navigation Parameters Data Format                                           | 220 |
| Sensor Source for Doppler Processing Format                                 | 225 |
| SBG AHRS Sensor Data Format                                                 | 228 |
| Binary Checksum Data Format                                                 | 234 |
| Special Output Data Formats                                                 | 235 |
| Tasman Binary Data Format (PD4/PD5)                                         | 236 |
| Tasman Output Data Format (PD4/PD5) Details                                 | 238 |
| Tasman Binary Data Format (PD5)                                             | 241 |

| 243 |
|-----|
| 244 |
| 247 |
| 249 |
| 252 |
| 252 |
| 253 |
| 253 |
| 254 |
| 255 |
| 256 |
| 256 |
| 256 |
| 256 |
| 257 |
|     |

### LIST OF FIGURES

| Figure 1.  | Tasman Overview                                                             | 2   |
|------------|-----------------------------------------------------------------------------|-----|
| Figure 2.  | Tasman Test Cable [with Optional Test Cable Kit]                            | 7   |
| Figure 3.  | Tasman Power/Comm Cable 73B-6085-003 Pigtail Cable                          | 8   |
| Figure 4.  | Tasman Optional Power/Comm Cable 73B-6094-00 RS-232 Test Cable              | 9   |
| Figure 5.  | Tasman Optional Power/Comm Cable 73B-6094-01 RS-422 Test Cable              | 9   |
| Figure 6.  | Network Configuration Page                                                  | 11  |
| Figure 7.  | Short Pulse versus Long Pulse                                               | 21  |
| Figure 8.  | Water-Mass Layer Processing                                                 | 21  |
| Figure 9.  | DVL Depth Cells for Current Measurements                                    | 22  |
| Figure 10. | X, Y, and Z Velocities                                                      | 23  |
| Figure 11. | Tasman Ship Coordinates                                                     | 24  |
| Figure 12. | Tasman Pitch and Roll                                                       | 24  |
| Figure 13. | Transducer Alignment Reference Points                                       | 31  |
| Figure 14. | Beam Clearance Area                                                         | 32  |
| Figure 15. | View of Main Beam Spreading                                                 | 33  |
| Figure 16. | View of Clearance Zone Width                                                | 33  |
| Figure 17. | Profile Bias Caused by Objects in the Main Beam                             | 34  |
| Figure 18. | Small Object Biasing a Single Bin and the Adjoining Bins                    | 34  |
| Figure 19. | Large Object Biasing Two Bins and the Adjoining Bins                        | 35  |
| Figure 20. | Do not use Zip-Ties Directly on Cables                                      | 37  |
| Figure 21. | Tasman Power Circuit                                                        | 40  |
| Figure 22. | Tasman Anode Removal                                                        | 79  |
| Figure 23. | X, Y, and Z Velocities                                                      | 142 |
| Figure 24. | Tasman Coordinate Transformation                                            | 143 |
| Figure 25. | Tasman Pitch and Roll Angles                                                | 143 |
| Figure 26. | PD0 Standard Output Data Buffer Format                                      | 179 |
| Figure 27. | Binary Header Data Format                                                   | 180 |
| Figure 28. | Fixed Leader Data Format                                                    | 183 |
| Figure 29. | Variable Leader Data Format                                                 | 190 |
| Figure 30. | Velocity Data Format                                                        | 196 |
| Figure 31. | Correlation Magnitude, Echo Intensity, Percent-Good, and Status Data Format | 198 |
| Figure 32. | Binary Bottom Track Data Format                                             | 204 |
| Figure 33. | Environmental Command Parameters Output Format                              | 208 |
| Figure 34. | Bottom Track Command Output Data Format                                     | 211 |
| Figure 35. | Bottom Track High Resolution Velocity Output Format                         | 215 |
| Figure 36. | Bottom Track Range Output Data Format                                       | 217 |
| Figure 37. | Navigation Parameters Data Format                                           | 222 |

| Figure 38. | No Trigger Timing                                  |     |
|------------|----------------------------------------------------|-----|
| Figure 39. | External Trigger Timing                            | 224 |
| Figure 40. | Sensor Source for Doppler Processing Output Format |     |
| Figure 41. | Binary Checksum Data Format                        | 234 |
| Figure 42. | Tasman Binary Data Format (PD4/PD5)                |     |
| Figure 43. | Tasman Binary Data Format (PD5)                    | 242 |
|            |                                                    |     |

### LIST OF TABLES

| Table 4   | Terrer New Statistics Determined Dettermine Dettermine | 20       |
|-----------|--------------------------------------------------------|----------|
| Table 1.  | Tasman Nominal Voltage Versus Bottom Tracking Range    | 28<br>22 |
| Table 2.  | Maximum Window Thickness                               |          |
| Table J.  | Transmit and Receive for Tasman DVI s                  | 45<br>ЛЛ |
| Table 5   | Approximate Bottom Track Ping Times (in milliceconds)  |          |
| Table 6   | Maximum Trigger Pulse Length                           | 50       |
| Table 7   | Recommended Commands                                   | 65       |
| Table 8   | Tasman Share Parts Kit P/N 75BK6134-00                 | 05       |
| Table 9   | Tasman Eield Renlaceable Transducers                   | 76       |
| Table 10. | Visual Inspection Criteria                             | 77       |
| Table 11. | Tasman Commands and Defaults                           |          |
| Table 12. | Water-Mass Reference-Laver Modes                       | 124      |
| Table 13. | BM8 Minimum Tracking Depths                            |          |
| Table 14. | Serial Port Control                                    | 128      |
| Table 15. | Flow Control                                           | 130      |
| Table 16. | Retrieve Parameters                                    | 131      |
| Table 17. | Input Trigger                                          | 133      |
| Table 18: | Output Trigger State                                   | 134      |
| Table 19. | Coordinate Transformation Processing Flags             | 141      |
| Table 20. | Sensor Source Switch Settings                          | 144      |
| Table 21. | Data Stream Selections                                 | 159      |
| Table 22: | Sensor PD0 Data Output                                 | 161      |
| Table 23. | Bandwidth Control                                      | 167      |
| Table 24. | Summary of Output Data Formats                         | 177      |
| Table 25. | Header Data Format                                     | 181      |
| Table 26. | Fixed Leader Data Format                               | 184      |
| Table 27. | Variable Leader Data Format                            | 190      |
| Table 28. | Velocity Data Format                                   | 197      |
| Table 29. | Correlation Magnitude Data Format                      | 199      |
| Table 30. | Echo Intensity Data Format                             | 199      |
| Table 31. | Percent-Good Data Format                               | 201      |
| Table 32. | Status Data Format                                     | 201      |
| Table 33. | Bottom Track Data Format                               | 204      |
| Table 34. | Environmental Command Parameters Output Format         | 208      |
| Table 35. | Bottom Track Command Output Data Format                | 211      |
| Table 36. | Bottom Track High Resolution Velocity Output Format    | 215      |
| Table 37. | Bottom Track Range Output Data Format                  | 218      |
| Table 38. | Navigation Parameters Data Format                      | 223      |
| Table 39. | Sensor Source for Doppler Processing Output Format     | 227      |
| Table 40: | SBG Status Data                                        | 228      |
| Table 41. | GENERAL_STATUS Definition                              | 229      |
| Table 42. | COM_STATUS Definition                                  | 229      |
| Table 43. | CAN_BUS Status Definition                              | 229      |
| Table 44. | AIDING_STATUS Definition                               | 230      |
| Table 45: | SBG IMU DATA                                           | 230      |
| Table 46. | IMU_STATUS Definition                                  | 231      |

| Table 47: | SBG Euler Data                                                  | 231 |
|-----------|-----------------------------------------------------------------|-----|
| Table 48. | SOLUTION_STATUS Definition                                      | 232 |
| Table 49. | SOLUTION_MODE Definition                                        | 232 |
| Table 50: | SBG Ship Motion Data                                            | 233 |
| Table 51. | Ship Motion STATUS Definition                                   | 233 |
| Table 52. | Checksum Data Format                                            | 234 |
| Table 53. | Tasman Output Data Format (PD4/PD5) Details                     | 238 |
| Table 54. | Tasman Output Data Format (PD5) Details                         | 243 |
| Table 55. | Tasman Output Data Format (PD6)                                 | 244 |
| Table 56. | Tasman Output Data Format (PD13)                                | 249 |
| Table 57. | Toxic or Hazardous Substances and Elements Contained in Product | 257 |
|           |                                                                 |     |

### **REVISION HISTORY**

### February 2025

• Added recommended RS-422 to RS-232 adapter. See Figure 5, page 9.

### December 2024

- Corrected Figure 3 and Figure 4 Pin 10 from RS422 TX+ to RS422 TX+ / TRIG\_OUT.
- Corrected TRIG\_IN voltage from 3.3VDC to 7VDC to 2.5VDC to 4VDC.
- Added TRIG\_OUT to <u>Triggering</u> section, page 49.
- Updated <u>#CO command</u> description.
- Updated offset specifications for BT, WP, and WT.
- Updated Base Bottom Track Long Term Accuracy specification to ±1.15% ± 1mm/s.
- Added several notes to Choosing a Data Format, page 176.

### September 2024

• Updated Beam Clearance section, page 32.

### August 2024

• Added Location section to Mechanical Integration Considerations.

### July 2024

• Fixed Operational Specifications 300 kHz High Accuracy Bottom Track Long Term Accuracy from ±0. 08% ± 0.1mm/s (50cm < altitude < 8m) to ±0. 08% ± 0.1mm/s (altitude < 8m)

### March 2024

• Updated the Outline installation drawings.

### February 2024

- Add warning to Cable and Connector Protective Cap, page 6 and Caring for the Tasman System, page 17: Do not scratch the housing anodize coating. Scratches that expose bare metal to seawater can cause corrosion. If there is any damage to the anodizing, DO NOT DEPLOY THE TASMAN. Please contact TRDI Customer Service for advice.
- Updated Returning Systems to the TRDI Factory, page 87 Brokerage address.

November 2023

• Added a figure to Mounting the DVL section, page 32.

- Added a note to RTC Low Battery BIT error on page 194.
- Updated Table 24, page 177 with High resolution bottom track velocity output, Bottom track range format, and Navigation parameters as available with PDo format.

### September 2023

- Changed Current Profiling to Water Profiling.
- Added the Navigator to Tasman mounting plate adapter 81B-6119-00 to page 32.

### July 2023

• Updated website address.

### May 2023

• Updated PD6 Health Monitor output.

### February 2023

• Added missing units (cm) to the BB command.

### January 2023

- Added details on Bandwidth specification in Operational specifications and Table 4, page 44.
- Updated EAR statement.
- Removed RTV from anode installation. Applying RTV to the anodes reduces their effectiveness which can lead to corrosion of the housing.
- Updated Identifying EMI section
- Updated power specifications.
- Fixed typo on last row of table 1. Fixed 32VDC from 1A to 0.73A.

### December 2022 Rev 1

• Revised Table 1. Tasman Nominal Voltage versus Bottom Tracking Range, page 28.

### December 2022

- Updated the Power Overview section, Chapter 1.
- Updated Table 1. Tasman Nominal Voltage versus Bottom Tracking Range, page 28.
- Updated Electrical specifications.
- Added the optional Test Cable with USB adapter kit 75BK6141-00.
- Updated the firmware and feature update procedures.
- The Integration Guide is now download only no printed copy included.

### September 2022

- Updated outline installation drawings with Center of Measurement mark.
- Added cautions about pinging in air.

### August 2022

• Corrected Table 1 600 kHz average current draw at 24 VDC (lower green line) from 2.54 A to 0.25 A.

April 2022

- 90Z-8000-00 replaced with 95Z-6007-00.
- Updated electrical specifications.

### February 2022

- Updated the Using the Trigger section.
- Added AHRS to the sensor specification table.
- Updated test cable 73B-6094-00 RS-232 and 73B-6094-01 for RS-422.
- Updated 73B-6085-003 pigtail cable to show the RS-422 signal names.

### January 2022

- New transducer design.
- Firmware wakeup message updated.
- Variable leader data Transducer Impedance LSD is .01 ohm (instead of .001). New maximum is 655.35 ohms (instead of 65.535).
- The PD4/5 range to bottom is in cm for 600 and 300 kHz, and has been changed to dm for 150, 75, and 38 kHz.
- PD6 impedance will now limit to 655 ohms, was 65.535 ohms.

### August 2021

• Corrected PD5 description bytes 55 to 86. Scaling changed from "1 dm" to "1 mm". Range changed from "-10,000,000 to 10,000,000 mm" to "-4,294,967,296 to +4,294,967,295" mm.

May 2021

- Fixed PD6 format with missing CR.
- Added sensor specifications.
- Updated EX command with Beam Coordinate Systems information
- Added the PDDecoder link in the Output Data Format chapter. Use the Teledyne Marine library to decode Teledyne RD Instruments (TRDI) PD data types, such as PDo and waves packets.

November 2020

- Updated Figure 1 to show the updated customer interface end-plate.
- Updated Table 1, Tasman Nominal Voltage versus Bottom Tracking Range.
- Updated replaceable parts tables in Chapter 4.
- Updated Figure 22 to show the updated customer interface end-plate.
- Added the #CO command.
- Changed Fixed Leader Data format byte 40 from Spare to Input Trigger Enable (CX command).
- Fixed NAV Parameters format byte 27 shallow operation flag to show all flag settings.
- Updated System Synchronization section.
- Added SBG support.
- Fixed LED flash indication.

- Updated outline installation drawings 96B-9120 and 96B-9121 to rev D.
- Corrected anode material anodes are aluminum, not zinc.
- Fixed table 24, page 163 for PD26.
- Added reference to NavUI software.
- Removed Appendix B.

### May 2020

- Updated Figure 1 to show the updated customer interface end-plate.
- Updated customer interface end-plate part number from 81b-6093-00 to 81b-6104 on Table 8.
- Updated Figure 22 and added the torque setting for the 6-32 screws.
- Updated outline installation drawings 96B-9120 and 96B-9121.

### April 2020

- Removed the isolators from the housing assembly drawing.
- Updated mounting the DVL section.
- Updated Replacing the Transducer section.
- Change TIME-OF-VALIDITY to Time of Validity so it will show up in a search.
- Added updating firmware using the Ethernet port.
- Added NavUI software to the Navigation CD.

### December 2019

- Corrected test cable part number and drawing.
- Updated the acoustic integration considerations section.
- Updated Figure 1 temperature sensor location.
- Updated the PT5 command.

### October 2019

• Initial Release.

### HOW TO CONTACT TELEDYNE RD INSTRUMENTS

If you have technical issues or questions involving a specific application or deployment with your instrument, contact our Field Service group:

| Teledyne RD Instruments                      | Teledyne RD Instruments Europe                                       |
|----------------------------------------------|----------------------------------------------------------------------|
| 14020 Stowe Drive<br>Poway, California 92064 | 2A Les Nertieres<br>5 Avenue Hector Pintus<br>06610 La Gaude, France |
| Phone +1 (858) 842-2600                      | Phone +33(0) 492-110-930                                             |
| Sales – <u>rdisales@teledyne.com</u>         | Sales – <u>rdie@teledyne.com</u>                                     |
| Field Service – <u>rdifs@teledyne.com</u>    | Field Service – <u>rdiefs@teledyne.com</u>                           |

Client Services Administration – rdicsadmin@teledyne.com

Web: <u>https://www.teledynemarine.com</u>

For all your customer service needs including our emergency 24/7 technical support, call +1 (858) 842-2700

### **Self-Service Customer Portal**

Use our online customer portal at <u>https://www.teledynemarine.com/support/RDI/technical-manuals</u> to down-load manuals or other Teledyne RDI documentation.

### **Teledyne Marine Software Portal**

Teledyne RD Instruments Firmware, software, and Field Service Bulletins can be accessed only via our Teledyne Marine software portal.

To register, please go to <u>https://tm-portal.force.com/TMsoftwareportal</u> to set up your customer support account. After your account is approved, you will receive an e-mail with a link to set up your log in credentials to access the portal (this can take up to 24 hours).

Once you have secured an account, use the Teledyne Marine software portal to access this data with your unique username and password.

If you have an urgent need, please call our Technical Support hotline at +1-858-842-2700.

CONVENTIONS USED IN THIS MANUAL

Thank you for purchasing a Teledyne RD Instruments Tasman Doppler Velocity Log (DVL). Conventions used in the Tasman DVL Guide have been established to help learn how to use the system.

Menu items are printed in bold: **Collect Data**. Items that need to be typed by the user or keys to press will be shown as <**F1**>. If a key combination were joined with a plus sign (<**ALT+F**>), press and hold the first key while pressing the second key. Words printed in italics include program names (*TRDI Toolz*) and file names (*TestWH.rds*).

Code or sample files are printed using a fixed font. Here is an example:

```
DVL
Teledyne RD Instruments (c) 2021
All rights reserved.
Firmware Version: 83.xx
Current time is: 21/12/22,09:01:38.47
Break received, serial
```

There are four visual aids to help: Notes, Cautions, Recommended Settings, and References.

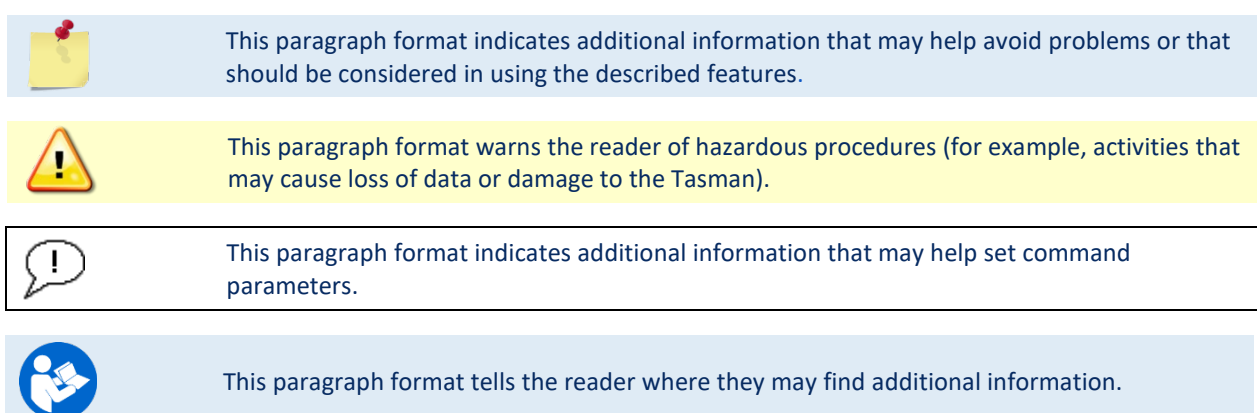

NOTES

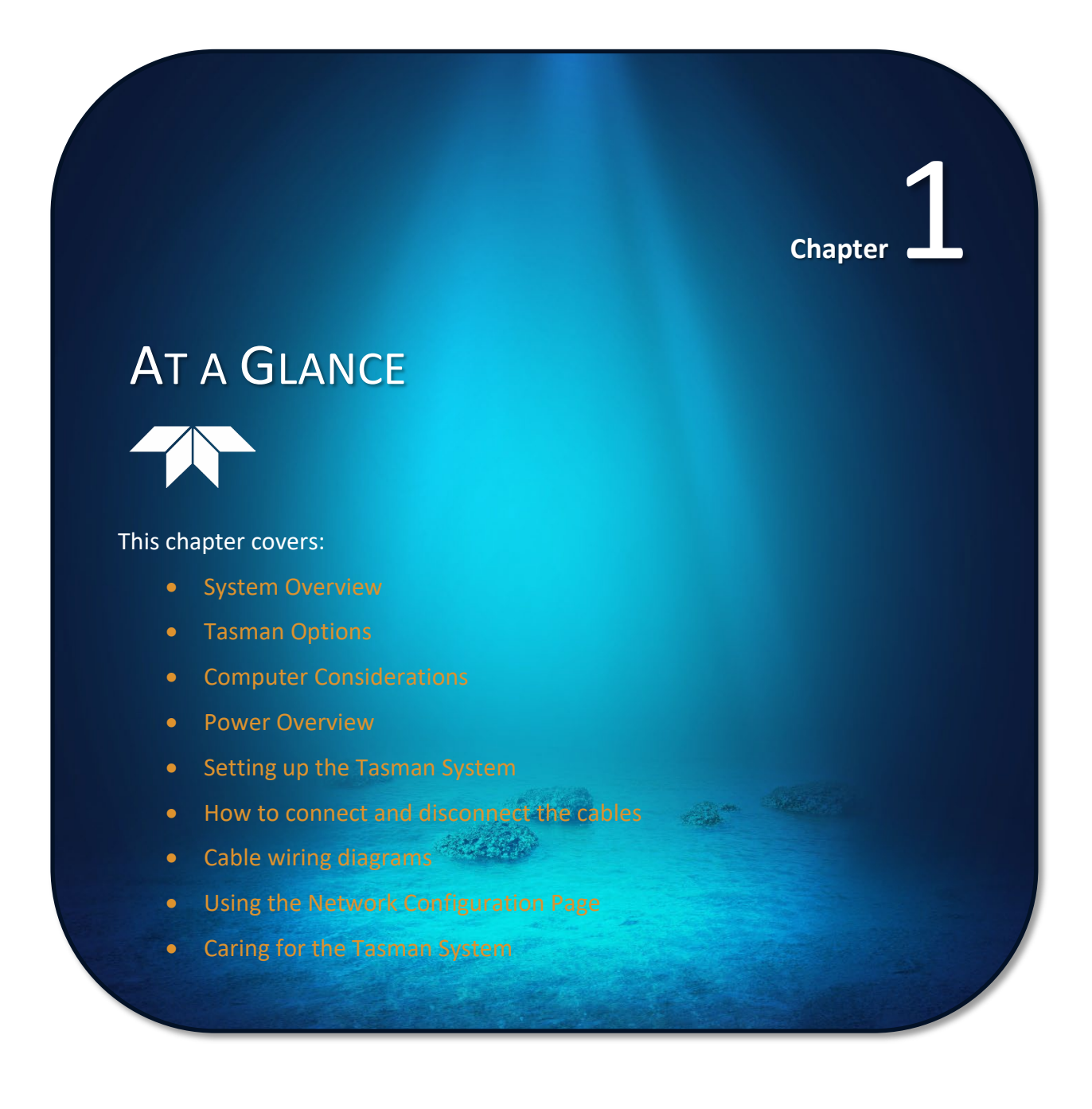

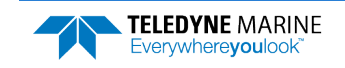

# Overview

The Tasman transducer assembly contains one connector with connector protective cap, housing, transducer ceramics, and electronics. The standard acoustic frequencies are 300 and 600 kHz. See the <u>Outline</u> <u>Installation Drawings</u> for dimensions and weights.

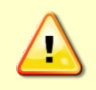

The urethane transducer face covers the transducer ceramics and provides a robust, flexible waterproof seal. Avoid setting the transducer on bumpy surfaces that may leave an indentation in the urethane or damage the urethane face or anodized finish.

The Power/Comm cable connects the Tasman to the computer and external power supply. When the cable is not connected, use the connector protective cap to protect the connector. When the Power/Comm cable is properly lubricated and connected, the Tasman DVL can be fully submerged in water.

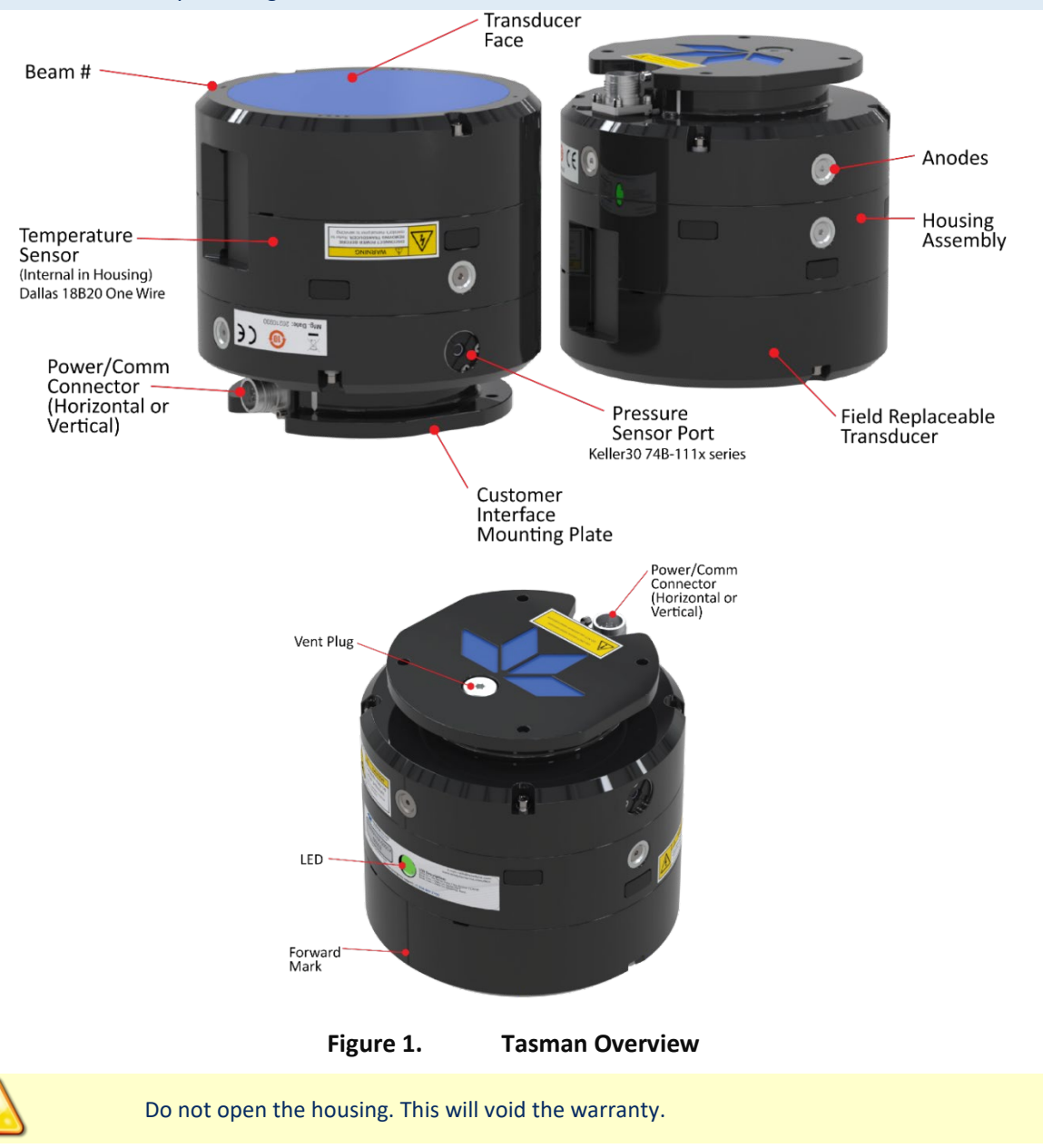

EAR99 Technology Subject to Restrictions Contained on the Cover Page.

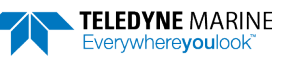

# **Tasman Options**

The following options are available:

- Horizontal or vertical Power/Comm connector. Must be selected when the system is ordered.
- The optional 73B-6094-xx test cable is used for testing the system prior to installing it on a ROV. The RS-232 test cable is also available as a kit (75BK6141-00) which includes a USB-to-Serial adapter.
- Water Profiling Mode is a feature upgrade.
- XRT (Extended Range Tracking) feature upgrade delivers 40% increase in bottom tracking range.
- Optional SBG ELLIPSE2-E-G4A2-B1 Attitude and Heading Reference System (AHRS) and must be selected when the system is ordered.

# Health & Environment Monitoring Sensors

Health and Environment Monitoring (HEM) Sensors monitor the health of the Tasman system.

- Leak Detection Water leaking into a Tasman DVL can not only potentially destroy the DVL, but also cause severe issues for the host vehicle that is carrying the DVL, such as loss of navigation ability. The Tasman detects water leaking into the system and reports it in the PDO, PD4, PD5, and PD6 messages. The Tasman also supports the <u>PC4</u> and <u>PC5 user interactive test</u> for reporting the status of the leak sensors. The leak sensor is mounted in the main electronics compartment near the connector.
- **Transducer Monitor** The Tasman monitors the transmit voltage and current of the transducer and reports Transducer Impedance as a result. This information provides insight, in near real-time, to the status of the transducer and alerts the user should problems arise. This data is relayed back to the user in the <u>PDO Bytes 76 and 77</u> and <u>PD6 output data structure</u>.
- **Operating Time** The Tasman system records the total time of operation in minutes where "operation" is defined as the time that the system ping loop is active (CS command has been sent). The record of the total awake time has a maximum value of 33,554,432 minutes, which corresponds to over 500,000 hours of operation. The value of the counter can be read as part of the <u>PS5 command</u>. Although the time is stored in minutes, the operating time is reported in hours with one decimal place.

Example PS5 output:

PS5 Operating time: 4327.5 hours

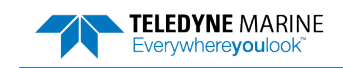

# Setting up the Tasman System

Use this section to connect the Tasman to a computer and establish communications. Install the *TRDI Toolz* software to communicate with the Tasman.

## **Computer and Software Considerations**

The Tasman system includes the utility program *TRDI Toolz* to help set up, use, test, and troubleshoot the Tasman. Use this program to "talk" to the Tasman and to run script files (see <u>Creating or Modifying Com-</u><u>mand Files</u> and <u>send the Commands to the Tasman</u>). For detailed information on how to use *TRDI Toolz*, see the TRDI Toolz Help file.

*NavUI* can be used directly via Ethernet with a Tasman DVL. *NavUI* can also be used 'behind' a TSS TOGSNAV or TOGSINS and the DVL data is 'relayed' (by the TOGS) to *NavUI* using UDP. *NavUI* can decode any DVL PDo data received from 'the INS' connection.

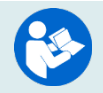

For information on NavUI, see the NavUI documentation.

TRDI designed the Tasman to use a Windows® compatible computer.

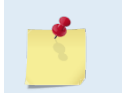

TRDI highly recommends downloading and installing all the critical updates, recommended updates, and the service releases for the version of Windows<sup>®</sup> being used prior to installing any TRDI software.

### Minimum Computer Hardware Requirements:

- Windows 10®, Windows 8®, Windows 7® Desktop, Laptop, or Netbook computer
- Screen resolution above 1024x768
- One Serial Port (two or more High Speed UART Serial Port recommended)

## Software Installation

The Tasman documentation and software are downloaded.

- 1. Follow the instruction sheet on downloading TRDI software and manuals.
- 2. Software is available on <u>https://tm-portal.force.com/TMsoftwareportal</u>. Install *TRDI Toolz* and *NavUI*.
- 3. Use our online customer portal at <u>https://www.teledynemarine.com/support/RDI/technical-manuals</u> to download manuals or other Teledyne RDI documentation. Download the Tasman Guide. PDF versions of all Tasman documentation are available for download.

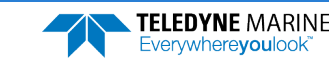

### **Power Overview**

The 600 kHz Tasman requires a DC supply between 10.7 to 36 VDC (24 VDC typical) and the 300 kHz Tasman uses 12 to 36 VDC. Either an external DC power supply or battery can provide this power.

- The power supply should be able to source at least two Amps for a bench test setup (no pinging in air).
- Assuming that typical operation will be in water, TRDI recommends a power supply that can provide 6.8A at 24VDC for a 300 kHz Tasman DVL and 2.3A at 24VDC for a 600 kHz Tasman.

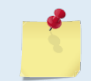

See Table 1. Tasman Nominal Voltage versus Bottom Tracking Range, page 28 for a full review of the recommended power supply for system installation.

### **Power on Cycle**

The power supply must be able to handle the inrush current as well. Inrush current is the current required to fully charge up the capacitors when power is applied to the Tasman. The capacitors provide a store of energy for use during transmit. The inrush current is as much as 6.4 amps for a 300 kHz system if plugged in after the DVL Transmit Cap is fully discharged. The Tasman will draw this amperage until its capacitors are fully charged (less than 200ms).

|              | If the power supply limits the current or the power drop on the cable is significant, then the power on cycle will fail or the system will reset during pinging. Therefore, TRDI recommends that the power supply meet the Peak Current specified in Table 1, page 26 to cover all performance cases. For more information, see <u>Electrical Specifications</u> .                                                                                                    |
|--------------|----------------------------------------------------------------------------------------------------|
|              | If the Power is applied, then removed within a very short time (few secs) and then applied                                                                                                    |
|              | again, then the Inrush limiter will not be able to limit the current pulled from the DVL which<br>would result in an inrush current spike of several Amperes. <b>Ensure that the input power</b><br><b>terminals have discharged below 3VDC before reapplying power.</b>                                                                                                    |
|              |                                                                                                    |
|              | Pinging in air is not recommended. Although this will not damage the Tasman, the Peak<br>Current when operating in air may be up to twice the values shown in Table 1, page 28. The<br>transducer is pinged by sending a CS, PA, PT3, or PT5 command or if the Tasman system is<br>started for collecting data.                                                                                                    |
|              |                                                                                                    |
|              | If the Tasman system was in turn-key mode when last powered down, it will automatically resume pinging ten seconds after power is applied. To avoid pinging in air, disable the turn-key mode within ten seconds after applying power by sending a CTO command immediately after receiving the prompt following wake-up message and then send a CK command to save the new setting as the user default. Another way to stop pinging is to send a Break and then send a valid command (for example, send a Break and the OL command) to the Tasman to stop it from pinging. |
| $\mathbf{A}$ | Avoid removing the transducer from water if it is actively pinging. First send a break to stop                                                                                                    |
|              | pinging before removing the Tasman system from water.                                                                                                    |

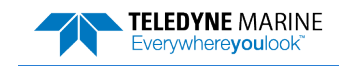

### Cable and Connector Protective Cap

The underwater cable connector protective cap is a molded wet-mate-able connector. The connectors are a factory-installed item. TRDI does not recommend removing it for any routine maintenance.

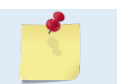

The connector protective cap should be installed any time the cable is removed. Use the protective connector cap when the DVL is in storage or is being handled.

### Prior to each connection:

1. Lubricate the connector by placing a light amount of silicone lubricant on the female cable connector mating surfaces (rubber portion only). Silicone lubricant is included in the Spare Parts kit.

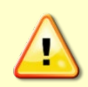

Use ONLY silicone-based lubricants. DO NOT use petroleum-based lubricants. Apply lubricant prior to each connection. Lubricant aids seating the connector and helps form a watertight seal as the locking sleeve is tightened.

#### To connect the cable:

- 1. Place the Tasman on a soft pad to protect the anodized surface.
- 2. Check all pins for signs of damage (broken or bent pins or corrosion).
- 3. Push the cable straight onto the connector ensuring the pins are properly aligned. While keeping a slight inward pressure on the cable connector and ensuring that the connector is straight, thread the locking sleeve onto the receptacle to complete the connection.

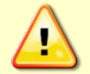

Do NOT use any tools to tighten the locking sleeve. It should only be "finger tight".

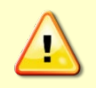

Do not scratch the housing anodize coating. Scratches that expose bare metal to seawater can cause corrosion. If there is any damage to the anodizing, DO NOT DEPLOY THE TASMAN. Please contact TRDI Customer Service for advice.

#### To disconnect the cable:

- 1. Place the Tasman on a soft pad to protect the anodized surface.
- 2. Release the cable by turning the locking sleeve counterclockwise until it can be moved away from the connector.
- 3. Pull the cable straight out away from the housing.
- 4. Install the connector protective cap to protect the connector pins.

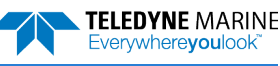

# Setting Up the Tasman System

To set up the Tasman:

- 1. Apply lubricant **prior to each connection**. Lubricant aids seating the connector and helps form a watertight seal as the locking sleeve is tightened. Lubricate the connector by placing a light amount of silicone lubricant on the female cable connector mating surfaces (rubber portion only). Silicone lubricant is included in the Spare Parts kit.
- 2. Place the Tasman on its end-plate on a soft pad. Remove the Power/Comm connector protective cap and push the cable straight onto the Power/ Comm connector ensuring the key and pins are properly aligned. While keeping a slight inward pressure on the cable connector and ensuring that the connector is straight, thread the locking sleeve onto the receptacle to complete the connection.

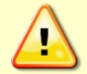

Do NOT use any tools to tighten the locking sleeve. It should only be "finger tight".

- 3. Attach the Power/Comm cable to the computer's serial communication port or Ethernet port.
- 4. Place the Tasman system in water (at least 2 to 4cm to cover the transducer face).
- 5. Connect +10.7 to 36 VDC power using the banana plugs for a 600 kHz Tasman and 12 to 36 VDC for a 300 kHz system (see <u>Power Overview</u> for recommended power supply).

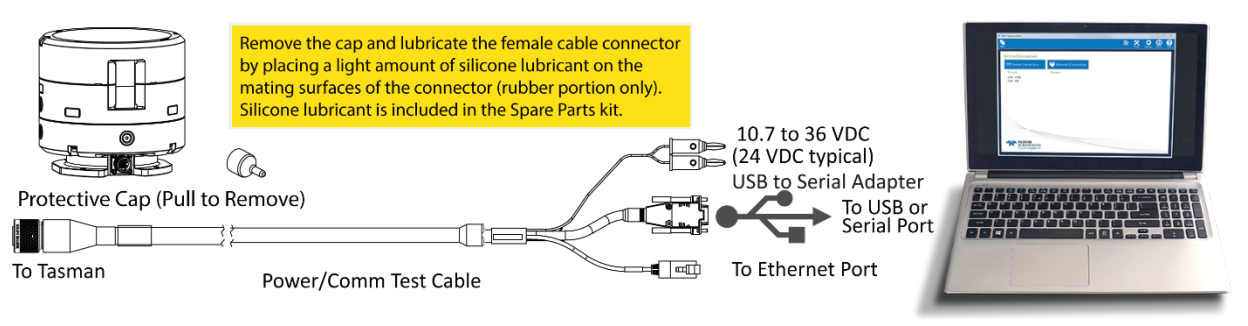

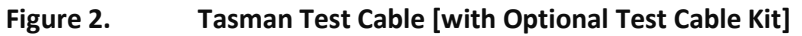

 The Optional Test Cable Kit 75BK6141-00 includes the 73B-6094-00 RS-232 test cable and the USB adapter.

 Image: State of the Derivation of the Derivation of the Der

## Installing the USB Adapter Driver

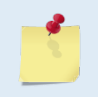

If you purchase your own USB adapter, TRDI recommends: <a href="mailto:sales@connectiveperipherals.com">sales@connectiveperipherals.com</a> <a href="https://us.connectiveperipherals.com/products/ft232r-chipset?variant=32248004476987">https://us.connectiveperipherals.com/products/ft232r-chipset?variant=32248004476987</a>. Possibly any device with FTDI drivers and devices will also work.

If there is an available internet connection, Windows 10/11 will install the USB driver on first connection. If necessary, install the Virtual COM port (VCP) driver to make the USB adapter appear as an additional COM port. The free FTDI driver download page is available here: <a href="https://ftdichip.com/drivers/">https://ftdichip.com/drivers/</a>

Use Windows Device Manager® to determine the USB to Serial adapter COM port number. Remove the adapter, wait a moment, note the list of ports, reinsert the adapter and note the new port.

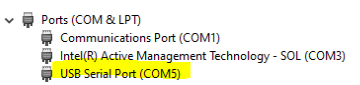

# Cable Wiring Diagrams

This section has information on Tasman cabling. Special user-requests may cause changes to the basic wiring system and may not be shown here. If there is a conflict, contact TRDI for specific information about the system. The following figures show various Tasman cable locations, connectors, and pinouts.

|        | 4       |    |                      |   |
|--------|---------|----|----------------------|---|
| 23 AWG | WHT/ORN | 3  | ETH_TX+              |   |
| 23 AWG | WHT WHT | 6  | ETH TX-              |   |
| 23 AWG | WHT/GRN | 11 | ETH RX+              |   |
| 23 AWG | WHT WHT | 12 | FTH RX-              |   |
| 18 AWG | RED     | 2  | VEXT+                |   |
| 18 AWG | BLK     | 5  | VEXT-                |   |
| 23 AWG | BRN/WHT | 4  | BS422 BX+ / BS232 BX |   |
| 23 AWG | WHT     | 1  | RS422 RX-            |   |
| 23 AWG | BLU/WHT | 10 |                      |   |
| 23 AWG | WHT WHT | 10 |                      |   |
| 18 AWG | WHT     | /  | R54221X-7R52321X     |   |
| 19 AWC |         | 9  | COM_GND              |   |
| 10 AWG | GRN     | 8  | TRIG_IN              | 4 |
|        |         |    |                      |   |

P1 FACE VIEW

#### Figure 3.

Tasman Power/Comm Cable 73B-6085-003 Pigtail Cable

| <u>_</u> | Where shown, RX is the incoming signal; TX is the outgoing signal.<br>Cable bend radius is 11.4cm (4.5 inches).<br>The connector part number is MKS(W)-3XL12-CCP from Teledyne Impulse. |
|----------|----------------------------------------------------------------------------------------------------|
| <u></u>  | The connector protective cap should be installed any time the Power/Comm cable is removed. Use the connector protective cap when the Tasman is in storage or is being handled.          |

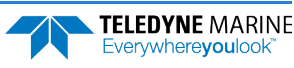

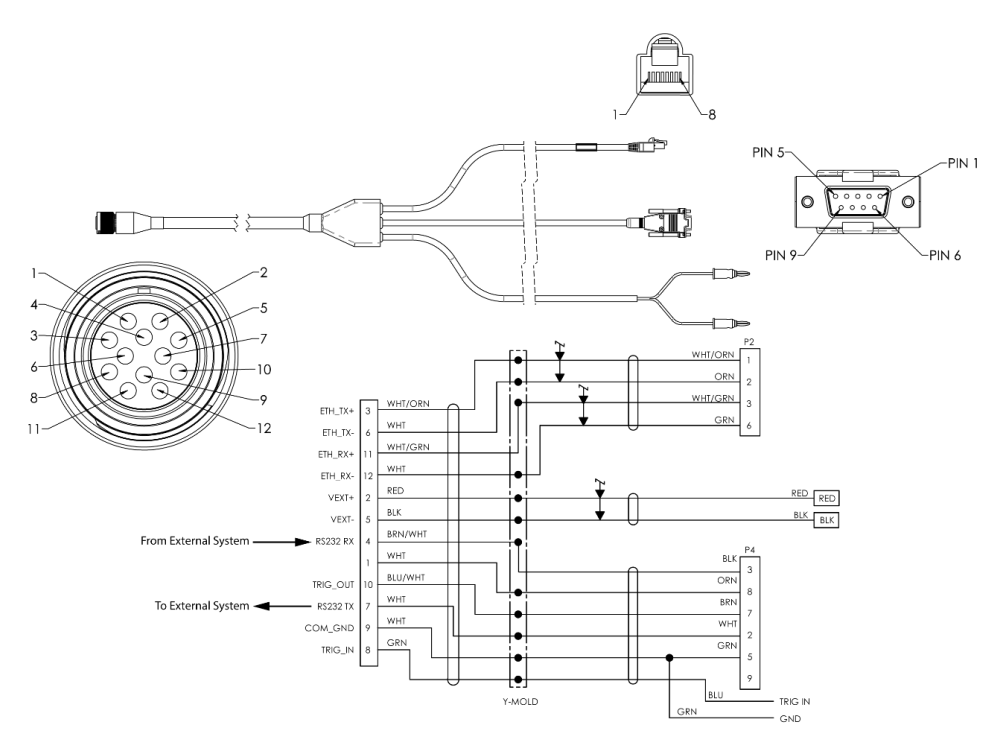

Figure 4. Tasman Optional Power/Comm Cable 73B-6094-00 RS-232 Test Cable

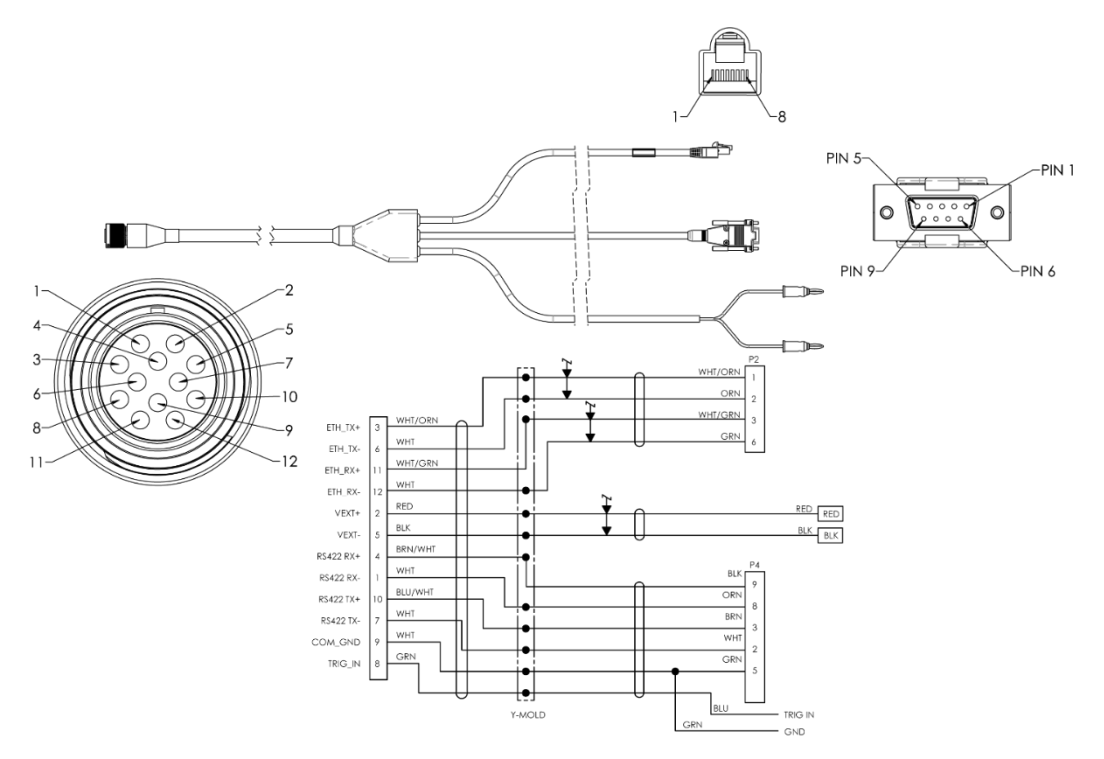

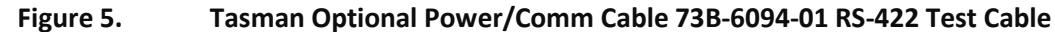

### RS-422 to RS-232 Converters

If the Tasman system is set for RS-422, then check to make sure the host computer supports RS-422 or use a RS-232 to RS-422 converter. TRDI recommends the <u>Advantech BB-422PP9R</u> serial converter.

# Connecting to the Tasman

The command-and-control port can be Serial or Ethernet, but NOT both. The last port used to send a break is the command-and-control port.

To establish communications with the Tasman:

- 1. Connect the system and apply power.
- 2. Start the TRDI Toolz software.
- 3. Select New Serial Connection or New Ethernet Connection.
- 4. Enter the Tasman's communication settings.

#### **Serial Communications:**

Select the **COM Port** the serial cable is connected to and set the **Baud Rate** from the drop-down list to 115200

**Ethernet Communications:** 

Enter the Static DHCP server **IP or host name** 192.168.1.100

Enter the Port Number 1033

Select TCP

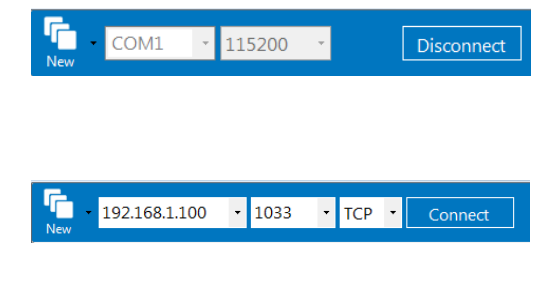

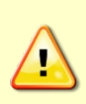

If the network assigns a Dynamic IP address, the Static IP address **192.168.1.100** will not work; Connect using the serial port and use the <u>CE command</u> to verify the IP address. You must have the RJ45 connector plugged into the network switch for the CE command to

return the Ethernet setting info.

- 5. Click the Connect button. Once connected, the button will change to Disconnect.
- Click the Break (<sup>f</sup>→) button. From the Break button drop down menu, select Soft Break (= = =). The wakeup banner will display in the terminal window.

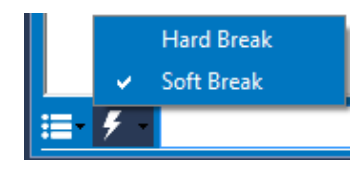

```
DVL
Teledyne RD Instruments (c) 2021
All rights reserved.
Firmware Version: 83.xx
Current time is: 21/12/22,09:01:38.47
Break received, serial
```

The command-and-control port can be Serial or Ethernet, but NOT both. The last port used to send a break is the command-and-control port.

- 7. The LED should be solid on if no data is moving over the serial port or the Ethernet interface.
- The LED blinks twice per second when there is data on the serial port.
- The LED blinks once per second when there is data on the Ethernet port.

## Using the Network Configuration Page

The system must be connected to the Ethernet port to use the Network Configuration page.

### To establish communications with the Network Configuration page:

- 1. Connect the system and apply power.
- 2. Open a browser on the laptop (Internet Explorer®, FireFox®, Google Chrome®, etc.).
- 3. Enter the Tasman's DHCP server IP address (shown here as **10.20.230.17**) into the address bar. If the network assigns a Dynamic IP address, the Static IP address 192.168.1.100 will not work; Connect using the serial port and use the <u>CE command</u> to verify the IP address.
- 4. On **Network Configuration**, choose **STATIC** or **DHCP**. Use Dynamic Host Configuration Protocol (DHCP) server protocol when the network automatically provides an Internet Protocol (IP) host with its IP address and other related configuration information such as the subnet mask and default gateway.

If you are using a STATIC network, then configure the **Base IP Address**, **Network Mask**, **Gateway Address**, **Name Server Address**, and **Command/Control Port** as needed. The default configuration is shown in Figure 6.

- 5. On the Output Formats section, enable or disable the output data formats (PD0, PD4, PD5, PD6, PD11, PD13, and PD26), **Protocol (TCP** or **UDP)**, **Address**, and **Ports**.
- If all outputs are enabled, it can affect the ping rate. → C A Not secure | 10.20.229.10 = Phased Array DVL Network Configuration Network Settings ork Config ork Mask v Addre 10.20.229.1 erver Add 10.20.229.1 **Output** Formats FORMAT ENABLE PROTOCOL ON 🗸 TCP 🗸 ON 🗸 TCP 🗸 ON 🗸 UDP 🗸 ON 🗸 UDP 🗸 ON 🗸 UDP 🗸 ON 🗸 TCP 🗸 ON ¥ TCP 🗸 1041
- 6. Once done, click **Submit**.

Figure 6.

Network Configuration Page

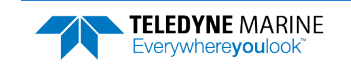

### Using Ethernet Communications

Tasman systems supports an optional Ethernet output. These systems must be factory configured. Ethernet can be used for following scenarios:

- Send commands to the ADCP and receive responses on the CMD channel. The CMD channel is used to connect to a Tasman system and control it using a two-letter command system and must use port 1033. Use *TRDI Toolz* software to connect to this port using TCP protocols to control the Tasman system.
- Send data from the Tasman to user equipment such as a PC or a data logging device. The data channel is established over a UDP socket.

It is possible to output ensemble data in two ways:

- 1. Send ensemble data to a specific destination IP and port number using TCP protocol.
- 2. Send ensemble data to a network directed broadcast IP and port number using UDP protocol.

### **Using TCP Protocol**

In the example below a TCP PD0 stream was created on port 1034:

Network Settings

| Network Configuration | STATIC V      |
|-----------------------|---------------|
| Base IP Address       | 192.168.1.100 |
| Network Mask          | 255.255.255.0 |
| Gateway Address       | 192.168.1.1   |
| Name Server Address   | 192.168.1.1   |
| Command/Control Port  | 1033          |

### **Output Formats**

| FORMAT | ENABLE | PROTOCOL | ADDRESS     | PORT  |
|--------|--------|----------|-------------|-------|
| PD0    | ON 🔻   | TCP V    | 192.168.1.2 | 1034  |
| PD4    | OFF V  | TCP T    | 192.168.1.1 | 1035  |
| PD5    | OFF V  | TCP V    | 192.168.1.1 | 1036  |
| PD6    | OFF V  | TCP T    | 192.168.1.1 | 1037  |
| PD11   | OFF V  | TCP V    | 192.168.1.1 | 1038  |
| PD13   | OFF •  | TCP T    | 192.168.1.1 | 1039  |
| PD26   | OFF V  | TCP V    | 192.168.1.1 | 1040  |
|        |        |          | Submit      | Reset |

To be able to listen to this stream, create a TCP connection to the Tasman DVL IP address (shown here as 192.168.1.100 through port 1034). This can be done in *TRDI Toolz* for verification.

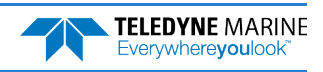

### **Using UDP Protocol**

In this example below, a PDO stream was created over UDP on port 1034:

| TRDI Toolz 1.                                    | 01.00.07                                       |                        | -                                              | _                |                    |            |
|--------------------------------------------------|------------------------------------------------|------------------------|------------------------------------------------|------------------|--------------------|------------|
| New IP o                                         | r host name                                    | - 1034                 | * UDP * Di                                     | sconnect         | <b>Settings</b>    | About Help |
| IP or hos                                        | t name : 1034                                  | × 📘 IP or              | host name : 1037                               | 192.168.         | 1.100 : 1035       |            |
| 11.+  -<br>3 1<br>ÇÇÇÇ<br>₽ô_C                   | # L<br>LJ                                      | ж ∦ Σ                  | pî∦åå <mark>n</mark> ïVO₁°ù -<br>l             | ∎ <sup>†⊕└</sup> | ç <mark>ççç</mark> | . Le c     |
| KB _J L X<br>¶.F  -<br>3_ ↑<br>C C C C           | •∎ ¶9<br>Ç <mark>òā4</mark> -¶<br>↓<br>↓       | ⊤ (∦ á≡2<br>% ü-l Σ    | îβlảβ <sub>∰</sub> YO <sub>1</sub> °ù –<br>ໄ   | ∎Ì⊕L             | çççç               |            |
| FôC<br>KB-J LX<br>¶.p  -                         | ۔<br>¶_0¶¶<br>¢ûÄ∢–¶                           | ⊤ ( <mark>∦</mark> á≡2 |                                                |                  |                    |            |
| KB − 1 K<br>KB − 1 K<br>KB − 1 K                 | لاً<br>@¶ الف<br>( ۵۵ هـ ۹                     | }- Σ<br>⊤(∦aí≡2        | îß≟ß <sub>₩</sub> ¥O <sub>1</sub> °ù −<br>L    | ∎Ĭŧŗ             | çççç               |            |
| ¶.z  -<br>3_ 1<br>çççç<br>₽6 c                   | ۲٦<br>≉ ۲<br>گ ۳۳4–۳                           | ë- Σ                   | îÅ≜Å <sub>∰</sub> YO <sub>1</sub> °ù −<br>L    | ∎ <sup>†⊕└</sup> | çççç               |            |
| КВ – L К<br>3 _ 1<br>9 _ 7<br>F 6 C              | 0 <b>1 10</b><br>¢ÿÄ∢-¶<br>‡ L<br>LJ           | ⊤ ( # á≡2<br>æ⊢ Σ      | îβ≜β <sub>ਜ</sub> ⊻o <sub>l</sub> °ù −<br>ເ    | ∎ <sup>†⊕L</sup> | çççç               |            |
| KB – 」 ┠ X<br>8 – 」 ↓<br>1/− ↓<br>1              | e¶ <b>⊥</b> •<br>çöã∢-¶<br>ţ<br>L <sup>j</sup> | ⊤ (∦aí≡2<br>5- Σ       | รฝื≊ฝี <sub>ช</sub> ี¥o <sub>1</sub> °น่−<br>เ | ∎ <sup>†⊕L</sup> | çççç               |            |
| Fö C<br>KB – L L X<br>¶/A  –<br>3 _ 1<br>C C C C | e¶ ∐•<br>çüă4-¶<br>ţL                          | т (∦á≡2                | ĭ∄à∄╦⊻◯┐°ù –<br>L                              | ∎İ⊕r             | ÇÇÇÇ               |            |
| FôC<br>KB-J LX                                   | د<br>۹۱۱۹۹۹<br>۲-۹۹<br>۴۱                      | τ (∦á≡2                | τ <b>β≜β_ν</b> ο, °↔ _                         | _1=1             |                    |            |
| ÇÇÇÇ                                             | LJ<br>@¶ <b>L</b> •<br>Ç£Ä∢-¶                  | ₩ [-  Σ<br>┬ (∦aí≡2    | L                                              | •                | 7 7 7 Y            | E          |
| 3_ 1<br>çççç<br>;;; • • •                        | τ,<br>Τ                                        | ж ó-                   | pïÅåÅ <sub>₩</sub> ŸLı∥ÿ -                     | ∎ <sup>†⊕└</sup> | ç <mark>ççç</mark> | - 0        |

To be able to listen to that UDP stream, you will need to make sure the UDP IP address matches the computer's IP address. The computer's IP address can be found using ipconfig in a command prompt window.

The computer's IP address can also be found by using Control Panel. Navigate to **Network and Inter-net\Network and Sharing Center**. Click on **Local area Connection x** under View Active networks. Click on **Properties** and then click on **Internet protocol Version 4 (TCP/IPv4)**. Click on the **Properties** button, and then verify the computer's IP address.

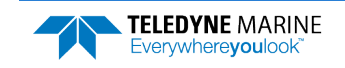

P/N 95B-6157-00 (February 2025)

In this next example, the computer's IP address is 192.168.1.2. Therefore, set the output UDP IP address on the web portal to be the same. You can now simply open a UDP stream to listen to that PD0 feed simply by using the port number, here in our example 1034.

This example also includes a PD6 stream over UDP on port 1037 that points to the computer's IP address 192.168.1.2 – here is the snapshot from listening to this PD6 stream using *TRDI Toolz*:

| Network Settin      | ngs       |          |             |             | IP or host name = 1037 = UDP = Disconnect                                                                                                    |
|---------------------|-----------|----------|-------------|-------------|----------------------------------------------------------------------------------------------------|
| Network Config      | guration  | ST       | ATIC V      | Link Status | New         Disconnect         Settings           192168.1.00:1033         IP or host name:1034         IP or host name:1037                                                                   |
| Base IP Addres      | S         | 192.16   | \$8.1.100   | Active      | :HM,G,G,0e8⊂,0e86, 22.994, 0.594, 38.726<br>:SA, +0.00, +0.00, 0.00<br>:TS.1706209300805.35.0.+28.4, 0.0.1542.1, 0                                                                             |
| Network Mask        |           | 255.25   | 5.255.0     |             | -B1, -32768, -32768, -32768, -32768, W<br>-BS, -3268, -32768, -32768, W<br>-B2, -32768, -32768, -2768, V                                                                                       |
| Gateway Addre       | ess       | 192      | 168.1.1     |             | 18D, +0.00, +0.00, +0.00, 0.00, 95.45<br>18M, G, Co8e, Co8e, 422.994, *0.00, 568<br>18A, +0.00, +0.00, 0.00                                                                                    |
| Name Server Address |           | 192      | .168.1.1    |             | 116,1/08/U0380091,38-0,48-4, 00,1842-1, 0<br>181,-82766,-32766,-32766,32766,-32766,V<br>185,-82766,-32769,-32766,V<br>185,-82766,-32769,-32766,V                                               |
| Command/Con         | trol Port |          | 1033        |             | BD, +0.00, +0.00, +0.00, 0.00, 0.00, 96.59<br>BMK,G,G,Oe8d,0e86,+22.994,+0.602,+38.165<br>SA, +0.00, +0.00, 0.00                                                                               |
| O the total         |           |          |             |             | TE, 17062009300989, 35.0, +28.4, 0.0,1542.1, 0<br>IBI,=32768,−32768,−32768,−32768, −32768, V<br>IBS,−32768,−32768,−32768,−32768, V                                                             |
| Output Forma        | ts        |          |             |             | .BD, +0.108, -32.108, -32.008, +0.00, +0.00, +0.00, 0.00, 97.29<br>:BD, +0.00, +0.00, +0.00, -0.00, 0.00, 97.29<br>:BM, G, G, OeBC, OeBS, +22.987, +0.589, +39.019<br>:SA, +0.00, +0.00, -0.00 |
| FORMAT              | ENABLE    | PROTOCOL | ADDRESS     | PORT        | :TS,17062009301129,35.0, +28.4, 0.0,1542.1, 0<br>:BI,-32768,-32768,-32768,-32768,V<br>:BS,-32768,-32769,-32769,V                                                                               |
| PD0                 | ON 🔻      | UDP 🔻    | 192.168.1.2 | 1034        | .88,_32768,_32768,_32768,_32768,<br>.8D, +0.00, +0.00, +0.00, 0.00, 98.69<br>.8M, G, C, Ce8C, Ce85, +22.987, +0.581, +38.904                                                                   |
| PD4                 | ON V      | TCP 🔻    | 192.168.1.1 | 1035        | :8A, +0.00, +0.00, 0.00<br>:TS,1706200301227,35.0, +28.4, 0.0,1542.1, 0<br>:BI,-32768,-32768,-32768,-32768,V                                                                                   |
| PD5                 | OFF V     | TCP 🔻    | 192.168.1.1 | 1036        | 185,-32765,-32765,-32765,V<br>185,-32765,-32765,V<br>1850,-40.00,+0.00,+0.00,+0.00,0.00,99.67<br>1800,-0.00,0.00,99.67                                                                         |
| PD6                 | ON V      | UDP 🔻    | 192.168.1.2 | 1037        | .mc, J., Ceeb, Uees, 12.54, 0.57, 35.000<br>:SR, +0.00, +0.00, 0.00<br>:TS,17062003301313,35.0, +28.4, 0.0,1542.1, 0<br>:BI32766-32768-32768-32768-32768-32                                    |
| PD11                | OFF 🔻     | TCP V    | 192.168.1.1 | 1038        | :BS,-32768,-32768,-32768,V<br>:BE,-32768,-32768,-32768,V<br>:BD, +0.00, +0.00, +0.00, 0.00,100.53                                                                                              |
| PD13                | OFF V     | TCP Y    | 192.168.1.1 | 1039        | : HM,G,G,Oe8d,0e85,*22.987,*0.587,*39.135<br>:SA, +0.00, +0.00, 0.00<br>:TS,I7052005301429,35.0, +28.4, 0.0,1542.1, 0                                                                          |
| PD26                | OFF •     | TCP T    | 192.168.1.1 | 1040        | :BI, -32768, -32768, -32768, -32768, V<br>:BS, -32768, -32768, -32768, V<br>:BE, -32768, -32768, -32768, V                                                                                     |
|                     |           |          | Submit      | Reset       | :au, τu.uu, +0.00, +0.00, 0.00,101.69<br>:BK,C,C,De8C,De8S, 22.987, 0.653, 38.789                                                                                                    |

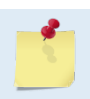

UDP is a connection-less protocol. Therefore, UDP packets can be lost in an unreliable or highly congested network.

The Ethernet portion of the DVL acts as a server on (potentially) several fronts:

- 1. Command/Control of the DVL happens via the TCP port on the command interface (default port 1033). The DVL acts as a server and will accept a connection from any IP on the subnet.
- 2. Configuration of the PDx outputs and general IP config happens via the webpage (default IP 192.168.1.100, port 80) (acts as HTTP server).
- 3. PDx output happens on one of several ports:
  - a. Each PDx (PD0, PD4, PD5, PD6, PD11, PD13, and PD26) can be configured to be output on a separate port.
  - b. Each can be configured to output via TCP or UDP.
  - c. TCP connections can be made from any address you will connect to the same IP address as the webpage, and on the specified port. For example, by default only PD0 is enabled. One would connect a TCP client to 192.168.1.100 at port 1034. The DVL acts as a server and will accept a connection from any IP.
  - d. UDP connections will be broadcast by the Ethernet module to the specified Address and port. By default, these broadcast to 192.168.1.1 on ports 1034 through 1038. For example, one could configure PD4 to output on UDP, to IP 192.168.1.1 on port 1035, then one would need a UDP client on a machine at address 192.168.1.1 listening to port 1035. One can also configure the UDP to use the "broadcast" address such as 192.168.1.255, which would send traffic to the whole 192.168.1.xxx subnet. The DVL acts as a server and outputs this data whether a UDP client is connected or not (given the connectionless nature of UDP.)

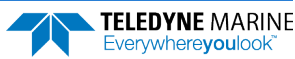

4. The Ethernet module will not act as a DHCP server (can be configured to be a DHCP client, or to use static addressing). However, when configured as a DHCP client, the unit will "failover" to using the specified "static" IP address (192.168.1.100, by default) if it times out when looking for a DHCP server. This prevents the unit from being "unreachable" if placed on a network without a server.

# Testing the Tasman System

You should test the Tasman DVL:

- When you first receive the system.
- Before each deployment or every six months.
- When you suspect instrument problems.
- After each deployment.

#### To test the Tasman:

- 1. Interconnect the system as described in Setting Up the Tasman System.
- 2. Place the Tasman transducer in water (at least 20cm to cover the transducer face).
- 3. Apply power to the system.
- 4. Start the TRDI Toolz program (for help on using TRDI Toolz, see the TRDI Toolz Help file).
- 5. Click the Break button. The wakeup banner appears on the log file window.

```
DVL
Teledyne RD Instruments (c) 2021
All rights reserved.
Firmware Version: 83.xx
Current time is: 21/12/22,09:01:38.47
Break received, serial
```

- 6. At the ">" prompt in the communication window, enter the command **CR1** then press the **Enter** key. This will set the Tasman to the factory default settings.
- 7. At the ">" prompt in the communication window, enter the command **CK** then press the **Enter** key. This will save the factory default setting.
- 8. At the ">" prompt in the communication window, enter the command **PSO** then press the **Enter** key. This will display the Tasman system configuration data.

| >ps0                                   |         |  |  |  |  |  |  |  |
|----------------------------------------|---------|--|--|--|--|--|--|--|
| Serial Number: 0                       |         |  |  |  |  |  |  |  |
| Frequency: 614400 Hz                   |         |  |  |  |  |  |  |  |
| Configuration: DVL : 4-beam velocity   | 7.      |  |  |  |  |  |  |  |
| Transducer Type: PHASEDARRAY           |         |  |  |  |  |  |  |  |
| Beam Angle: 30 Degrees                 |         |  |  |  |  |  |  |  |
| Beam Pattern: CONVEX                   |         |  |  |  |  |  |  |  |
| Sensors: TEMP PRESS 600BAR             |         |  |  |  |  |  |  |  |
| CPU Firmware: 83.xx                    |         |  |  |  |  |  |  |  |
| FPGA Version: 1.00.011 [0x100b]        |         |  |  |  |  |  |  |  |
|                                        |         |  |  |  |  |  |  |  |
| Board Serial Number Data:              |         |  |  |  |  |  |  |  |
| E3 00 00 0A 8D 30 7A 28 DS18B20 TMP SN | $^{1S}$ |  |  |  |  |  |  |  |
| B6 00 00 03 02 D9 CA 23 ETH72B-2306-01 | A       |  |  |  |  |  |  |  |
| 15 00 00 02 D5 6F 6A 23 XDC72B-2356-00 | A(      |  |  |  |  |  |  |  |
| CA 00 00 02 96 27 11 23 PTX72B-2304-10 | )A      |  |  |  |  |  |  |  |
| F4 00 00 01 F1 91 75 23 DSP72B-2303-01 | В       |  |  |  |  |  |  |  |
| EF 00 00 02 A7 21 8B 23 RCV72B-2302-13 | łΑ      |  |  |  |  |  |  |  |

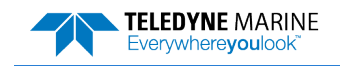

9. At the ">" prompt in the communication window, enter the command **PA** then press the **Enter** key. This will run the Tasman Pre-Deployment test.

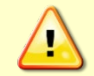

Submerge the transducer face in 2 to 4cm of water. The PA test may fail in air. Only a failure with the transducer in water is a relevant test.

<u>\_</u>

This test may fail if the Tasman is exposed to electrical interference such as that from other acoustic devices or SONARs or other electronic devices (i.e. cellphones, radios, computers, TV's, etc.). The test may also fail if the Tasman or its cable is exposed or installed near potential sources of EMI's such as high voltage lines like main engine cables, galley equipment, winches, engine room equipment, cranes, high voltage lighting circuit, etc. Interference from the mentioned sources may contaminate the Tasman's data as well. Oftentimes, a noisy (i.e. non-UPS) power supply may cause failures in this test as well.

```
>PA
ROM Test...PASS [ 3aad ]
RAM test...PASS
FRAM test...PASS
Receive Buffer Test...PASSED
XMIT RAM Test....PASSED
Receive Path Test (Hard Limited)...PASSED
Transmit/Receive Continuity Check...PASSED
```

```
Composite Result:
GO for Deployment
```

- 10. If the wakeup displays, PSo displays, and PA message displays with a result of "GO for Deployment", the Tasman is functioning normally.
- 11. If the result shows "NO-GO for deployment" then run a PT200 test to obtain a more detailed log of the failure. See <u>Troubleshooting EMI</u> for more information.

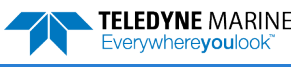

# Caring for the Tasman System

This section contains a list of items to be aware of every time handling, using, or deploying the Tasman. *Please refer to this list often*.

### **General Handling Guidelines**

- Never set the Tasman transducer on a hard or rough surface. This may leave an indentation in the urethane or damage the urethane face or anodized finish.
- Do not expose the transducer face to prolonged sunlight (24 hours or more). The urethane face may develop cracks. Cover the transducer face on the Tasman if it will be exposed to sunlight.
- Do not store the Tasman in temperatures over 60 degrees C or under -25 degrees C. The internal components and/or urethane face may be damaged.
- Do not lift or support a Tasman by the external cable. The connector or cable will break.
- Apply lubricant prior to each cable connection. Regular lubrication is required: Apply silicone lubricant prior to each connection.
- Do not connect or disconnect the Power/Comm cable with power applied. Connecting the cable with power applied may cause a small spark. The connector pins may become pitted and worn.
- Do not scratch the housing anodize coating. Scratches that expose bare metal to seawater can cause corrosion. If there is any damage to the anodizing, DO NOT DEPLOY THE TASMAN. Please contact TRDI Customer Service for advice.

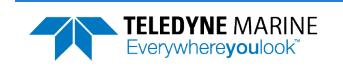

NOTES

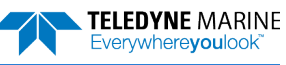

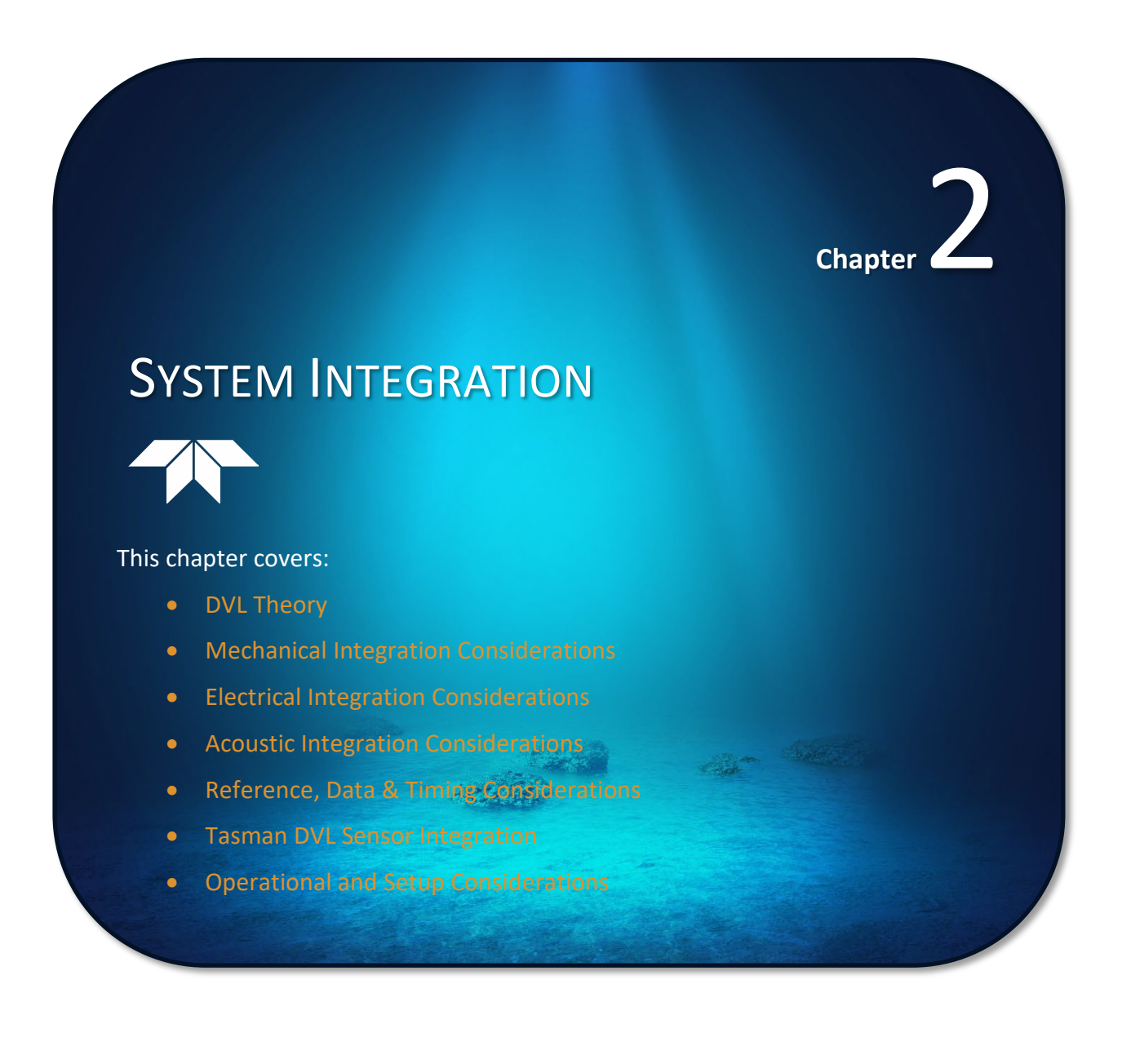

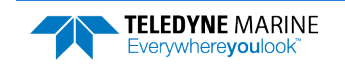

# System Integration Introduction

This chapter is intended to provide both the basic operating theory and the necessary and often critical implementation and integration considerations for the use of DVL systems on various platform types. In addition, the procedures described provide a step-by-step guide that will enable the client to configure the Tasman DVL sonar for optimum utilization.

# **DVL** Theory

# BroadBand Doppler

Doppler sonars, by definition, measure the Doppler shift, i.e., the frequency shift due to the relative motion of the DVL to either the seabed or suspended scatter particles in the water column. TRDI uses a more precise method of measurement that is a refinement to standard Doppler phase shift measurements called BroadBand. The methodology uses time dilation, by measuring the change in arrival times from successive acoustic pulses. TRDI uses phase to measure time dilation instead of measuring frequency changes because the phase measurement gives a more precise Doppler shift measurement.

TRDI also incorporates a technique called autocorrelation for error checking and thus a further refinement of velocity measurements. Autocorrelation works by transmitting a series of coded pulses, all in sequence and inside a single long pulse. The resulting received signal is composed of many echoes from many scatterers, all combined into a single echo. The propagation delay is extracted by computing the autocorrelation at the time lag separating the coded pulses. The success of this computation requires that the different echoes from the coded pulses (all buried inside the same echo) be correlated with one another.

## **Bottom Tracking**

Bottom tracking is implemented using separate pings from water profiling. The transmit pulse is a longer duration, and the received acoustic signal incorporates a different processing scheme.

While water-profiling uses short transmit pulses to obtain vertical resolution, Bottom Tracking requires long duration pulses. Long pulses are utilized because this provides ensonification over a lager bottom area for each individual pulse (Figure 7).

If the pulse is too short or long, the echo returns first from the leading edge of the beam, followed later by the trailing edge. Because the beam has a finite beam width, the angle of the beam relative to the horizontal is different on these two edges, thus resulting in a Doppler shift that is different from one side of the beam to the other. By illuminating the bottom across the beam all at once, a long pulse produces an accurate and stable estimate of velocity, more accurate than is typically obtained from water profiles.

The disadvantage of long transmit pulses is that a considerable part of the echo can come from watermass echoes. Where water-mass echoes are weak relative to the bottom echo, there is no adverse impact. For environments with high concentrations of suspended sediment (i.e., in some rivers) the water-mass echoes can introduce significant water bias. The added water bias causes an undesirable shift of the bottom-track velocity toward the ambient water velocity.
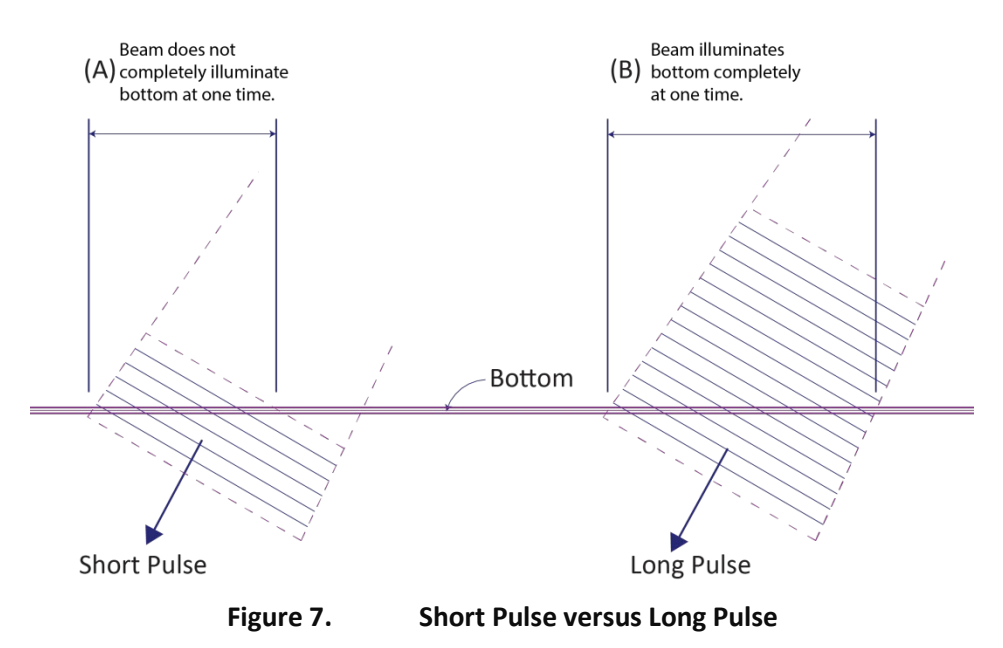

A long Pulse is needed for the beams to ensonify (illuminate) the entire bottom all at once.

#### Water Tracking

Water tracking is used when the bottom is out of range or a reference velocity is desired. All TRDI DVLs are configured to provide Water Tracking data. Water tracking is desirable in situations where the bottom is not always within range of the DVL because of suspect Bottom Track data. The <u>BK command</u> configures how often water track pings are sent. The number of Water Track pings per ensemble is dependent on the <u>BP-command</u> (bottom pings per ensemble) and this command setting. Water track pinging is activated from the <u>BL command</u>. Use the BL command to set the location of the Water Track ping.

#### **Required Conditions for Water Tracking**

Water Track ping output data is available when both the BK (Water-Mass Layer Mode) and BP (Bottom Track Pings per Ensemble) instrument settings are nonzero values. The bottom must be at least the Minimum Layer Size + Near Layer Boundary + 20% of the reported depth away from the transducer. The Far boundary cannot exceed 80% of the range-to-bottom of the beam with the shortest altitude. If the bottom comes up so that the Far boundary does not meet this requirement, then the Far boundary is automatically adjusted to ensure this requirement is met, unless the minimum layer size cannot be maintained, in which case the water track ping is skipped and the data is marked bad.

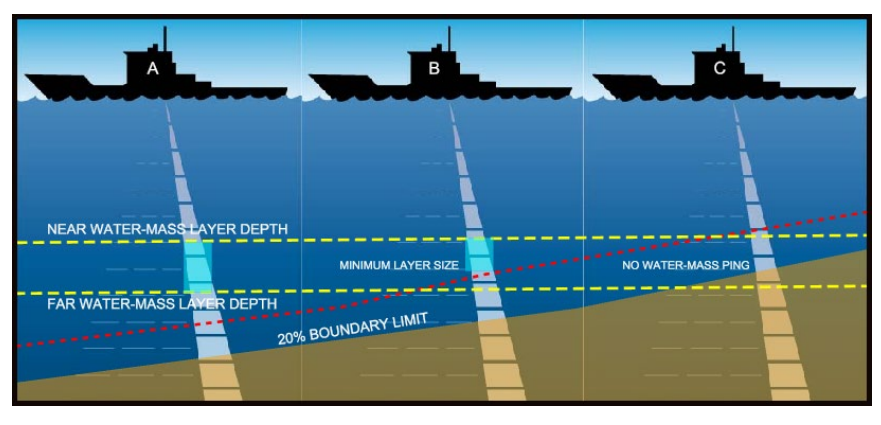

Figure 8. Water-Mass Layer Processing

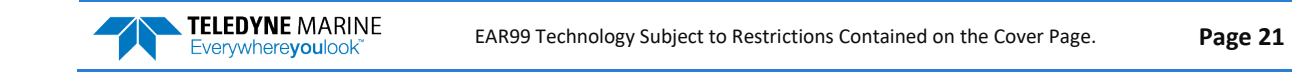

#### Water Tracking Parameters

The parameters for DVL Water Tracking feature is either preset in the instrument default mode or user defined (see the <u>BK command</u> and Table 12, page 124). The user-defined Water Track ping layer is used unless the layer comes within 20% of the water boundary (sea floor for down-looking systems; surface for up-looking systems). As the user-defined Water Track ping layer comes within 20% of the boundary (Figure 8, B), the layer compresses in size until the minimum water-mass layer size is reached. No Water Track ping will be sent when the boundary exceeds the 20% limit (Figure 8, C).

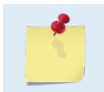

The water-mass layer is operational only if BP > zero and BK > zero.

### Water Profiling

The Tasman DVL has optional firmware configurations that enable the instruments to measure current velocities in the water column. The DVL, as with all TRDI ADCPs, measures current by dividing the velocity profile into uniform segments called depth cells (depth cells are often called bins). Each depth cell is comparable to a single current meter. Therefore, a DVL velocity profile is like a string of current meters uniformly spaced on a mooring (Figure 9). Thus, we can make the following definitions by analogy:

Depth cell size = distance between current meters. Number of depth cells = number of current meters

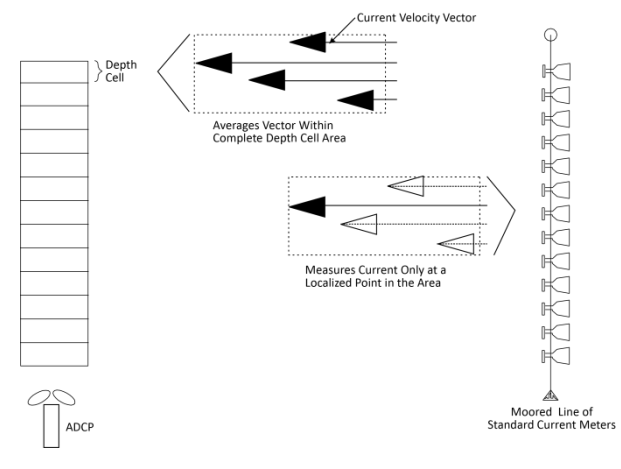

Figure 9.

**DVL Depth Cells for Current Measurements** 

The water profile data used for current measurements includes the four different kinds of standard profile data shown below. These data types can be incorporated to varying degrees, depending on the user requirements and mission.

- Velocity as measured from the Doppler shift of the individual beams of the DVL/ADCP.
- Echo intensity A byproduct of the ADCP system. Sometimes used to measure relative sediment, plankton, or other suspended particle quantities.
- Correlation an indicator of the fidelity of the ping echo, used for QA.
- Percent good percent of pings that meet specified quality thresholds used for QA.

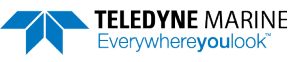

### Beam Coordinate Systems

The Tasman can produce velocity measurements in any of the following four sets of coordinate axes by setting the <u>EX command</u>. Except for the first, they are all right-handed orthogonal systems. The user operational requirements dictate the best coordinate system to be used.

**Earth Axis, also known as Geographic or Geodetic Coordinates.** (E, N, U) Earth Axis are selected (default setting) with command EX11xxx. These axes are named east, north, and up. Strictly speaking, these terms refer to true orientations, although magnetic orientations are often used instead. This is the most commonly used coordinate system because it provides a stable reference frame for ensemble averaging.

**Radial Beam Coordinates.** (BM1, BM2, BM3, BM4) Radial Beam Coordinates are selected by the EXooxxx command. These are the "raw" velocity measurements measured independently by each transducer, in units of millimeters per second. The sense is positive when the motion is towards the transducer. These axes are not orthogonal.

**Instrument Coordinates.** (X, Y, Z) Instrument Coordinates are selected by the EX01xxx command. This set of axes is always oriented the same relative to the transducer head. Looking at the end view of the housing, the transducers are labeled clockwise in the order 3-2-4-1 (Figure 10). When you look at the face of the transducer head, the transducers are labeled clockwise in the order, 3-1-4-2 (see Figure 11, page 24). The X-axis lies in the direction from transducer Beam 1 towards transducer Beam 2 and the Y-axis lies in the direction from transducer Beam 3. The Z-axis lies along the axes of symmetry of the four beams, pointing away from the water towards the housing.

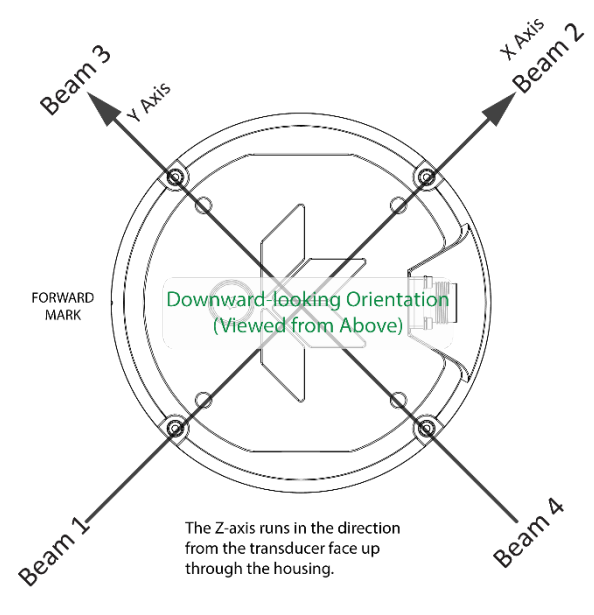

Figure 10. X, Y, and Z Velocities

**TELEDYNE** MARINE

Everywhereyoulool

The PD0 Bottom Track output data format assumes that the instrument is stationary, and the bottom is moving.

- If Beam 3 is going forward, then the Y velocity is negative.
- If Beam 2 is going forward, then X velocity is negative.
- If the bottom is going towards the face of a down facing DVL, then Z is positive.

The PDO High Resolution Bottom Track and PD3 through PD6 data formats assume that the bottom is stationary and that the DVL or vessel is moving.

- If Beam 3 is going forward, then the Y velocity is positive.
- If Beam 2 is going forward, then X velocity is positive.
- If the bottom is going towards the face of a down facing DVL, then Z is negative.

Ship Coordinates (or Righted Instrument Coordinates). (S, F, M) Ship Coordinates are selected by the EX10xxx command. TRDI uses the names Starboard, Forward, and Mast, although these axes are more commonly called the roll, pitch, and yaw-axes, respectively. Assuming that Beam 3 is aligned with the keel on the forward side of the DVL, for the downward-looking orientation, these axes are identical to the instrument axes:

$$S = X, F = Y, M = Z$$

For the upward-looking orientation, these axes are rotated 180° about the Y-axis:

$$S = -X, F = Y, M = -Z$$

The M (mast) axis points in a direction that is closer to upward than downward (mast is always in the same direction no matter if looking down or up).

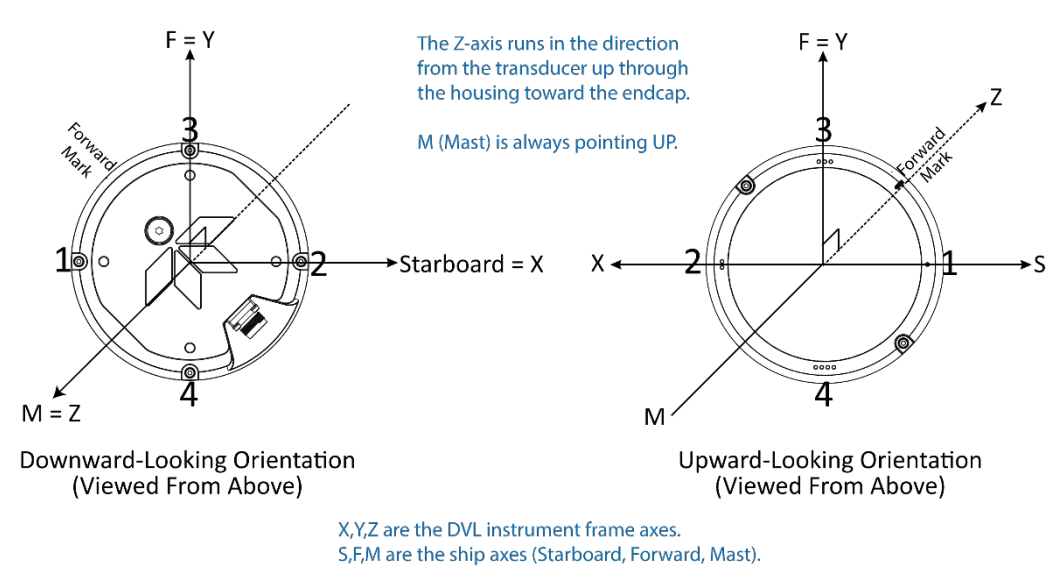

Figure 11. Tasman Ship Coordinates

The importance of the ship axis is that the attitude angles (pitch, roll, and heading) measure the orientation of the ship axes relative to the earth axes, regardless of up/down orientation. The sense of internal sensors Tilt 1 (pitch) and Tilt 2 (roll) is positive for counterclockwise tilts respectively about the S and F axes, using the right-hand rule (see Figure 12). One can use the Ship Frame and the alignment commands to align the DVL Ship axis with the vehicle/platform Ship axis. See <u>Mechanical Integration Considerations</u> for more information and see the <u>EA</u> and <u>EP</u> commands. In addition if Tilts are fed to the DVL then the DVL Ship Frame is then Level.

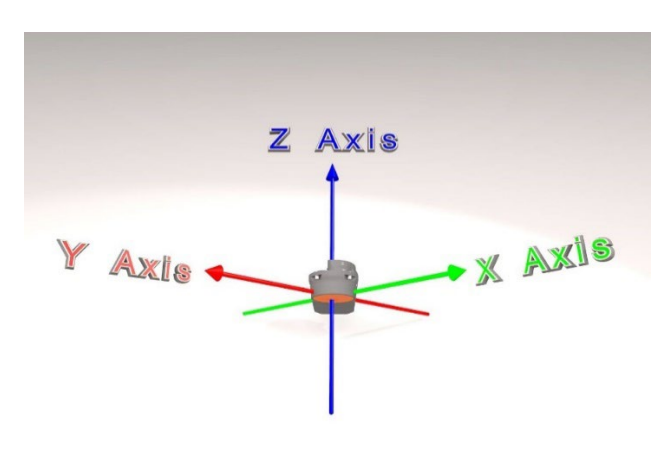

Figure 12. Tasman Pitch and Roll

| Sign of Angle for a Unit Facing          | Up | Down |
|------------------------------------------|----|------|
| Tilt 1 (Pitch) Beam 3 higher than Beam 4 | +  | +    |
| Tilt 2 (Roll) Beam 2 higher than Beam 1  | +  | -    |

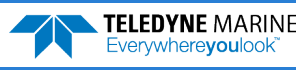

## **DVL Performance and Influencing Factors**

#### Long Term Performance

TRDI specifies the long-term velocity error of its DVL products as a combination of a percentage of speed (known as "scale factor error") and an offset (e.g.,  $\pm 0.3\% \pm 0.2$  cm/s for the Tasman 600 kHz bottom track measurement). The water- and bottom-track versions have the same form but may have somewhat different values. For water track, the first term scales with the speed through the water (the magnitude of the vector difference between current and boat velocity). For bottom track, it scales with the magnitude of the boat velocity over the bottom.

Almost all known bias mechanisms (other than rounding error) in DVLs approach zero as the speed approaches zero, although it is difficult to demonstrate this empirically. (Note that when the speed is exactly zero, frozen short-term error can look like bias.) The offset specification term should not be interpreted as the standard deviation of the bias at zero velocity, but rather as a way of accommodating non-linear behavior such as biases that oscillate with velocity or that give an increased scale factor bias at low velocity.

The long-term error is also known as systematic error or bias. If we assume that the predictable component of the long-term error has been subtracted out, then the long-term error can be considered to have zero mean, although it may be non-stationary, in which case the mean may not exist. An example of a bias that can be subtracted out is the beam pointing error, which can be removed using a calibrated beam-toinstrument transformation matrix. A calibration always leaves some small residual uncertainty, which can be considered to be another source of long-term error.

When measuring velocity, the bias represents a small error. When using these velocities for navigation the bias errors will accumulate and the total error will grow over time. This bias error can be mitigated using various approaches; TRDI can offer application support in this area.

#### **Bottom Track**

The horizontal component of the bottom track velocity measured by TRDI phased-array systems are invariant to the speed of sound (refer to the <u>#EE – Environmental Data Output</u> section for further explanation). The vertical component of the bottom track velocity measurement is proportional to the speed of sound in water. Any error in the sound speed propagates directly into a scale factor error of the vertical velocity component. If a significant vertical component of the velocity measurement is expected, it is important that DVL is configured with either an accurate speed of sound or a salinity from which it can calculate the speed of sound.

#### Water Track

Water Track accuracy is susceptible to the same error sources outlined above. The first term for long-term accuracy is determined only by the uncertainty of the beam angles, which is the same for water profile, water track, and bottom track. Thus, one can use the same Long-Term accuracy as presented for Bottom Track above for water profile and water track. When using the Water Layer mode, one must also be aware of the water movement, i.e. currents will be an additional source of error.

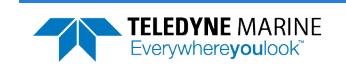

#### Short Term Performance

Short-term errors are random errors with short correlation times that quickly average to zero. They are characterized by the standard deviation. The short-term error in each beam is independent of that in every other beam. Except at very slow speeds, the short-term error in each ping is independent of that of every other ping. The correlation distances at very slow speeds are not accurately known. As the name indicates, the short-term error will reduce the accuracy of instantaneous velocity readings but over larger intervals of time, these errors will not affect the average velocity reading or navigation.

#### **Bottom Track**

The standard deviation of the bottom track velocity measurement varies with altitude and can vary with velocity. The default modes have two primary sub modes, one for shallow water at low speed (<u>Bottom Mode 8</u>) and one for other cases (Bottom Mode 9).

The Tasman standard deviation performance depends on altitude. It generally decreases as the altitude gets greater and increases as the altitude gets lower. At the lower altitudes, it increases inversely with altitude. Below these altitudes, the systems attempt to change modes and if successful, the standard deviation drops considerably as the Tasman flies below its deep switching altitude and then again when it flies below its shallow switching altitudes.

#### Water Track

The standard deviation of the velocity measurement for Water Layer will vary as the size of the Water Layer varies – see the descriptions for the <u>#BL command</u> to determine the Water Layer size and the following equation:

Std. Dev. =  $\frac{\text{Std. Dev. shown}}{\sqrt{\frac{\text{Water Layer Size}}{10 \text{ meters}}}}$ 

Tasman DVLs have the capability to compute velocities off of a water track layer while Bottom Tracking. The commands for controlling this mode are #BK & #BL for Tasman DVLs. However, there are some important consequences of enabling this mode that will be discussed.

First, the time required to complete a ping is significantly increased because two separate and independent pings are involved. TRDI does not currently have ping time models for the Water Track ping. If required, the times would have to be obtained experimentally.

Secondly, there is the opportunity for ping-to-ping interference when the Water Track is enabled. After transmitting an acoustic pulse, the Tasman DVLs open their receivers and listen for a return (either from the bottom for a Bottom Track ping or from the water column for a Water Track ping). The return MUST be from the particular ping that is transmitted. If it is from a previous ping, interference results and the system might not work at all, or worse, might give erroneous results.

For example, on a Bottom Track ping, a return from the bottom from the previous Water Track ping might look like the return from the Bottom Track ping, but at the wrong altitude. The problem is usually worse when using Water Track and the previous Bottom Track ping is the cause of the interference. The return from the Bottom Track ping is usually much larger than that from water scattering and when the operating altitude is low, that return can make several round trips from the bottom to water surface to the bottom again and still be large enough to cause interference with the Water Track ping. TRDI recommends that the time between pings be set so that there is enough time for each ping to travel four round trips to the bottom and back when the altitude is significantly less than the specified operating altitude. This time can be calculated by doubling the altitude and then dividing by the Cosine of the Janus angle (normally 30°) and then dividing by the speed-of-sound and multiplying by four.

Minimum Ping Time =  $8 \cdot \frac{\text{altitude}}{\cos(J) \cdot \text{SoS}}$ 

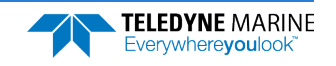

EAR99 Technology Subject to Restrictions Contained on the Cover Page.

When operating at altitudes approaching the altitude capability of the DVL, the ping time should be:

Minimum Ping Time > 1.5 times the round trip time at the maximum specified operating altitude.

The long-term and short-term accuracy characteristics of the Water Track mode are discussed in the respective accuracy sections of this document.

### Altitude Performance

The altitude (distance above the bottom) capability of TRDI DVL's is influenced by:

- Bottom type
- The average temperature and salinity of the water column from the DVL to the bottom
- The voltage supplied to the system
- The attitude of the DVL
- Bottom slope

TRDI specifies this altitude capability for:

- A typical bottom type being level
- A temperature of 5° C, a salinity of 35ppt
- An input voltage of 24v for Tasman DVLs
- $\pm 5^{\circ}$  vehicle pitch or roll

Changes in these values will affect the altitude capability as discussed below.

#### **Bottom Type & Slope**

Robert J. Urick (3<sup>rd</sup> edition, 1983) shows curves of backscatter strength vs. bottom type, frequency, and grazing angle. This analysis shows that the scattering strength of bottoms can vary from approximately -10dB for bottoms of "sand and rock" to -40dB for "muddy" bottoms. A higher value (less negative) of backscatter strength means that the reflected signal from the bottom is larger and that the DVL will operate to greater altitudes. TRDI uses a reasonably conservative value of -28dB for the prediction of a DVL's altitude performance. While our experience shows that this works in most environments, bottoms that are "bright" (some rocks and/or gravel) will allow the DVL to operate to higher altitudes while bottoms that are "dull" (mud) will limit operation to somewhat lower altitudes than are specified. In general, a 1dB change in backscatter strength will affect the altitude capability of a DVL by approximately 4m and 2m for 300 kHz and 600 kHz Tasman systems respectively. Larger (less negative) values increase the altitude capability. Bottom slope also strongly affects the return.

#### **Temperature & Salinity**

The transmitted acoustic pulse from a DVL is attenuated as a function of range due to a phenomenon called absorption. Absorption is caused by the conversion of some of the transmitted acoustic energy being converted to heat while traveling through the water. This lowers the available energy for the detection and processing of the reflected pulse from the bottom and affects the DVL's altitude capability. This absorption loss is influenced through complex physics by the frequency and the average temperature and salinity of the water column.

The 600 kHz systems are minimally affected by temperature and salinity changes. The 300 kHz system is slightly affected by an increase in temperature and salinity. Warmer temperatures continue to degrade its performance. Operation in fresh water enhances a DVL's altitude capability; in general low-salinity waters will increase the operating range of the unit.

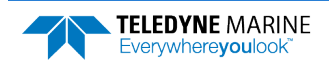

#### Pitch & Roll

The distance to the bottom of a transmitted pulse for a given beam is a function of the angle of the beam to the vertical. As the vehicle pitches and rolls, this angle can be different for the four beams. Some beams will have further to travel and others will have less.

#### **Transmit Power**

The altitude capability of a DVL will vary as the input voltage to the system varies. Table 1 below gives an approximation of the Bottom Track range versus battery voltage.

|         | Input<br>(V) | Standard<br>Range<br>(m) | XRT<br>Range<br>(m) | Peak Current<br>(A) | Peak Current<br>Duration<br>(msec) | Peak<br>Power<br>(W) | Average<br>Current<br>(A) | Average<br>Power (W) |
|---------|--------------|--------------------------|---------------------|---------------------|------------------------------------|----------------------|---------------------------|----------------------|
|         | 10.7         |                          |                     |                     |                                    |                      |                           |                      |
|         | 12           | 254                      | 396                 | 3.5                 | 117                                | 42                   | 0.49                      | 5.8                  |
|         | 16           | 264                      | 406                 | 4.6                 | 120                                | 74                   | 0.52                      | 8.4                  |
| 300 kHz | 20           | 272                      | 414                 | 5.7                 | 122                                | 114                  | 0.58                      | 11.6                 |
|         | 24           | 278                      | 420                 | 6.8                 | 124                                | 163                  | 0.65                      | 15.5                 |
|         | 30           | 286                      | 428                 | 7.6                 | 126                                | 228                  | 0.69                      | 20.7                 |
|         | 32           | 288                      | 430                 | 8.1                 | 127                                | 259                  | 0.73                      | 23                   |
|         | 36           | 292                      | 434                 | 9.2                 | 128                                | 331                  | 0.81                      | 29.0                 |
|         | 10.7         | 92                       | 151                 | 1.1                 | 45                                 | 12                   | 0.32                      | 3.4                  |
|         | 12           | 91                       | 151                 | 1.2                 | 45                                 | 14                   | 0.30                      | 3.6                  |
|         | 16           | 95                       | 154                 | 1.6                 | 46                                 | 26                   | 0.28                      | 4.5                  |
| 600 kHz | 20           | 98                       | 157                 | 1.9                 | 47                                 | 38                   | 0.28                      | 5.5                  |
|         | 24           | 100                      | 160                 | 2.3                 | 48                                 | 55                   | 0.29                      | 6.9                  |
|         | 30           | 103                      | 163                 | 2.8                 | 49                                 | 84                   | 0.31                      | 9.2                  |
|         | 32           | 104                      | 163                 | 3.0                 | 49                                 | 96                   | 0.32                      | 10.2                 |
|         | 36           | 105                      | 165                 | 3.4                 | 50                                 | 122                  | 0.34                      | 12.3                 |

#### Table 1. Tasman Nominal Voltage versus Bottom Tracking Range

- 1. All data is based on the Tasman DVL operating in water. Peak Current when operating in air may be up to twice the listed values. Actual Peak Current will not exceed the values listed in Table 1 but may vary with individual transducer characteristics.
- 2. The Peak Current value describes the peak instantaneous current during acoustic transmit.
- 3. Peak Power is peak instantaneous power and occurs during the acoustic transmit. The duration can be calculated as follows: 1.5msec\*20%\*(range to bottom in meters).

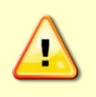

Pinging in air is not recommended. Although this will not damage the Tasman, the Peak Current when operating in air may be up to twice the values shown in Table 1. The transducer is pinged by sending a CS, PA, PT3, or PT5 command or if the Tasman system is started for collecting data.

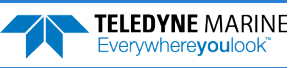

### Slant Range Performance

The accuracy of the altitude measurement of TRDI DVL's is not specified but has been shown to be less influenced by environmental factors. It is important to know that the systems do not measure the altitude by using a beam that is directed straight down as an altimeter might do. Rather, they measure the "slant range" along the four narrow beams that are at an angle to the vertical (normally 30°). In doing this, they measure the time it takes for the transmitted pulse to travel to the bottom, be reflected, and travel back to the instrument. This time is then multiplied by the speed of sound that either the user enters or is computed from the temperature and salinity data that the instrument has. The "slant range" is then projected into the vertical by multiplying by the Cosine of the Janus angle (normally 30°). Naturally, each beam's measurement of this "slant range" will change as the environment changes. These changes include vehicle attitude (pitch and roll), bottom slope, and changes in the speed of sound. The next sections discuss the errors that these environmental changes cause. This is followed by a brief discussion of the additional, improved outputs that the Tasman DVLs provide.

#### **Speed of Sound Variation**

As the speed of sound changes through the water column either due to temperature or salinity changes, the time it takes for the round-trip travel time changes. For example, a decrease in sound speed will cause an increase in travel time and the instrument (not knowing about the change in sound speed) will interpret this as a longer "slant-range". A somewhat mitigating effect is that the beams will refract as the sound speed changes. For example, a decrease in sound speed will refract the beam towards the vertical which decreases the distance the pulse has to travel, and this partly offsets the change in travel time. This error is difficult to calculate because one needs to know the actual speed of sound profile in the water column. A couple of examples are given below:

**Example 1:** A linearly changing temperature from 15°C at the instrument to 4°C at 250m depth will cause the "slant range" measurement to read high by about 1% at an altitude of 250 meters.

**Example 2**: A step change in temperature of 10°C at a depth of 50 meters will increase the "slant range" measurement a little less than 1% when operating at 100m altitude.

#### **Bottom Slope**

Tasman DVLs multiply the measured "slant range" of each beam by the Cosine of the Janus angle (normally 30°) to indicate the vertical distance. While a simple solution is to average the four beam values obtained for altitude, this is not the preferred method. The equation for this is shown as (1) below. This is reasonably accurate when there is no bottom slope, but a better algorithm is shown in (2) below for bottoms that are sloped.

$$h \approx \frac{h_1 + h_2 + h_3 + h_4}{4}$$
(1)  
$$h = \frac{1}{\frac{1}{h_1} + \frac{1}{h_2}} + \frac{1}{\frac{1}{h_3} + \frac{1}{h_4}} = \frac{h_1 h_2}{h_1 + h_2} + \frac{h_3 h_4}{h_3 + h_4}$$
(2)

Where *h* is the altitude and the  $h_1$ ,  $h_2$ ,  $h_3$ ,  $h_4$  are the four beam "slant ranges" projected into the vertical. This equation is exact if the bottom is a plane surface.

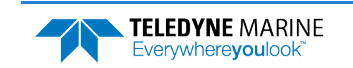

#### Pitch & Roll

Pitch and/or roll of the instrument causes the *h* components shown in (1) above to change. Because it is complicated to compute the *h* components for all combinations of pitch, roll, and bottom slope, the worst-case relative error as calculated by equation (1) above is used and is approximately:

$$\frac{\Delta h}{h} \approx 1 + \frac{1}{2}\phi^2 \pm \beta\phi - \frac{1}{2}\beta^2 \tan^2\theta$$

where  $\beta$  is the bottom slope in radians,

 $\phi$  is the instrument tilt in radians, and

 $\theta$  is the beam Janus angle.

This method is used in the case that tilts and bottom slope are in the same direction. Note that the error is second order in the bottom slope and tilt parameters. An 8-degree tilt will cause the simple four-beam average to be 1% long. A 14-degree bottom slope will cause it to be 1% short (when the beam Janus angle is 30°).

#### Resolution

The Tasman DVLs provide two additional altitude outputs in the <u>Bottom Track Range Format</u>. The first is called "Slant Range" which is actually a range to the bottom in the Z-axis. It is a combination of the four slant ranges per equation (2) above. The second is called "Vertical Range" where the instrument pitch and roll are used to calculate the altitude. This is the most accurate output for altitude since it compensates for the orientation of the instrument.

# **Mechanical Integration Considerations**

You must consider several potential problems before installing the transducer assembly. Read this section before deciding where to install the transducer assembly. See the outline installation drawings (see <u>Outline Installation Drawings</u>) for specifications on our standard Tasman transducer.

### Location

Ideally, you want to install the transducer assembly:

- Where the Power/Comm cable length is 30 m (98 feet) or less. When the Power/Comm cable is properly lubricated and connected, the Tasman DVL can be fully submerged in water.
- Away from shipboard protrusions that reflect DVL energy. A 90-degree cone around the face of the transducer should be observed to account for each beam acoustic spread (see the outline installation drawings).
- Away from other acoustic/sonar devices, especially those operating at the same frequency (or harmonic) of the DVL.
- Avoid mountings that will cause the DVL to see severe accelerations. Mount the transducer close to the ship's fore-to-aft centerline. As distance from the centerline increases, vertical accelerations caused by the roll of the ship also increase. These accelerations can cause additional uncertainties in DVL velocity measurements.
- Mount the instrument considering vessel trim such that the transducer points directly down while underway.
- It is desirable to rigidly mount the DVL to the platform. Avoid the free spinning of the DVL. The DVL must always stay in the water.
- Avoid mounting the DVL near motors and thrusters. They cause air bubbles to be attached to the transducer faces.

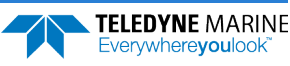

### Alignment

The mechanical alignment of the transducer head is important to DVL data accuracy. Mechanically mount the head as close as possible to your reference point. This is usually with the Beam 3 mark at 0° or 45° relative to the ship's fore-to-aft centerline. You also must mount the transducer head as level as possible using the ship's roll and pitch references.

TRDI recommends mounting the transducer head with Beam 3 (instrument Y-axis) rotated  $45^{\circ}$  relative to the ship forward axis (Figure 13). This causes the magnitude of the signal in each beam to be about the same. This improves error rejection, reduces the effect of ringing, and increases the Tasman's effective velocity range by a factor of 1.4. If Beam 3 is aligned at an angle other than zero, use the EA command to describe the rotation between instrument Y axis (beam 3) and ship forward axis. Refer to EA - Heading Alignment.

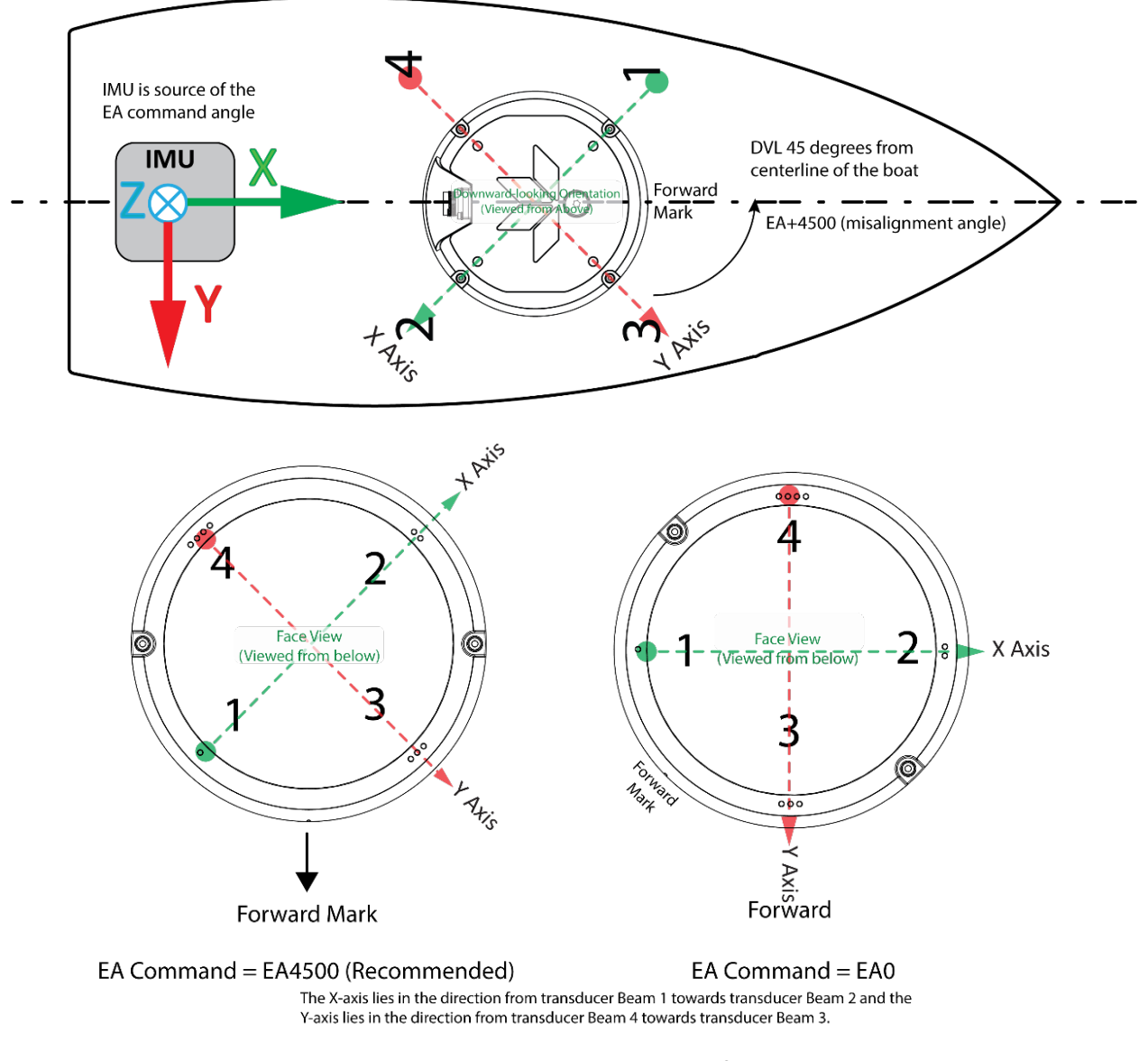

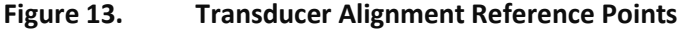

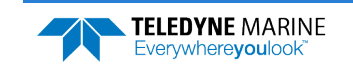

#### **Beam Clearance**

All ADCPs transmit signals into the water and receive the echoes backscattered from this transmission. This transmission is done in a relatively narrow beam width. Normally, the scattering is from life forms and other objects or discontinuities in the water column within this beam width (also referred to as the "main lobe"). All transducers, however, do have sidelobes. This means that a small amount of the transmitted energy falls outside of the main lobe. The transducer is designed to minimize these sidelobes and the effect in open water is that the sidelobes have no appreciable influence on the measurements that an ADCP makes.

Situations do arise, however, where very large backscattering (other than the normal scatterers), can occur in either the main beam or in the sidelobe areas. Examples are structures, cables, other instruments, etc. In these situations, the user must take care to make sure that these scatterers do not interfere with the normal operation of the ADCP or must be aware of the consequences if they do interfere.

This section contains guidelines of how to best mount the transducer in adverse situations and what can be expected if an object is in either the main lobe or the sidelobe of any given transducer beam. It also recommends a "clearance zone". This is an area we recommend keeping clear of potentially large scatterers.

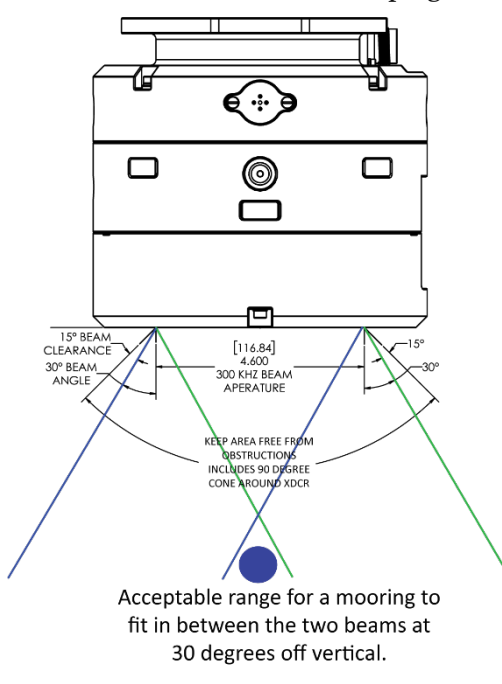

Figure 14. Beam Clearance Area

It is OK to have an object in front of the phased array if it is out of the "near field" where the phased array beams are still forming.

| Table 2: | Beam Widths |
|----------|-------------|
|          |             |

| Frequency (kHz) | Estimated One-Way Beam Width (degrees)                                                                                                    |                |
|-----------------|----------------------------------------------------------------------------------------------------|----------------|
| 300 kHz         | 2.7                                                                                                    |                |
| 600 kHz         | 2.2                                                                                                    |                |
| <u></u>         | The values shown above are the approximate one-way beam widths to the –3dB points or the beam. In general, these values should be doubled in determining the width of the mai beam. | า<br>n         |
| Page 32         | EAR99 Technology Subject to Restrictions Contained on the Cover Page.                                                                                                    | ARINE<br>Ilook |

The following information illustrates the recommended clearance zone (the area outside of the main beam to be clear of objects) on each individual beam. The drawings at this point are only showing a single beam. The single beam descriptions are the same no matter if the beam is created by an individual single beam or if the beam is created by the phased array transducer (as in Figure 14).

Figure 15 shows the Main Beam and the spreading of the main beam width. Beam spreading is a geometric cause for echo attenuation as a function of range (for more information, see the ADCP Principles of Operation; A Practical Primer). Beam spreading is represented as a logarithmic loss in echo intensity with increasing range, where echo intensity is measured in dB. In linear units, the echo intensity decreases proportional to the range squared. ADCPs are made to minimize the beam spreading.

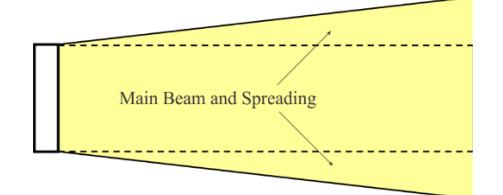

Figure 15. View of Main Beam Spreading

Figure 16 shows the Main Beam and the "Clearance Zone" (area to keep free of objects) around the Main Beam. The edge of the clearance zone is 15 degrees out from the main beam (an additional 11 degrees farther out from the main beam spreading).

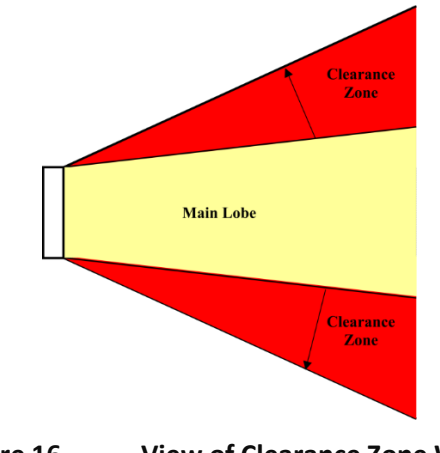

Figure 16. View of Clearance Zone Width

In Figure 15 and Figure 16 we have represented the beam width and the recommended clearance zone around each beam. In some cases, however, it may not be possible to avoid having objects in the clearance zone.

How much of a problem is an object in the clearance zone? The answer to that question depends on the size of the object and if the object appears inside or outside of the main beam width of the system. The following figures will illustrate what you must avoid and what issues might arise if you have an object inside the clearance zone.

Never allow an object to be inside of the main beam width of the system. Objects inside the main beam width are blocking the main lobe, creating beam distortion, and as a result, the entire water profile may be affected. Any object in this area can bias the ADCP measurement for the bin the object appears in, the bin before the object, and all bins for the entire profile.

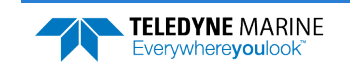

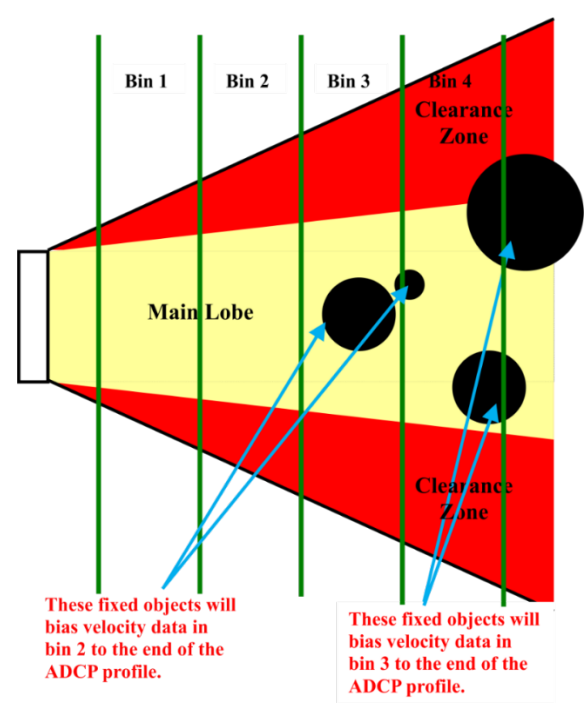

Figure 17. Profile Bias Caused by Objects in the Main Beam

An object inside the clearance zone, but not in the main beam, will bias the velocity estimate in the depth cell that the object corresponds to. Additionally, it can also bias the depth cells on each side of the depth cell shown. The amount of bias will depend on the size of the object and its reflective energy compared to that of the water. The next figures illustrate the expected bias depending on the size of the object.

In Figure 18 we show a relatively small object located inside the clearance zone of bin three. Here it is expected that bin three will be biased but bins two and four may only be biased slightly. However, it is not possible to determine that and so the recommendation is to flag bins two and four as suspect and not use them.

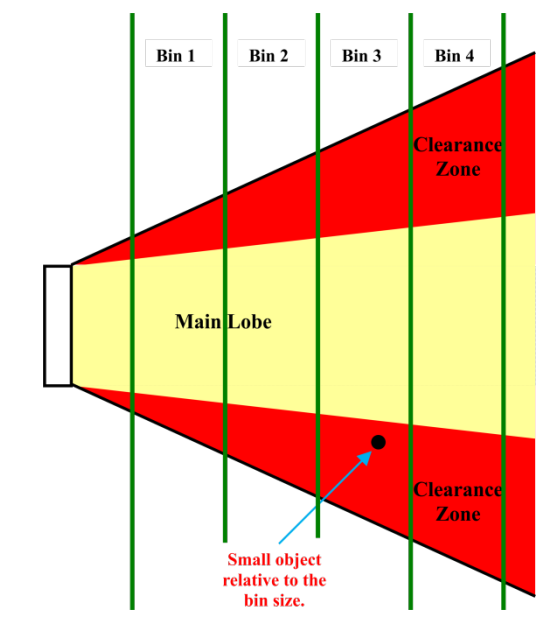

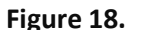

Small Object Biasing a Single Bin and the Adjoining Bins

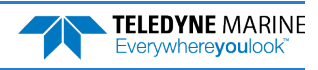

In Figure 19 we show a relatively large object located inside the clearance zone of bin two and bin three. Here it is expected that bins one through four will be biased, with bins two and three being more biased than the bins one and four. Once again, it is not possible to determine how biased bins one and four are so the recommendation is to flag bins one and four as suspect and not use them.

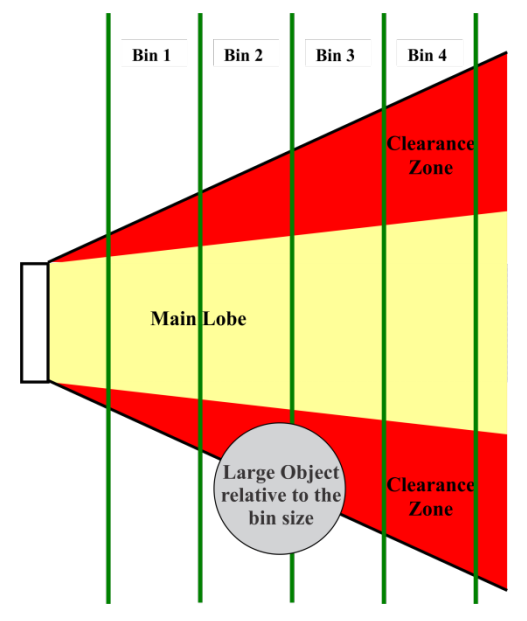

Figure 19. Large Object Biasing Two Bins and the Adjoining Bins

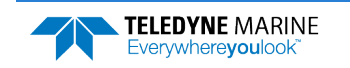

### Mounting the Instrument

There are many options for mounting the Tasman systems and they depend on the application. Use the four mounting holes on the customer interface plate. See the <u>Outline Installation Drawings</u> for dimensions and weights. When the Power/Comm cable is properly lubricated and connected, the Tasman DVL can be fully submerged in water.

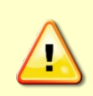

Your Tasman DVL transducer housing is made of aluminum that is protected by sacrificial anodes and a hard anodize coat. **Do not connect other metals to the DVL.** Other metals may cause corrosion damage.

TRDI recommends the use of the Isolator Plate and M5 isolating bushings (included in the 75BK6134-00 spare parts kit) when mounting the DVL to a metal structure. Keep this in mind when fabricating a fixture, which materials to use, or deciding how to place it on the vehicle.

Use the optional 81B-6119-00 Delrin adapter plate to mount a Tasman DVL using the same hole pattern as a Workhorse Navigator DVL.

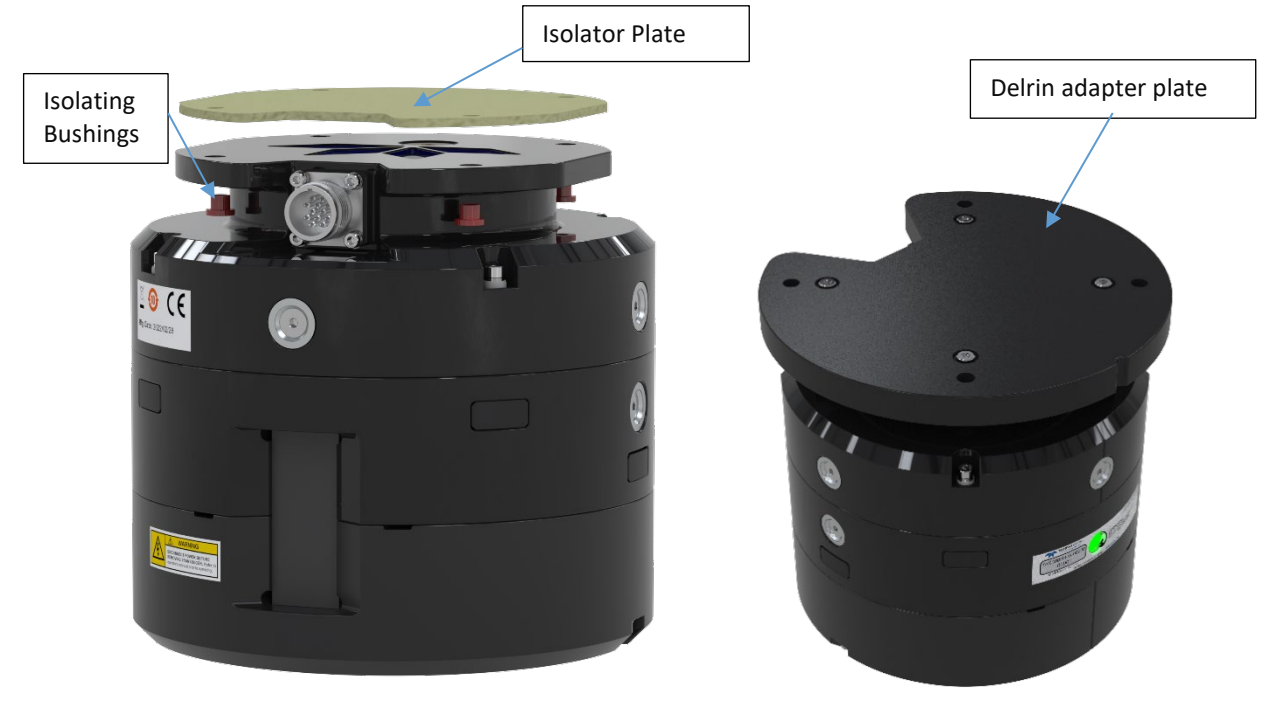

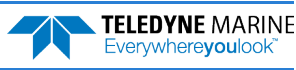

## Tilt

Mount the instrument considering vessel trim such that the transducer points directly down while underway. The Tasman DVL beams are slanted 30 degrees from the DVL vertical axes. This beam angle was selected as the best trade-off between velocity accuracy, resolution, and acoustic energy throughout the water column (which is greater for greater smaller angles). The Tasman can track a bottom in which the angle between its center line and the bottom slope are 15° or less.

## **Routing Cables**

Use care when routing the Power/Comm cable through bulkheads, deck plates, cable runs, and watertight spaces. Make allowances in cable length and engineering design plans for cable routing. When necessary, use strain reliefs on the cables.

Route cables so:

- Cable does not have kinks or sharp bends. The cable bend radius is 11.4 cm (4.5 inches).
- Protect the cable with hose if zip-ties are used to secure it to structures (see Figure 20).
- The Tasman cable (or junction box, if one is used) must **NOT** be exposed or installed next to high voltage lines or circuits, motors or engines.
- If a junction box is used, make sure that all the cable conductors are connected properly and avoid ground loop effects. Make sure that the conductors are electrically isolated from each other.
- Route the cable so it can easily be replaced it if it fails.

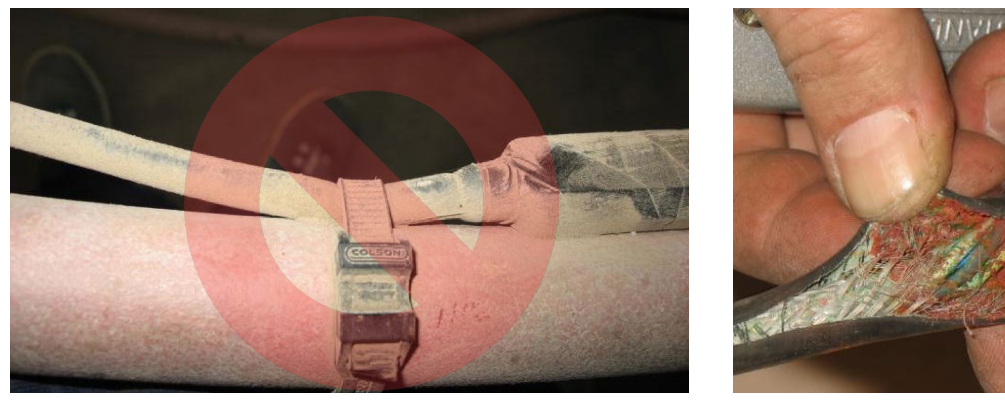

Figure 20. Do not use Zip-Ties Directly on Cables

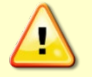

When attaching the Tasman cable to a mount, do not zip-tie the cables directly to the structure. Zip-ties slowly cut through the cable's outer jacket and cause leaks.

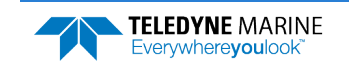

# **Electrical Integration Considerations**

### Grounding Recommendations

The DVL has three isolated grounds to achieve the desired performance levels of the instrument. The grounding systems are as follows:

- Communication ground
- Power ground
- Chassis ground

Multiple grounds connected to a vehicle hull or to a vehicle chassis can have undesirable consequences. Grounding problems can be avoided by implementing prudent grounding schemes.

The grounded systems noted above are isolated from each other. The Power Ground is isolated from the Chassis Ground by an isolation / ground noise filter circuit. This 'link' between these two grounds is susceptible to EMI from outside sources if the isolation is not properly maintained outside the DVL. If the DVL's isolation / ground noise filter circuit is shorted, the DVL may experience an increased noise floor, ultimately propagating into the signal receivers.

This same isolation circuit will be shorted if the chassis (DVL GND) is in direct contact with the vehicle chassis (vehicle GND) and the Power supply ground connected to the DVL is also connected to the vehicle chassis (vehicle GND).

Typically, the DVL chassis is anodized, thereby providing electrical insulation when the instrument is mounted into what are usually metal hulls. The anodized coating is required to maintain chassis ground isolation.

Another potential electrical path bypassing the isolation/ground filter can occur through seawater. The current generated can pass via the DVL anode, (or scratches in the DVL coating), through the seawater, and then back to the hull (or frame) to the vehicle. The likelihood of this ground path occurring is increased if the hull of the vehicle is connected to the Power ground of the DVL through the vehicle's grounding circuitry. Typically, this resistance is very high resulting in only a few microamperes of current and is limited by the size of the DVL anode and the distance between the Anode and the grounded hull of the vehicle (the greater the separation the greater the resistance).

For the condition described, if the exposed surface resistance is great, the DVL will not be adversely affected, as is usually the case. For conditions where the surface resistance of the DVL chassis and vehicle are low, undesired interferences will occur.

Another way that you can have undesired grounding of the DVL to the frame or hull of a vehicle is that mounting holes can lose their anodized coating by scraping of the anodized inner wall with the mounting screws. The use of an isolation plate and plastic bushings and washers are good practices to avoid this grounding path.

In summary, bypassing or shorting the DVL isolation / ground noise filter circuit will increase the sensitivity of the DVL to vehicle noise, which will increase noise floor in the instrument and in the data, thereby resulting in a reduced operational range and data contamination from interference. Additionally, bypassing of the DVL isolation/ground filter can lead to accelerated corrosion.

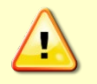

Your Tasman DVL transducer housing is made of aluminum that is protected by sacrificial anodes and a hard anodize coat and the Customer Interface Plate is non-metallic. **Do not connect other metal to the DVL.** Other metals may cause corrosion damage.

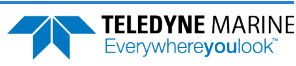

### Electro-Magnetic Interference (EMI)

The main sources of EMI are induced voltages from signal and power lines that are in proximity to the effected component or signal. These problems are avoided or minimized by the proper routing of wires, proper shielding of wires and proper location of individual systems components. EMI is also caused by unwanted differences in potential on signal or ground electronic lines as is discussed below.

## **EMI Coupling Through Cables**

A remote head DVL is susceptible to interference along the length of the cable connecting the DVL to the receiver located in the electronics chassis. Interference signals injected into or adjacent to the remote head cables may be increased in voltage more than 100,000 times due to the gains of the internal amplifiers. It is critical that to route all DVL cables such that they are not in proximity to interfering signal sources, such as clocks, CPU's, DC-DC converters, engine controls, and hydroelectric power units, power lines, acoustic devices and their power electronic. In the case of radiated EMI to the cables, then the EMI can be rapidly reduced as the power reduction goes by square of the separation distance between the source and the DVL cables. It is recommended that detailed bench trials be conducted on all cabling configurations before implementing this configuration into the operational platform. For more information, see the <u>Built-In Tests</u> such as PT200.

### Peak Current

The DVL power supply must be specified with consideration to the peak current demand during in-rush and during acoustic transmit.

The inrush current inherent to the DVL is due to the current required to fully charge the front-end internal electronics capacitors. The capacitors store and then provide power on demand during the DVL transmit phase of operation. A maximum inrush current of 2 Amperes for approximately 1 msec should be expected on initial instrument startup and is required to provide the initial capacitor charge.

It is also essential that the power supply used to power the Tasman be of sufficient capacity to meet the peak current based on the operating voltage described in Table 1. Tasman Nominal Voltage versus Bottom Tracking Range.

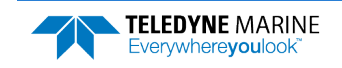

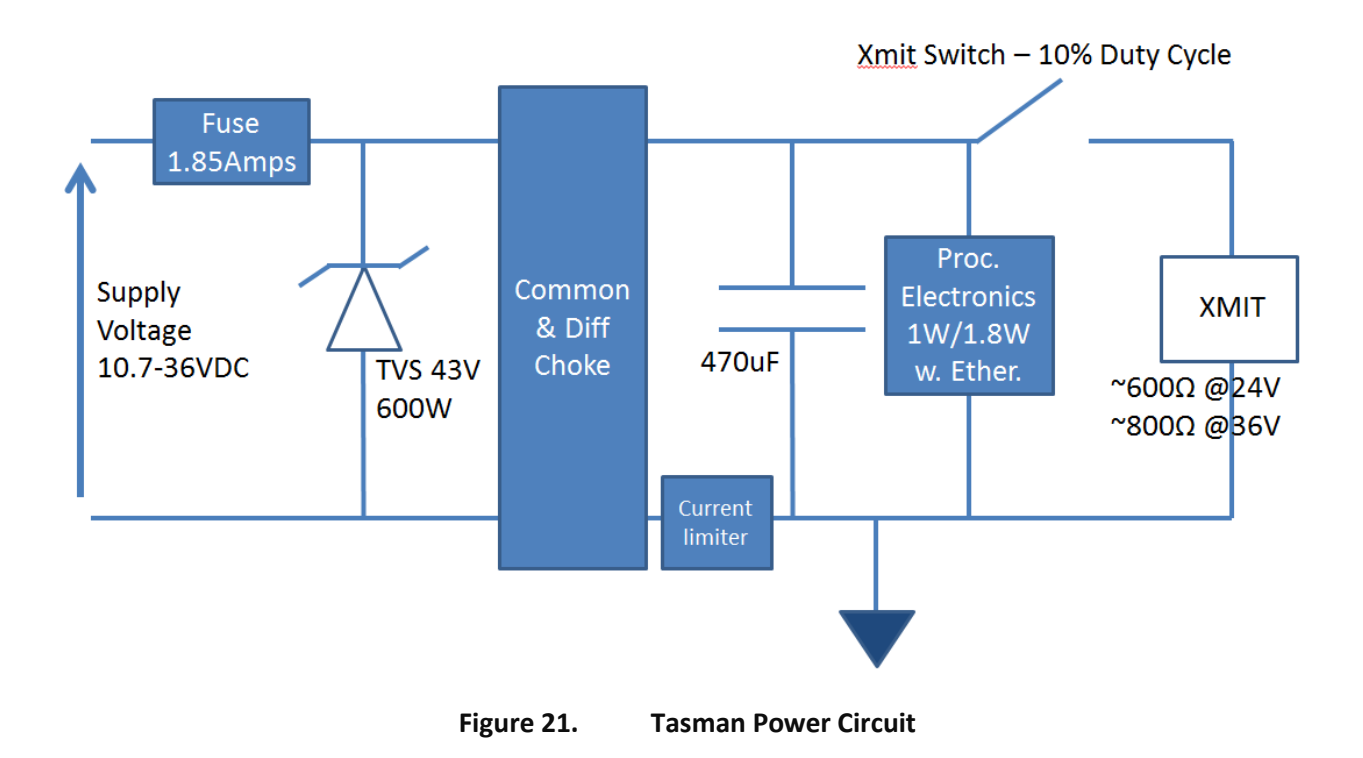

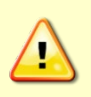

If the Power is put in then removed within a very short time (few secs) and then applied again, then the Inrush limiter will not be able to limit the current pulled from the DVL which would result in an inrush current of several Amperes. **Ensure that the input power terminals have discharged below 3VDC before reapplying power.** 

# Acoustic Integration Considerations

### **Flow Noise**

Water flowing over the transducer faces increases the acoustic noise level, which in turn decreases the operational range of the DVL. Flow noise can be reduced across the transducer faces by mounting the DVL behind a sea chest, fairing, or acoustic window. Flow noise can also be reduced by optimizing the transducer head type and design to conform to the platform hull form being used. Optimized transformer heads are can be custom made by Teledyne RD Instruments for specialized applications and may exist as commercial off the shelf product for more standard applications.

### Cavitation

Cavitation is the formation of air bubbles due to the reduction of ambient pressure because of hydrodynamic flow conditions. Cavitation at the edges of the transducer or surrounding area near the transducer often results in increased acoustic noise, and a corresponding reduction in operating range. As with flow noise, cavitation can also be reduced by optimizing the transducer head type and design to the platform hull form being used.

### Ringing

**Definition:** Ringing occurs in DVLs when the energy from the side lobes of the transmitted signal excites the metal portion of the DVL transducer such that a resonant condition occurs. This causes the transducer and anything attached to it to resonate at the system's transmit frequency. While some ringing is normal in DVLs, its magnitude must be minimized.

It is helpful to review the transmitted acoustic signal associated with DVLs to fully characterize the phenomenon of ringing. The DVL transmits an acoustic pulse into the water. The main lobe of this pulse bounces off the sea bottom (bottom track) or particles in the water column (water track) and the signals returned from these particles are used to calculate the velocity of the water.

Along with the main lobe of the transmitted pulse are many associated side lobes. It is these side lobes that come in contact with metal the housing of the DVL transducer and as noted above are the source of the ringing.

If the DVL is in the receive mode while the transducer is ringing, then it will receive both the return signals from the water and the "ringing." Both signals are then processed by the DVL. The ringing causes bias to the velocity data.

All DVLs "ring" for some amount of time. Therefore, each DVL requires a blanking period (time of no data processing) to keep from processing the ringing energy. During this time the transmitted pulse is traveling away from the DVL at the speed of sound, so this "blanking period" corresponds to a range near the DVL that cannot be profiled. Each DVL frequency has a different typical ringing duration.

These typical ringing values are recommended as the minimum setting for all DVLs using default setups (minimum value for the blanking period as set by the #<u>BB command</u> and #<u>WF command</u>).

It should be noted, on some installations the effects of ringing will last longer than the recommended settings above.

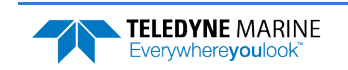

### **Mounting Considerations**

**Well Mounting:** The effects of ringing will last longer if the transmit signal becomes trapped inside the transducer well. This can occur because the well itself is ringing with the transducer or when windows covering the opening of the well reflect the signal back inside the well.

The window causes the transmit signal to reflect back into the well due to the difference in acoustic impedance between the window and the water. When the transmit signal is reflected in the well it becomes trapped and this results in longer ringing periods. To keep from processing this signal, the blanking period would have to be increased. This is possible for Water Profile using the <u>WF command</u> and for Bottom Track using the <u>BB command</u>.

To mitigate the effects of ringing inside the transducer well, a sound absorbing material can be mated with the mounting plate to reduce acoustic coupling increasing the ringing period. Also, the inside walls of the well can be lined with a sound absorbing material to damp the ringing effect. Using standard neoprene wet suit material has been found to work well.

## Windows Use Considerations

Windows can be used to produce overall performance improvements in vessel-mounted DVLs. There are several advantages and disadvantages to consider before using an acoustic window.

#### **Advantages**

- Well will not fill with air bubbles caused by the ship moving through the surface water.
- Flow noise is reduced.
- The well can be filled with fresh water to limit corrosion.
- Barnacles cannot grow on the transducer faces. Barnacle growth is the number one cause of failure of the transducer beams.
- The transducer is protected from debris floating in the water.

#### Disadvantages

- The range of the DVL may be reduced because the window can and will absorb some of the transmit and receive energy.
- The transmit signal could be reflected into the well, causing the well to "ring". This will cause the data being collected during the ringing to be biased. Some vessels have reported a loss in range as great as 50 meters. As noted, the ringing may be damped by applying sound absorbing material on the well walls (standard neoprene wet suit material has been found to work well).
- The transmit signal could be reflected off the window and back into the other beams.

If the well has excessive ringing (due to reflection from the window or ringing within the mechanical structure itself) the DVL can be instructed to keep from processing this signal. To do this, the blanking period of the instrument would have to be increased. This is possible for Water Profile using the #<u>WF</u> <u>command</u> and for Bottom Track using the #<u>BB command</u>.

Temperature differentials should also be considered because if the water temperatures inside the window and outside the window are not the same, all four beams will be refracted, and actual velocity components will be rotated into a new coordinate system. In particular, some of the horizontal velocity will appear as a vertical velocity

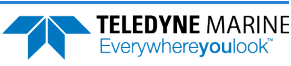

#### **Recommended Practices for Window Use**

**Window Orientation**: The acoustic window should be flat and parallel to the transducer face. Note this is not an absolute requirement but a tilted or curved acoustic window can make the transducer susceptible to differentials in the water temperature.

**Window Material**: Our experience has shown that Polycarbonate is very good for use as an acoustic window. The speed of sound of polycarbonate is approximately 2423 m/s. That makes a quarter lambda 0.99mm at 614.4 kHz, so the recommended thickness would be 0.5 to 0.75mm. If this is too thin to support the weight of the water inside the well then it would be better to use 0.5 lambda, rather than being exactly at a quarter (being too close to a quarter lambda will cause a strong reflection). This would be 1.97mm at 614 kHz and 3.94mm at 307 kHz.

The thickness of the Polycarbonate material depends on the frequency you intend to use and the weight of the water inside the window as noted above. Table 3 is provided as a guide for choosing the maximum thickness window to use. If additional thickness is still required due to the weight of the water in dry dock, then increase the thickness in increments of ½ lambda. Be warned that increasing the thickness beyond the values listed in Table 3 can degrade the performance such that the system will no longer meet the performance specifications as listed in <u>Chapter 6 - Specifications</u>. Increase window thickness at your own risk.

| Table 3. | Maximum | Window | Thickness |
|----------|---------|--------|-----------|
|----------|---------|--------|-----------|

| Frequency | Thickness |
|-----------|-----------|
| 614.4 kHz | 2mm       |
| 307.2 kHz | 4mm       |
|           |           |

One concern with window selection is that it has be able to support the weight of the water inside the well once the ship is dry-docked. TRDI recommends that you always fill/drain the well while you are either filling/draining the dry dock area.

**Spacing between window and transducer**: The primary geometrical factor in design of windows is the reflection of a beam into another beam, causing crosstalk between the beams. The distance of the transducer from the window should be at least 1cm. Never allow the transducer to touch the window. If installed farther than 1cm, then it is imperative to ensure that the window aperture is large enough to clear the beams. The farther away the transducer is from the window, the more the sound is reflected off one beam and then reflected into another beam.

**Acoustically-absorbing well lining**: A sound absorbing material should be used inside the well to minimize the effects of sound ringing within the well. The recommend material for both 300 and 600 kHz systems is Precision Acoustics F48 anechoic tile.

**Fluid in the well**: The well should be filled with fresh water. Seawater can be used, but at the cost of increased corrosion. Seawater should not be circulated through the well unless the well has been painted with anti-fouling paint. The pressure within the well should be adjusted to keep the window from bowing in and out, and thereafter, the volume should be kept constant.

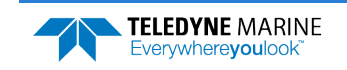

### **SONAR Interference Considerations**

Interference from other acoustic and electromagnetic devices can cause velocity and direction bias. In extreme cases, interference may prevent the DVL from operating. It is possible to avoid interference by using a suitable triggering scheme. This is particularly recommended if the other device is operating within the bandwidth of our DVL receiver (in some cases up to 40% of the carrier frequency of the DVL) or if the other device has a harmonic component that is within the DVL frequency receive bandwidth. Initiating a well-conceived triggering scheme (triggering the interfering device, the DVL, or both) will keep the interfering device from operating during the DVL's transmit and receive period. It is important to note that the TRDI receivers have 90 to 110 dB of gain, which for the sake of clarity is greater than 100,000 times of voltage amplification.

#### **Coded Signal Theory Review**

In the default bottom track Broadband mode, the DVL transmits two acoustic pulses composed of a series of coded sequences. The acoustic signal transmitted into the water is composed of a series of elements, where each element consists of 16 carrier cycles. The frequency spectrum of this signal is a sin(x)/x function centered at the carrier frequency, with a -3dB bandwidth of 6.25% of the carrier frequency. As a result, any nearby sonar equipment which is sensitive to this frequency range will receive interference from the DVL transmit pulses.

TRDI DVL transducers are manufactured with the ability to transmit and receive more than the required 6.25%. Any other sonar emissions in this frequency range will potentially be received by the DVL and interfere with its operation. The following table summarizes the transmit and receive bandwidth for each frequency available for the Tasman DVL systems:

| Table 4. | IT anshint and Neceive for Tashi |                                                             |
|----------|----------------------------------|-------------------------------------------------------------|
| System   | Carrier Frequency                | Transmit & Receive Bandwidth                                |
| 600 kHz  | 614400 Hz                        | 38.4 kHz (6.25%) or $\pm$ 19.2 kHz (595.2 kHz to 633.6 kHz) |
| 300 kHz  | 307200 Hz                        | 19.2 kHz (6.25%) or ± 9.6 kHz (297.6 kHz – 316.8 kHz)       |

#### Table 4. Transmit and Receive for Tasman DVLs

### Interference Detection and Mitigation

TRDI has several tools to detect and mitigate interference. One of these is a FFT software program (see <u>Identifying EMI</u>) that in function turns the DVL into a semi real time Fourier spectrum software analyzer. Another technique for interference detection is the use of very long water profiles.

FFT can be useful in catching continuous interference. However, its sampling is dependent on the number of FFT samples selected by the user. It may therefore update too slowly to detect an intermittent acoustic interference source. On the other hand, the long water profile may detect interference from an intermittent source as it listens for a longer period, although this method may not be effective for detecting self-interference or continuous low level source interference. When using the water profiling technique to identify interference, the user must monitor both RSSI and Correlation to distinguish external interference from the DVL's own echo signal.

If interference is present from another device on the vessel, the most efficient mitigation technique is to use a triggering scheme to coordinate their operation. For example, an external trigger commands the external device and the DVL to alternate their transmissions, and this external synchronization ensures that the two devices will never interfere with each other.

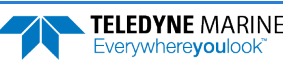

# Reference, Data & Timing Considerations

### **Coordinate Frames**

As described in <u>Beam Coordinate Systems</u>, a DVL can output the measured velocity vector in one of the following coordinate frames: beam, instrument, ship, leveled-ship, and geographic ("earth") frames. The distinction between instrument and ship frames is that the latter takes into account intentional alignment angles such as the azimuth angle of Beam 3 relative to the fore-aft axes of the vehicle. The coordinate frame may be selected.

There are two main advantages to using instrument or ship coordinates. First, if the instrument has been calibrated so that the beam-to-instrument transformation matrix contains instrument-specific corrections for beam pointing errors, then these corrections will have already been applied by the DVL firmware. Second, it is easier to measure and account for separate horizontal and vertical scale factor errors if the velocity is already in instrument or ship coordinates. For the majority of applications instrument or ship coordinates will be the optimum solution.

For more advanced applications, the instrument can output velocity in beam coordinates. The advantage of using beam coordinates is that beam velocities are the fundamental quantities that the Tasman measures. Even if only one beam is able to give a valid measurement, it can still provide useful information whereas a minimum of three valid beams are necessary for measurements in other coordinate frames. Using this technique an external transformation would have to be performed to obtain velocity in instrument or earth coordinates. The beam-to-instrument transformation matrix can be extracted from the Tasman using the &V command.

### Data Screening

Tasman measurements suffer from occasional data outliers which, although rare, can still be far more frequent that would be expected from a normal (Gaussian) probability function. To prevent the navigation system from giving undue weight to data outliers, it is important to screen the Tasman data to detect and reject them.

Data outliers are often the result of ambient data environmental factors. The Tasman DVLs have several internal routines to detect and account for the false data described. Unless the bottom is detectable, and the correlation value is above a threshold criterion, bottom track velocity will be marked bad (0x8000 which equates to the full-scale negative value of -32768 decimal). The presence of fish in one or more beams will also cause data outliers. The Tasman also can screen for fish using the information in the intensity data for all four beams.

For operations in coordinate frames other than beam coordinates, if all four beams pass these screening tests, the Error Velocity (representing the redundant information among the four beam velocities) is calculated and its magnitude compared to a threshold as an additional screen. Measurements exceeding this Error Velocity threshold will be rejected. When using beam coordinates this velocity screening is not done by the Tasman firmware. It can however, be performed outside the Tasman.

To keep the Tasman errors as independent as possible from ping to ping, the Tasman does not screen for unreasonably abrupt changes in altitude or velocity. These kinds of screens are most appropriately performed at the front end of a navigation system. An isolated abrupt change in altitude is most likely an outlier (fish or other false target) that should be rejected, whereas a step function with a persistent final altitude might be real (a cliff or a transition from a ship hull to the real bottom, for example). A robust algorithm will reject the isolated data outlier while quickly recovering from a persistent step. Similar screening can be done on velocities.

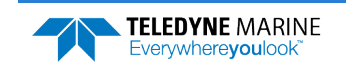

### Three-Beam Solution

The default operation of DVL's requires all four beams to be tracking and providing good data. When this occurs, the instrument screens the velocity data by comparing the magnitude of the Error Velocity to a commanded threshold. The Error Velocity has redundant information among the four beam velocities. This is done for all coordinate systems other than Beam. A three-beam solution is produced if, on a particular ping, only three beams have good data, and in that case only, error velocity screening cannot be performed. When three-beam solutions are enabled, the DVL still computes a four-beam solution with error velocity screening on all pings where all four beams have good data. There are operating circumstances where due to the bottom slope and/or pitch only three beams can have adequate reflection from the bottom, while the fourth beam is not. The three-beam solution makes it possible to operate in such severe environments.

## **Ping Timing**

It is usually desirable to minimize the time it takes a Tasman to complete a ping cycle because this enables faster data update rates. It is important to note that using the Water Layer Track in addition to the Bottom Track mode significantly lowers the update rate of the Bottom Track data because there is an extra ping(s) between Bottom Track pings. Therefore, it is recommended that the Water Layer mode be commanded off when the Altitude is well within the Altitude capability of the Bottom Track (Bottom Track is providing good data).

When the maximum operating altitude is known, the <u>BX command</u> can be used to limit the maximum ping time in Bottom Track mode, since time to receive data from the bottom is proportional to the distance to the bottom.

For example, a 600 kHz Tasman has a default BX altitude of 110 meters. If the user knows that the altitude will never exceed 50 meters, he can set the BX command to 50 meters and then when operating at 50 meters it potentially reduces the search time required to reacquire the bottom after bottom lock has been lost, because it bypasses the search pings that look for greater altitudes. Therefore, if BX is set to 50 meters, and if the DVL is operating at 50 meters altitude, and loses the bottom, then the search algorithm will not look at 110 meters if it does not find the bottom at 50-meters, and will only search at altitudes up to 50 meters, which may result in a faster reacquisition.

Table 5 shows the approximate Bottom Track ping times for a Tasman DVL as a function of altitude above the bottom. The data is for the case where there are no external sensors being used:

| Table 5. | Approximate Bottom | Track Ping | Times (in | milliseconds |
|----------|--------------------|------------|-----------|--------------|
|----------|--------------------|------------|-----------|--------------|

| Altitude in meters | Ping Time in ms |
|--------------------|-----------------|
| 3                  | 110             |

The following equation provides an estimate for the time between pings for ranges greater than 3.8m for the 600 kHz and 7.6m for the 300 kHz (deep mode):

Ping time (seconds) = RTB\*3.8e-3+ 40e-3

Where RTB is the Range to Bottom in meters.

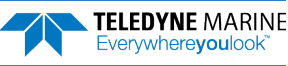

### System Synchronization

Typically, data from the Tasman is fed into a larger user supplied acquisition and control system, which collects data from other sources as well. In such situations, it is important to have all the data accurately referenced to a common time base.

The Tasman data ensembles in PD0 format contain a time stamp having a resolution of 10 ms that is from a reading of the real-time clock before the ping. This time stamp is of limited utility because it is difficult to keep the Tasman clock synchronized to the navigation system clock and also because the 10 ms resolution is arguably too coarse when the Tasman is combined with an INS. The PD0 <u>Navigation</u> <u>Parameter Data</u> format provides Time to Bottom (T2B) and Time of Validity (TOV) that an INS system can use for 'latency'.

The biggest advantage of system synchronization using Trig\_IN is to not interfere with other acoustic sensors and sonars. The trouble with external trigger input time stamping is that the Tasman needs multiple trigger inputs for doing more than just BP=1 bottom track ping. Note that the minimum time interval between pings (which is the maximum velocity update rate) is altitude dependent, thus the triggering scheme should be tested over the full working range of altitudes (including an altitude beyond bottom track range). These tests should be made with water mass layer measurement both on and off.

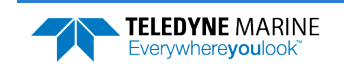

### **INS Integration**

The Tasman is integrated into the vehicle and connected to its network. The user accesses the Tasman's configuration HTML page and navigates to the network configuration page. The network configuration page provides a selection of PD outputs and a network configuration for each. The web page automatically refreshes and displays the current setting.

| letwork Config                                                    | guration                         | s                                                     | STATIC V                                                                                                 | Link Status                                            |
|-------------------------------------------------------------------|----------------------------------|-------------------------------------------------------|----------------------------------------------------------------------------------------------------|--------------------------------------------------------|
| ase IP Address                                                    | 5                                | 192.                                                  | 168.1.100                                                                                                | Active                                                 |
| etwork Mask                                                       |                                  | 255.                                                  | 255.255.0                                                                                                |                                                        |
| ateway Addre                                                      | SS                               | 19                                                    | 92.168.1.1                                                                                               |                                                        |
| ame Server A                                                      | ddress                           | 19                                                    | 92.168.1.1                                                                                               |                                                        |
| ommand/Con                                                        | trol Port                        |                                                       | 1033                                                                                                    |                                                        |
| FORMAT                                                            | ENABLE                           | PROTOCOL                                              | ADDRESS                                                                                                  | PORT                                                   |
| tput Format                                                       | ts                               |                                                       |                                                                                                    |                                                        |
| FORMAT                                                            | ENABLE                           | PROTOCOL                                              | ADDRESS                                                                                                  | PORT                                                   |
| tput Format<br>FORMAT<br>PD0                                      | ENABLE                           | PROTOCOL                                              | ADDRESS<br>192.168.1.25                                                                                  | <b>PORT</b>                                            |
| tput Format<br>FORMAT<br>PD0<br>PD4                               | ENABLE<br>ON V<br>OFF V          | PROTOCOL<br>UDP •<br>UDP •                            | ADDRESS<br>192.168.1.25<br>192.168.1.25                                                                  | PORT                                                   |
| tput Format<br>FORMAT<br>PD0<br>PD4<br>PD5                        | ENABLE<br>ON •<br>OFF •          | PROTOCOL<br>UDP •<br>UDP •<br>TCP •                   | ADDRESS<br>192.168.1.25<br>192.168.1.25<br>192.168.1.25                                                  | PORT<br>5 1001<br>5 1035<br>5 1036                     |
| tput Format<br>FORMAT<br>PD0<br>PD4<br>PD5<br>PD6                 | ENABLE<br>ON •<br>OFF •<br>OFF • | PROTOCOL<br>UDP •<br>UDP •<br>TCP •<br>TCP •          | ADDRESS<br>192.168.1.255<br>192.168.1.25<br>192.168.1.25<br>192.168.1.25                                 | PORT<br>5 1001<br>5 1035<br>5 1036<br>5 1037           |
| FORMAT<br>PD0<br>PD4<br>PD5<br>PD6<br>PD11                        | S                                | PROTOCOL<br>UDP •<br>UDP •<br>TCP •<br>TCP •          | ADDRESS<br>192.168.1.25<br>192.168.1.25<br>192.168.1.25<br>192.168.1.25<br>192.168.1.25                  | PORT<br>5 1001<br>5 1035<br>5 1036<br>5 1037<br>5 1038 |
| tput Format<br>FORMAT<br>PD0<br>PD4<br>PD5<br>PD6<br>PD11<br>PD13 | S                                | PROTOCOL<br>UDP V<br>UDP V<br>TCP V<br>TCP V<br>TCP V | ADDRESS<br>192.168.1.255<br>192.168.1.25<br>192.168.1.25<br>192.168.1.25<br>192.168.1.25<br>192.168.1.25 | PORT 5 1001 5 1035 5 1036 5 1037 5 1038 5 1038         |

- 1. Configure the Tasman to output PDO via UDP broadcast socket 255:255:255:255, port 1001.
- 2. The command file used by the Tasman enables Ethernet turnkey mode, and sets the delay start time to 30 seconds (CT command set to CT 2 30) (see <u>Creating or Modifying Command Files</u>).
- 3. Cycle power to the Tasman (wait 30 seconds between power off and power on) and monitor the output via Wireshark. The user can also command the DVL to start (as an alternative to waiting for Turn Key timeout) by sending a <u>CS command</u> to the DVL TCP Command and Control Port (192.168.1.100, port 1033).
- 4. 30 seconds after application of power the UDP broadcast packets from the Tasman are observed. Use *TRDI Toolz* to see that the DVL is outputting the Broadcast UDP data (255.255.255.255.255: port 1001).
- 5. The <u>Bottom Track High Resolution Velocity</u> (Data ID 5803h) and <u>Navigation Parameters Data</u> (Data ID 2013h) blocks provide aid in the velocity measurement resolution and quality information for use in an Extended Kalman Filter (EKF) Inertial Navigation System (INS) solution. TIME OF VALIDITY output for highly accurate coupling with an INS further improves your resulting DVL aided INS position accuracy. See the <u>Navigation Parameters Data Format</u>, bytes 54-69.
- The Figure of Merit (FOM) is calculated for every velocity estimate and each beam
- Estimates the standard velocity error
- Confidence that when FOM is low, error is low
- FOM can provide warning for individual beams, not entire velocity solution
- May be used to filter data to reduce standard deviation and bias

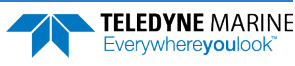

# **Operational and Setup Considerations**

### Unfavorable Environments

There are certain environmental conditions where the DVL's errors may be large or where the instrument does not function at all.

- In the surf zone where waves are actively breaking, the acoustic beams may not be able to penetrate the bubble clouds, and even if they do, the sound speed may be significantly affected by the high concentration of bubbles. This changes the Doppler scale factor.
- The dense growth of weeds or kelp on the bottom may prevent the DVL from detecting the true bottom. If the DVL locks onto the top of the weeds by mistake, they may have motion relative to the bottom due to wave action, which would give inaccurate velocity measurements.
- In areas of high salinity (>35ppt), the absorption of the sound by the water column will reduce the altitude capability of the DVL. Absorption (maximum range) can also be affected by water temperature, as outlined in <u>Temperature & Salinity</u>.
- In areas where the salinity varies as a function of location and/or time, the Doppler scale factor will be varying, and it may be necessary to integrate a speed-of-sound sensor into the navigation system to keep the velocity measurement errors to an acceptable value. Temperature gradients can cause similar issues, as outlined in <u>Speed of Sound Variation</u>. This is only for the Z-axis velocity, as SoS does not impact 2D velocities on a Phased Array Transducer.

## Triggering

Triggering is the most efficient mitigation technique to prevent or minimize interference between the DVL and other external (acoustic) sensors in the vehicle. For example, an external trigger commands the external device and the DVL to alternate their transmissions, and this external synchronization ensures that the two devices will never interfere with each other. There are two methods for triggering the DVL:

**Sending ASCII Character through Serial Port.** When the system is interfaced to a serial port (e.g., a navigation computer), the system can be setup to wait for an input before each ping. To setup the DVL in this fashion, clear the Auto Ping Cycle bit in the <u>CF command</u> by sending CFx**o**xxx, where the x's represent the settings of the other parameters. Start the DVL pinging with the CS command. The DVL will output a '<' before each ping and wait for input. Send any valid ASCII character to trigger the ping. The instrument will not enter sleep mode while it is waiting for the trigger. This trigger method has latencies ranging from a few milliseconds to a few hundred milliseconds, which may be excessive for high-precision applications.

**Using Low-Latency Triggering.** The DVL has a TRIG\_IN line, which accepts Low-Latency Trigger signals. TRDI has specified the input trigger voltage as 2.5VDC to 4VDC. The polarity is defined as the electrical level at the connector referenced to COM\_GND (see <u>Cable Wiring Diagrams</u> for the full pinout).

| Pin Number | Signal Name | Standard Wire Color | Pin Location          |
|------------|-------------|---------------------|-----------------------|
| 8          | TRIG_IN     | Green               | ALIGNMENT<br>KEY<br>1 |
| 10         | TRIG_OUT    | Blue/White          |                       |
| 9          | COM_GND     | White               | Cable Face View       |

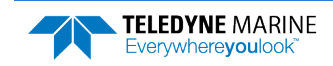

Trigger Pulse Length Limits. Based on our experience, the following trigger pulse works well:

- Trigger input voltage: 2.5VDC to 4VDC, polarity referenced to COM\_GND
- Trigger pulse length: 500µs

Our internal testing shows that the **minimum** trigger pulse length must be at least **105**  $\mu$ *s* for the trigger to function properly. A trigger pulse length < 105  $\mu$ *s* will **not** be recognized by the DVL (i.e., the DVL will not ping on trigger).

The maximum trigger pulse length depends on the trigger rate. Our internal testing shows that the **maximum** trigger pulse length is approximately *99% of the trigger period*. If the trigger pulse length is > 99% of the trigger period, the DVL may work intermittently. The following table shows some examples of various trigger rates and their corresponding approximate maximum trigger pulse lengths.

| Trigger Rate (Hz) | Trigger Period (ms) | Maximum Trigger Pulse Length (ms) |
|-------------------|---------------------|-----------------------------------|
| 1                 | 100                 | 99                                |
| 2                 | 500                 | 495                               |
| 5                 | 200                 | 198                               |
| 10                | 100                 | 99                                |

Table 6. Maximum Trigger Pulse Length

To configure the DVL for low-latency triggering, set the <u>CX command</u> to enable trigger input.

Format: CX *n d t* [*p*]

Where:

n = 0 to 5 (see table below).

d = 0 to 65535 one hundred ths of a second delay time.

t = 0 to 65535 one hundredths of a second time-out time. Setting "t" to 65535 disables the time-out.

p = 0 or 1 (optional). Setting "p" to 1 enables ping-once mode after time-out.

For example, set the CX command to CX 1 0 65535 0 to set the system behavior to ping after a low to high transition with no delay and the time-out is disabled. Start the DVL pinging with the CS command. The DVL will then wait for a trigger before each ping. Set the trigger lines to a break state for the recommended trigger pulse length to send the trigger. The DVL will then ping within 1 millisecond of the leading edge of the break pulse.

| CX (n) | System Behavior                                          |
|--------|----------------------------------------------------------|
| 0      | Trigger off                                              |
| 1      | Pings after low to high transition                       |
| 2      | Pings after high to low transition                       |
| 3      | Pings after either low to high or high to low transition |
| 4      | Ping while trigger is low                                |
| 5      | Pings while trigger is high                              |

Note that it is possible through the CX command settings to set a timeout for the DVL to wait for a Trigger and then if no Trigger occurs during that time, it will either Self Deploy and never look for Trigger again or Ping once and then go back to waiting for Trigger. See the <u>CX command</u> for details.

**Trigger Out.** This trigger gives an approximate indication of when transmit and receive occurs for the Tasman. It is not intended to provide exact timing of transmit or receive. This trigger can be used to hold off pinging of other devices that would otherwise interfere with Tasman operation.

TRIG\_OUT is TTL compatible at load currents up to  $\pm 24$ mA. (0.55V and 2.2V). At 100uA, the voltages extremes are 0.2V and 3.1V. Use the  $\frac{\#CO \text{ command}}{\#CO \text{ command}}$  to enable the Trigger Out. For example, set the #CO command to #CO 1 1 to output a trigger through the trigger out line on the end-cap connector during both transmit and receive, and with the polarity to be electrically high when the trigger is active.

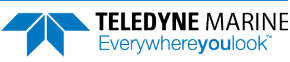

### **Design Considerations & Bench Test**

To avoid problems when the DVL is installed in the final system, it is helpful to perform a bench test prior to installation. In the bench test, the DVL should be exercised along with all the other components that will be installed in the final system. By performing this initial bench test, EMI and acoustic interference issues can be identified and remedied while all the system components are easily accessible.

The recommended types of systems that should be bench tested are described below.

- 1. If possible, select components and systems that are acoustically, and RF wise "out of band", based on the specifications from the manufacturer of that equipment.
- 2. It is important to test for all EMI interference that may be occurring in the system. Bench test all the equipment in air and see if there are interfering sources by using the FFT tool (refer to <u>Iden-tifying EMI</u> for instructions on it use), after which you can plan the shielding and grounding strategy.
- 3. Spread out the various systems and components that you intend to use on the bench in a pattern similar to how they will work.
- 4. While observing the FFT use the DVL as a "probe" and pass the DVL over live components (including hydraulic actuators) you intend to use in your design. Identify any unacceptable interference.
- 5. While observing the FFT use the DVL as a "probe" and touch it against components or systems to check their acoustic signature. Identify any unacceptable interference.
- 6. Try varying bench test temperatures, so it can be determined if there are tank circuits in your system that "tunes into" our band, or visa-versa.

# Troubleshooting

The purpose of this section is to provide a list of critical tests to perform when the system is not operating to either specifications or expectations. Additionally, this procedure will also provide a step by step guide to configuration of the TRDI DVL to record all available data for troubleshooting with TRDI support. The information acquired from these procedures will allow the user to solve many encountered technical problems. Should assistance from TRDI be required, the information acquired will greatly expedite our analysis and service provided.

### **Communications Issues**

Follow the steps in <u>Connecting to the Tasman</u>. If you have problems communicating with the Tasman check to make sure that you are selecting the right COM port, baud rate, parity (none), stop bits (1), flow control (none).

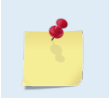

Windows is finicky when it comes to USB to serial adapters. Most adapters that TRDI tried did not work. One adapter that works well is <u>http://www.easysync-ltd.com/product/527/es-u-1001-r100.html</u>. Possibly any device with FTDI drivers and devices will also work.

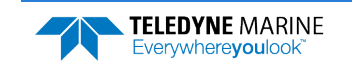

# Initial Shakedown Deployment

## Troubleshooting Checklist

This list contains the different tasks that should be performed on the site where you experience data quality issue(s):

#### **Identify Unit**

Prepare a separate log file (If using *TRDI Toolz*, press the Log icon) or add at the beginning of your logged deployment data the returns from the following commands:

```
+++ or if using TRDI Toolz you can either send $B, click the Break button, or press <End> on
the keyboard
PSO
PA ;ensure transducer beams are fully submerged in water prior to performing this test
```

The returns from these commands will provide the unit Firmware version, the system operating frequency, beam matrix information and verify that the electronics are working as expected.

#### **Run Built-In Tests**

If something FAILED in the PA test, repeat the test several times rotating the unit by 90 degrees for each test. By doing so, it may be determined that the failure is directional and most likely due to external environment. Please be sure to log the results by pressing <F3> if using *TRDI Toolz* to communicate with the system.

Failures might be observed IF:

- Other magnetic or acoustic devices or high current system are in the vicinity of the unit,
- The Tasman DVL is exposed to electrical interference such as that from other acoustic devices or SONARs or other electronic devices (i.e. cellphones, radios, computers, TV's, etc.).
- The Tasman DVL or its cable is exposed or installed near potential sources of EMI's such as high voltage lines like main engine cables, galley equipment, winches, engine room equipment, cranes, high voltage lighting circuit, etc.
- Oftentimes, a noisy (i.e. non-UPS) power supply could cause failures in this test as well.

Strategy if Failure is found in the BIT tests:

- Power down these devices and remove or move the suspect systems at least three meters away during diagnostic testing.
- Re-run the PT300 command and log the data for about 30 seconds to 1 minute.
- Modify the log file by adding a note as of what has been done prior to a PT300 test such as: "Turning 300KHz Sonar off" for instance.

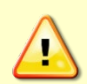

Always run the PA test with unit transducer beams submerged in water. The test may fail in air and if so, is not relevant. Only a failure with the transducer at a minimum in contact with water is a relevant test.

If possible, run at least one PA test on the deployment site.

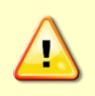

Pinging in air is not recommended. Although this will not damage the Tasman, the Peak Current when operating in air may be up to twice the values shown in Table 1, page 28. The transducer is pinged by sending a CS, PA, PT3, or PT5 command or if the Tasman system is started for collecting data.

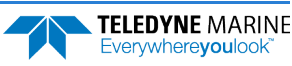

#### **Provide Unit Setup**

Provide a text file with the commands sent to the unit during deployment - Pre- or Suffix it:

Script\_File\_[Vehicle\_or Deployment\_Name\_and/or\_Date&Time\_Goes\_Here].txt

If you do not send commands and use an unknown user default setting, query the following groups of commands:

>B? >#B? >C? >#C? >E? >E? >T? >W? >#W?

For example, the bottom track group of commands for a Tasman DVL:

```
>h?
Available Commands:
BA 024 ----- Amplitude Threshold [0..255]
BB 0030 ----- Blanking distance (cm)
BC 220 ----- Correlation Threshold [0..255]
BE 1000 ----- Error Velocity Threshold [0-9999mm/s]
BF 00000 ----- Depth Guess [0=Auto, 1-MaxAlt dm]
BH 105,180 ------ Gain Switch Threshold (0-255cnts:lo;hi)
BI 025 ----- Gain Switch Altitude (meters)
BJ 100000000 ----- Data Out {t;c;*;h;r;n;*;*;*}
BK 0 ----- WMass Mode [0=off 1=WB 2=LostB 3=W]
BL 160, 320, 480 ----- WMass Params [min, near, far (dm)]
BM 8 ----- Bottom Mode [8 & 9]
BN 0,999 ----- Speed Log Hold/Drop Control
BO 025 ----- Distance Accum. Filter Tau (1/100ths)
BP 1 ----- Number of BT Pings in ensemble [0-999]
BQ -32768 ----- Set outvel when over range limit (mm/s)
BS ----- Clear Distance Traveled
BX 02750 ----- Max Depth (dm)
BY 20 ----- Transmit Length (pct)
B? ----- Display B-Command Menu
```

#### **Describe Deployment Environment & Operational Conditions**

It is important to document the deployment environment of the test or mission that has occurred. The following parameters are important:

- Location
- Water description
- Bottom Type topography and bottom type
- Depth
- Sediment conditions
- Temperatures
- Salinity
- Proximity to ocean structures or acoustic reflectors
- Speed through water

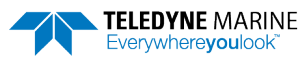

#### **Describe the System Installation**

Provide a description of your vehicle, and more specifically a description of the system, ADCP and/or DVL, installation (coupling with the vehicle, material used for the mounting plate, beams behind a fairing, voltage sent to the unit, triggering scenario implemented, etc.).

#### Provide Raw Data & Describe Issue for Analysis by TRDI

- Describe the performance issue or problem.
- Recover the raw data from your instrument. This will preferably be done in the PDO output format. The information will be sent to TRDI with the complete deployment data if it is not possible to provide PDO data please identify the data format in which the data was collected.
- Provide screenshots or ensemble numbers to locate region(s) showing the unexpected data behavior.

#### **Provide Additional Data for Analysis by TRDI**

If the data you recorded does not match alternate instrumentation providing the same data in the same reference frame, please provide the other device(s) data in a text file or an ASCII Text comma (or other ASCII character) delimited format file. If none of the above are feasible, screenshots of data plots could be provided in place of the above. Attach a description of the data and of the instrument from which it was recorded.

#### **Record Engineering Data for Analysis by TRDI**

Re-deploy in the closest conditions and location from where the previous deployment occurred. However, prior to deployment add the following commands to your Script File or set-up commands.

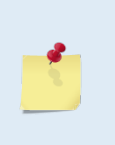

If you are already decoding PDO and your decoding algorithm can handle more bytes in each ensemble [engineering data bytes] then you can record this Engineering PDO data into a file for us to review it with our Engineering software suite. It is not mandatory to use the MR1 command to enable recording onto the loop recorder, nor to erase the loop recorder first as described below.

Before new data can be acquired, the recorder has to be erased. This is done by opening a *TRDI Toolz* session (see <u>Connecting to the Tasman</u>) and then send the command **me ErAsE** to your Tasman. This will erase the recorder.

Capture the data from the instrument by opening a log file in *TRDI Toolz*. You can do this by clicking the **L** icon and then entering a filename.

Send the following commands to the unit by copying them to the clipboard of any editor and pasting them into *TRDI Toolz* by typing **Ctrl+V**:

```
CR1
BP1
;[set BX value in dm to 20% more than the water column depth]
BX00350
#BK0
; output standard BT, High Resolution, and Precision Navigation data blocks
#BJ100 101 000
EX00010
;[set the EA angle between Beam3 and forward centerline of the vehicle)
EA+13500
CF11110
;Output data format PDO or #PDx with x different from O
#PD0
£01000
&N3FFC
; Turn recorder on
```

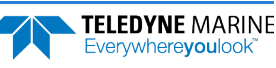

MR1 CK CS

Press enter after the **CS** to start pinging.

Alternatively, you can download the commands by saving these into a text file and typing **Control+T** in *TRDI Toolz*. This will open the Script Editor.

It is important to leave the system powered up after the command file is sent; otherwise, the &O and &N commands will be lost (these are not saved in the flash). The ping rate will be very slow because writing the data to the recorder is time consuming. Try not to change depths quickly so the unit won't have trouble keeping up with at the lower ping rate.

After the test, you can download the data off the loop recorder by connecting to the Tasman and opening a *TRDI Toolz* session (see <u>Connecting to the Tasman</u>). Then change the baud rate to 115200 by entering the CB811 command. Then select the **Tools** menu and the **Download Data** option of this menu. *TRDI Toolz* will ask you what directory you want to store the data.

The process should be automatic from this point. There should be about 2MB downloaded from the recorder if it was full and it likely will be since the ensemble size is quite large with all the engineering data included. The full data set should be about 92 ensembles.

As previously mentioned in reference to the PA testing, if other devices are in the vicinity of the unit and are suspected to be the origin of the data quality issue, then those devices should be isolated to the greatest extent possible. It is best to power the device down or remove it from the area (at least 3m) and then re-deploy using either one of the above set-ups. Recover and provide TRDI Field Service with the raw binary (PD0) data.

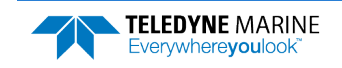

# Identifying EMI

**Purpose** – Observation of the FFT plots will provide information about interference to the DVL. This will probably NOT help in determining if the DVL emits interfering signals to other devices. The *NavUI* software provides the user with a frequency domain plot (~100% bandwidth) of the Tasman's four receiver channels during a sampling interval.

**Operation** – The *NavUI* software connects to the Tasman DVL using a computer's Ethernet port and sends the Tasman DVL a special set of commands. The Tasman responds with a stream of digitally processed values, from the receive portion of the circuit and firmware. The sonar transmitter is not used for the FFT, i.e., the FFT routine uses the sonar receive transducer, circuitry, and firmware only, not the sonar transmit circuitry.

The *NavUI* computer software processes the values it receives from the Tasman, and then plots the resulting frequency response in a graphical form for each sonar channel, in terms of RSSI versus Frequency. RSSI is a Teledyne RD Instruments nomenclature for Received Signal Strength Intensity in A/D counts. The frequency span is centered at the carrier frequency (for Tasman, this is 614,400 Hz) and spans  $\pm 12.5\%$  bandwidth in NB mode, from (for Tasman or other 614400 kHz systems this is 308,400 Hz to 921,600 Hz.)

Use the Tasman cables and transducer as probes by holding them or locating them next to equipment you would like to include in your vehicle (ROV, AUV). The user will see the effect of "in air" interference. If interference is noted, different strategies can be incorporated to mitigate the interference.

For example, separating devices or shielding may be help. Note that the transducer face (where the urethane is on the transducer) will always be submerged in water during real operation. You can simulate this in water performance by placing the transducer at the bottom of a small bucket, with just enough water to wet the urethane faces of the transducers. Often what appears to be interference when the transducer is in air may be completely gone when the transducer is submerged in water. The inverse may be true as well. If there are other sonars or mechanical devices such as hydraulic power units that create acoustic signals, these may interfere with the Tasman system and the interference may only be detected when both the transducer and the other device are submerged in a larger bucket or tank of water or somehow acoustically coupled through a hull or structural framework.

#### Using NavUI to Identify Interference

**Equipment needed:** 

- A computer with Ethernet port from the computer to the Tasman's Communication Port.
- The same computer with TRDI Toolz software installed.
- The same computer with the *NavUI* software installed.
- A power supply for the Tasman (10.7 36 volts DC (24 VDC typical), 1.5A is sufficient).

#### System Set Up for EMI Testing:

- Minimum: instrument face should be submerged in a plastic bucket of water, not touching the bottom or the sides of the bucket and placed close to the vehicle with all its electronic equipment turned on. DVL is using lab power supply.
- **Best**: instrument should be mounted in the vehicle, all vehicle electronic equipment turned on, and in enough water so that the DVL face is covered with water. DVL should be powered from the vehicle.

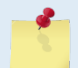

The PT3 and PA tests may fail in air and if so, are not relevant. Only a failure with the transducer at a minimum in contact with water is a relevant test.

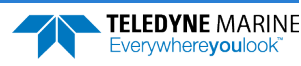
### **Run the PT3 Test**

- 1. Connect to the Tasman using *TRDI Toolz*.
- 2. Send a break by sending three "=" (===) to establish communication.
- 3. Send the following commands:

CR1 [Enter] to reset the system to factory defaults.

PT3 [Enter] to run the receive test to check for interferences.

| <b>*</b> T                                                       | RDI T                                                   | oolz                                            | 1.4.0.4                                       | 4                                                       |                                        |                                 |                      |             |       |       |       |      |      |      |       |      |      |       |            |      | -            | - 0          | $\times$  |
|------------------------------------------------------------------|---------------------------------------------------------|-------------------------------------------------|-----------------------------------------------|---------------------------------------------------------|----------------------------------------|---------------------------------|----------------------|-------------|-------|-------|-------|------|------|------|-------|------|------|-------|------------|------|--------------|--------------|-----------|
| New                                                              | ] -                                                     | 192                                             | .168                                          | 8.1.10                                                  | 0 ,                                    | 10                              | )33                  | Ŧ           | TCP   | ×     | Dis   | conr | nect |      |       |      | L    | ayout | K<br>Tools | - Se | C<br>ettings | (i)<br>About | ?<br>Help |
|                                                                  | 192                                                     | 2.168.                                          | 1.100                                         | : 1033                                                  | ×                                      |                                 |                      |             |       |       |       |      |      |      |       |      |      |       |            |      |              |              | •         |
| <u>.</u>                                                         |                                                         |                                                 |                                               |                                                         |                                        |                                 |                      |             |       |       |       |      |      |      |       |      |      |       |            |      |              |              | Ca.       |
| ==<br>DVL<br>Tele<br>All<br>Firr<br>Curr<br>Brea<br>>cr:<br>[Par | 600<br>edyne<br>righ<br>mware<br>cent<br>ak re<br>camet | e RD<br>hts r<br>e Ver<br>time<br>eceiv<br>ters | Inst<br>sesent<br>sion<br>e is<br>ved,<br>set | trumen<br>rved.<br>n: 83.:<br>: 22/1:<br>Ether<br>to FA | ts (c)<br>27<br>2/15,:<br>net<br>CTORY | ) 202<br>[comp<br>14:36<br>defa | 22<br>Diled<br>5:16. | 1 Mar<br>36 | 2 20: | 22 1( | ):02: | :13] |      |      |       |      |      |       |            |      |              |              | <         |
| Rece                                                             | ive                                                     | Path                                            | Tes                                           | st (Ha:                                                 | rd Lin                                 | nited                           | i)                   |             |       |       |       |      |      |      |       |      |      |       |            |      |              |              | - 11      |
| Corr                                                             |                                                         | H-Ga                                            | in N                                          | W-BW                                                    | Ineri                                  | L-Ga                            | ain W                | -BW         |       | H-Ga  | in 1  | I-BW |      | L-Ga | ain 1 | N-BW |      |       |            |      |              |              | - 11      |
| Lag                                                              | Bml                                                     | Bm2                                             | Bm3                                           | Bm4                                                     | Bml                                    | Bm2                             | Bm3                  | Bm4         | Bml   | Bm2   | Bm3   | Bm4  | Bml  | Bm2  | Bm3   | Bm4  |      |       |            |      |              |              | - 11      |
| 1                                                                | 79                                                      | 76                                              | 82                                            | 81                                                      | 81                                     | 80                              | 81                   | 80          | 80    | 82    | 81    | 81   | 78   | 81   | 79    | 82   |      |       |            |      |              |              | - 11      |
| 2                                                                | 43                                                      | 39                                              | 52                                            | 46                                                      | 48                                     | 43                              | 46                   | 42          | 39    | 48    | 46    | 44   | 39   | 46   | 40    | 51   |      |       |            |      |              |              | - 11      |
| 4                                                                | 14                                                      | 10                                              | 19                                            | 14                                                      | 20                                     | 10                              | 8                    | 7           | 2     | 4     | 3     | 6    | 15   | 20   | 13    | 12   |      |       |            |      |              |              | - 11      |
| 5                                                                | 9                                                       | 4                                               | 12                                            | 4                                                       | 4                                      | 5                               | 4                    | 6           | 1     | 5     | 2     | 6    | 6    | 7    | 2     | 6    |      |       |            |      |              |              | - 11      |
| 6                                                                | 1                                                       | 5                                               | 3                                             | 9                                                       | 5                                      | 8                               | 6                    | 6           | 1     | 8     | 6     | 6    | 4    | 3    | 3     | 6    |      |       |            |      |              |              | - 11      |
| 7                                                                | 7                                                       | 10                                              | 4                                             | 8                                                       | 5                                      | 10                              | 7                    | 8           | 6     | 7     | 5     | 8    | 5    | 3    | 3     | 11   |      |       |            |      |              |              | - 11      |
| Sin                                                              | Dut                                                     | Cur                                             | 10                                            | Inerces                                                 | nt)                                    |                                 |                      |             | P     | P     | P     | P    |      |      |       |      |      |       |            |      |              |              | - 11      |
| 3111                                                             | 47                                                      | 52                                              | 46                                            | 53                                                      | 53                                     | 52                              | 50                   | 48          | 51    | 47    | 50    | 47   | 47   | 48   | 48    | 50   |      |       |            |      |              |              | - 11      |
|                                                                  |                                                         |                                                 |                                               |                                                         |                                        |                                 |                      |             | P     | P     | P     | P    |      |      |       |      |      |       |            |      |              |              | - 11      |
| Cos                                                              | Duty                                                    | y Cyc                                           | le                                            | (percent                                                | nt)                                    |                                 |                      |             |       |       |       |      |      |      |       |      |      |       |            |      |              |              |           |
|                                                                  | 56                                                      | 49                                              | 51                                            | 45                                                      | 51                                     | 50                              | 49                   | 54          | 48    | 51    | 51    | 46   | 50   | 51   | 50    | 51   |      |       |            |      |              |              | - 11      |
| Dee                                                              | Ned                                                     |                                                 | 1.000                                         |                                                         |                                        |                                 |                      |             | P     | P     | P     | P    |      |      |       |      |      |       |            |      |              |              | - 11      |
| KSS.                                                             | 60                                                      | E2                                              | 61                                            | 62                                                      | nts)<br>El                             | 64                              | 62                   | 63          | 49    | 51    | 51    | 51   | 49   | 52   | 50    | 52   |      |       |            |      |              |              | - 11      |
|                                                                  |                                                         |                                                 | ~                                             |                                                         |                                        |                                 |                      |             | P     | P     | P     | P    |      |      |       |      |      |       |            |      |              |              | - 11      |
| REST                                                             | JLT.                                                    | PAS                                             | SED                                           |                                                         |                                        |                                 |                      |             |       |       |       |      |      |      |       |      |      |       |            |      |              |              |           |
| >                                                                |                                                         |                                                 |                                               |                                                         |                                        |                                 |                      |             |       |       |       |      |      |      |       |      | <br> |       |            |      |              |              | ~         |
| :=-                                                              | 4 -                                                     |                                                 |                                               |                                                         |                                        |                                 |                      |             |       |       |       |      |      |      |       |      |      |       |            |      |              |              | 0         |

4. Result should be "Passed".

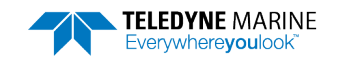

### **Run the DVL PA Self-Test**

The PA command will provide a complete quick test of the system.

- 1. Connect to the Tasman using TRDI Toolz.
- 2. Send a break by sending three "=" (===) to establish communication.
- 3. Send the following commands:

CR1 [Enter] to reset the system to factory defaults.

PA [Enter] to run the receive test to check for interferences.

| TRDI Toolz 1.4.0.4                                                                                                    |        |            | -        |              | $\times$  |
|----------------------------------------------------------------------------------------------------|--------|------------|----------|--------------|-----------|
| Image: Figure 192.168.1.100         ▼         TCP<                                                                                                    | Layout | K<br>Tools | Settings | (i)<br>About | ?<br>Help |
| 192.168.1.100 : 1033 ×                                                                                                    |        |            |          |              | -         |
| <u>L</u>                                                                                                    |        |            |          |              | <u>C</u>  |
| Connected to Phased Array DVL Command Interface<br>==<br>DVL 600<br>Teledyne RD Instruments (c) 2022<br>All rights reserved.<br>Firmware Version: 03.27 [compiled Mar 2 2022 10:02:13]<br>Current time is: 22/12/15,15:29:09.51<br>Break received, Ethernet<br>>CR1 |        |            |          |              | ~         |
| [Parameters set to FACTORY defaults]                                                                                                    |        |            |          |              |           |
| PA<br>ROM TestPASS [ d143 ]<br>RAM testPASS<br>FRAM testPASS<br>Receive Buffer TestPASSED<br>XMIT RAM TestPASSED<br>Receive Path Test (Hard Limited)PASSED<br>Transducer Continuity CheckPASS                                                                       |        |            |          |              |           |
| Composite Result:<br>GO for Deployment                                                                                                    |        |            |          |              | ~         |
| i≣• ∮ •                                                                                                    |        |            |          | ~            | Ο         |

4. The results should be "GO for Deployment" and all tests passed.

## FFT Test with Teledyne NavUI software

Use the FFT plots to check for interference.

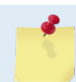

NavUI uses Ethernet connection only. NavUI is available for download on the TRDI Software Portal: <u>https://tm-portal.force.com/TMsoftwareportal</u>

- 1. Start NavUI.
- 2. Click on Acquire.
- 3. Select **DVL**.
- 4. Select the IP and ports.
- 5. Click Connect.

| C            |               |
|--------------|---------------|
| Etł          | nernet        |
| IP Address   | 192.168.1.100 |
| Command Port | 1033          |
| Data Port    | 1034          |

EAR99 Technology Subject to Restrictions Contained on the Cover Page.

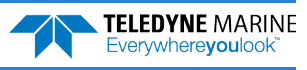

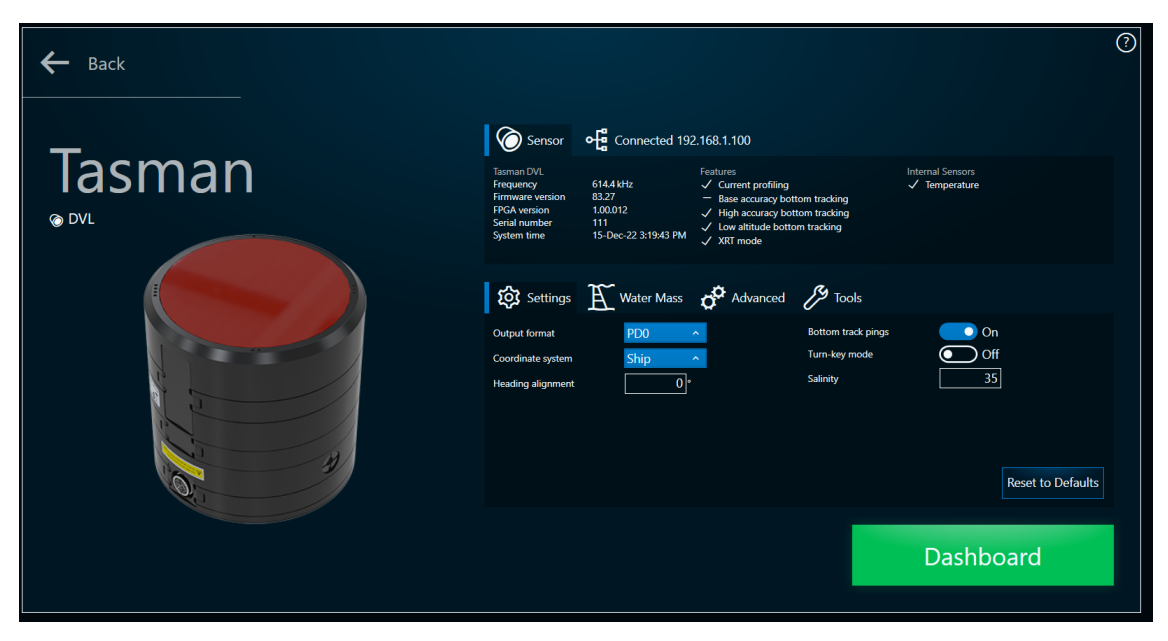

- 6. Go to **Tools** and then **Interference test**.
- 7. Switch Averaging ON.

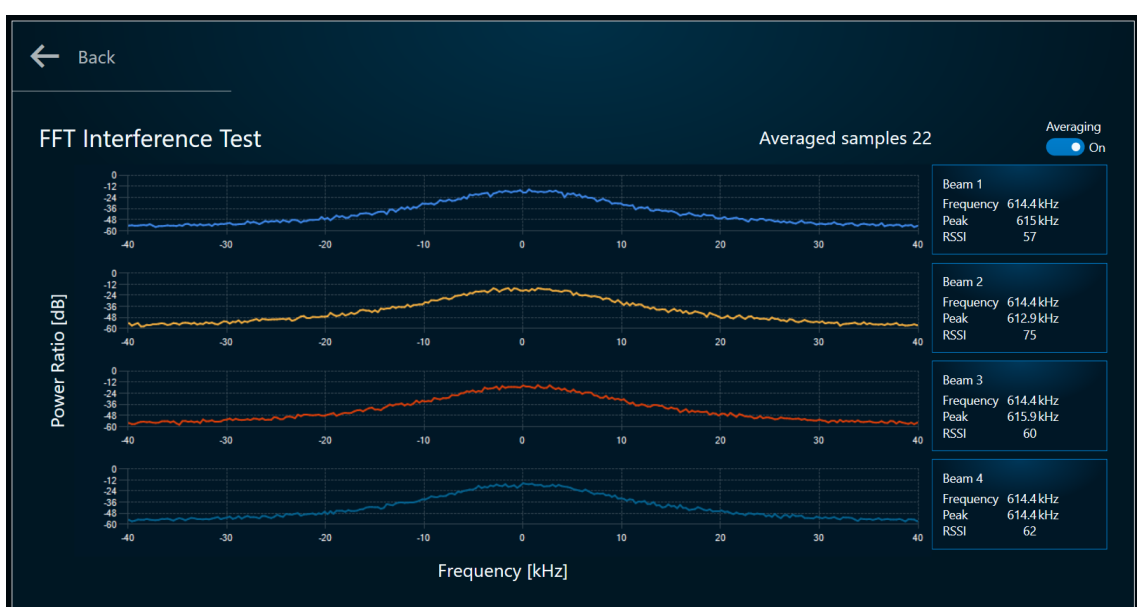

After collecting about 20 samples, the FFT plots will display. There should be no peak in the center part of the plot.

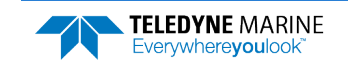

### **FFT Test with NGSPFFT**

If the Tasman does not have an Ethernet port, then use *NGSPFFT* to run the FFT test. *NGSPFFT* uses a Serial connection only. The Tasman must be set up with 115,200 Baud serial com.

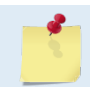

This software must be requested from TRDI Field Service.

- Start NGSPFFT.exe version 1.0.9
- Select com port
- Select system frequency
- Set Hardware gain to High

- Set hardware **bandwidth** to **Narrow**
- Filter to On
- SET Windows to ON
- FFT N to **512**

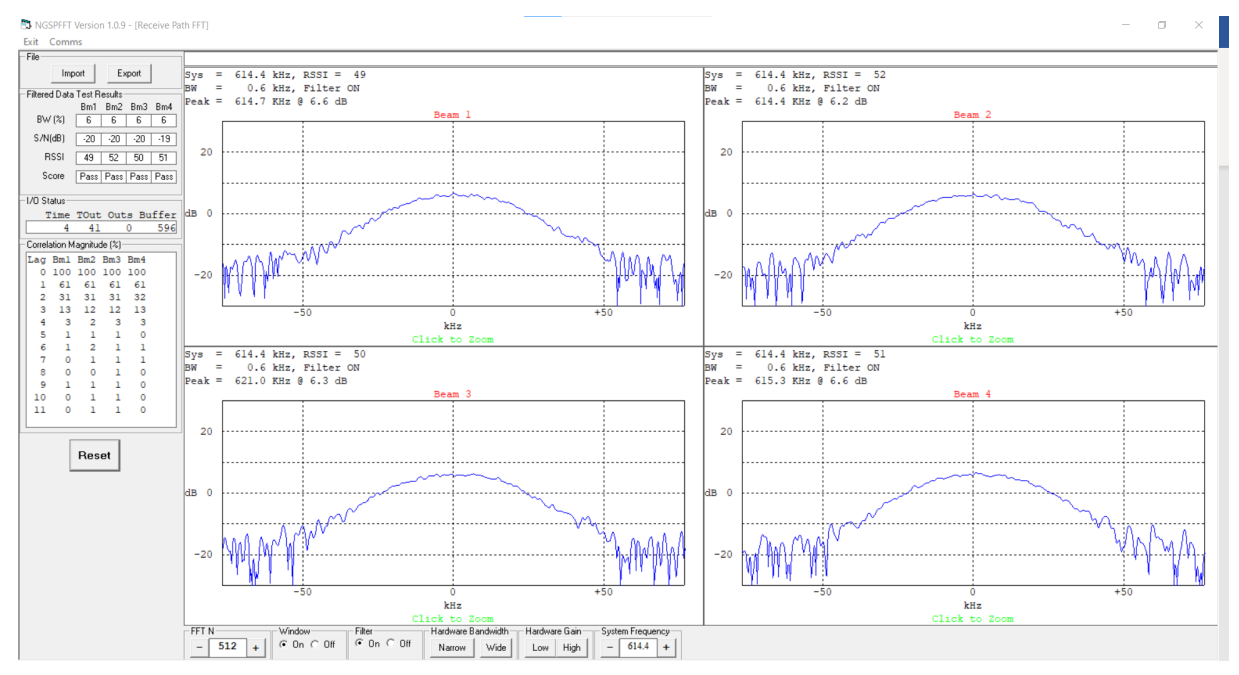

There should be no peak in the center part of the plot.

Noise level should be around 6 dB.

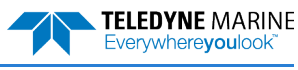

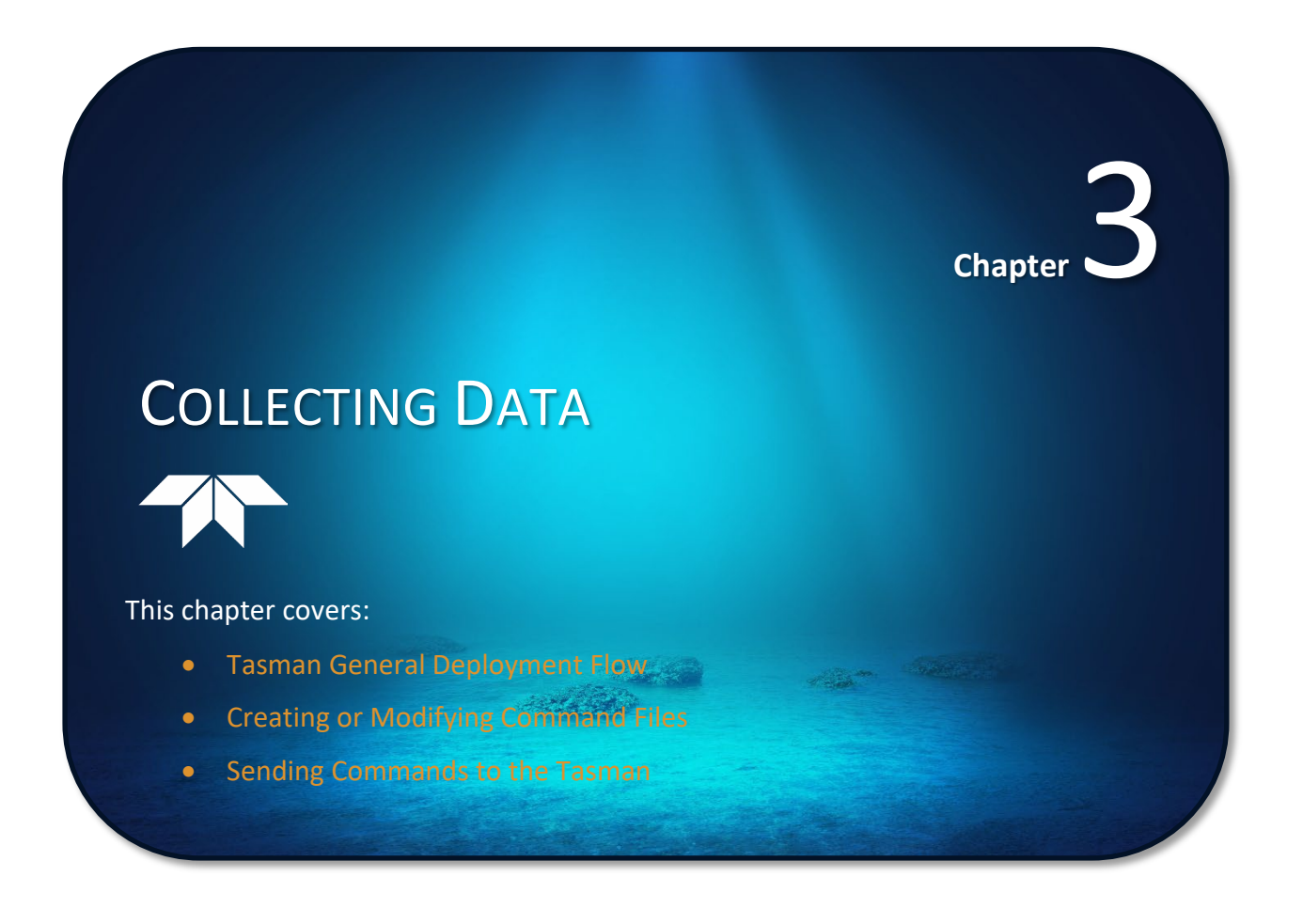

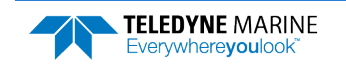

TELEDYNE MARINE Everywhereyoulook

# Tasman General Deployment Flow

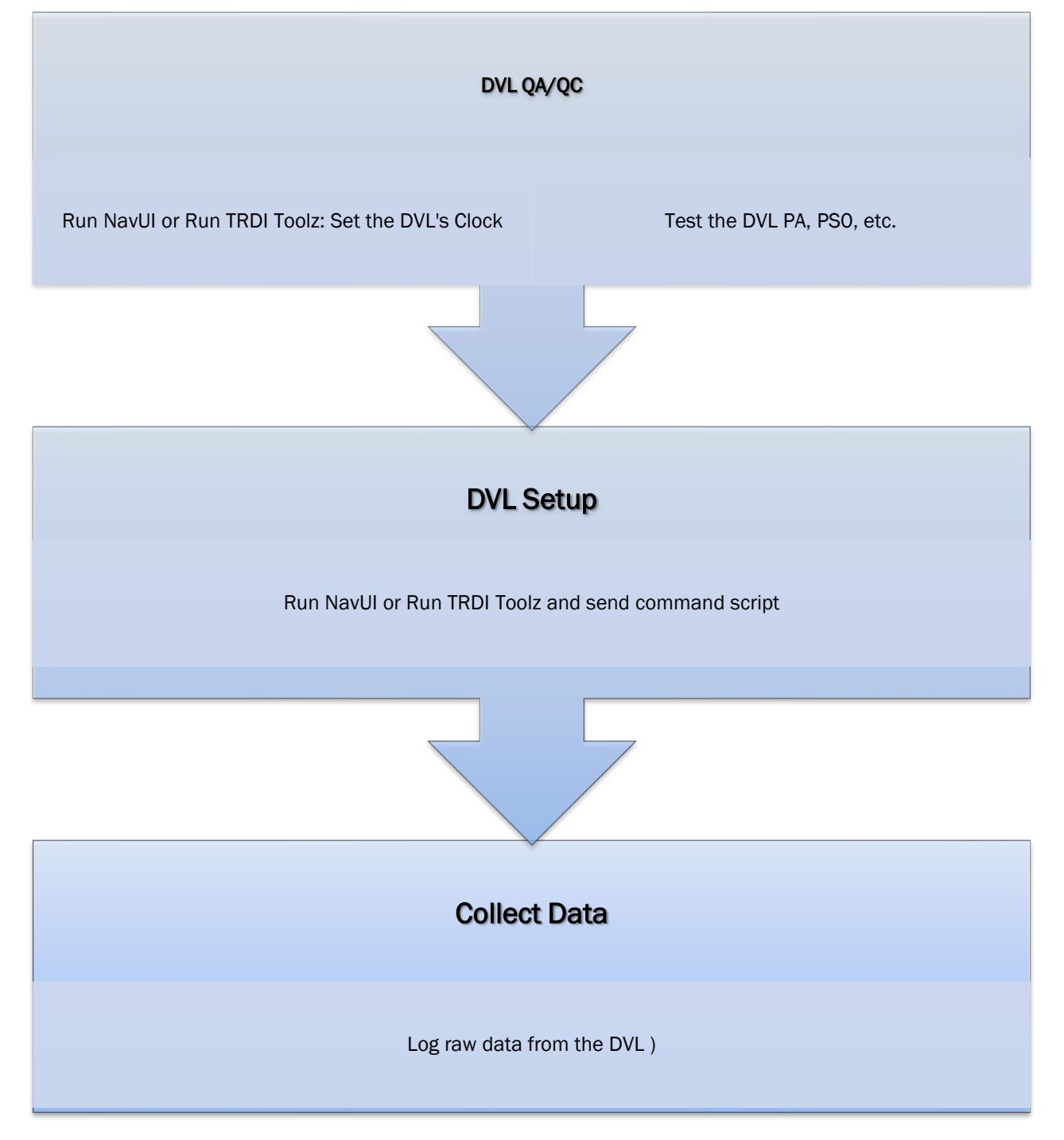

# Creating or Modifying Command Files

Command files are simply ASCII files produced by ASCII editors such as *NotePad* that set Tasman command parameters. In general, they contain ASCII characters that are sent out through the serial port.

To create a command file:

- Copy the example command file into *NotePad* and edit the commands as needed. Refer to the <u>Command Descriptions</u> for detailed information on each command.
- If the first character of a line is a semi-colon, then all characters after the semi-colon (including the semi-colon) are ignored. This feature is to provide file comments that the user may insert for clarity.
- Use one command per line.
- Save the file. Command files can have \*.rds, \*.txt, \*.scr, or any other extension as long as they are ASCII text files.

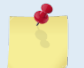

The example command file has comments that explain the function of each command. It is a good idea to keep the comments and edit them when making command changes.

The following shows an example printout of a command file.

```
·-----
; Tasman type: 600 kHz Tasman
; Setup name: Tasman.txt
; Setup type: Bottom Track only
; NOTE: Any line beginning with a semicolon in the first column is
       treated as a comment and is ignored by the software.
:
; Modified Last: 30 July 2019
                                      _____
; Tasman Basic Setup Commands
; Restore factory default settings in the Tasman
CR1
; set the data collection baud rate to 15200 bps,
; no parity, one stop bit, 8 data bits
CB811
; Flow Control - set to default
CF11110
; Tasman Bottom Track Setup Commands
*************************
; Enable single-ping bottom track,
BP001
Set maximum bottom search depth to 110 meters (600 kHz default with XRT mode off)
BX01100
; output standard BT, High Resolution, and Precision Navigation data blocks
#BJ100 101 000
; Tasman Environment Setup Commands
: *****
; Set Heading Alignment to 0 degrees
; NOTE. If the Tasman Beam 3 is rotated +45 degrees starboard
; (recommended alignment), set EA to EA+45000
EA45000
; Set manual transducer depth in case depth sensor fails
ED0000
; Set Salinity to saltwater
ES35
; Output earth coordinates, use tilts, allow 3 beam
; solutions and bin mapping
EX10111
; Set to use internal sensors
```

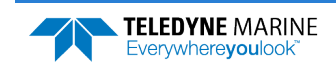

Page 63

```
EZ11011010
; Use EZ11000010 if the user wants to send 'dynamic' commands
;(EC, EH, EP, etc.) then the EZ field for that sensor needs
; to be set to zero.
 *****
; Tasman Timing Setup Commands
; Set Time between Ensembles to zero (Tasman will ping as fast as possible)
TE00000000
; Set Time between Pings to zero (Tasman will ping as fast as possible)
TP00:00.00
; Tasman Water Profiling Setup Commands
*****
                          *******
; Note: By default, water profiling is turned off.
      To use water profiling, set the WP command >0
.
WPO
; Bin size set to 400 cm
WS0400
; Number of bins set to 50
WN050
; Tasman Expert Command Section
                          ******
; *
; CAUTION - Editing or adding expert commands to the command file will
          allow items that if set incorrectly can cause the data to
.
          be the wrong format, bad, and/or uncorrectable even in post
;
          processing.
;
;
; Disable Water-Mass Layer Mode (default)
BK0
; Turnkey mode on - Tasman will ping 30 seconds after power turned on.
; CT n T
; n = 0 to 2 (0 = Off, 1 = Turnkey On-Output Serial, 2 = Turnkey On-Output Ethernet)
; T = 5 to 100 (integer seconds)
                        * * * * * * * * * * * *
#CT 1 30
; Environmental Data Output - sets specialized attitude data types
; Phased Array transducer default
#EE0000010
; Set Heading Bias to 0 degrees
; NOTE. Set #EV = [(local magnetic declaration)*100]
#EV00000
; Select type of external sensor to use
#EY 0 0 0 0 0 0 0 0
; Set output data format to #PDO
#PD0
;------
; Save this setup to non-volatile memory in the Tasman
CK
; Start pinging
CS
```

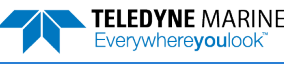

The commands shown in Table 7 explain each command set by the example command file. These commands directly affect the range of the Tasman, standard deviation (accuracy) of the data, ping time, and power usage.

Teledyne RD Instruments **strongly recommends** that the commands shown in Table 7 be the **minimum** commands that should be sent to the Tasman.

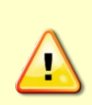

Although these are TRDI's recommended minimum commands, they may not be the only commands needed for the deployment to be successful!

Editing or adding expert commands (#xx) to the command file will allow items that if set incorrectly can cause the data to be the wrong format, bad, and/or uncorrectable even in post processing.

The deployment may require additional commands and these commands can be sent any time after the CR1 command but must be placed before the CK command.

| Command                     | Choices                                                       | Description                                                                                                    |
|-----------------------------|---------------------------------------------------------------|----------------------------------------------------------------------------------------------------|
| CR1                         | Sets factory defaults                                         | This is the first command sent to the DVL to place it in a "known" state.                                                                                                    |
| СВххх                       | CB111 to CB811                                                | Sets the baud rate from 1200 to 115200 baud. Recommended to leave at default setting of 115200 baud (CB811) (see <u>CB - Serial Port Control</u> ).                                                                                                    |
| CF11110                     | See manual for descrip-<br>tion                               | Flow control - Recommended to leave at default setting of CF11110 (see <u>CF - Flow Control</u> ).                                                                                                    |
| BP1                         | BPO (off) to BP999                                            | Sets the Bottom Track Pings Ping to once per ensemble. Recommended to leave at default setting of BP1 (see <u>BP – Bottom Track Pings per Ensemble</u> ).                                                                                                    |
| BX01100                     | 600 kHz = BX1100                                              | Sets the Maximum Tracking Depth to 110m for Tasman 600 (1100 deci-<br>meters) (see <u>BX – Maximum Tracking Depth</u> )                                                                                                    |
| EA00000                     | EA-17999 to EA18000                                           | Heading alignment uses beam-3 as the heading alignment. If the Tasman is rotated +45 degrees starboard (recommended alignment), set EA to EA+45000 (see <u>EA - Heading Alignment</u> )                                                                                                    |
| ED0000                      | ED0 to ED65535                                                | Manually set depth of the transducer in decimeters. If a pressure sensor is available, the ED-command will be used only if the depth sensor fails (see <u>ED - Depth of Transducer</u> ).                                                                                                    |
| ES35                        | ESO to ES40                                                   | Salinity of water is set to 35 (saltwater) (see <u>ES – Salinity</u> ).                                                                                                    |
| EX10111                     | Coordinates, Use Tilts, 3-<br>beam solution, bin map-<br>ping | Sets coordinate system, use tilts, allow 3-beam solutions, and allow depth cell (bin) mapping (see <u>EX – Coordinate Transformation</u> ).                                                                                                    |
| EZ11011010 or<br>EZ11000010 | Sensor source                                                 | Default EZ 11011010 setting means calculate speed of sound from available depth, salinity, and temperature, use internal pressure sensor, EH heading, use Inclinometer (if installed), Roll source specified by Pitch field, ES command sets salinity, use TRDI internal temperature sensor, manual up/down orientation set with the EU command |
|                             |                                                               | Use EZ11000010 if the user wants to send 'dynamic' commands (EC, EH, EP, etc.) then the EZ field for that sensor needs to be set to zero. (see $\underline{EZ}$ <u>- Sensor Source</u> ).                                                                                                    |
| TE00:00:00.00               | Time per ensemble                                             | Ping as fast as possible (see <u>TE – Time Per Ensemble</u> ).                                                                                                    |
| TP00:00.00                  | Time per ping                                                 | Ping as fast as possible (see <u>TP – Time Between Pings</u> ).                                                                                                    |

### Table 7.Recommended Commands

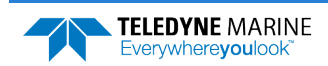

TELEDYNE MARINE Everywhereyoulook

| WP0WP0 to WP16384Water Profiling – The default setting WP0 will turn off water profiling<br>(see WP – Pings Per Ensemble).WS0200WS10 to WS400Sets the depth cell size in cm. Recommended to leave at default setting<br>(see WS – Depth Cell Size).WN030WN1 to WN255Sets the number of depth cells. Recommended to leave at default setting<br>of WN030 (see WN – Number of Depth Cells).BKxBK0, BK1, BK2, BK3This command selects the when the Water-Mass Layer ping will be used<br>Recommended to send the BK0 (default) command to disable the Water-Mass<br>Layer Mode).<br>If the Water-Mass Layer pings need to be enabled, see the BK and #BL<br>command-b | ng<br>:ing<br>ed.<br>ter-<br><u>s</u> |
|----------------------------------------------------------------------------------------------------|---------------------------------------|
| WS0200WS10 to WS400Sets the depth cell size in cm. Recommended to leave at default setting<br>(see WS - Depth Cell Size).WN030WN1 to WN255Sets the number of depth cells. Recommended to leave at default setting<br>of WN030 (see WN - Number of Depth Cells).BKxBK0, BK1, BK2, BK3This command selects the when the Water-Mass Layer ping will be used<br>Recommended to send the BK0 (default) command to disable the Water-Mass<br>Layer (this also disables the #BL command) (see BK - Water-Mass<br>Layer Mode).<br>If the Water-Mass Layer pings need to be enabled, see the BK and #BL<br>command-set                                                      | ing<br>ed.<br>ter-<br><u>s</u>        |
| WN030WN1 to WN255Sets the number of depth cells. Recommended to leave at default setting<br>of WN030 (see WN - Number of Depth Cells).BKxBK0, BK1, BK2, BK3This command selects the when the Water-Mass Layer ping will be used<br>Recommended to send the BK0 (default) command to disable the Water-Mass<br>Layer (this also disables the #BL command) (see BK - Water-Mass<br>Layer Mode).<br>If the Water-Mass Layer pings need to be enabled, see the BK and #BL<br>command-set                                                                                                    | ting<br>ed.<br>ter-<br><u>s</u>       |
| BKx       BK0, BK1, BK2, BK3       This command selects the when the Water-Mass Layer ping will be used<br>Recommended to send the BK0 (default) command to disable the Water<br>Mass Layer (this also disables the #BL command) (see <u>BK - Water-Mass<br/>Layer Mode</u> ).         If the Water-Mass Layer pings need to be enabled, see the BK and #BL<br>command-s                                                                                                    | ed.<br>ter-<br><u>s</u>               |
| If the Water-Mass Layer pings need to be enabled, see the BK and #BL                                                                                                    |                                       |
| commands.                                                                                                    |                                       |
| #BLmmmm,nnnn,ffff       Min, Near, Far layer<br>boundary       This command sets the Water-Mass Layer boundaries. Recommended t<br>leave at the default settings: #BL80,160,240 (see <u>BL - Water-Mass Layer</u><br><u>Parameters</u> ).                                                                                                    | to<br><u>er</u>                       |
| #BJtc*hrn***       Bottom Data Types       This command sets the Bottom Data Types that will be output. Recommended to set to #BJ100 101 000 to select the standard BT, Hight Resolution BT, and Precision Navigation data (see <u>BJ – Data Type Output Control</u> ).                                                                                                    | -<br>0-<br><u>0n-</u>                 |
| CT n Tn = 0 to 2 (0 = Off, 1 =<br>Turnkey On-Output Serial, 2 = Turnkey On-Output Serial, 2 = Turnkey On-Output Ethernet)<br>T = 5 to 100 (integer seconds)Setting the CT command to CT 1 30 (serial) or CT 2 30 (ethernet) turns the Turnkey mode on. The Tasman will ping 30 seconds after power is<br>turned on (see <u>CT - Turnkey Operation</u> ).                                                                                                    |                                       |
| #EE0000010 Environmental data out-<br>put Selects specialized Environmental data. Recommended to leave at the<br>default settings: default#EE0000010 (see <u>EE - Environmental Data Out-</u><br><u>put</u> ).                                                                                                    | :                                     |
| EV00000       EV-17999 to EV18000       Sets the Heading Variation in degrees. Set EV = [(local magnetic declination)*100] (see EV - Heading Bias).                                                                                                    | a-                                    |
| #PDx       PD0 (default), PD4, PD5,<br>PD6, PD11, PD13, PD26       Sets the output data format (see <u>PD0 Output Data Format</u> ).                                                                                                    |                                       |
| CK         Keep parameters as user<br>defaults         If power is lost and then restored, all commands will be restored as last<br>sent (see <u>CK - Keep Parameters</u> ). Sent right before the CS-command.                                                                                                    | st                                    |
| CS Start pinging Last command sent to begin collecting data (see CS – Start Pinging (Go)                                                                                                    | <u>)</u> ).                           |

Table 7.Recommended Commands

The CR1 command must be the first command sent to the Tasman. The CK command must be sent just before the CS command. Other commands may be sent in any order.

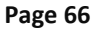

# Sending Commands to the Tasman

To send the commands to the Tasman:

- 1. Place the Tasman system in water.
- 2. Start TRDI Toolz.
- 3. Send a BREAK to the Tasman by pressing the **f** icon. When the Tasman receives a BREAK signal, it responds with a wake-up message like the one shown below. The Tasman is now ready to accept commands at the ">" prompt.

```
DVL
Teledyne RD Instruments (c) 2021
All rights reserved.
Firmware Version: 83.xx
Current time is: 21/12/22,09:01:38.47
Break received, serial
```

- 4. Use TRDI Toolz to set the clock; click Tools, PC Time to ADCP.
- 5. To test the system, use the <u>PA command</u>.
- 6. To send the command file, on the Tools menu, select Script Editor.
- 7. Click the **Open** icon and select the file to run from the scroll-down list. If no extension is given for the script file, an extension of \*.txt is assumed.
- 8. Click the **Send** icon.

| Teledyne RD Instruments does not recommend the use of entering commands one at a time<br>as the primary way of deploying a Tasman system as <b>any incorrect command setting can</b><br><b>have severe consequences to data collection</b> . Always use a script file to send the commands.<br>See the <u>Command Descriptions</u> and <u>Introduction to Output Data Format</u> sections for<br>information on each command setting.                                                                                                    |
|----------------------------------------------------------------------------------------------------|
|                                                                                                    |
| Script files can have any extension as long as they are ASCII text files.                                                                                                    |
| Disciplination of the performance deal. Although this will not demonst the Teamon, the Deals                                                                                                    |
| Current when operating in air may be up to twice the values shown in Table 1, page 28. The transducer is pinged by sending a CS, PA, PT3, or PT5 command or if the Tasman system is started for collecting data.                                                                                                    |
|                                                                                                    |
| If the Tasman system was in turn-key mode when last powered down, it will automatically resume pinging ten seconds after power is applied. To avoid pinging in air, disable the turn-key mode within ten seconds after applying power by sending a CTO command immediately after receiving the prompt following wake-up message and then send a CK command to save the new setting as the user default. Another way to stop pinging is to send a Break and then send a valid command (for example, send a Break and the OL command) to the Tasman to stop it from pinging. |
|                                                                                                    |
| Avoid removing the transducer from water if it is actively pinging. First send a break to stop pinging before removing the Tasman system from water.                                                                                                    |
|                                                                                                    |

# Using the SBG Ellipse AHRS Sensor

This section describes the Attitude Heading Reference System (AHRS) sensor model "Ellipse A" manufactured by SBG which can be integrated into the Tasman. This sensor outputs heading, pitch and roll (HPR) data which will be used by the host vehicle for navigation purposes. Use the <u>SM command</u> to change the AHRS settings. When the Tasman is outputting PD0 data, the <u>SD command</u> enables and disables additional data from the AHRS (see Table 40 through Table 51). Use the <u>SM command</u> to change the AHRS settings.

The SBG Ellipse AHRS, if installed, is setup automatically by the Tasman firmware except for the working Latitude and Longitude (Set LLA & Date).

## Set LLA & Date

Use the <u>SM command</u> to update the latitude, longitude, altitude, and date of the SBG Ellipse (used for its internal modeling of local magnetic phenomena) as follows:

| Parameter | Meaning                                             | Acceptable Values                                           |
|-----------|-----------------------------------------------------|-------------------------------------------------------------|
| Latitude  | Latitude of present location, in degrees            | -90.0 to +90.0                                              |
| Longitude | Longitude of present location, in degrees           | -180.0 to +180.0                                            |
| Altitude  | Initial altitude, in meters, above WGS84 ellipsoid. | -6000.0 to +6000.0                                          |
| Year      | Year at startup                                     | 2000 to 3000                                                |
| Month     | Month at startup                                    | 1 to 12                                                     |
| Day       | Day in month at startup                             | 1 to 28, 29, 30, or 31 depending on calendar year or month. |

#### Example terminal session:

```
>sm 12
SBG Ellipse-A Auxiliary Menu
0 ----- Help
D ----- Display SBG Status and Settings
H ----- Display Heading, Pitch & Roll
M ----- Modify Settings
P ----- Pass-Through Mode
2 ----- 2D Magnetometer Calibration
3 ----- 3D Magnetometer Calibration
 ----- Restore Factory Settings and Calibration
F
T ----- Restore Internal Settings and Alignment
R ----- Reboot SBG Ellipse-A AHRS
X ----- Exit
>sm 12 m
SBG Ellipse-A Settings Menu
0 ----- Help
A ----- Set Alignments [xdir ydir rerr perr yerr xla yla zla]
L ----- Set LLA & Date [lat long alt yyyy mm dd]
X ----- Exit
X
>sm 12 m l ?
30.0 -126.5 0.10 2014 12 10
>sm 12 m l -10.0 178 -0.5 2015 02 06
>sm 12 m 1 ?
-10.0 178 -0.5 2015 02 06
```

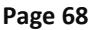

EAR99 Technology Subject to Restrictions Contained on the Cover Page.

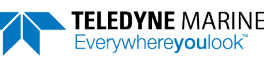

5

Any changes to these settings are automatically saved the AHRS. The date set here does not change or need to match the Real-Time Clock time set by the <u>TS</u> <u>command</u>. It is used to set the magnetic variation for the location and date. Use <u>http://www.mapcoordinates.net/en</u> to locate your Lat/Long and Altitude.

## Calibrating the AHRS Sensor

Tasman AHRS calibration corrects for distortions in the earth's magnetic fields caused by permanent magnets or ferromagnetic materials near the Tasman. These magnetic field distortions, if left uncorrected, will create errors in the heading data from the Tasman. An AHRS calibration should be conducted at each measurement location, and whenever the mounting fixture, boat/float, or ancillary equipment such as batteries or radios are changed or rearranged. Be aware of the following items:

- Compass calibration is especially important when using the Tasman on a ROV/AUV as they often have significant magnetic field distortions from the hull, engine(s), and ancillary equipment. Accurate calibration may not be possible in extreme cases.
- If the mounting fixture or frame has some magnetic field or magnetic permeability, calibrate the Tasman inside the fixture. Depending on the strength and complexity of the fixture's field, the calibration procedure may be able to correct it.
- The compass should be calibrated in the same orientation (beams-up/beams-down) as it will be deployed. Failure to do so will cause a 2 to 4 degrees RMS error on the compass reading. In addition, the <u>EU command</u> must match the orientation of the compass calibration and deployment.
- Ferromagnetic structures such as bridges or sheet piling in the measurement location may interfere with proper compass operation. The compass calibration procedure can NOT correct for heading errors due to these types of structures.

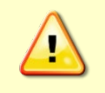

Note that the magnetometer sampling design makes it impossible to reject signal frequencies above 180Hz. Ensure that high frequency noise is not disturbing the magnetometers at the sensor's location.

To calibrate the SBG Ellipse-A AHRS magnetometer:

- 1. Start TRDI Toolz.
- 2. Use the <u>SM command</u> to start the field calibration. Send SM 12 2 for a 2D calibration (no tilts required) or SM 12 3 for a 3D calibration (tilts required).
  - The 2D calibration mode is only designed to be used when roll and pitch motions are less than  $\pm 5^{\circ}$ .
  - The 3D magnetic calibration offers the best accuracy but needs at least ± 30° motion on the roll and pitch angles.

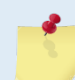

If the vehicle cannot be rotated freely in all orientations, the calibration will still be accurate, but only in orientations that were covered during the calibration procedure.

- 3. The AHRS reports the internal latitude, longitude, and altitude (LL&A) and date and prompts to update the LL&A and date if needed. Type **Y** to update (see <u>Set LLA & Date</u>) or **N** to use the current setting and continue with the calibration.
- 4. Begin moving the system through the desired orientations to collect magnetometer data. To work correctly, the Tasman system should be rotated through at least a full circle.

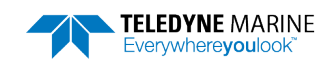

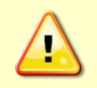

The AHRS is mounted near the mounting plate and should be the center of rotation. Too much movement of the AHRS position between calibration points will lower the calibration score.

- 5. As the system is moved through the various orientations, the SM command provides a continual report of the number of points collected and overall data quality.
- 6. As the system is acquiring data, press any key to pause the acquisition process.
  - When paused, the SM command provides a quality report on the data collected thus far.
  - To resume the calibration, press any key other than **<ESC>**. When the calibration is resumed, then the system returns to collecting data points.
- 7. End the calibration process by pressing the **<ESC>** key. The final quality data is reported by the AHRS. The magnetic calibration **quality indicator** is computed based on the magnetic field norm deviation after calibration:
  - **Optimal** All acquired points fit very well on a unit sphere after the calibration.
  - **Good** Small deviations of the magnetic field norm have been detected. The magnetic calibration should although provide accurate heading.
  - **Poor** Large deviations of the magnetic field norm have been detected. It may come from external magnetic distortions during the calibration.
  - **Invalid** No valid magnetic calibration has been computed. It could come from too much magnetic disturbances, insufficient or invalid motions.

The better the magnetic field is mapped, the better the **confidence indicator** is. If you only cover very few portions of the 3D sphere or 2D circle, the confidence indicator will be low.

- **High** Reported quality indicator can be trusted as enough remarkable magnetic field points have been acquired.
- **Medium** Few remarkable magnetic field points have been used to compute the magnetic calibration leading to a medium confidence in reported quality indicators.
- **Low** Even if the quality indicator could report an excellent calibration, the data set used to compute the magnetic calibration was not meaningful enough to compute meaningful quality indicators. This calibration should be used carefully.
- 8. Press Y to save and apply the calibration, or N to discard it and quit.

### **2D Calibration Example**

Example calibration (user entries are indicated in BOLD):

```
>sm 12
SBG Ellipse-A Auxiliary Menu
0 ----- Help
D ----- Display SBG Status and Settings
H ----- Display Heading, Pitch & Roll
M ----- Modify Settings
P ----- Pass-Through Mode
2 ----- 2D Magnetometer Calibration
3 ----- 3D Magnetometer Calibration
 ----- Restore Factory Settings and Calibration
F
T ----- Restore Internal Settings and Alignment
R ----- Reboot SBG Ellipse-A AHRS
X ----- Exit
Verify location data:
48.8688 deg 2.1577 deg 30.00 m 2014/04/20
Do you want to change location data (y/n)?
```

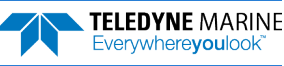

Yes SBG Ellipse: Enter new LL&A [lat long alt year month day]: -10.0 178 -0.5 2015 02 06 (Note this is the San Diego office location: Use http://www.latlong.net/ to enter your LLA. Enter the current date. SBG Ellipse: New LL&A and date saved. SBG Ellipse: Acquiring magnetic field data for a 2D calibration. SBG Ellipse: Will use up to 1000 points for calibration. SBG Ellipse: Press any key to pause the magnetic field acquisition. SBG Ellipse: and display the current results. - nPoints= 46, Q=Optimal . (NOTE this line is updated in-line with an animated text indicator) (User presses any key on the keyboard) Magnetic calibration report: Ouality: Optimal Confidence: Medium Used Points: 46 Max Points: 1000 Magnetic field deviations (degrees): Mean Stdev Max 12.94 0.16 13. 0.12 0.08 0.29 Before 13.33 After Accuracy 0.00 0.00 0.01 Advanced status bits: 00000000 00010100 Press ESC to quit, or any other key to continue calibration. (User presses any key besides <ESC>) (Updated in-line, as before) \ nPoints= 65, Q=Optimal . (User presses any key on the keyboard) Magnetic calibration report: Quality: Optimal Confidence: Medium Used Points: 65 Max Points: 1000 Magnetic field deviations (degrees): Mean Stdev Max 13.17 0.19 13.70 Before 0.12 0.08 0.37 After Accuracy 0.00 0.00 0.01 Advanced status bits: 00000000 00000000 Press ESC to quit, or any other key to continue calibration. (User presses <ESC>) Calibration quality is Optimal. Number of points collected is 65 Do you want to apply the new calibration (y/n)? n Calibration discarded. Rebooting the SBG Ellipse. SBG Ellipse: system reboot Command response time = 20 ms Resetting DVL. DVL Teledyne RD Instruments (c) 2021 All rights reserved. Firmware Version: 83.xx Current time is: 21/12/22,09:01:38.47 Break received, serial >

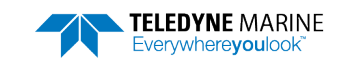

Page 71

### **3D Calibration Example**

Note that the user communications for the 3D calibration are virtually indistinguishable from the 2D calibration; the only difference is the calibration mode that was commanded by the user. Example calibration (user entries are indicated in BOLD):

```
>sm 12
SBG Ellipse-A Auxiliary Menu
0 ----- Help
D ----- Display SBG Status and Settings
H ----- Display Heading, Pitch & Roll
M ----- Modify Settings
P ----- Pass-Through Mode
2 ----- 2D Magnetometer Calibration
3 ----- 3D Magnetometer Calibration
F ----- Restore Factory Settings and Calibration
R ----- Reboot SBG Ellipse-A AHRS
X ----- Exit
3
SBG Ellipse: Current LL&A and date is: -10.0 178 -0.5 2015 02 06
SBG Ellipse: Do you need to update LL&A and date (y/n)?
No
Cal started. Error Code = 0
SBG Ellipse: Acquiring magnetic field data for a 3D calibration.
SBG Ellipse: Will use up to 1000 points for calibration.
SBG Ellipse: Press any key to pause the magnetic field acquisition.
SBG Ellipse: and display the current results.
  - nPoints= 46, Q=Optimal .
                                   (NOTE this is updated in-line with an animated text indicator)
(User presses any key on the keyboard)
Magnetic calibration report:
             Optimal
Quality:
Confidence: Medium
Used Points: 46
Max Points: 1000
Magnetic field deviations (degrees):
         Mean Stdev Max

        Before
        12.94
        0.16
        13.33

        After
        0.12
        0.08
        0.29

        Accuracy
        0.00
        0.00
        0.01

Advanced status bits: 00000000 00010100
Press ESC to quit, or any other key to continue calibration.
(User presses any key besides <ESC>)
  \ nPoints= 65, Q=Optimal .
                                   (Updated inline, as before)
(User presses any key on the keyboard)
Magnetic calibration report:
             Optimal
Quality:
Confidence: Medium
Used Points: 65
Max Points: 1000
Magnetic field deviations (degrees):
         Mean Stdev Max
Before
          13.17
                  0.19
                          13.70
         0.12 0.08 0.37
After
Accuracy 0.00 0.00 0.01
Advanced status bits: 00000000 00000000
Press ESC to quit, or any other key to continue calibration.
(User presses <ESC>)
Calibration quality is Optimal. Number of points collected is 65
Do you want to save the new calibration (y/n)?
v
```

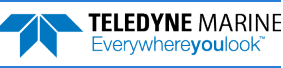

```
SBG Ellipse: The new magnetic calibration has been saved.
SBG Ellipse: system reboot
Command response time = 20 ms
Resetting DVL.
DVL
Teledyne RD Instruments (c) 2021
All rights reserved.
Firmware Version: 83.xx
Current time is: 21/12/22,09:01:38.47
Break received, serial
```

### **Reset AHRS to Factory Defaults**

In certain situations, the user may wish to reset the AHRS to its factory default settings and calibration data, for example:

- User is in a magnetically poor environment and unable to successfully calibrate the unit.
- Anomalies seen during operation; suspected root cause is misconfiguration of the device.

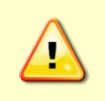

Loading the factory calibration on the AHRS may not provide accurate heading data as the AHRS sensor would not use a calibration relevant to the field of operation. It is highly recommended to perform a user 2D or 3D calibration. A 3D calibration is always preferred when possible.

To accommodate this, use the <u>SM command</u> to reset the AHRS to its factory default settings and calibration. For example:

```
>sm 12
SBG Ellipse-A Auxiliary Menu
0 ------ Help
D ------ Display SBG Status and Settings
H ------ Display Heading, Pitch & Roll
M ------ Display Heading, Pitch & Roll
M ------ Pass-Through Mode
2 ------ Pass-Through Mode
2 ------ 2D Magnetometer Calibration
3 ------ 2D Magnetometer Calibration
3 ------ 2D Magnetometer Calibration
F ------ Restore Factory Settings and Calibration
T ------ Restore Internal Settings and Alignment
R ------ Reboot SBG Ellipse-A AHRS
X ------ Exit
F
```

The AHRS will automatically reboot on this command.

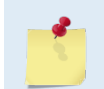

Use the **T** option (**Restore Internal Settings and Alignment**) to restore settings, but not the calibration.

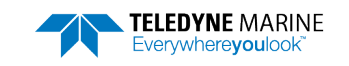

NOTES

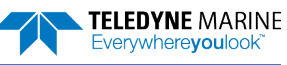

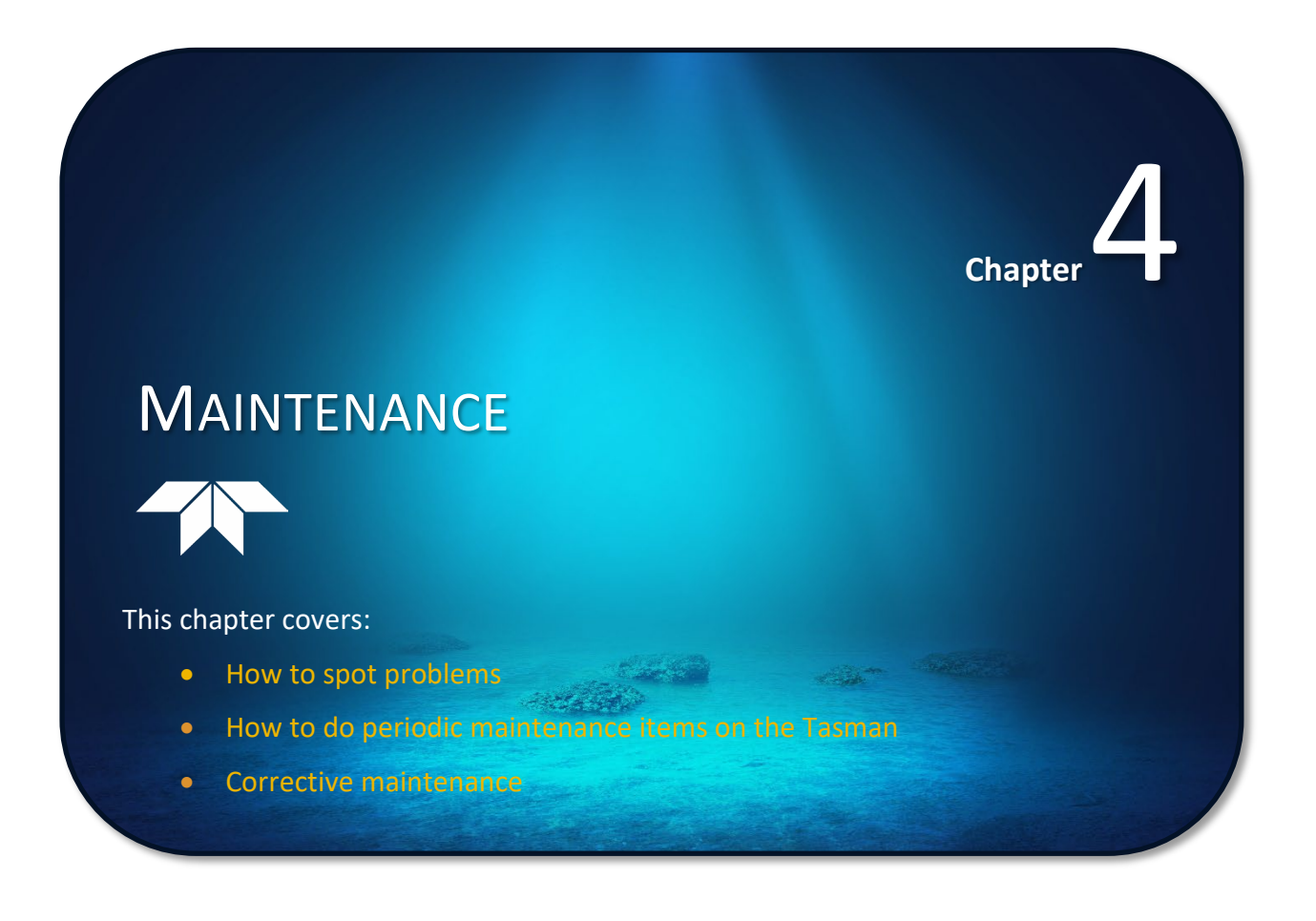

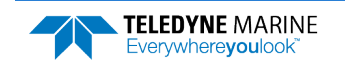

# **Replaceable Parts**

Use the following tables to order replacement parts:

### Table 8.Tasman Spare Parts Kit P/N 75BK6134-00

| Description                               | Part number   | Where used                                                                                     |
|-------------------------------------------|---------------|------------------------------------------------------------------------------------------------|
| Anode, housing                            | 81B-4216-00   | An order for Housing Takening                                                                  |
| Anode Screw                               | M5X0.8X10FH   | Anodes for Housing Exterior                                                                    |
| Hex Key, 3mm, Ball End                    | 97Z-6176-00   | Field replaceable transducer                                                                   |
| Hex Key, 4mm, Long Arm                    | 6958A14       |                                                                                                |
| Washer, Isolating Sleeve, M5 Screw, Nylon | 97Z-6175-00   |                                                                                                |
| Washer, Flat, 10MM OD, SST                | M5WASHSTD     | Mounting bardware for transducer                                                               |
| Locknut, HEX, SST                         | M5X0.8LOCKNUT | Mounting hardware for transducer                                                               |
| Screw, SKT HD, SST                        | M5X0.8X40SH   |                                                                                                |
| Plate, Isolator, Tasman                   | 81B-6118-00   |                                                                                                |
| Silicone Lubricant                        | 5020          | Power/Comm connector (rubber portion only) and<br>Field Replaceable Transducer 9-pin connector |
| Tool Bag, Canvas                          | 84Z-6000-00   | Spare parts are located inside bag                                                             |

### Table 9. Tasman Field Replaceable Transducers

| Description                     | Part number | Where used                   |
|---------------------------------|-------------|------------------------------|
| 600 kHz Transducer, 6000 meters | 71B-1164-00 | Field replaceable transducer |
| 300 kHz Transducer, 6000 meters | 71B-1163-00 |                              |

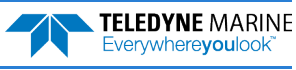

# **Inspection Schedule**

TRDI recommends the following regular inspection to be performed before every deployment:

| able 10. Vis              | dai inspection citteria                                                                                                    |
|---------------------------|----------------------------------------------------------------------------------------------------|
| Item                      | Inspection Criteria                                                                                                    |
| Transducer                | Before each deployment, check the urethane coating on the transducer faces for dents, chipping, peeling, urethane shrinkage, hairline cracks and damage that may affect water-tight integrity or transducer operation. Replace the transducer if there is any damage.                                                                                          |
|                           | Check the Power/Comm connector for cracks or bent pins before each deployment.                                                                                                    |
| Cables and<br>Connectors  | Check the cable connectors for cracks or bent pins. Inspect the full length of the cable for cuts, nicks in the insulation, and exposed conductors before each deployment. Repair of the connector should only be done by TRDI. <b>TRDI recommends that the connector be replaced every five years or whenever visible signs of wear or corrosion appear</b> . |
| Anodize coating           | Inspect the housing, and transducer assembly for corrosion, scratches, cracks, abrasions,<br>or exposed metal (silver-colored aluminum). Be critical in judgment; the useful life of the<br>Tasman depends on it.                                                                                                    |
|                           | Thoroughly clean the exterior of the Tasman after retrieval. See <u>Removing Biofouling</u> for details. After each deployment, systems need to be cleaned thoroughly.                                                                                                    |
| Anodes                    | Inspect the anodes on the housing assembly for corrosion and pitting. Replace anodes whenever the mounting screw is in less than 75% in contact with the anode. Replace all anodes every year.                                                                                                    |
| Hardware<br>(bolts, etc.) | Check all screws for signs of corrosion before each deployment. TRDI recommends re-<br>placement every 5 years. Damaged hardware should never be used.                                                                                                    |

Table 10.Visual Inspection Criteria

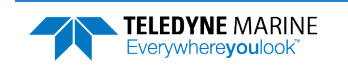

# Periodic Maintenance Items

These maintenance items should be done prior to deploying the DVL.

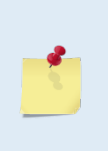

To ensure continued optimal results from the Tasman DVL, TRDI recommends that every system be returned to our factory for an inspection every two to three years. We'll provide the unit with a thorough multi-point inspection and notify if any refurbishment services are required to properly maintain the unit. To learn more about this service, please <u>contact field</u> service.

## **Cleaning the Cable Connector**

After a deployment, clean and remove any accumulated sand or mud from the connector on the Tasman DVL and the socket on the cable.

#### To clean the connectors:

- 1. Flush the connector pins and sockets with soap and fresh water (deionized water if available) to remove all dirt, grit, and lubricant.
- 2. Rinse out with alcohol, allowing the connector to air dry.

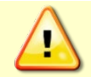

Do **NOT** use spray-based contact cleaner. The use of some oil-based propellants in spray cans can cause conductivity problems in neoprene.

3. Lubricate the connector by placing a light amount of silicone lubricant on the connector pins (rubber portion only). Silicone lubricant is included in the Spare Parts kit.

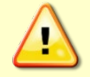

Use ONLY silicone-based lubricants. DO NOT use petroleum-based lubricants.

## **Transducer Inspection**

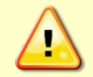

Never set the transducer face on a rough surface; always use a soft pad to protect the transducer.

The urethane coating on the transducer face is important to Tasman watertight integrity. Mishandling, chemicals, abrasive cleaners, and excessive depth pressures can damage the transducer ceramics or urethane coating. Inspect the transducer face for dents, chipping, peeling, urethane shrinkage, hairline cracks, and damage that may affect watertight integrity or transducer operation. <u>Replace the transducer head</u> if there is any damage.

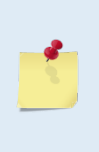

As originally manufactured, the transducer face has a smooth surface that makes it inhospitable for most biofouling to develop. Preserving this smooth surface is an effective way to prevent heavy bio-growth on the transducer face. However, if an antifouling coating is desired on the transducer face, then the face must be lightly abraded to allow the antifouling coating to adhere. As a rule, the surface must be kept smooth unless an antifouling coating will be applied.

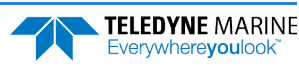

## Anode Inspection and Replacement

The Tasman has five anodes on the housing: three anodes on the upper housing and two on the lower housing assembly. If the Tasman does not have exposed bare metal, a properly installed anode helps protect the Tasman from corrosion while deployed. Read all instructions before doing the required actions.

### **Anode Inspection**

The life of an anode is not predictable. An anode may last up to one year, but dynamic sea conditions may reduce its life. Use a six-month period as a guide. If the total deployment time for the anodes has been six months or more, replace the anodes. Replace all anodes every year.

### To inspect the anodes:

- 1. Inspect the anodes for corrosion and pitting. If most of an anode still exists, it may not need to be replaced.
- 2. If there are doubts about the condition of the anodes, remove, and replace the anode.
- 3. Tighten the M5 screws to 15 IN-LB.

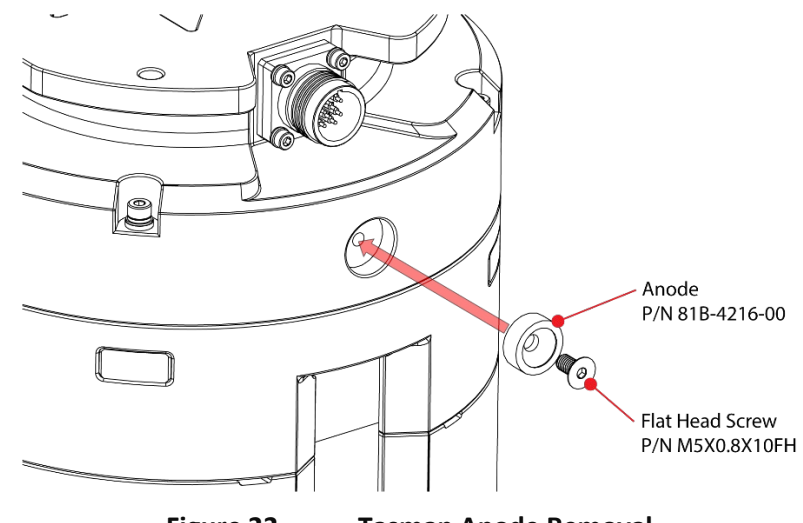

Figure 22. Tasman Anode Removal

### **Anode Electrical Continuity Check**

Check the electrical continuity using a digital multi-meter (DMM). Measure the resistance between the two anodes attached to the same part of the instrument (transducer or housing). The resistance should be less than two ohms. If not, reinstall the affected anode.

### **Anode Replacement**

### To remove and replace the anode/s:

- 1. Remove the screws.
- 2. The anode may stick to the Tasman. To break this bond, first place a block of wood on the edge of the anode to protect the housing anodizing. Carefully strike the block to loosen the anode.
- 3. Clean the bonding area under the anode. Remove all foreign matter and corrosion. Look for signs of corrosion such as white deposits. If corrosion caused part of the housing to be visibly damaged, do not redeploy the system. Send it back to TRDI for inspection (see <u>Returning DVLs to TRDI for Service</u>). Clean the mounting hole with a thin brush and lime-based product. Flush the hole with the lime-based product if there is no brush available. Be sure to clean and remove any signs of corrosion.

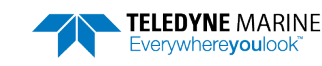

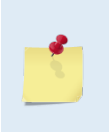

TRDI knows from our experience that it is difficult to anodize sharp edges on threaded holes such as these. In marine and freshwater environments, poor anodizing on aluminum will lead to corrosion problems. Although TRDI has rarely seen corrosion around the anode mounting holes, **TRDI would like to remind our customers that it is good practice to always inspect for corrosion in this (and all) areas between deployments.** 

- 4. Set the new anode in place and tighten the screw to  $1.7 \pm 0.2$  N-M ( $15 \pm 1.5$  IN-LB).
- 5. Check the electrical continuity. If any measurement is greater than one ohm, reinstall the affected anode.

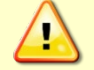

**Do not connect other metal to the Tasman.** Other metals may cause corrosion damage. Use isolating bushings when mounting the Tasman to a metal structure.

## **Removing Biofouling**

To remove foreign matter and biofouling:

1. Remove soft-bodied marine growth or foreign matter with soapy water. Waterless hand cleaners remove most petroleum-based fouling.

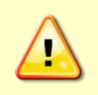

Do not use power scrubbers, abrasive cleansers, scouring pads, high-pressure marine cleaning systems or brushes stiffer than hand cleaning brushes on the transducer faces. The urethane coating on the transducer face could be damaged.

If there is heavy fouling or marine growth, the transducer faces may need a thorough cleaning to restore acoustic performance. Barnacles do not usually affect Tasman operation, but TRDI does recommend removal of the barnacles to prevent water leakage through the transducer face. Lime dissolving liquids such as Lime-Away<sup>®</sup> break down the shell-like parts. Scrubbing with a medium stiffness brush usually removes the soft-bodied parts. Do NOT use a brush stiffer than a hand cleaning brush. Scrubbing, alternated with soaking in Lime-Away<sup>®</sup>, effectively removes large barnacles.

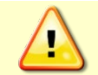

If barnacles have entered more than 1.0 to 1.5 mm (0.06 in.) into the transducer face urethane, <u>replace the transducer head</u>.

- 2. Rinse with fresh water to remove soap or Lime-Away® residue.
- 3. Dry the transducer faces with low-pressure compressed air or soft lint-free towels.

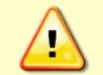

Always dry the Tasman before placing it in the storage case to avoid fungus or mold growth. Do not store the Tasman in wet or damp locations.

## **Protective Coating Inspection**

For more protection, the case and the transducer assembly are anodized per MIL-A-8625, Type III, Class 2, Nickel Acetate Seal. Do not damage the surface coatings when handling the Tasman.

Inspect the housing, and transducer assemblies for corrosion, scratches, cracks, abrasions, and exposed metal (silver-colored aluminum). Be critical in your judgment; the useful life of the Tasman depends on it.

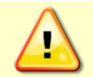

If there is any damage to the anodizing, DO NOT DEPLOY THE TASMAN. Please contact TRDI Support Team for advice.

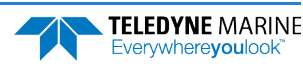

# **Corrective Maintenance items**

Use the following procedures to repair the Tasman DVL in the field.

## Replacing the Transducer

The Tasman system includes a field replaceable transducer. Replace the transducer if the transducer head is damaged from a bottom strike, or shows signs of cracks, dents, peeling, or other damage.

### To replace the transducer head:

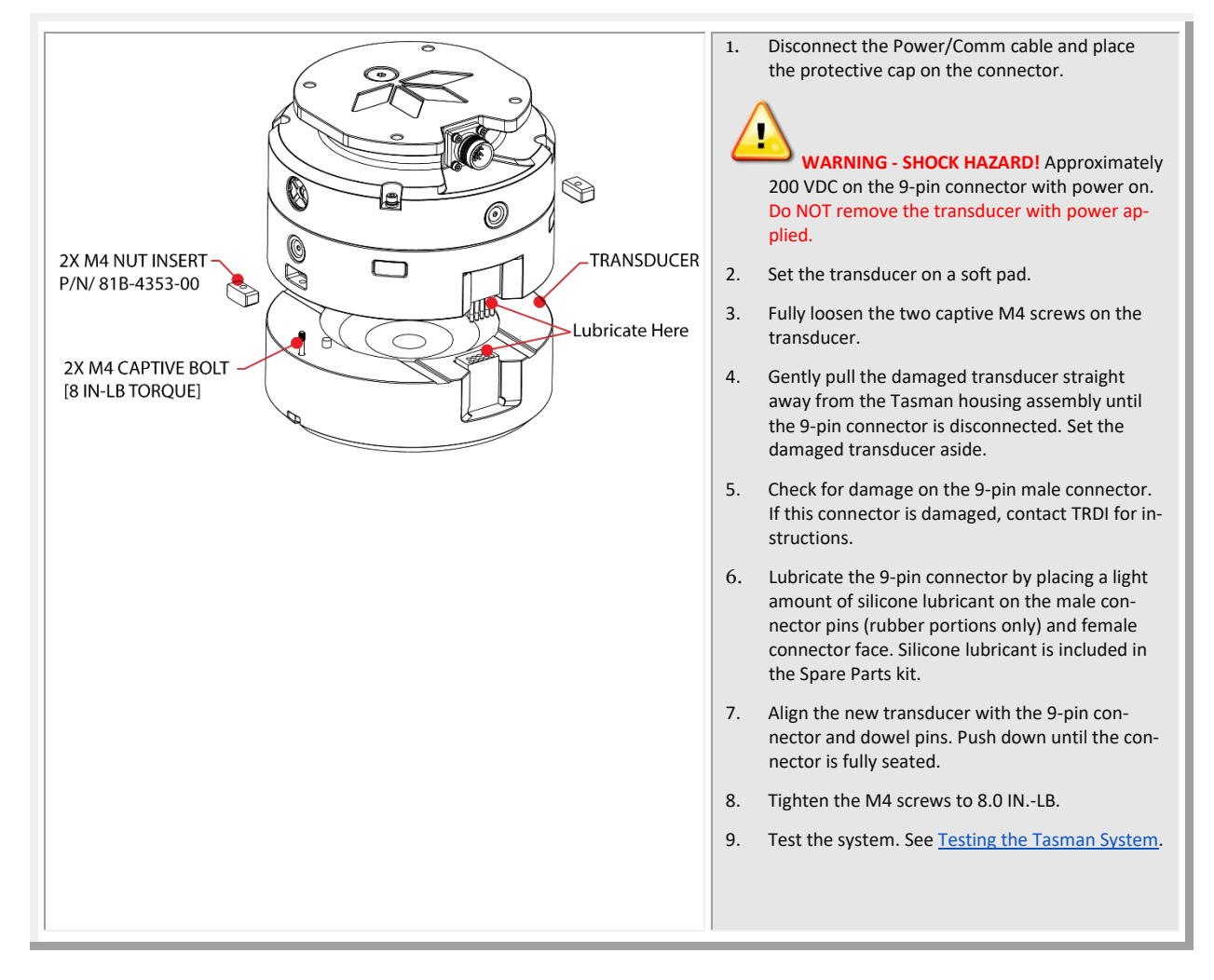

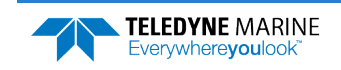

# Long Term Maintenance Items

Firmware updates and feature upgrades may be done when needed.

## Installing Firmware and Feature Upgrades

Tasman firmware updates can be requested from TRDI field service. Contact Field Service at <u>rdifs@teledyne.com</u> or by phone 858-842-2700.

## **Firmware Upgrades**

Firmware updates using the m0 file require TRDI Toolz version 1.03.00.15 or higher software.

### To install a firmware upgrade:

- 1. Connect to the Tasman using Ethernet or Serial as shown in <u>Setting up the Tasman System</u>.
- 2. On TRDI Toolz, click Tools, Firmware Update.
- 3. Navigate to where the firmware file is located. Unzip the file. The file name will be *DVL\_xx.xx.m0*, where *xx.xx* is the firmware version.
- 4. Click **OK**. The firmware will install. It takes several minutes to load the new firmware and the screen may be blank during the update process. Do not close *TRDI Toolz* while the firmware is updating.
- 5. Once the firmware update is complete, the Tasman will reboot. Close *TRDI Toolz* and reconnect to the Tasman.
- 6. If the new firmware does not install, contact Customer Service.
- 7. After successfully upgrading the firmware, use *TRDI Toolz* to test the Tasman (see <u>Testing the Tasman System</u>).

### **Feature Upgrades**

The feature upgrade installation program is used to install new capabilities in a Tasman system.

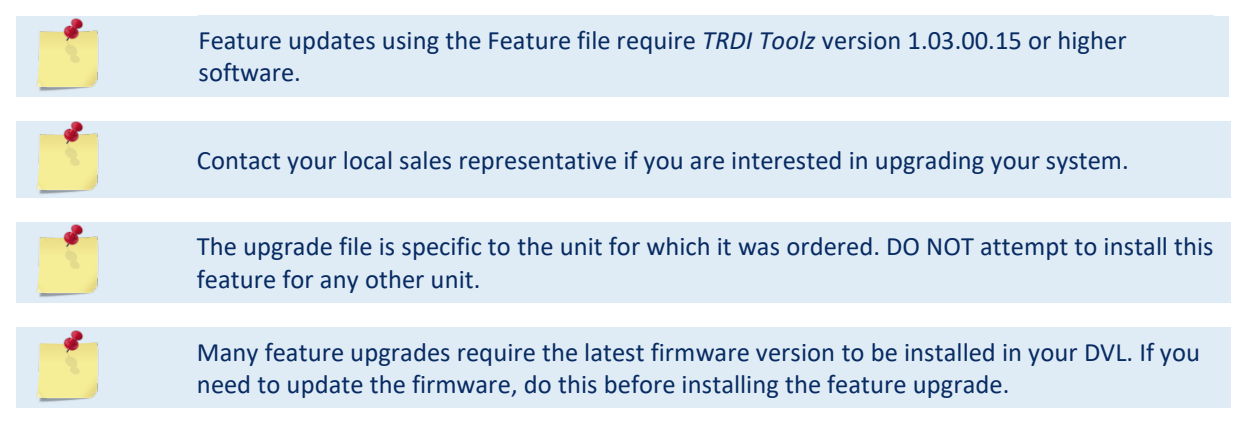

### To install a feature upgrade:

- 1. Set up the Tasman using Ethernet or Serial as shown in <u>Setting up the Tasman System</u>.
- 2. Save the *DVL\_xxxxx.feature* file to your computer. On *TRDI Toolz*, click **Tools**, **Activate Features**.

Page 82

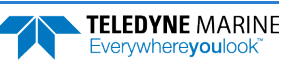

- 3. The installation program will start. The feature file is encoded with the Tasman's serial number and the requested feature upgrade. It takes several minutes to load the new feature and the screen may be blank during the update process. Do not close *TRDI Toolz* while the feature is installing.
- 4. Once the feature install is complete, the Tasman will reboot. Close *TRDI Toolz* and reconnect to the Tasman.
- 5. Use the <u>OL command</u> to verify the feature upgrade has been installed.

## Ethernet Module Firmware Update

The ethernet module has its own firmware which is separate from the Tasman DVL firmware.

To install an Ethernet module firmware update:

- 1. Request firmware updates from TRDI Field Service. Save the file to the computer and unzip the file. The file will be *RABBITMAIN\_vx\_xx.bin* format where *x.xx* = firmware version.
- 2. Connect to the Tasman Network Configuration Page.
- 3. On the upper right corner, select **Update**.

| ♦ ⇒ σ ▲ M Phased Array          | ay DVL Ne       | o<br>twork Confi | guration               |                                            | Firmware Upload                       |                                               |
|---------------------------------|-----------------|------------------|------------------------|--------------------------------------------|---------------------------------------|-----------------------------------------------|
| Network Settin                  | ngs<br>puration |                  | 5.4.12 ···             | Liek Status                                | Current Firmware                      | v1.03                                         |
| Base IP Address<br>Network Maek | •               | 9)<br>255        | 28 229 10<br>299 286.0 | Not Active                                 | Select New Firmware File              | Choose File No file chosen                    |
| Gateway Addre                   | delmas          |                  | 0.20.228.1             |                                            |                                       | Update                                        |
| Jutput Format                   | ts              |                  | 1725                   |                                            |                                       | Note: This operation may take up to 60 second |
| FORMAT                          | ENABLE          | PROTOCOL         | ADDRES<br>(3707        | 5 PORT                                     |                                       |                                               |
| PD4                             |                 | 101.14           | 19.20.                 | 229.1 7099                                 | TELEDYNE<br>RD INSTRUMENTS            |                                               |
| 906                             | (8: •           | USP +            | 10.20                  | 2295 1030                                  | Everywhere <b>you</b> look"           |                                               |
|                                 | chi w           | 0211 W           | 19.95                  | 201 300                                    |                                       |                                               |
| #191X                           | (R) ¥           | TEP W            |                        | 128 11 11 11 11 11 11 11 11 11 11 11 11 11 |                                       |                                               |
| 1026                            | CP/ *           | 76P. w           | 19,25.                 | 229.1 2042                                 |                                       |                                               |
|                                 |                 |                  | Sabo                   | nit Keset                                  | · · · · · · · · · · · · · · · · · · · |                                               |

- 4. Click the **Choose file** button and locate the firmware file *RABBITMAIN\_vx\_xx.bin* file down-loaded in step 1. Select the file and click **Update**.
- 5. The firmware will install.
- 6. Once the firmware update is complete, the Tasman will reboot. Close the browser and reconnect to the Tasman Network Configuration Page.
- 7. If the new firmware does not install, contact Customer Service.

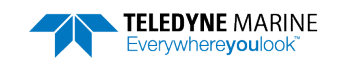

NOTES

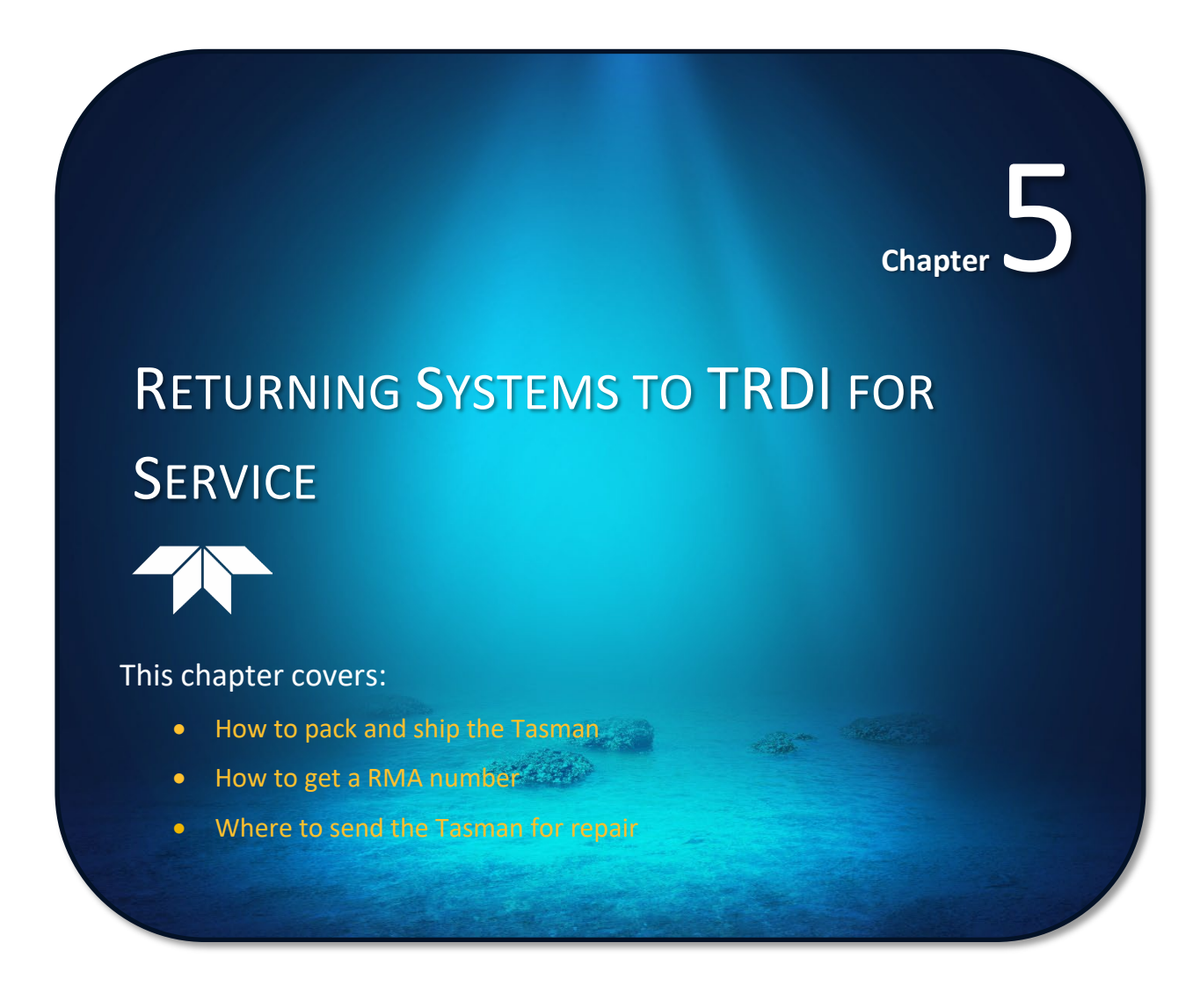

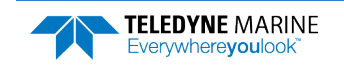

# Shipping the Tasman

This section explains how to ship the Tasman.

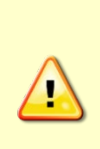

Remove all customer-applied coatings or provide certification that the coating is nontoxic if shipping a Tasman to TRDI for repair or upgrade. This certification must include the name of a contact person who is knowledgeable about the coating, the name, manufacturer of the coating and the appropriate telephone numbers. If the equipment is returned without meeting these conditions, TRDI has instructed our employees not to handle the equipment and to leave it in the original shipping container pending certification. If certification is not provided, TRDI will return the equipment or send it to a customer-specified cleaning facility. All costs associated with customer-applied coatings will be at the customer's expense.

When shipping the Tasman through a Customs facility, be sure to place the unit so identifying labels are not covered and can be seen easily by the Customs Inspector. Failure to do so could delay transit time.

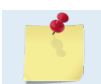

TRDI strongly recommends using the original shipping crate whenever transporting the Tasman.

Use the original shipping crate whenever possible. If the original packaging material is unavailable or unserviceable, additional material is available through TRDI.

For repackaging with commercially available materials:

- 1. Use a strong wood or plastic shipping container.
- 2. Install a layer of shock-absorbing static-shielding material, 70-mm to 100-mm thick, around all sides of the instrument to firmly cushion and prevent movement inside the container.
- 3. Seal the shipping container securely.
- 4. Mark the container FRAGILE to ensure careful handing.
- 5. In any correspondence, refer to the Tasman by model and serial number.

# Returning Systems to the TRDI Factory

When shipping the system to TRDI from either inside or outside the United States, the following instructions will help ensure the Tasman arrives with the minimum possible delay. Any deviation from these instructions increases the potential for delay.

### Step 1 - Request a Return Material Authorization

To obtain a Return Material Authorization (RMA) number and shipping instructions for the return of the instrument, do <u>one</u> of the following:

- Contact Customer Service Administration at <a href="mailto:rdicsadmin@teledyne.com">rdicsadmin@teledyne.com</a>
- Call +1 (858) 842-2700

When requesting an RMA number, please give us the following information:

- What is being shipped (include the serial number)
- When you plan to send the shipment
- What issue(s) need to be corrected
- Name of the Field Service Engineer that knows about the issue
- When you need the instrument returned

TRDI's Customer Service will then respond with the RMA number for the shipment. Please include this number on all packages and correspondence.

#### Step 2 – Provide a MSDS as necessary

Please provide a Material Safety Data Sheet (MSDS) if the system/transducer is painted with antifouling paint.

#### Step 3 - Ship via air freight, prepaid

*Urgent Shipments* should be shipped direct to TRDI via overnight or priority air services. Do not send urgent airfreight as part of a consolidated shipment. Consolidated shipping will cost less but may lose up to three days in transit time.

*Non-urgent shipments* may be shipped as part of a consolidated cargo shipment to save money. In addition, some truck lines may offer equivalent delivery service at a lower cost, depending on the distance to San Diego.

Mark the Package(s)

To: Teledyne RD Instruments, Inc. (RMA Number) 14020 Stowe Drive Poway, California 92064

> Airport of Destination = San Diego UPS Supply Chain Solutions Brokerage 15 E Oregon avenue Philadelphia PA 19148 USA Email: <u>phldocreceipt@ups.com</u> Tel: +1 (215) 952-1745

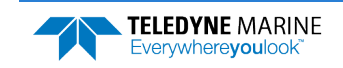

#### **Step 4 - Urgent shipments**

Send the following information by telephone to TRDI.

Attention: Customer Service Administration

Phone: +1 (858) 842-2700

- Detailed descriptions of what you are shipping (number of packages, sizes, weights and contents).
- The name of the freight carrier
- Master Air bill number
- Carrier route and flight numbers for all flights the package will take

# **Returning Systems to TRDI Europe Factory**

When shipping the system to TRDI Europe, the following instructions will help ensure the Tasman arrives with the minimum possible delay. Any deviation from these instructions increases the potential for delay.

### Step 1 - Request a Return Material Authorization

To obtain a Return Material Authorization (RMA) number and shipping instructions for the return of the instrument, do <u>one</u> of the following:

- Contact Customer Service Administration at <a href="mailto:rdiefs@teledyne.com">rdiefs@teledyne.com</a>
- Call +33(0) 492-110-930

When requesting a RMA number, please give us the following information:

- What is being shipped (include the serial number)
- When you plan to send the shipment
- What issue(s) need to be corrected
- Name of the Field Service Engineer that knows about the issue
- When you need the instrument returned

TRDI's Customer Service will then respond with the RMA number for the shipment. Please include this number on all packages and correspondence.

### Step 2 – Provide a MSDS as necessary

Please provide a Material Safety Data Sheet (MSDS) if the system/transducer is painted with antifouling paint.

### Step 3 - Ship Via Air Freight, Prepaid

*Urgent Shipments* should be shipped direct to TRDI via overnight or priority air services. Do not send urgent airfreight as part of a consolidated shipment. Consolidated shipping will cost less, but may lose up to three days in transit time.

Non-urgent shipments may be shipped as part of a consolidated cargo shipment to save money.

Mark the package(s) as follows:

To: Teledyne RD Instruments, Inc. (RMA Number) 2A Les Nertieres 5 Avenue Hector Pintus 06610 La Gaude, France

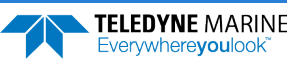

#### **Step 4 - Include Proper Customs Documentation**

The Customs statement must be completed. It should be accurate and truthfully contain the following information.

- Contents of the shipment
- Value
- Purpose of shipment (example: "American made goods returned for repair")
- Any discrepancy or inaccuracy in the Customs statement could cause the shipment to be delayed in Customs.

### Step 5 - Send the Following Information Telephone to TRDI

Attention: Sales Administration

Phone: +33(0) 492-110-930

- Detailed descriptions of what you are shipping (number of packages, sizes, weights and contents).
- The name of the freight carrier
- Master Air bill number
- Carrier route and flight numbers for all flights the package will take

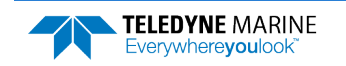

NOTES

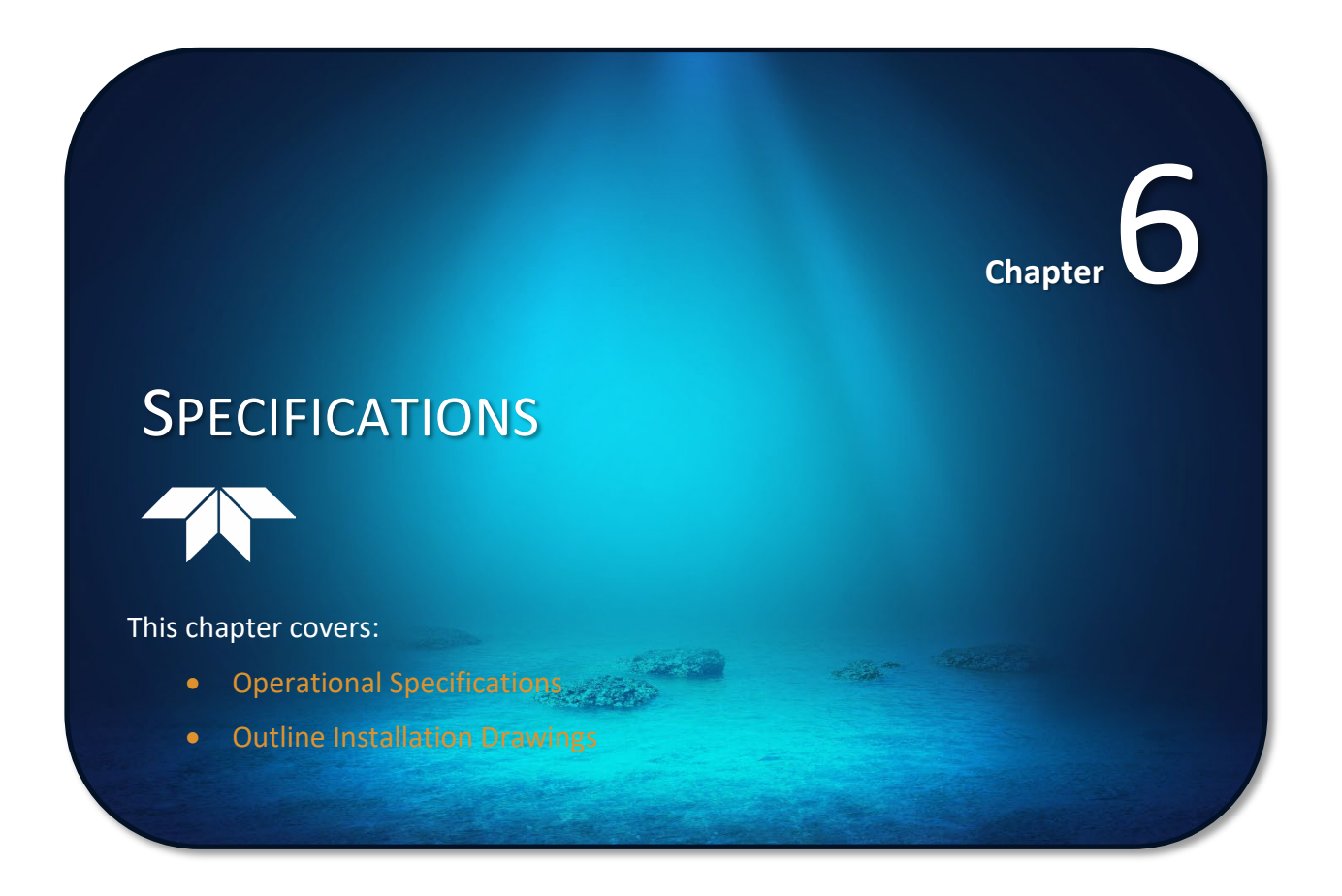

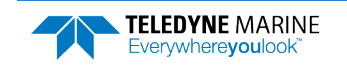

A brief review of Tasman operation may help explain the specifications listed in this section. The discussion below regarding water profiling is generally applicable to bottom track as well.

Ś

The specifications and dimensions listed in this section are subject to change without notice.

The Tasman emits an acoustic pulse called a PING. The seabed and scatterers that float ambiently with the water currents reflect some of the energy from the ping back to the Tasman transducer. The Tasman uses the return signal to calculate a velocity.

The energy in this signal is the *echo intensity*. The echo intensity returned from the seabed is used to detect the bottom. The echo intensity returned by floating scatterers is sometimes used to determine information about the scatterers.

The velocity calculated from each ping has a *statistical uncertainty*; however, each ping is an independent sample. The Tasman reduces this statistical uncertainty by averaging a collection of pings. A collection of pings averaged together is an *ensemble*. The Tasman's maximum *ping rate* limits the time required to reduce the statistical uncertainty to acceptable levels.

The Tasman does not measure velocity at a single point; it measures its speed over the seabed, i.e. Bottom Track, its speed through the water current, i.e. Water Track and current velocities throughout the water column, i.e. Water Profile.

When bottom tracking, the Tasman calculates velocity data relative to itself. The velocity data has both speed and direction information. If the Tasman is moving, and is within range of the bottom, it can obtain a velocity from returns off the bottom. The bottom track information can be used to calculate the absolute velocity of the water. The Tasman can get absolute direction information from a heading sensor.

When water profiling the Tasman measures velocities from its transducer head to a specified range and divides this range into uniform segments called *depth cells* (or *bins*). The collection of depth cells yields a *profile*. The Tasman produces two profiles, one for velocity, and one for echo intensity.

The following tables list the specifications for the Tasman. About the specifications:

- 1. Except where noted, these specification tables apply to typical setups and conditions. Typical setups use the default input values for each parameter (exceptions include Pings per Ensemble and Number of Depth Cells). Typical conditions assume uniform seawater velocities at a given depth, moderate shear, moderate Tasman motion, and typical echo intensity levels.
- 2. The total measurement error of the Tasman is the sum of:
- Long-term instrument error (as limited by instrument accuracy),
- The remaining statistical uncertainty after averaging,
- Errors introduced by measurement of Tasman heading and motion.
- 3. Because individual pings are independent, the statistical uncertainty of the measurement can be reduced according to the equation:

Statistical Uncertainty for One Ping

Number of Pings

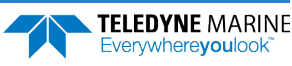
## **Operational Specifications**

| Bottom Tracking                          | 600 kHz                                                                | 300 kHz                                                               |
|------------------------------------------|------------------------------------------------------------------------|-----------------------------------------------------------------------|
| Maximum Altitude <sup>(1)</sup>          | 100 m (160 m optional)                                                 | 275 m (420 m optional)                                                |
| Minimum Altitude                         | 0.15 m                                                                 | 0.3 m                                                                 |
| Velocity Range <sup>(2)</sup>            | ±9 m/s (or +16 m/s upon request)                                       |                                                                       |
| High Accuracy Bottom Track Long Term     | ±0. 06% ± 1mm/s (< 4 m altitude)                                       | ±0. 08% ± 1mm/s (altitude < 8m)                                       |
| Accuracy (3)                             | ±0.2% ± 1mm/s (> 4 m altitude)                                         | ±0.3% ± 1mm/s (> 8 m altitude)                                        |
| Base Bottom Track Long Term Accuracy (4) | ±1.15% ± 1mm/s                                                         |                                                                       |
| Precision @ 1 m/s                        | ±0.5 cm/s @ ½ alt.                                                     | ±0.6 cm/s @ ½ alt.                                                    |
| Resolution                               | 0.01mm/s                                                               |                                                                       |
| Ping Rate <sup>(5)</sup>                 | 12 Hz max                                                              | 7 Hz max                                                              |
| Water Tracking                           | 600 kHz                                                                | 300 kHz                                                               |
| Maximum Far Boundary <sup>(1)</sup>      | 70 m                                                                   | 171 m                                                                 |
| Minimum Near Boundary                    | 1.0 m                                                                  | 2.5 m                                                                 |
| Velocity Range <sup>(2)</sup>            | ±12 m/s                                                                | ±17 m/s                                                               |
| Long Term Accuracy                       | 0.3% ± 3 mm/s                                                          | 0.6% ± 3 mm/s                                                         |
| Resolution                               | 0.01 mm/s                                                              |                                                                       |
| Reference Layer Size                     | 2 to 32 m                                                              | 2 to 64 m                                                             |
| Water Profiling                          | 600 kHz                                                                | 300 kHz                                                               |
| Maximum Range <sup>(1)</sup>             | 60 m                                                                   | 150 m                                                                 |
| Minimum Range                            | 1.9 m                                                                  | 4.5 m                                                                 |
| Velocity Range <sup>(2)</sup>            | ±12 m/s                                                                | ±17 m/s                                                               |
| Long Term Accuracy                       | 0.3% ± 3 mm/s                                                          | 0.6% ± 3 mm/s                                                         |
| Resolution                               | 1 mm/s                                                                 |                                                                       |
| Cell Sizes                               | 0.1 to 4 m                                                             | 0.5 to 8 m                                                            |
| Number of Depth Cells                    | 1 to 255                                                               |                                                                       |
| Acoustic                                 | 600 kHz                                                                | 300 kHz                                                               |
| Center Frequency                         | 614.4 kHz                                                              | 307.2 kHz                                                             |
| Source Level (re 1µPa)                   | 215 dB @ 1m                                                            | 220 dB @ 1m                                                           |
| 1-Way Beam Width                         | 2.2°                                                                   | 2.7°                                                                  |
| Number of Beams                          | 4-phased array                                                         | 4-phased array                                                        |
| Beam Angle                               | 30°                                                                    | 30°                                                                   |
| Bandwidth (nominal)                      | 6.25% of center frequency                                              | 6.25% of center frequency                                             |
|                                          | 614400 Hz = 38.4 kHz (6.25%) or ± 19.2 kHz<br>(595.2 kHz to 633.6 kHz) | 30/200 Hz = 19.2 kHz (6.25%) or ± 9.6 kHz<br>(297.6 kHz to 316.8 kHz) |
| Depth Rating                             |                                                                        |                                                                       |
| Maximum Depth <sup>(8)</sup>             | 4000m, 6000m                                                           |                                                                       |

1. @5°C and 35 ppt, salinity, @ 24 V input.

2. When mounted with beam @ 45°. Also, for platforms with forward velocity higher than reverse (or vice versa), the maximum velocity can be increased to [-2 m/s -> +16 m/s] for bottom track via firmware modification (see <u>Choosing a Data Format</u>, page 176).

3. ECCN 6A001.

4. ECCN 6A991.

5. @ 5% of maximum altitude

6. Max speed =  $\pm 1.6$  m/s (<0.35 m altitude) &  $\pm 9$  m/s ( $\geq 0.35$  m altitude) No Tilt.

7. For units with pressure sensors, the maximum pressure rating is considered that of the pressure sensor.

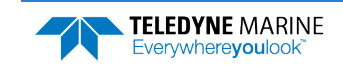

### **Environmental Specifications**

| Parameter             | Value                         |
|-----------------------|-------------------------------|
| Operating Temperature | -5 to 45 Degrees C            |
| Storage Temperature   | -30 to 60 Degrees C           |
| Vibration (Operation) | IEC 60945, 4th ED, 2002-08    |
| Vibration (Transport) | IEC 60721-3-2, 2Nd Ed, 1997-3 |
| Shock (Transport)     | IEC 60721-3-2, 2Nd Ed, 1997-3 |
| Shock (Operation)     | IEC 1010-1                    |

# **Electrical Specifications**

| Parameter          | 600 kHz                                                                                                    | 300 kHz                                                                                                    |
|--------------------|----------------------------------------------------------------------------------------------------|----------------------------------------------------------------------------------------------------|
| DC Input           | 10.7 to 36 VDC (24 VDC typical)                                                                                            | 12 to 36 VDC (24 VDC typical)                                                                                              |
| Peak Current@24VDC | 2.3 A (Note 1)                                                                                                    | 6.8 A (Note 1)                                                                                                    |
| Average Power      | 6.9 W <sup>(Note 1)</sup>                                                                                                  | 15.5 W <sup>(Note 1)</sup>                                                                                                 |
| Peak Power         | 55 W <sup>(Note 1)</sup>                                                                                                   | 163 W (Note 1)                                                                                                    |
| Quiescent Power    | 2.7 W (w/ AHRS, Ethernet ON)<br>1.8 W (w/ AHRS no Ethernet)<br>2.2 W (no AHRS Ethernet ON)<br>1.3 W (no AHRS Ethernet OFF) | 2.7 W (w/ AHRS, Ethernet ON)<br>1.8 W (w/ AHRS no Ethernet)<br>2.2 W (no AHRS Ethernet ON)<br>1.3 W (no AHRS Ethernet OFF) |

1. Upon initial application of power inrush current can be up to 2A for 1 millisecond

# Sensor Specifications

| Parameter          |                           | Value                      |
|--------------------|---------------------------|----------------------------|
| Temperature Sensor |                           |                            |
|                    | Range                     | -5 to 45C                  |
|                    | Accuracy                  | +/- 0.4C                   |
|                    | Resolution                | 0.01C                      |
| Pressure Sensor    |                           |                            |
|                    | Resolution                | 0.002% FS (600 bar)        |
|                    | Accuracy                  | +/-0.1% FS                 |
| Inclinometer       |                           |                            |
|                    | Pitch and Roll Resolution | 0.01 degrees               |
|                    | Pitch and Roll Accuracy   | +/-0.5 degrees             |
| AHRS (optional)    |                           | SBG Ellipse2-A (200 deg/s) |

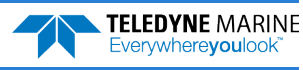

# **Communications Specifications**

| Parameter                | Value                                |
|--------------------------|--------------------------------------|
| Communications           | Ethernet & RS-232                    |
| Master Channel Baud Rate | 1200 to 115,200 bps                  |
| Ensemble Types           | PD0, PD4, PD5, PD6, PD11, PD13, PD26 |

## **Outline Installation Drawings**

| Drawing Number | Description                                                   |
|----------------|---------------------------------------------------------------|
| 96B-9141-00    | OUTLINE/INSTALLATION, TASMAN 300, Horizontal Connector, 6000m |
| 96B-9142-00    | OUTLINE/INSTALLATION, TASMAN 300, Vertical Connector, 6000m   |
| 96B-9143-00    | OUTLINE/INSTALLATION, TASMAN 600, Horizontal Connector, 6000m |
| 96B-9144-00    | OUTLINE/INSTALLATION, TASMAN 600, Vertical Connector, 6000m   |

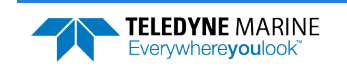

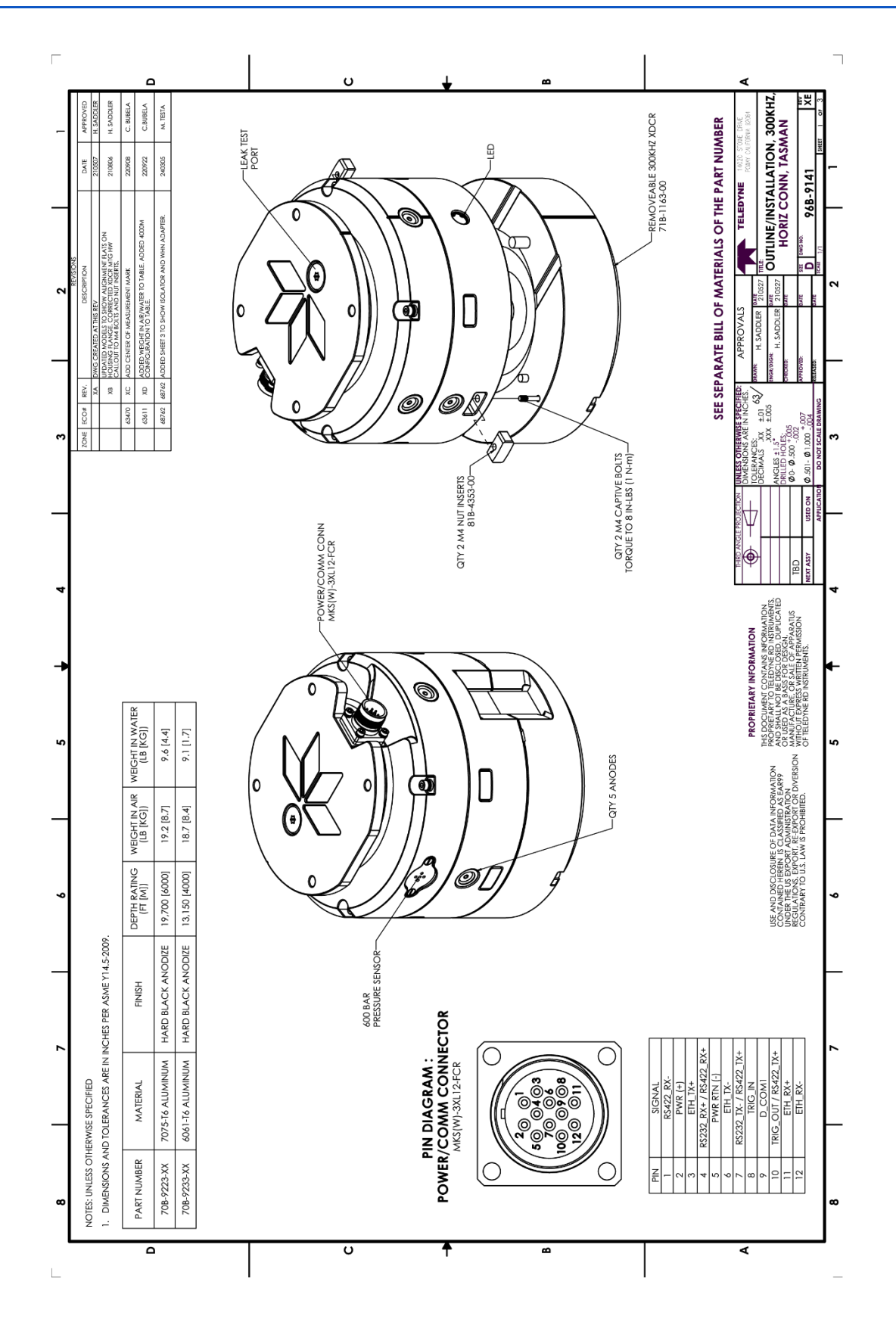

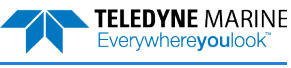

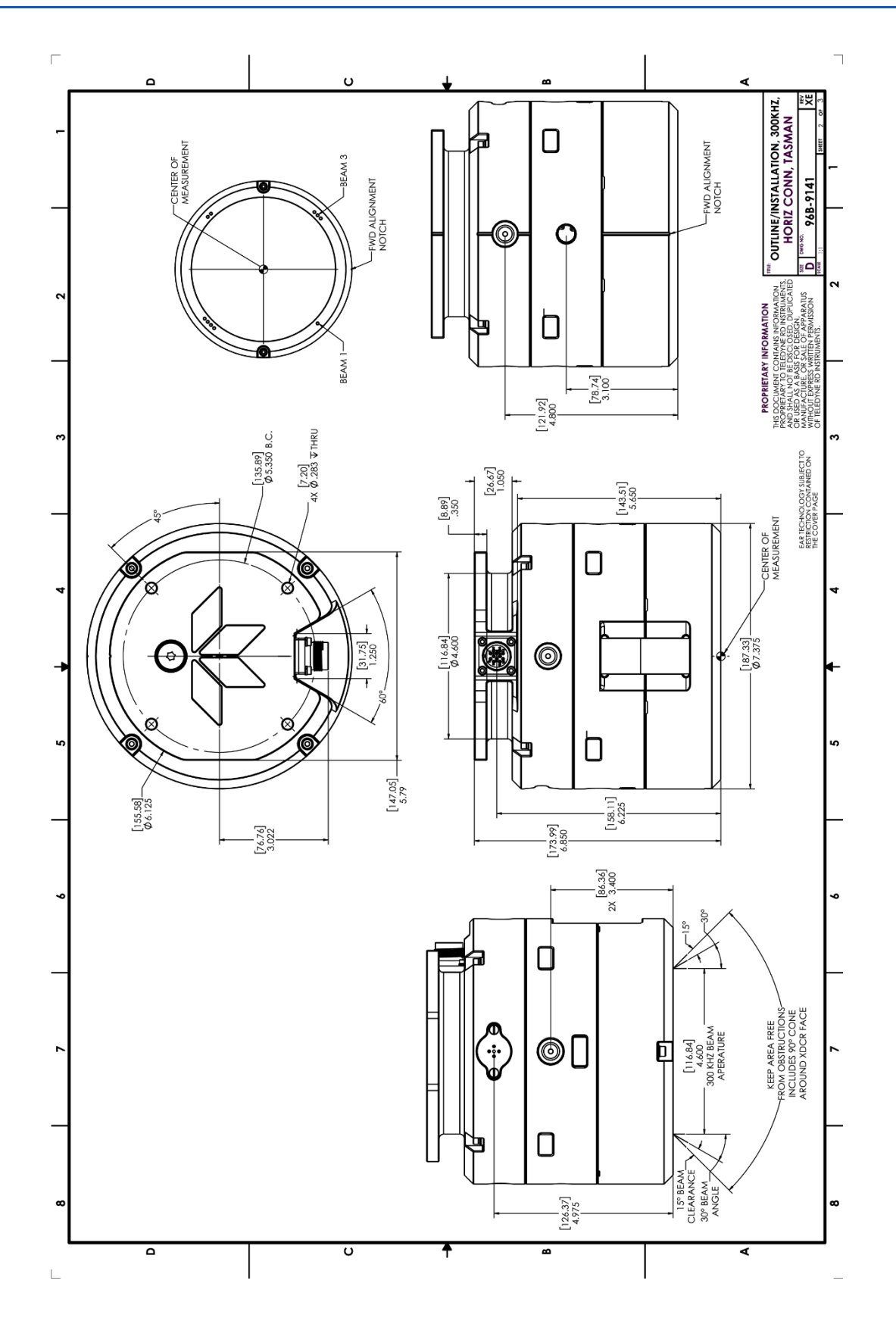

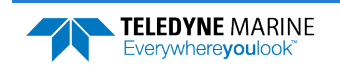

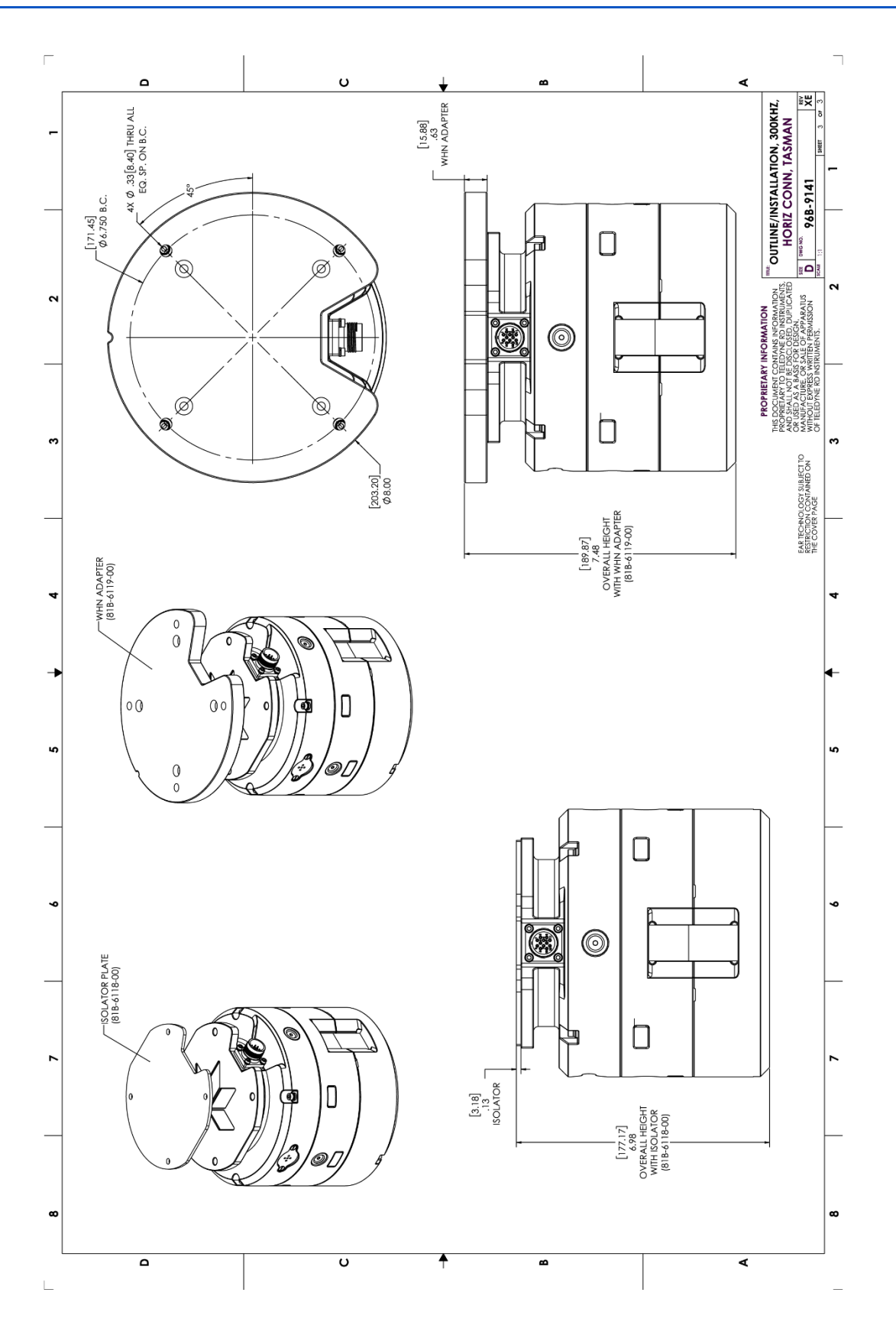

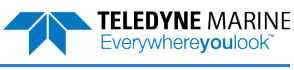

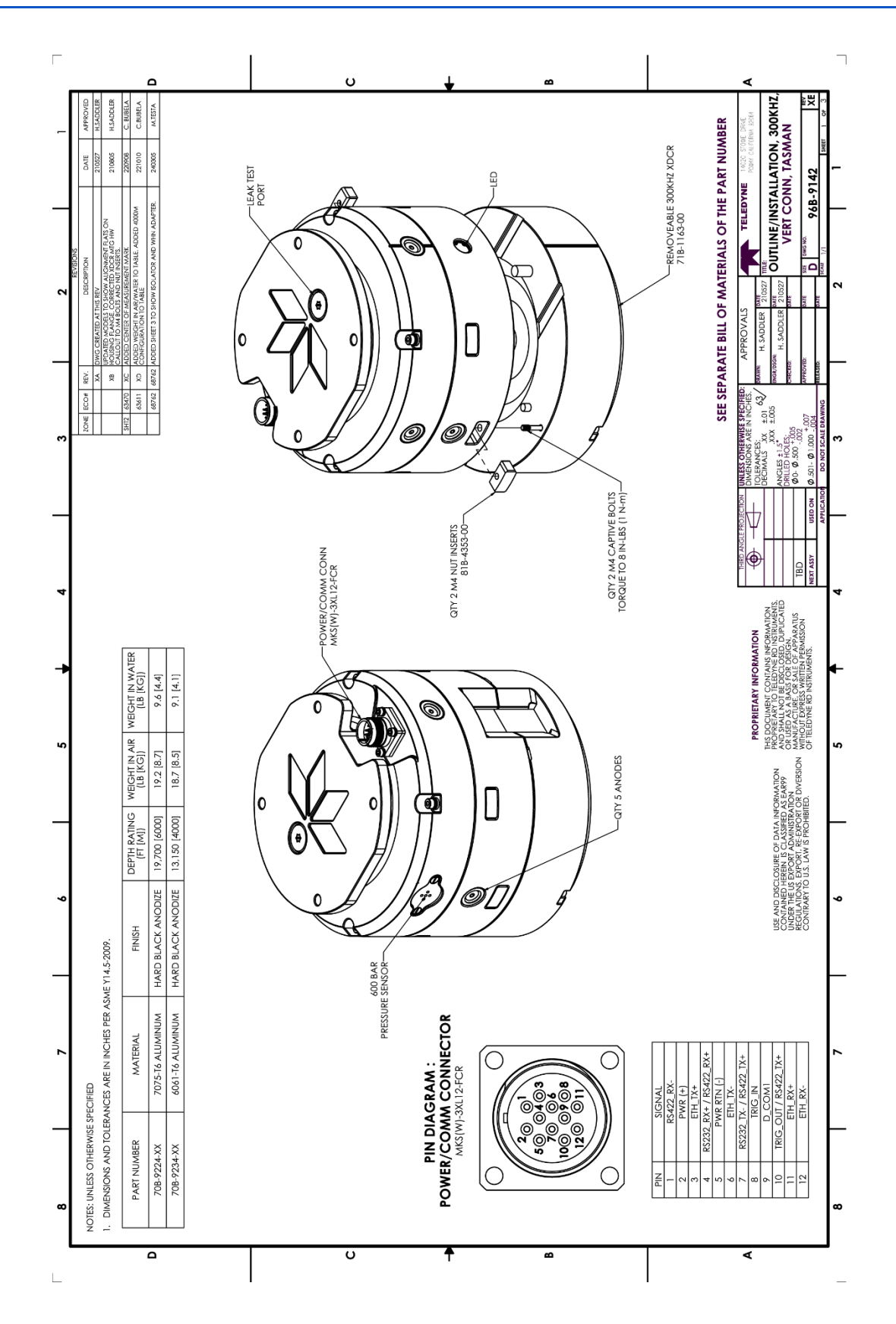

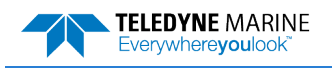

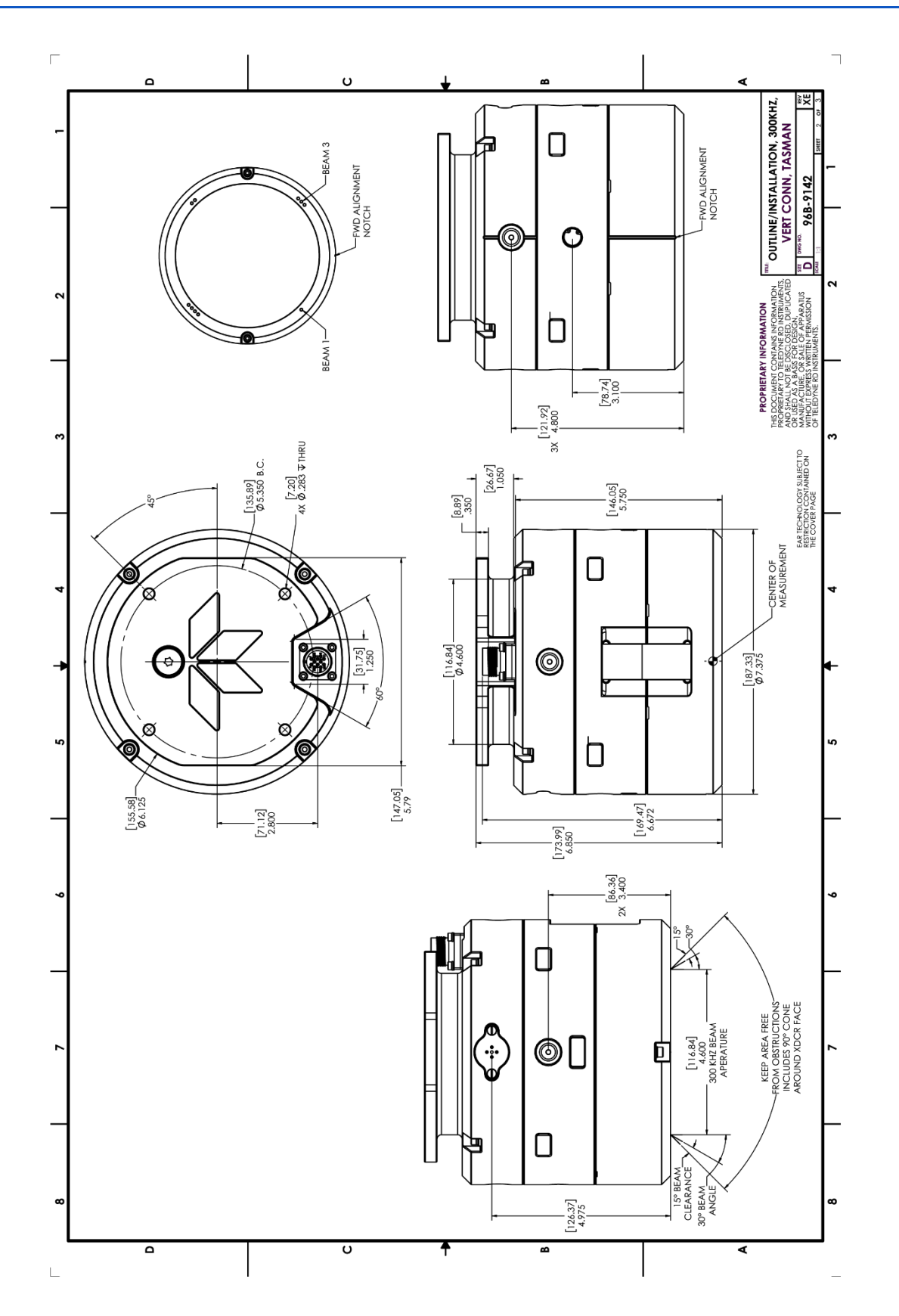

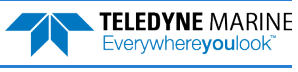

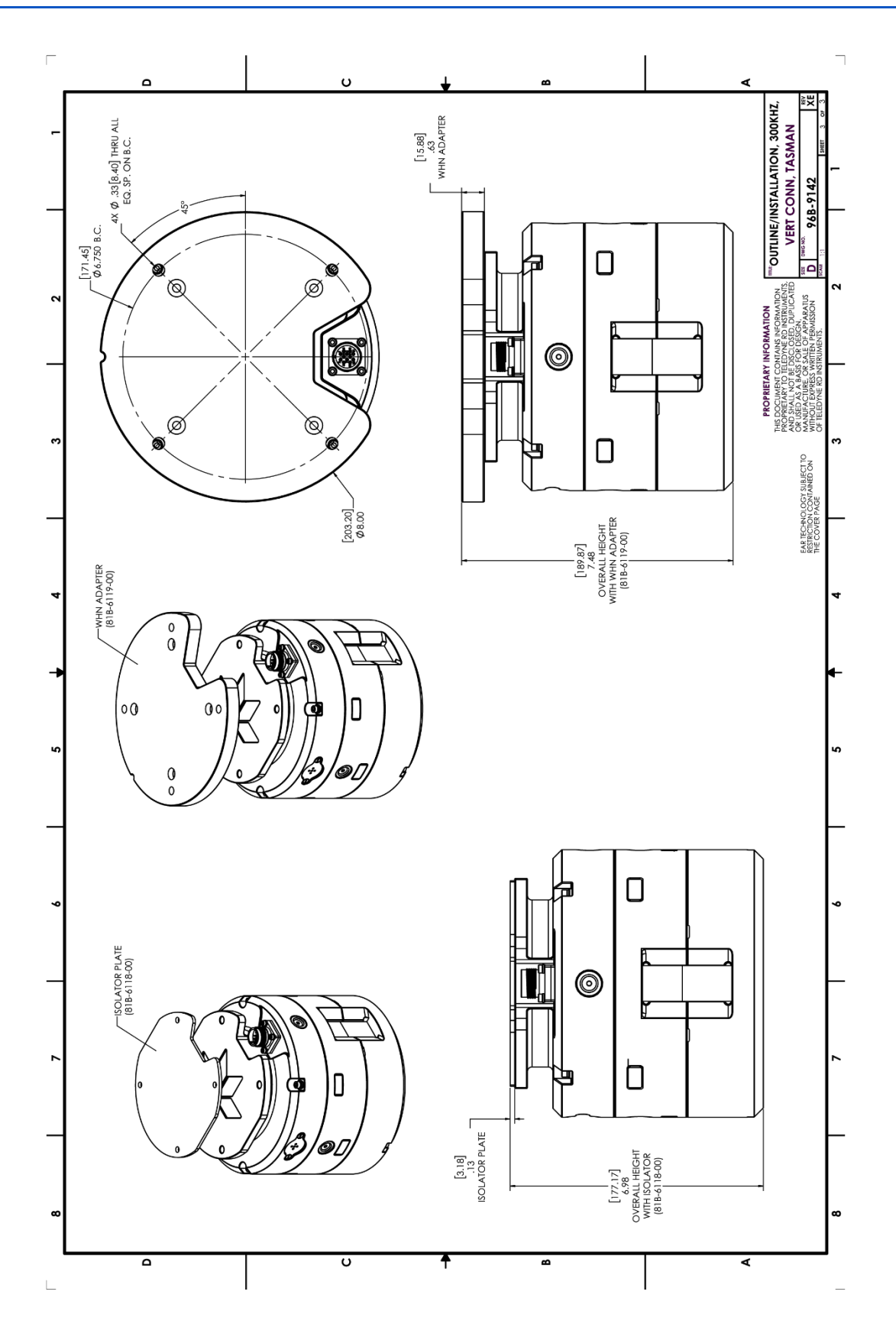

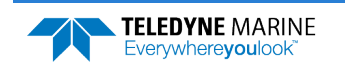

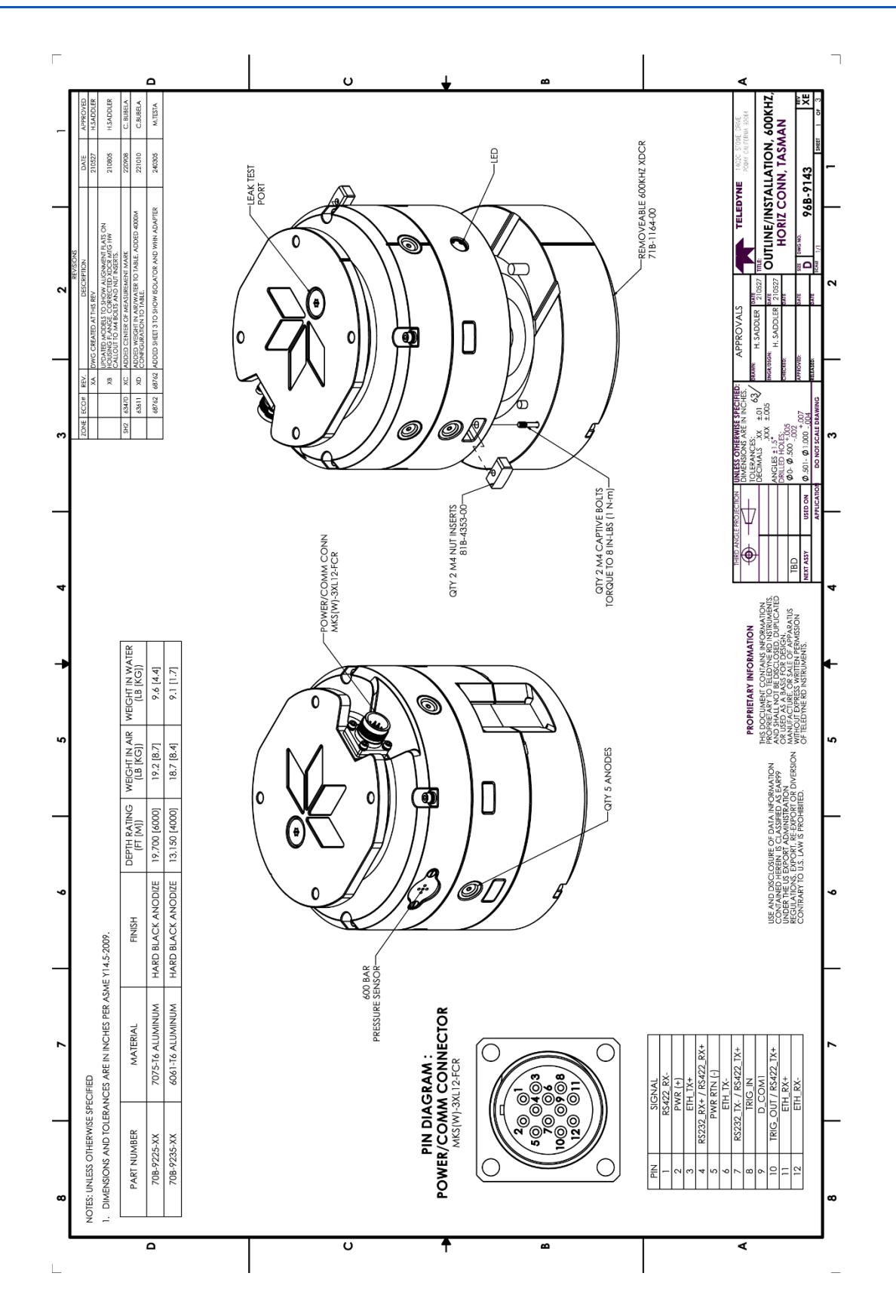

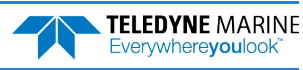

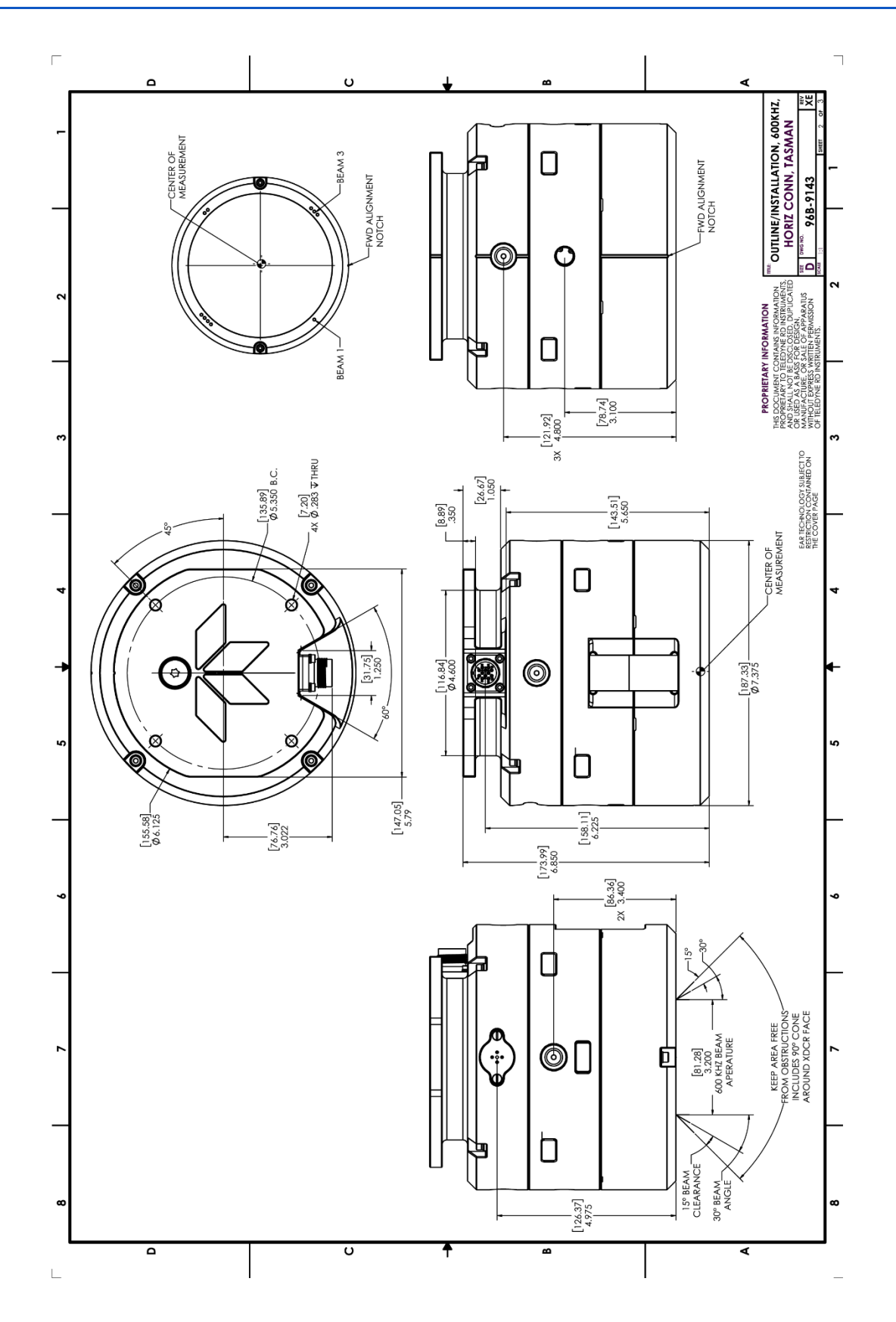

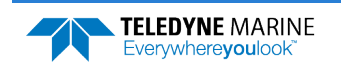

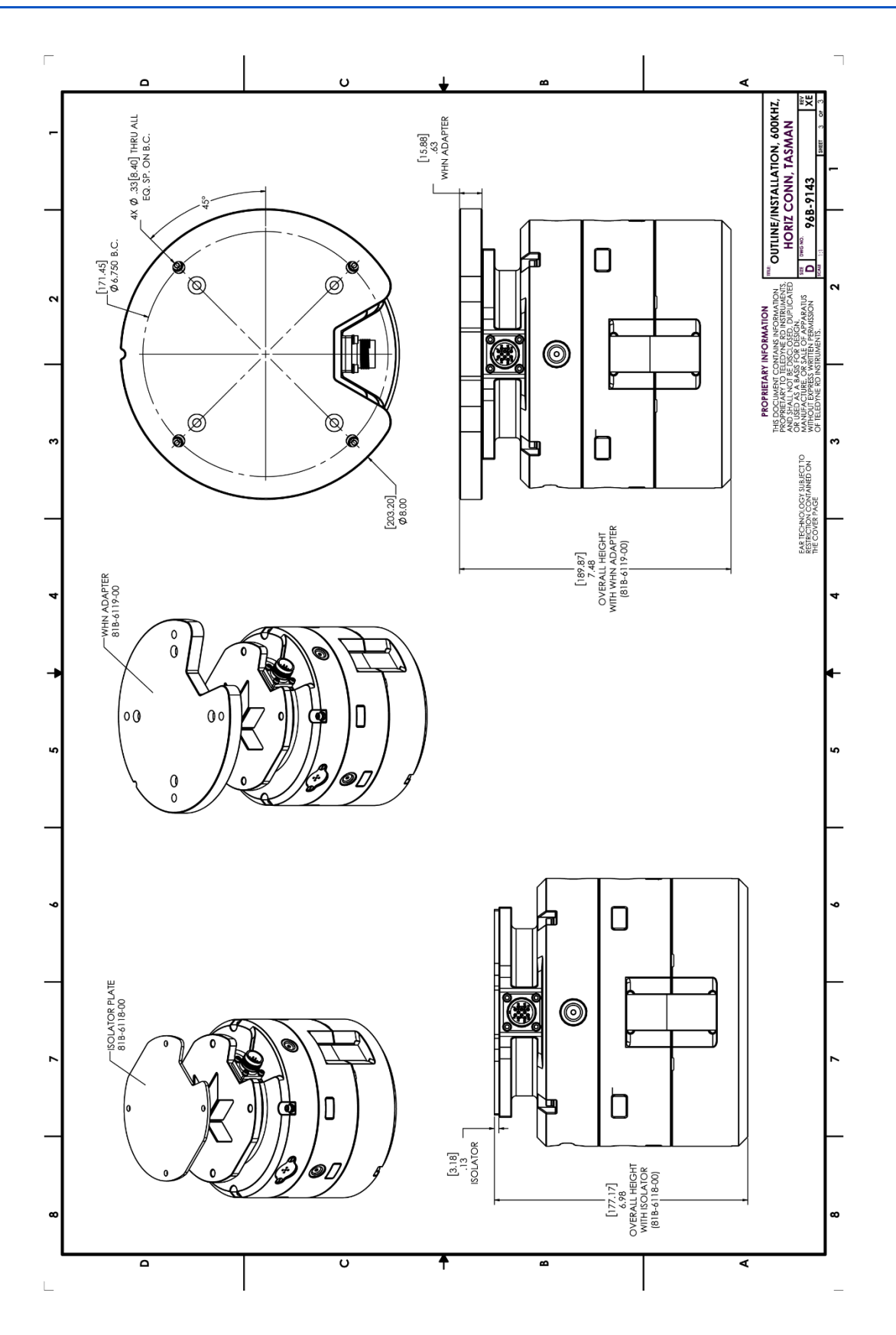

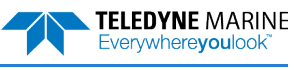

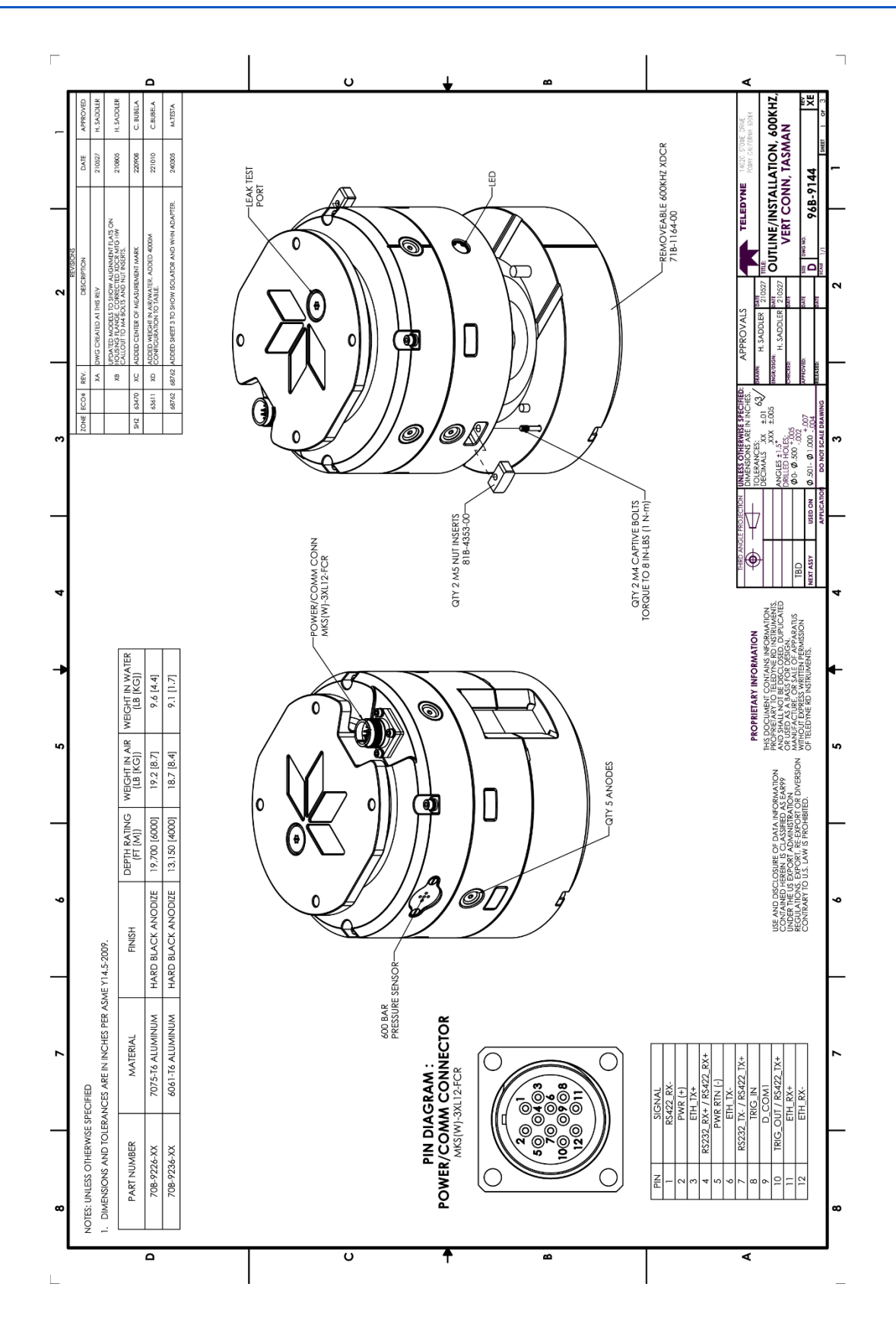

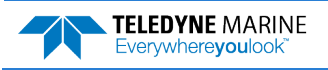

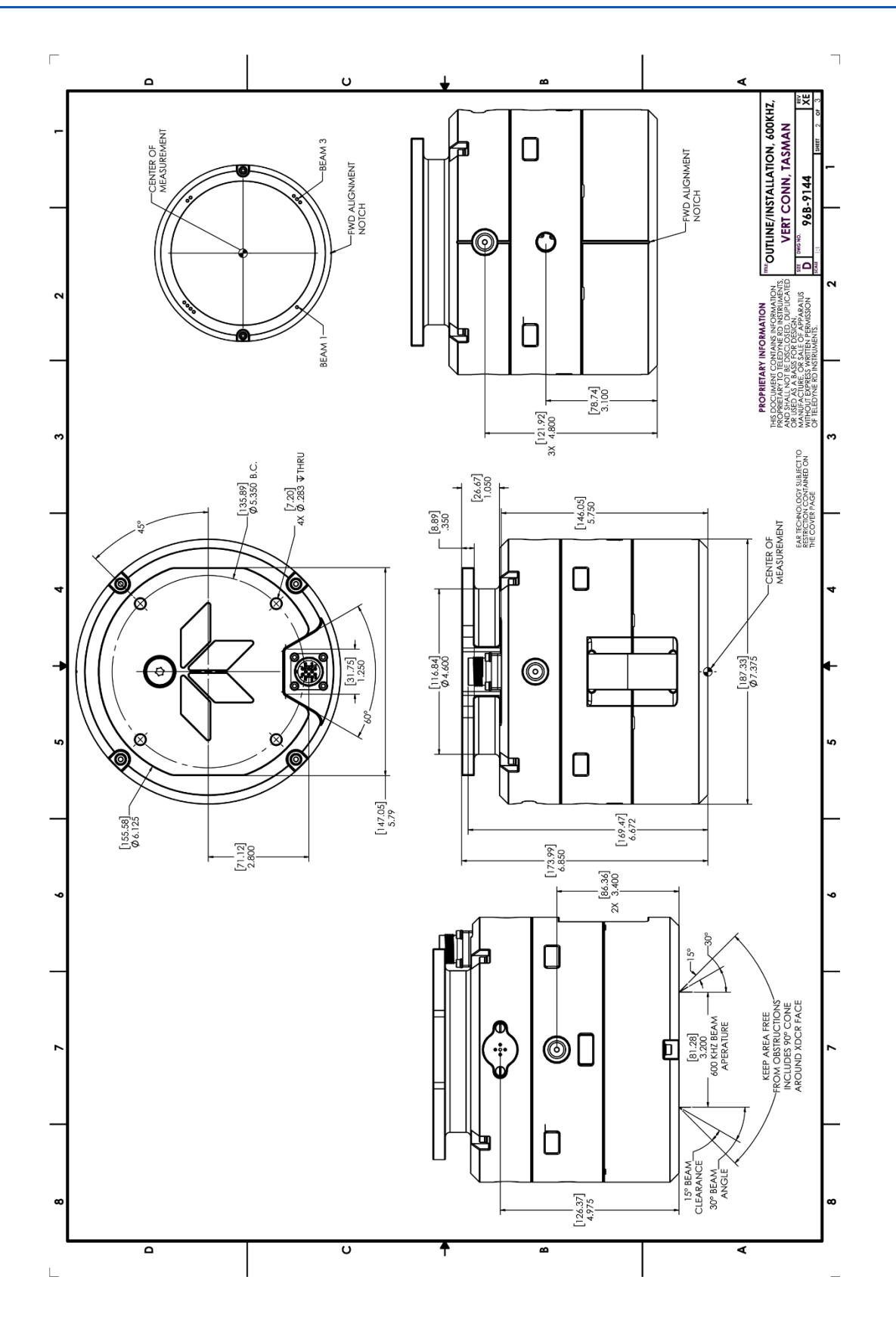

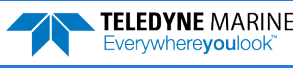

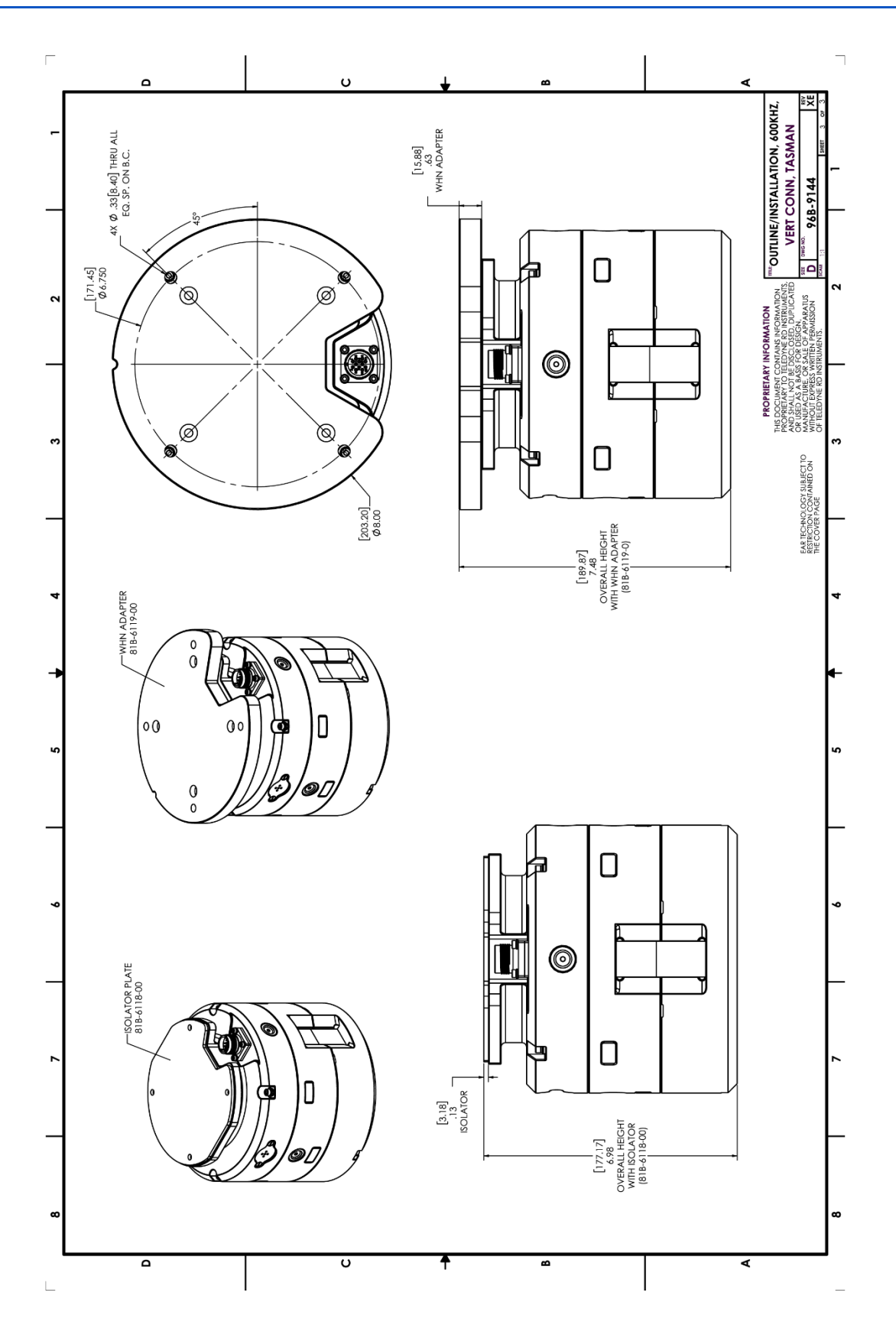

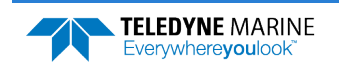

Page 108

EAR99 Technology Subject to Restrictions Contained on the Cover Page.

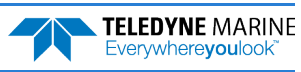

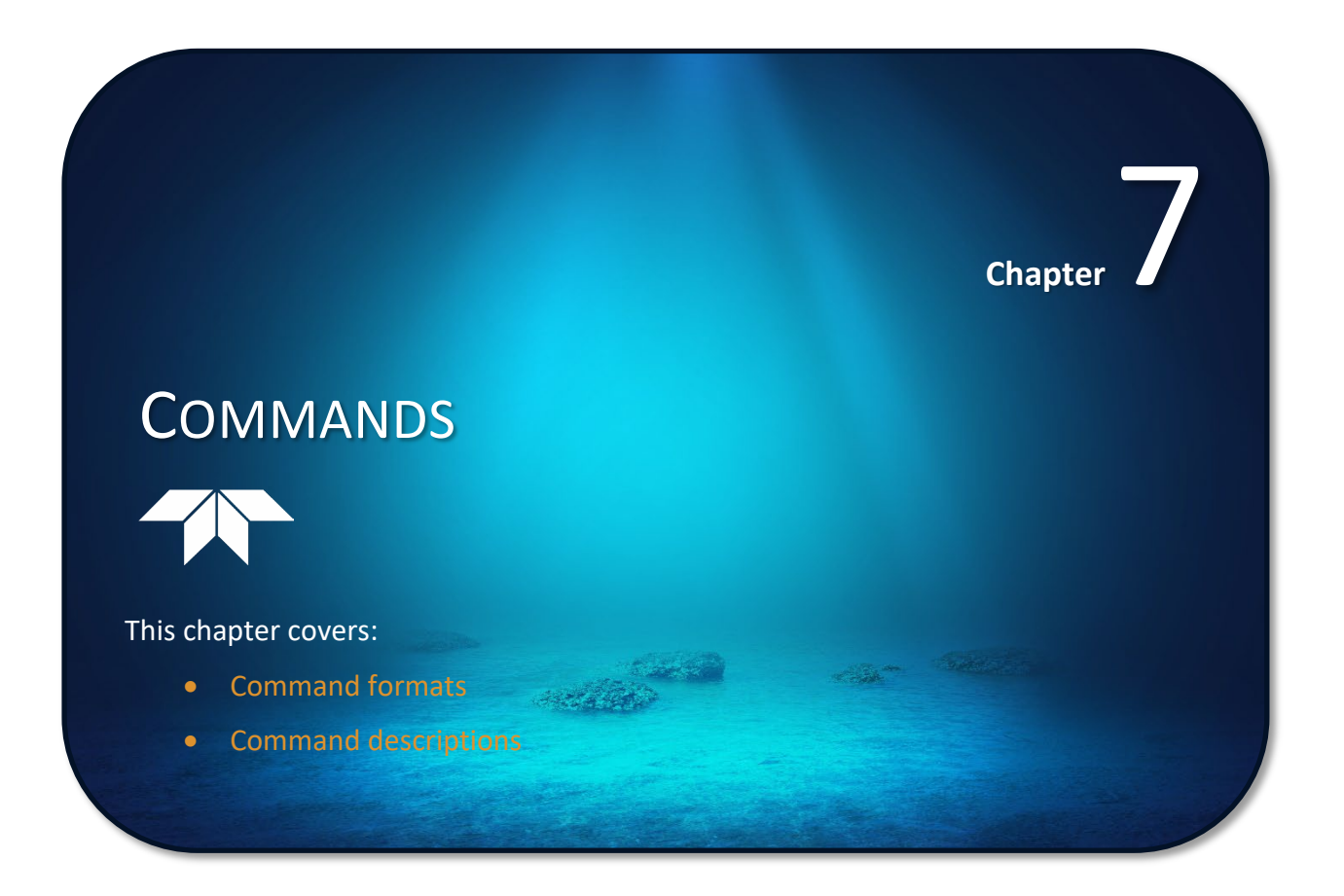

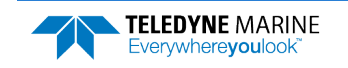

This section defines the commands to set up and control the Tasman. Teledyne RD Instruments recommend using a *TRDI Toolz* script file to control the Tasman because entering commands directly from a terminal can be difficult. *Make sure to read and understand* <u>Creating or Modifying Command Files</u> <u>before</u> *deploying the Tasman*. Most Tasman command settings use factory-set values (Table 11). If these values are changed without thought, the deployment may be ruined. *Be sure to know what effect each command has* <u>before</u> using it. Call Teledyne RD Instruments for help in understanding the function of any command.

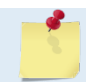

This section applies to Tasman firmware 83.30 and above.

### Data Communication and Command Format

Enter commands with a Windows®-compatible computer running *TRDI Toolz*. The Tasman communicates with the computer through an RS-232 serial interface or Ethernet. TRDI initially sets the Tasman at the factory to communicate at 115200 baud, no parity, and one stop bit.

Immediately after power is applied to the Tasman, it enters the STANDBY mode. Send a software break may be sent by sending either "+++" or "===". When the Tasman first powers up or receives a BREAK signal, it responds with a wake-up message similar to the one shown below. The Tasman is now ready to accept commands at the ">" prompt from either a terminal or computer program.

```
DVL
Teledyne RD Instruments (c) 2021
All rights reserved.
Firmware Version: 83.xx
Current time is: 21/12/22,09:01:38.47
Break received, serial
>
```

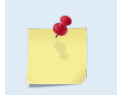

If using a terminal/program other than *TRDI Toolz*, the BREAK length (up to down transition) must last at least 300 ms. The Tasman may respond to breaks shorter than this, so care must be taken to avoid transients on the communication lines.

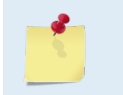

By default, the Turnkey mode is OFF (CT0). If Turnkey mode is ON (CT1 or CT2) then the Tasman DVL will ping within 10 seconds if a command is not received (see <u>CT - Turnkey</u> <u>Operation</u>).

### **Command Input Processing**

Input commands set Tasman operating parameters, start data collection, run built-in tests (BIT), and asks for output data. All commands are ASCII character(s) and must end with a carriage return <CR>. For example,

>BP0001<CR> [input]

If the entered command is valid, the Tasman executes the command. If the command is one that does not provide output data, the Tasman sends a carriage return line feed  $\langle CR \rangle \langle LF \rangle$  and displays a new ">" prompt. Continuing the example,

>BP00001<CR> [the original input]
> [Tasman response to a valid, no-output command]

If a valid command is entered that produces output data, the Tasman executes the command, displays the output data, and then redisplays the ">" prompt. Some examples of commands that produce output data are <u>?</u> (help menus), <u>CS</u> (start pinging), <u>PS</u> (system configuration data), and <u>PA</u> (run built-in tests).

Page 110 EAR99 Technology Subject to Restrictions Contained on the Cover Page.

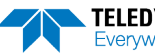

TELEDYNE MARINE Everywhereyoulook If the command is not valid, the Tasman responds with an error message similar to the following.

```
>BPA<CR>
>BPA ERR: Bad command parameters!<CR><LF>
```

```
[input]
[Tasman response]
```

After correctly entering all the commands for the application, send the CK to save the setup and then a CS command to begin the data collection cycle.

### Data Output Processing

After the Tasman completes a data collection cycle, it sends a block of data called a *data ensemble* through the serial communication lines. A data ensemble consists of the data collected, processed, and averaged during the ensemble interval (see <u>TE – Time Per Ensemble</u>). A data ensemble can contain header, leader, velocity, correlation magnitude, echo intensity, percent good, and status data.

Tasman output data can be in either hexadecimal-ASCII (Hex-ASCII) or binary format (set by <u>CF - Flow</u> <u>Control</u>). The Hex-ASCII mode is useful when using a terminal to communicate with, and view data from the Tasman. The binary mode is useful for high-speed communication with a computer program. Do not use the binary mode to view data on a terminal because the terminal could interpret some binary data as control codes.

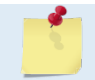

Most of Teledyne RD Instruments' software supports binary PD0 Output Data Format.

When data collection begins, the Tasman uses the settings last entered (user settings) or the factory-default settings. The same settings are used for the entire deployment. If the user setting are saved (see <u>CK</u> - <u>Keep Parameters</u>) then the Tasman will always use the user settings until a factory default is recalled, or use the last entered settings, if any, or until power is turned off. The following three rules apply for setting-up the Tasman:

- 1. The last entered command of a particular command takes precedence,
- 2. The last entered commands will be kept in volatile memory until power is shutdown (only CK will keep these in non-volatile memory, see <u>CK Keep Parameters</u>).
- 3. The user can recall the factory default-settings at any time (see <u>CR Retrieve Parameters</u>).

The Tasman will continue to be configured from volatile memory until it receives a CR-command or until the volatile memory loses its backup power. If the Tasman receives a CRo it will load into volatile memory the command set last stored in non-volatile memory (semi-permanent user settings) through the CK-command. If the Tasman receives a CR1, it will load into volatile memory the factory default command set stored in ROM (permanent or factory settings).

### **Command Summary**

Table 11 gives a summary of the Tasman input commands, their format, default setting, whether the Tasman will follow the command change if sent while pinging, and a brief description of the parameters they control. Commands that start with the # sign are considered "expert" commands. Commands sent while pinging will be used on the next ensemble after the one during which they are received.

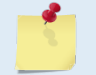

When newer firmware versions are released, some commands may be modified or added. Read the README file included with the firmware on the for the latest changes.

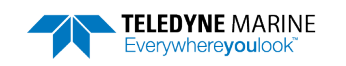

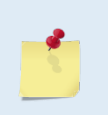

The Tasman DVL accepts command changes during operation without the need to stop the ping cycle (by sending a <BREAK>). This allows for dynamic setup configuration without stopping the operation of the Tasman DVL. These dynamic setup commands are defined in the column **Dynamic Commands** in the table below.

| Table 11. Tasman Commands and Defaults |                    |                    |                    |                                                                                                    |
|----------------------------------------|--------------------|--------------------|--------------------|----------------------------------------------------------------------------------------------------|
| Command                                | Default<br>600 kHz | Default<br>300 kHz | Dynamic<br>Command | Description                                                                                                    |
| ?                                      | N/A                | N/A                | N/A                | Shows command menu                                                                                                    |
| <break> End</break>                    | N/A                | N/A                | N/A                | Interrupts or wakes up Tasman DVL and loads last settings used                                                           |
| OL                                     | N/A                | N/A                | N/A                | Features                                                                                                    |
| 01                                     | N/A                | N/A                | N/A                | Install New Feature                                                                                                    |
| Y                                      | N/A                | N/A                | N/A                | Display banner                                                                                                    |
| #B1 n                                  | 0                  | 0                  | Yes                | Blank Range with Bad Velocity [01]                                                                                       |
| #B2 n                                  | 0                  | 0                  | Yes                | Depth Memory Timeout [0=off, 1-30s]                                                                                      |
| #BA nnn                                | 024                | 024                | Yes                | Evaluation amplitude minimum (1 to 255 counts)                                                                           |
| #BB nnnn                               | 0005               | 0030               | Yes                | Bottom Blanking Interval (cm)                                                                                            |
| #BC nnn                                | 220                | 220                | Yes                | Bottom Correlation Magnitude minimum (0 to 255 counts)                                                                   |
| #BE nnnn                               | 1000               | 1000               | Yes                | Bottom Error velocity maximum (0 to 9999 mm/s)                                                                           |
| #BF nnnnn                              | 00000              | 00000              | Yes                | Bottom Depth guess (1 to 65535 dm, 0 = automatic)                                                                        |
| #BH nnn nnn                            | 105,180            | 105,180            | Yes                | Gain Switch Threshold (0-255cnts:lo;hi)                                                                                  |
| #BI nnn                                | 003                | 025                | Yes                | Gain Switch Altitude (meters)                                                                                            |
| #BJ nnnnnnnn                           | 10000000           | 10000000           | No                 | Bottom Data Out {t;c;*;h;r;*;*;*}                                                                                        |
| BK n,#BK n                             | 0                  | 0                  | Yes                | WMass Mode [0=off 1=WB 2=LostB 3=W]                                                                                      |
| #BL mmm,nnnn,ffff                      | 80, 160, 240       | 160, 320, 480      | Yes                | Water mass layer parameters: Min Size (dm), Near (dm), Far (dm)                                                          |
| #BM n                                  | 8                  | 8                  | Yes                | Bottom Mode [8 & 9]                                                                                                    |
| #BN x,y                                | 0, 999             | 0, 999             | Yes                | Speed log hold/drop control (x = hold (1), clear (0), y = 0 to 999 seconds)                                              |
| #BO k                                  | 025                | 025                | Yes                | Distance measure filter constant (0 to 100 1/100 <sup>th</sup> s)                                                        |
| BP nnn                                 | 1                  | 1                  | Yes                | Bottom Track Pings per Ensemble                                                                                          |
| #BQ                                    | -32768             | -32768             | Yes                | Set outvel when over range limit (mm/s)                                                                                  |
| #BS                                    | N/A                | N/A                | Yes                | Clear distance traveled                                                                                                  |
| BXnnnn (XRT Off)                       | 01100              | 02900              | Yes                | Max Depth (dm)                                                                                                    |
| BXnnnn (XRT On)                        | 01600              | 04800              |                    |                                                                                                    |
| #BY nn                                 | 20                 | 20                 | No                 | Transmit Length (pct)                                                                                                    |
| #BZ                                    | 1                  | 1                  | No                 | Low Altitude Mode                                                                                                    |
| CB nnn                                 | 811                | 811                | No                 | Serial port control (baud rate/parity/stop bits)                                                                         |
| CE n                                   | CE1                | CE1                | No                 | Enable Ethernet                                                                                                    |
| CF nnnn                                | 11110              | 11110              | No                 | Flow control                                                                                                    |
| СК                                     | N/A                | N/A                | No                 | Keep parameters as user defaults                                                                                         |
| CR n                                   | N/A                | N/A                | No                 | Retrieve parameters (0 = User, 1 = Factory, 2=Eth parms)                                                                 |
| CS or Tab                              | N/A                | N/A                | No                 | Start pinging                                                                                                    |
| #CT n T                                | 0 10               | 0 10               | No                 | Turnkey mode (0 = Off, 1 = Turnkey On-Output Serial, 2 = Turnkey On-Out-<br>put Ethernet) T = 5 to 100 (integer seconds) |
| CXndtp                                 | 0 0 65535 0        | 0 0 65535 0        | Yes                | Set Input Trigger [mode, dlv, timeout, ping-once]                                                                        |
| CZ                                     | N/A                | N/A                | Yes                | Put ADCP to Sleep                                                                                                    |
| FA +nnnn                               | +00000             | +00000             | Yes                | Heading Alignment [.01 deg cw]                                                                                           |
| #FC nnnn                               | 1500               | 1500               | Yes                | Speed of Sound (1400 to 1600 m/s)                                                                                        |
| FD nnnn                                | 00000              | 00000              | Yes                | Transducer Depth (0 to 65535 dm)                                                                                         |
| #FF abcdefa                            | 0000010            | 0000010            | No                 | Environmental Data Output Bsrvd[4]: Cmd[1]: Bw/Nm[1]: Snsr Out[1]                                                        |
| #EH nnnn.n                             | 00000.1            | 00000.1            | Yes                | Heading {heading: frame}                                                                                                 |
| #El nnnnn                              | +00000             | +00000             | Yes                | Roll Misalignment Angle [.01 deg cw]                                                                                     |
| #EJ nnnnn                              | +00000             | +00000             | Yes                | Pitch Misalignment Angle [.01 deg cw]                                                                                    |
| #EP ±nnnn,nnnn,n                       | +00000,            | +00000,            | Yes                | Tilts {pitch; roll; frame}                                                                                               |
| #ED ±pppp                              | +00000,1           | +00000,1           | Voc                | Poll [ 01 deg.cw]                                                                                                    |
|                                        | 25                 | 25                 | Vos                | Salinity (0 to 40 parts per thousand)                                                                                    |
| E3 ////                                | 2100               | 2100               | Voc                | Temperature (E. 00 to 140.00 degrees C) [ 01 deg C]                                                                      |
| #EI I//////                            | 2100               | 2100               | Voc                | Orientation [0=Switch 1=Lin 2=Down]                                                                                      |
| #2011<br>#EV/ nnnnn                    | 00000              | 100000             | Voc                | Heading Variation [ 01 dog cul                                                                                           |
|                                        | 10111              | 10111              | Voc                | Coordinate Transformation (Vform:Tune: Tilte: 20m; Man)                                                                  |
|                                        | 11011010           | 10111              | Yes                | Coordinate transformation (Xform: Type; Titts; 3Bm; Map)                                                                 |
|                                        | 11011010           | 11011010           | res                | Sensor Source (C;U;H;P;K;S;T; U)                                                                                         |
| IVIE                                   | N/A                | N/A                | INO NE             | ErAsE recorder                                                                                                    |
|                                        | N/A                | N/A                | NO                 | Snow memory usage                                                                                                    |
| IVIN name                              | MIN DVL_           | MN DVL_            | No                 | Set file name [132 characters]                                                                                           |
| IVIR U                                 | U                  | U                  | No                 | Set recorder on/off [U=off,1=on]                                                                                         |
| MY                                     | N/A                | N/A                | No                 | Y-Modem output                                                                                                    |
| PA                                     | N/A                | N/A                | No                 | Pre-deployment tests                                                                                                    |

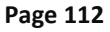

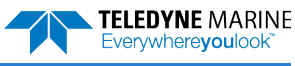

| Table 11. Tasman Commands and Defaults |                    |                    |                    |                                                                         |
|----------------------------------------|--------------------|--------------------|--------------------|-------------------------------------------------------------------------|
| Command                                | Default<br>600 kHz | Default<br>300 kHz | Dynamic<br>Command | Description                                                             |
| PC                                     | N/A                | N/A                | No                 | Display Pressure, Temperature, Heading, Pitch, Roll Built-in test       |
| PC 0                                   | N/A                | N/A                | No                 | Help                                                                    |
| PC 2                                   | N/A                | N/A                | No                 | Display Sensor Data                                                     |
| PC 4                                   | N/A                | N/A                | No                 | Display Voltage Monitor ADC Data                                        |
| PC 5                                   | N/A                | N/A                | No                 | Display Leak Sensor ADC Data                                            |
| PC 20                                  | N/A                | N/A                | No                 | Display Scrolling Sensor Data                                           |
| PC 40                                  | N/A                | N/A                | No                 | Display Scrolling Voltage Monitor Data                                  |
| PC 50                                  | N/A                | N/A                | No                 | Display Scrolling Leak Sensor ADC Data                                  |
| PD n                                   | PD0                | PD0                | No                 | Data stream select (0, 4,5,6,11,13,26)                                  |
| #PE nnnnn                              | #PE 00000          | #PE 00000          | No                 | Ethernet Data Streams Bitmask (PD0,4,5,6,11,13,26)                      |
| PS0                                    | N/A                | N/A                | No                 | Display System Configuration                                            |
| PS 1                                   | N/A                | N/A                | No                 | Display fixed leader (binary).                                          |
| PS 3                                   | N/A                | N/A                | No                 | Display Instrument Transformation Matrix                                |
| PS 4                                   | N/A                | N/A                | No                 | Display Ping Sequence                                                   |
| PS5                                    | N/A                | N/A                | No                 | Display Health and Environment Monitoring Sensors                       |
| PT 0                                   | N/A                | N/A                | No                 | Built-In test – Help                                                    |
| PT 3                                   | N/A                | N/A                | No                 | Built-In test - Receive Path                                            |
| PT 5                                   | N/A                | N/A                | No                 | Built-In test - Transmit/Receive Continuity                             |
| PT 9                                   | N/A                | N/A                | No                 | Built-In test - Transmit Memory Test                                    |
| PT 10                                  | N/A                | N/A                | No                 | Built-In test - Receive Memory Test                                     |
| PT 11                                  | N/A                | N/A                | No                 | Built-In test - FRAM Test                                               |
| PT 12                                  | N/A                | N/A                | No                 | Built-In test - RAM Test                                                |
| PT 13                                  | N/A                | N/A                | No                 | Built-In test - ROM Test                                                |
| PT 14                                  | N/A                | N/A                | No                 | Built-In test - Recorder Test                                           |
| PT 19                                  | N/A                | N/A                | No                 | Reserved for TRDI use.                                                  |
| SM                                     | N/A                | N/A                | No                 | Sensor Auxiliary Menus [sid]                                            |
| SZ                                     | N/A                | N/A                | No                 | Zero out keller30 Pressure                                              |
| TE hh:mm:ss.ff                         | 00:00:00.00        | 00:00:00.00        | No                 | Time per ensemble (hours:minutes:seconds.100 <sup>th</sup> of seconds)  |
| TF//,::                                | N/A                | N/A                | No                 | Set First Ping Time (yy/mm/dd,hh:mm:ss)                                 |
| TP mm:ss.ff                            | 00:00.00           | 00:00.00           | No                 | Time between pings (minutes:seconds.100 <sup>th</sup> of seconds)       |
| TS yy/mm/dd,<br>hh:mm:ss               | N/A                | N/A                | No                 | Set real-time clock (year/month/day, hours:minutes:seconds)             |
| TT ccyy/mm/dd,                         | N/A                | N/A                | No                 | Set real-time clock (Y2k compatible) (century year /month/day,          |
| hh:mm:ss                               |                    |                    |                    | hours:minutes:seconds)                                                  |
| WA nnn, #WA nnn                        | 050                | 050                | Yes                | False target threshold maximum (0 to 255 counts)                        |
| WBn                                    | 1                  | 1                  | Yes                | Bandwidth 0=Wide, 1=Narrow                                              |
| WC nnn, #WC nnn                        | 064                | 064                | Yes                | Correlation threshold (0 to 255 counts)                                 |
| WD nnn nnn nnn                         | 111110000          | 111110000          | No                 | Data Out {v;c;a;p;s;*;*;*;*}                                            |
| WE nnnn, #WE nnnn                      | 2000               | 2000               | Yes                | Error velocity threshold (0 to 5000 mm/s)                               |
| WF nnnn                                | 0088               | 0176               | Yes                | Blanking Distance [0 to 999 cm]                                         |
| WJ n, #WJ n                            | 1                  | 1                  | Yes                | BroadBand Receiver gain (0 = Low, 1 = High)                             |
| WN nnn                                 | 030                | 030                | Yes                | Number of Bins (1 to 255)                                               |
| WP nnnn                                | 000                | 000                | Yes                | Pings per ensemble (0 to 16384)                                         |
| WS nnnn                                | 0200               | 0400               | Yes                | Bin size 10 to 800 cm                                                   |
| WT nnnn, #WT nnnn                      | 0000               | 0000               | Yes                | Transmit length (0 to 3200 cm)                                          |
| WV nnn                                 | 0383               | 0383               | Yes                | Ambiguity velocity (020 to 700 cm/s radial)                             |
| #WX n                                  | 0                  | 0                  | Yes                | Set Single Beam Xmit - Use this command only for debugging and testing! |

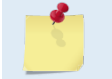

Commands queried (e.g., B?) during an ensemble will, in general, cause the Tasman to respond with the usual description.

Commands highlighted in yellow are "expert" commands. Changing these command parameters can have severe consequences to data collection.

Blue Highlighted commands have frequency dependent default settings.

Editing or adding expert commands (#xx) to the command file will allow items to be set that if set incorrectly can cause the data to be the wrong format, bad, and/or uncorrectable even in post processing.

### **Command Descriptions**

Each listing includes the command's purpose, format, default setting (if applicable) range, recommended setting, and description. When appropriate, we include amplifying notes and examples. If a numeric value follows the command, the Tasman uses it to set a processing value (time, range, percentage, processing flags). All measurement values are in metric units (mm, cm, and dm).

#### ? - Help Menus

Purpose Lists the major help groups.

Format *x*? (see description)

Description Entering <u>?</u> by itself displays all command groups. To display help for one command group, enter <u>x</u>?, where x is the command group to view. When the Tasman displays the help for a command group, it also shows the format and present setting of those commands. To see the help or setting for one command, enter the command followed by a question mark. For example, to view the WP command setting, enter <u>WP</u>?.

Examples See below.

```
DVL
Teledyne RD Instruments (c) 2021
All rights reserved.
Firmware Version: 83.xx
Current time is: 21/12/22,09:01:38.47
Break received, serial
>?
Available Commands:
 ----- Expert Commands
B ----- Bottom Track Commands
C ----- Control Commands
E ----- Environment Commands
M ----- Loop Recorder Commands
O ----- Feature Control
P ----- Performance Test Commands
 ----- Time Commands
т
W ----- Water Profiling Commands
? ----- Display Main Menu
>#p?
Available Commands:
#PD 0 ----- Data Stream Select, 0,4,5,6,13
#PE 00000 ----- Ethernet Data Streams Bitmask (PD0,4,5,6,13)
```

#P? ----- Display P-Command Menu

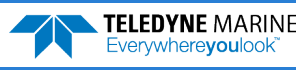

#### **Break**

PurposeInterrupts Tasman without erasing present settings.Format<BREAK>DescriptionA BREAK signal interrupts Tasman processing. It is leading-edge triggered and should<br/>last at least 300 ms. Tasman may respond to shorter breaks so care should be taken to<br/>avoid spurious signals on the communication lines. A BREAK initializes the system, sends<br/>a wake-up (copyright) message, and places the Tasman in the DATA I/O mode. The<br/>BREAK command does not erase any settings or data. Using *TRDI Toolz*, pressing the **f**<br/>icon in the lower left corner of the screen sends a BREAK.

```
Example <BREAK>
```

```
DVL
Teledyne RD Instruments (c) 2021
All rights reserved.
Firmware Version: 83.xx
Current time is: 21/12/22,09:01:38.47
Break received, serial
>
```

Software Breaks can be used with *TRDI Toolz*. From the *TRDI Toolz* **Break** button drop down menu, select **Hard Break** or **Soft Break** (= = =) as needed for the DVL to wake up. If Soft Break is selected, the Tasman will use the "= = =" string instead of a break.

#### **OI – Install Feature**

Purpose This command is used to install features.

#### **OL** – **Display Feature List**

Purpose Lists the special firmware upgrades that are installed.

Format OL

```
Description Lists special features that are installed. See <u>Installing Firmware and Feature Upgrades</u> for in-
formation on how to install additional capability in the Tasman.
```

Examples See below.

```
>ol
                     FEATURES
            _____
                                             Installed
Feature
_____
                                          _____
Base Accuracy Bottom Track
                                                 No
Water Profile
                                                 Yes
High Accuracy Bottom Track
                                                 Yes
Low-Altitude Bottom Track
                                                 Yes
Ethernet Interface
                                                 No
XRT Mode
                                                 Yes
See your technical manual or contact TRDI for information on
how to install additional capability in your unit. >
```

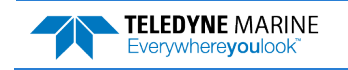

Page 115

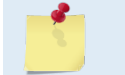

Base Accuracy Bottom Track (Export-Compliant) and High Accuracy Bottom Track are mutually exclusive modes. Only one may be enabled.

### Y – Display Banner

Y

Y

Purpose

Displays the Tasman banner.

Format

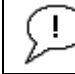

Recommended Setting. Use as needed.

Description Displays the Tasman banner.

Example

>y
DVL
Teledyne RD Instruments (c) 2021
All rights reserved.
Firmware Version: 83.xx
Current time is: 21/12/22,09:01:38.47

Ethernet detected: Yes MAC Address is \*\*.\*\*.\*\*.\*\* IP Address is \*\*\*.\*\*\*.\*\*\*

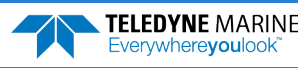

### **Bottom Track Commands**

The Tasman system uses these commands for bottom-tracking applications. Bottom track commands tell the Tasman to collect speed-over-bottom data and detected range-to-bottom data. If the Tasman were facing UP, all bottom-track information would apply to the surface boundary instead of the bottom bound-ary. The default state of bottom tracking is ON (BP1) for Tasman systems. To turn OFF the bottom-tracking process, send a BPo command.

### Available Bottom Track Commands

This section lists the available Bottom Track commands.

>b? Available Commands:

| BA<br>BB<br>BC<br>BE<br>BF | 024<br>0005<br>220<br>1000<br>00000 | Amplitude Threshold [0255]<br>Blanking distance (cm)<br>Correlation Threshold [0255]<br>Error Velocity Threshold [0-9999mm/s]<br>Depth Guess [0=Auto, 1-MaxAlt dm] |
|----------------------------|-------------------------------------|----------------------------------------------------------------------------------------------------|
| BH                         | 105,180                             | Gain Switch Threshold (0-255cnts:lo;hi)                                                                                                    |
| BI                         | 003                                 | Gain Switch Altitude (meters)                                                                                                    |
| ВJ                         | 10000000                            | Data Out {t;c;*;h;r;n;*;*;*}                                                                                                    |
| ΒK                         | 0                                   | WMass Mode [0=off 1=WB 2=LostB 3=W]                                                                                                    |
| BL                         | 80, 160, 240                        | WMass Params [min, near, far (dm)]                                                                                                    |
| ΒM                         | 8                                   | Bottom Mode [8,9,101]                                                                                                    |
| BN                         | 0,999                               | Speed Log Hold/Drop Control                                                                                                    |
| во                         | 025                                 | Distance Accum. Filter Tau (1/100ths)                                                                                                    |
| ΒP                         | 1                                   | Number of BT Pings in ensemble [0-999]                                                                                                    |
| ВQ                         | -32768                              | Set outvel when over range limit (mm/s)                                                                                                    |
| BS                         |                                     | Clear Distance Traveled                                                                                                    |
| ВΧ                         | 01100                               | Max Depth (dm)                                                                                                    |
| ΒY                         | 20                                  | Transmit Length (pct)                                                                                                    |
| B?                         |                                     | Display B-Command Menu                                                                                                    |

#### **BP** – Bottom Track Pings per Ensemble

| Purpose     | Sets the number of bottom-track pings to average together in each data ensemble.                                                                                                    |
|-------------|----------------------------------------------------------------------------------------------------|
| Format      | BP nnn                                                                                                    |
| <u></u>     | The BP command works only without the # sign.                                                                                                    |
| Range       | <i>nnn</i> = 0 to 999 pings                                                                                                    |
| Default     | BP 001                                                                                                    |
| The d       | lefault setting for this command is recommended for most applications.                                                                                                    |
| Description | BP sets the number of bottom-track pings to average together in each ensemble before sending/recording bottom-track data.                                                                                                    |
| <u>*</u>    | The Tasman interleaves bottom track pings with water track pings, if water-mass layer mode<br>is enabled, and with Profile pings if water profiling is enabled. If BP = zero, the Tasman will<br>not collect bottom track data or water track data. Also, the Tasman will not collect water<br>profile data if WP=0, or if the water profile feature is not enabled (see <u>TP – Time Between</u><br><u>Pings</u> , <u>WP – Pings Per Ensemble</u> and <u>BK - Water-Mass Layer Mode</u> ).<br>The Tasman automatically extends the ensemble interval (TE) if BP x TP > TE (see <u>TE – Time</u><br><u>Per Ensemble</u> ). |
|             |                                                                                                    |

### **BX** – Maximum Tracking Depth

| Purpose     | Sets the maximum tracking depth in bottom-track mode.                                                                                                    |  |
|-------------|----------------------------------------------------------------------------------------------------|--|
| Format      | BX nnnn                                                                                                    |  |
| <u></u>     | The BX command works only without the # sign.                                                                                                    |  |
| Range       | nnnnn = 6 to 3000 (300 kHz), 3 to 1100 (600 kHz) decimeters (meters x 10)                                                                                                    |  |
| Default     | XRT mode Disabled: BX2900 (300 kHz), BX 1100 (600 kHz)<br>XRT mode Enabled: BX4800 (300 kHz), BX 1600 (600 kHz)                                                                                                    |  |
| Set B       | X to a depth slightly greater than the expected maximum depth.                                                                                                    |  |
| Description | The BX command sets the maximum tracking depth used by the Tasman during bottom tracking depending on if the Extended Range Tracking (XRT) mode is enabled or disabled (see the <u>OL command</u> ). This prevents the Tasman from searching too long and too deep for the bottom, allowing a faster ping rate when the Tasman loses track of the bottom.                                                                                                    |  |
| Example     | If the maximum depth in the deployment area is 20 meters (200 decimeters), set BX to a value slightly larger than 200 dm; say 210 dm, instead of the default 2900 dm. Now if the Tasman loses track of the bottom, it will stop searching for the bottom at 210-dm (21 m) rather than spend time searching down to 2900-dm (290 m).                                                                                                    |  |
| <u> </u>    | The BX command limits the search range for bottom tracking. If the Tasman loses lock on the bottom, it goes into search mode, which iteratively searches increasing ranges until either the bottom is found, or the maximum range is reached, and then the process starts over at the minimum range. The BX command will prevent the Tasman from searching to ranges beyond the BX range value and can result in shorter search cycles if the bottom is known to be within this range. |  |
|             | In addition to limiting the search range, the BX command indirectly limits the bottom track<br>range. While this does not prevent the Tasman from bottom tracking to ranges beyond the<br>BX range, use caution in setting this command to less than the expected maximum depth as<br>the Tasman will be less likely to hold a lock on the bottom if there is any slope beyond the BX<br>range.                                                                                        |  |
|             |                                                                                                    |  |

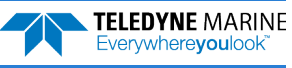

### Expert Bottom Track Commands

This section lists the expert Bottom Track commands. Commands that start with the # sign are considered "expert" commands.

```
>#B?
Available Commands:
```

| #B1 | 0          | Blank Range with Bad Velocity [01]      |
|-----|------------|-----------------------------------------|
| #B2 | 0          | Depth Memory Timeout [0=off, 1-30s]     |
| #BA | 024        | Amplitude Threshold [0255]              |
| #BB | 0005       | Blanking distance (cm)                  |
| #BC | 220        | Correlation Threshold [0255]            |
| #BE | 1000       | Error Velocity Threshold [0-9999mm/s]   |
| #BF | 00000      | Depth Guess [O=Auto, 1-MaxAlt dm]       |
| #BH | 105,180    | Gain Switch Threshold (0-255cnts:lo;hi) |
| #BI | 003        | Gain Switch Altitude (meters)           |
| #BJ | 10000000   | Data Out {t;c;*;h;r;n;*;*;*}            |
| #BK | 0          | WMass Mode [0=off 1=WB 2=LostB 3=W]     |
| #BL | 80,160,240 | WMass Params [min, near, far (dm)]      |
| #BM | 8          | Bottom Mode [8,9,10]                    |
| #BN | 0,999      | Speed Log Hold/Drop Control             |
| #BO | 025        | Distance Accum. Filter Tau (1/100ths)   |
| #BQ | -32768     | Set outvel when over range limit (mm/s) |
| #BS |            | Clear Distance Traveled                 |
| #BY | 20         | Transmit Length (pct)                   |
| #BZ | 1          | Low Altitude Mode [0=off, 1=ON]         |
| #B? |            | Display #B-Command Menu                 |

### **#B1 – Blank Range with Bad Velocity**

| Purpose    | Sets the Bottom Track range to zero whenever velocity correlation drops below the mini-<br>mum magnitude. |
|------------|----------------------------------------------------------------------------------------------------|
| Format     | #B1 n                                                                                                    |
| 1          | Correlation Magnitude Minimum is set via the CE or #CE command.                                           |
| Range      | n = 0 to 1                                                                                                |
| Default    | #B1 O                                                                                                    |
| $\bigcirc$ | The default setting for this command is recommended for most applications.                                |

Description #B1 allows for filtering out ranges when velocity shows a low correlation. This is especially useful when another system in the vicinity of the DVL is causing interference which mimics a Bottom Pulse but thanks to our velocity filtering ends-up with a low correlation when processed for velocity.

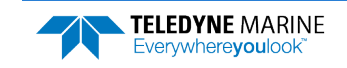

#### **#B2 – Depth Memory Timeout**

| Purpose | Enables Bottom Track to preserve the range-to-bottom across a Break. #B2 0 (default) disables the feature. Setting #B2 to 1 to 30 sets a timeout, in seconds, after which the device will search for the bottom as normal. |
|---------|----------------------------------------------------------------------------------------------------|
| Format  | #B2 n                                                                                                    |
| Range   | n = 0, 1  to  30                                                                                                    |
| Default | #B2 0                                                                                                    |
|         |                                                                                                    |

The default setting for this command is recommended for most applications.

Description # B2 sets a time during which the DVL can retain the last known good range when a Break is received followed by a CS command. This is especially useful as when sending a Break the DVL will search for the bottom in its default configuration, setting the #B2 allows to avoid searching for the bottom and thus benefits the user by offering a faster restart post break. In addition, this command has proven very useful to prevent the DVL from locking onto interfering signals in noisy environments.

#### **#BA – Evaluation Amplitude Minimum**

| Purpose    | Sets the minimum value for valid bottom detection.                                                     |  |
|------------|----------------------------------------------------------------------------------------------------|--|
| Format     | #BA nnn                                                                                                |  |
|            | The BA commands work with or without the # sign. For example, using BA or #BA are both valid commands. |  |
| Range      | nnn = 0 to 255 counts                                                                                  |  |
| Default    | #BA 024                                                                                                |  |
| $\bigcirc$ | The default setting for this command is recommended for most applications.                             |  |
| Descriptio | on #BA sets the minimum amplitude of an internal bottom-track filter that determines bot-              |  |

Description #BA sets the minimum amplitude of an internal bottom-track filter that determines bottom detection. Reducing #BA increases the bottom-track detection range, but also may increase the possibility of false bottom detections.

#### **#BB – Bottom Blanking Interval**

| Purpose    | This command sets the near limit of bottom detection beyond the transmit pulse.                               |
|------------|----------------------------------------------------------------------------------------------------|
| Format     | #BB nnnn                                                                                                    |
|            | The BB commands work with or without the # sign. For example, using BB or #BB are both valid commands.        |
| Range      | <i>nnnn</i> = 0 to 3200 cm                                                                                    |
| Default    | #BB 0005 (600 kHz), #BB 0030 (300 kHz)                                                                        |
| $\bigcirc$ | The default setting for this command is recommended for most applications.                                    |
| Descripti  | on The Tasman will search for the bottom starting at the length of transmit plus this blank-<br>ing interval. |

Page 120

EAR99 Technology Subject to Restrictions Contained on the Cover Page.

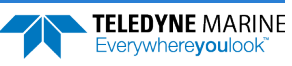

#### **#BC – Correlation Magnitude Minimum**

| Purpose     | Sets minimum correlation magnitude for valid velocity data.                                                                                               |
|-------------|----------------------------------------------------------------------------------------------------|
| Format      | #BC nnn                                                                                                    |
| <u>1</u>    | The BC commands work with or without the # sign. For example, using BC or #BC are both valid commands.                                                    |
| Range       | nnn = 0 to 255 counts                                                                                                    |
| Default     | #BC 220                                                                                                    |
| The d       | efault setting for this command is recommended for most applications.                                                                                     |
| Description | Sets a minimum threshold for good bottom-track data. Any bottom-track data with a cor-<br>relation magnitude less than this value will be flagged as bad. |
|             | A count value of 255 is a perfect correlation (i.e. solid target)                                                                                         |

#### **#BE – Error Velocity Maximum**

| Purpose          | Sets maximum error velocity for good bottom-track data.                                                |
|------------------|----------------------------------------------------------------------------------------------------|
| Format           | #BE nnnn                                                                                               |
|                  | The BE commands work with or without the # sign. For example, using BE or #BE are both valid commands. |
| Range<br>Default | <i>nnnn</i> = 0 to 9999 mm/s<br>#BE 1000                                                               |
| ()               | The default setting for this command is recommended for most applications.                             |
| •                | The default setting is set purposely high and as a result effectively disabled. We recommend           |

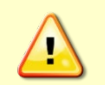

The default setting is set purposely high and as a result effectively disabled. We recommend extreme caution and testing before changing this setting. **Data rejected by this command is lost and cannot be regained.** 

Description The Tasman uses this parameter to determine good bottom-track velocity data. If the error velocity is greater than this value, the Tasman marks as bad all four beam velocities (or all four coordinate velocities, if transformed). If three beam solutions are allowed (see <u>EX – Coordinate Transformation</u>) and only three beams are good, then the data is accepted since four good beams are needed for error velocity calculation.

#### **#BF – Depth Guess**

Purpose Sets a "best-guess" of expected bottom range for internal calculations.

| Format | #BF nnnnn |
|--------|-----------|
|        |           |

The BF commands work with or without the # sign. For example, using BF or #BF are both valid commands.

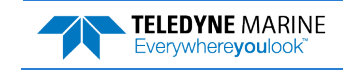

| Range<br>Default | <i>nnnnn</i> = 1 to Maximum Altitude dm (o = automatic)<br>#BF o                          |
|------------------|-------------------------------------------------------------------------------------------|
|                  | The default setting for this command is recommended for most applications.                |
| Descripti        | on When set to a non-zero value, the Tasman transmits a fived nulse based on a given bot- |

Description When set to a non-zero value, the Tasman transmits a fixed pulse based on a given bottom range. This is useful for applications with fixed range bottoms. The command reduces the amount of time the Tasman uses to search for the bottom if lost.

#### **#BH – Gain Switch Threshold**

Purpose Sets the RSSI thresholds for switching the receiver gain for a bottom track ping.

Format #BH nnn, nnn (lo;hi)

Range nnn = 0 to 255 counts

#BH 105,180

Default

ŗ

The default setting for this command is recommended for most applications.

Description Receiver gain control for bottom track always uses low gain when the altitude over the sea bottom is less than the Gain Switch Altitude (set by the #BI command). When the altitude is above the Gain Switch Altitude:

- Switch to high gain when RSSI is below the low threshold set by the #BH command.
- Switch to low gain when RSSI is above the high threshold set by the #BH command.

Using two thresholds provides hysteresis, so that the gain does not need to switch on every ping when the RSSI is at some in-between level.

### **#BI – Gain Switch Altitude**

PurposeSelects the maximum vertical distance from the transducer to the bottom at which the<br/>Tasman operates at low gain.Format#BI nnn

The BI commands work with or without the # sign. For example, using BI or #BI are both valid commands.

Range nnn = 0 to 25 meters (300 kHz), 0 to 3 meters (600 kHz)

Default #BI025 (300 kHz), #BI003 (600 kHz)

D The default setting for this command is recommended for most applications.

Description When the vertical range to the bottom is less than #BI, the unit operates in low gain. When the vertical range is greater than #BI, internal logic determines which gain (low or high) is optimal. In high backscatter areas, it may be necessary to raise this setting to detect bottom throughout the range of the system.

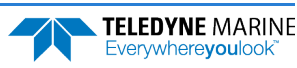

#### **#BJ – Data Type Output Control**

| Purpose:   | Bottom data types that will be output in the ensemble.                                                                                                    |
|------------|----------------------------------------------------------------------------------------------------|
| Format:    | Format #BJ tc* hrn ***                                                                                                    |
|            | The BJ commands work with or without the # sign. For example, using BJ or #BJ are both valid commands.<br>The High Accuracy Bottom Track feature must be installed for the #BJ command to be enabled (see <u>OL – Display Feature List</u> ). |
|            | *: not used; reserved for future use (set to zero).                                                                                                    |
|            | <i>t</i> : Standard bottom track output (see <u>Binary Bottom Track Data Format</u> )                                                                                                    |
|            | <i>c</i> : Commands output (see <u>Bottom Track Command Output Format</u> for a definition of this data type)                                                                                                    |
|            | <i>h</i> : High resolution bottom and water mass velocity and distance (note that this will cause distance to be accumulated). See <u>Bottom Track High Resolution Velocity Format</u> for a data type definition)                            |
|            | <i>r</i> : Range (corrected) output. See <u>Bottom Track Range Format</u> for a data type definition.                                                                                                    |
|            | <i>n</i> : Precision Navigation Output. See <u>Navigation Parameters Data Format</u> for data type defini-<br>tion.                                                                                                    |
| Range:     | 0 or 1 for each digit                                                                                                    |
| Default:   | #BJ 100 000 000                                                                                                    |
| $\bigcirc$ | The default setting for this command is recommended for most applications.                                                                                                    |
| Descriptio | on: This command controls the data types that are output in the ensemble.                                                                                                    |
| -          | Include the spaces between the groups of three digits for readability. The command is                                                                                                    |

#### **#BK – Water-Mass Layer Mode**

accepted with or without spaces.

| Purpose    | Selects the ping frequency of the water-mass layer ping                                                                                                    |
|------------|----------------------------------------------------------------------------------------------------|
| Format     | #BK n                                                                                                    |
|            | The BK commands work with or without the # sign. For example, using BK or #BK are both valid commands.                                                                       |
| Range      | n = 0 to 3                                                                                                    |
| Default    | ВКо                                                                                                    |
| $\bigcirc$ | The default setting for this command is recommended for most applications.                                                                                                   |
| Descriptio | on The BK command selects how often the Tasman performs a water-mass layer ping while bottom tracking. The number of water-mass layer pings per ensemble is dependent on the |

bottom tracking. The number of water-mass layer pings per ensemble is dependent on the BP-command (see <u>BP – Bottom Track Pings per Ensemble</u>) and this command setting. Use the #BL-command to set the location of the water-mass layer (see <u>BL - Water-Mass Layer</u> <u>Parameters</u>).

. .

Tasman DVL Guide

| Command | Description                                                                                         |
|---------|----------------------------------------------------------------------------------------------------|
| #ВКО    | Disables the water-mass layer ping.                                                                 |
| #BK1    | Sends a water-mass layer ping after every bottom-track ping                                         |
| #BK2    | Sends a water-mass layer ping after every bottom-track ping that is unable to find the bot-<br>tom. |
| #BK3    | Disables the bottom-track ping and enables the water-mass ping.                                     |

#### Table 12. Water-Mass Reference-Layer Modes

### **#BL – Water-Mass Layer Parameters**

| Purpose     | Sets bottom-track water-mass layer boundaries and minimum layer size.                                                                                                    |
|-------------|----------------------------------------------------------------------------------------------------|
| Format      | #BL mmm,nnnn,ffff                                                                                                    |
| <u></u>     | The BL commands work with or without the # sign. For example, using BL or #BL are both valid commands.                                                                                                    |
| Range       | <pre>mmm = Min Layer Size (1 to 640 decimeters) [meters x 10]<br/>nnnn = Near Layer Boundary (0 to 9999 decimeters) [meters x 10]<br/>ffff = Far Layer Boundary (0 to 9999 decimeters) [meters x 10]</pre>                                                                                                    |
|             | In addition, the following must be true:                                                                                                    |
|             | Far >= (Near + Min)                                                                                                    |
|             | The Far boundary cannot exceed 80% of the range-to-bottom of the beam with the short-<br>est altitude. If the bottom comes up so that the Far boundary does not meet this require-<br>ment, then the Far boundary is automatically adjusted to ensure this requirement is met,<br>unless the minimum layer size cannot be maintained, in which case the water track ping<br>is skipped and the data is marked bad.                                                                                                    |
| Default     | #BL 160,320,480 (300 kHz), #BL 80,160,240 (600 kHz)                                                                                                    |
| The o       | default setting for this command is recommended for most applications.                                                                                                    |
| Description | The #BL-command sets a water-mass layer. Use this layer as a reference point when the bottom is out of range or is incorrect. Water-mass layer output data are available when both #BK (see <u>BK - Water-Mass Layer Mode</u> ) and BP (see <u>BP – Bottom Track Pings per Ensemble</u> ) commands are nonzero values, and the bottom must be at least the Minimum Layer Size + Near Layer Boundary + 20% of the reported depth away from the transducer. The Far Layer Boundary (ffff) must be less than the maximum profiling distance or the Tasman sends Error Code 011. |
|             | For more information, see Water Tracking, page 21.                                                                                                    |

TELEDYNE MARINE Everywhereyoulook

#### **#BM – Bottom Mode**

| Purpose: | Sets the Bottom Track mode. |
|----------|-----------------------------|
|----------|-----------------------------|

| Format:   | #BM n                                                                                                  |
|-----------|----------------------------------------------------------------------------------------------------|
|           | The BM commands work with or without the # sign. For example, using BM or #BM are both valid commands. |
| Range:    | n = 8, 9, or 101                                                                                       |
| Default:  | #BM 8                                                                                                  |
| $\square$ | The default setting for this command is recommended for most applications.                             |

The default setting for this command is recommended for most applications.

Description: Bottom Mode 8 was developed for the following improvements in shallow operations:

- Much improved accuracy by pinging Beams around, one at a time.
- Better handling of slopes by independently setting lags on each beam based on accurate bottom detection before each ping.
- Better handling of station keeping application using longer lag. .
- Higher resolution Bottom Detection using short lag Bottom Feeler pings. •

#### **BM8 Minimum Tracking Depths** Table 13.

| Frequency | Min Tracking Depths | With Low Altitude feature |
|-----------|---------------------|---------------------------|
| 600KHz    | 0.2m                | <20cm                     |

Bottom Mode 9 is identical to Bottom Mode 8 except that it does not have a shallow mode.

#BM 101 enables the Side-Lobe coupling test. Note that this command doesn't work in the non-# version of the menu, it's expert-only.

### **#BN – Speed Log Hold/Drop Control**

| Purpose:         | 1                                      | Controls the behavior of the distance measure calculation when Bottom Track is lost.                                                                                                    |  |
|------------------|----------------------------------------|----------------------------------------------------------------------------------------------------|--|
| Format:          |                                        | #BN x,y                                                                                                    |  |
| <u>_</u>         |                                        | The BN commands work with or without the # sign. For example, using BN or #BN are both valid commands.                                                                                                    |  |
| Range:           | x = 0  to  1   y = 0  to  999  seconds |                                                                                                    |  |
| Default:         |                                        | #BN 0,999                                                                                                    |  |
| $\sum_{i=1}^{n}$ | The d                                  | efault setting for this command is recommended for most applications.                                                                                                    |  |
| Description      | n:                                     | The #BN command governs the behavior of the earth referenced distance measurement calculation in the PD6 data format when the Tasman can't get a lock on the bottom. The $y$ parameter represents a timeout period during which zero is used for the current velocity measurement in the equation shown in the #BO command. After the expiration of the $y$ timeout, the behavior is governed by the $x$ parameter. If $x$ is zero, then the accumulated distance is set to zero. If $x$ is one, then the accumulated distance is maintained at its current value until the Tasman achieves bottom lock. |  |

**TELEDYNE MARINE** Everywhereyoulook

#### **#BO – Distance Measure Filter Constant**

Purpose: Sets the value of the filter constant used by the distance measurement calculation in PD6.

| Format:            | #BO k                                                                                                  |
|--------------------|----------------------------------------------------------------------------------------------------|
|                    | The BO commands work with or without the # sign. For example, using BO or #BO are both valid commands. |
| Range:<br>Default: | <i>k</i> = 0 to 100<br>#BO 25                                                                          |
| $\bigcirc$         | The default setting for this command is recommended for most applications.                             |

Description: When calculating the earth referenced distance data for output in the <u>PD6 data format</u>, the Tasman applies a simple exponential filter to the velocity measurements before calculating the distance. The velocity used to calculate the distance is given by the following equation:

 $v = (k \bullet v_{\text{new}} + (100 - k) \bullet v_{\text{old}}) / 100$ 

Where  $v_{\text{new}}$  is the current velocity measurement,  $v_{\text{old}}$  is the value of v calculated for the previous distance calculation, and k is the value of the #BO command. Setting k to 100 effectively disables the exponential filter.

### **#BQ – Over Range Limit**

This command is only used for 38 kHz systems.

#### **#BS – Clear Distance Traveled**

Purpose Clears internal distance traveled accumulators.

Format #BS

I

The BS commands work with or without the # sign. For example, using BS or #BS are both valid commands.

Use as needed.

Description Distance traveled is calculated and output in the following Tasman output formats;

- PD0 high resolution output (see <u>BJ Data Type Output Control</u> and <u>Bottom Track High Resolution Ve-locity Format</u>)
- PD5 (see <u>Tasman Binary Data Format (PD5)</u>).
- PD6 (see <u>Tasman Output Data Format (PD6)</u>)

The accumulator is zeroed on <BREAK> or by using this command in the manual ensemble cycling mode (see <u>CF - Flow Control</u>).

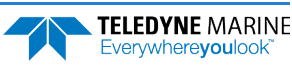

#### **#BY – Transmit Length**

| Purpose            | Scales the bottom mode transmit.                                                                                                    |  |  |
|--------------------|----------------------------------------------------------------------------------------------------|--|--|
| Format             | #BYnn                                                                                                    |  |  |
|                    | The BY commands work with or without the # sign. For example, using BY or #BY are both valid commands.                                                                                 |  |  |
| Range:<br>Default: | nn = 0 to 100 %<br>#BY20                                                                                                    |  |  |
| $( \cdot )$        | The default setting for this command should never be changed without through testing, as changes to this parameter have the potential to produce incorrect velocity and/or range data. |  |  |
| Descripti          | on The BY command sets the transmit length for a bottom track ping as a percentage of the altitude over the sea bottom. The default setting has been designed to optimize the          |  |  |

The BY command sets the transmit length for a bottom track ping as a percentage of the altitude over the sea bottom. The default setting has been designed to optimize the tradeoff between energy consumption and the ability to detect the bottom with combined tilt/slope of up to about 15 degrees. Smaller values result in shorter transmits, which use less energy, but which may not fully ensonify the beam on the sea bottom, especially if the instrument is tilted or if the bottom has a slope, resulting in velocity bias. Larger values result in longer transmit pulses (up to a point) which may allow bottom detection at larger values of tilt/slope, but will consume more energy, and may decrease the resolution of the range-to-bottom measurement.

#### **#BZ – Low Altitude Mode**

| Purpose            | Turns on or off the Low Altitude Bottom Track mode.                                      |  |  |
|--------------------|------------------------------------------------------------------------------------------|--|--|
| Format             | #BZn                                                                                     |  |  |
|                    | The BZ command works only with the # sign.                                               |  |  |
| Range:<br>Default: | n = 0 to 1 (0 = OFF, 1 = ON)<br>#BZ1                                                     |  |  |
| $\bigcirc$         | The default setting for this command is recommended for most applications.               |  |  |
| Descriptio         | on #B7.0 turns off the Low-Altitude bottom function #B7.1 turns on the Low-Altitude bot- |  |  |

Description #BZ 0 turns off the Low-Altitude bottom function. #BZ 1 turns on the Low-Altitude bottom function.

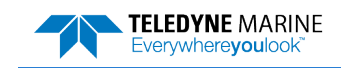

**TELEDYNE** MARINE

Everywhere**you**look

### **Control System Commands**

The Tasman uses the following commands to control certain system parameters.

### Available Control System Commands

This section lists the available Control System commands.

```
>c?
Available Commands:
CB 811 ------ Serial Port Control {baud;parity;stop}
CE 1 ----- Enable Ethernet [0 = OFF, 1 = ON]
CF 11110 ------ Set Ctrl Flags {e;p;b;s;*}
CK ----- Save Command Parameters to Flash
CR ----- Restore Cmd defaults [0=user,1=factory, 2=Eth parms]
CS ------ Start Pinging
CT 0 10 ------ Turnkey [0 = OFF, 1 = ON]
CX 0 0 65535 0------ Set Input Trigger [mode, dly, timeout, ping-once]
CZ ------ Put the ADCP to sleep
C? ----- Display C-Command Menu
```

#### **CB** – Serial Port Control

| Purpose Sets the RS-232/422 serial port communications parameters (Baud Rate/Parity/St<br>Bits). |                                                                                                    |
|--------------------------------------------------------------------------------------------------|----------------------------------------------------------------------------------------------------|
| Format CBnnn                                                                                     |                                                                                                    |
| Range                                                                                            | <i>nnn</i> = baud rate, parity, stop bits (see description)                                                                                                    |
| Default                                                                                          | CB 811                                                                                                    |
|                                                                                                  | e Tasman defaults to CB811 (115200 baud) if this parameter has never been saved to non-volatile<br>mory. Otherwise, it uses the value last saved (i.e. the last time a <u>CK command</u> was issued).                                                                                                    |
| Description                                                                                      | The Tasman can be set to communicate at baud rates from 1200 to 115200 (see <u>Changing</u> <u>the Tasman's Baud Rate</u> ). The Tasman and the external device (dumb terminal, computer software) MUST use the same communication parameters to <i>talk</i> to each other. After entering a valid CB parameters, the Tasman responds with a ">" prompt. Then change the external device's communication parameters to match the Tasman parameters <u>before</u> sending another command. |
| 1                                                                                                | If a BREAK is sent before changing the external device's communication parameters, the Tasman returns to the communication parameters stored in non-volatile memory (user settings).                                                                                                    |

#### Table 14.Serial Port Control

| Baud Rate            | Parity                     | Stop Bits           |
|----------------------|----------------------------|---------------------|
| 1 = 1200             | 1 = None (Default)         | 1 = 1 Bit (Default) |
| 2 = 2400             | 2 = Even                   | 2 = 2 Bits          |
| 3 = 4800             | 3 = Odd                    |                     |
| 4 = 9600             | 4 = Low (Space, logical 0) |                     |
| 5 = 19200            | 5 = High (Mark, logical 1) |                     |
| 6 = 38400            |                            |                     |
| 7 = 57600            |                            |                     |
| 8 = 115200 (Default) |                            |                     |
|                      |                            |                     |

EAR99 Technology Subject to Restrictions Contained on the Cover Page.
#### **CE – Enable Ethernet**

Purpose Use this command to check the IP address/settings.

Format CE *n* 

Range 0 to 1 (0 = OFF, 1 = ON)

Default CE 1

ļ

The default setting for this command is recommended for most applications.

Description The CE command default is CE 1 only if the Ethernet feature is activated. CE 1 will enable the Ethernet if it was switched off. CE0 will switch off the Ethernet. This command also reports whether Ethernet is functional based on verifying coms between the DSP circuit and the Ethernet module; this is done regardless of whether Ethernet feature is activated. The CE command can be used with no arguments to show the Ethernet interface status.

Example showing disconnected RJ45 Ethernet cable:

```
>CE
Ethernet Detected: Yes
Timed out waiting for response from Eth module
Ethernet ON
```

Example with connected RJ45 Ethernet cable:

```
>CE
Ethernet Detected: Yes
MAC Address is 00"90:C2:FA:A2:73
IP Address is 192.168.1.100 (Static)
Network Status: Up
Ethernet ON
```

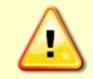

i

You must have the RJ45 connector plugged into the network switch for the CE command to return the Ethernet setting info.

## **CF – Flow Control**

| Purpose | Sets various Tasman data flow-control parameters. |
|---------|---------------------------------------------------|
| Format  | CFnnnnn                                           |
| Range   | Firmware switches (see description)               |
| Default | CF11110                                           |
|         |                                                   |

The default setting for this command is recommended for most applications.

Description The CF-command defines whether the Tasman: generates data ensembles automatically or manually; generates pings immediately or manually; sends serial output data in binary or Hex-ASCII format; sends or does not send output data to the serial interface.

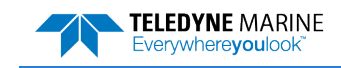

| Fable 15. | Flow Control                                                                                                    |
|-----------|----------------------------------------------------------------------------------------------------|
| Command   | Description                                                                                                    |
| CF1xxxx   | Automatic Ensemble Cycling – Automatically starts the next data collection cycle after the current cycle is completed. Only a <break> can stop this cycling.</break>                                                                                                    |
| CF0xxxx   | Manual Ensemble Cycling – Enters the STANDBY mode after transmission of the data ensemble, displays the > prompt and waits for a new command.                                                                                                    |
| CFx1xxx   | Automatic Ping Cycling – Pings immediately when ready.                                                                                                    |
| CFx0xxx   | Manual Ping Cycling – Sends a < character to signal ready to ping, and then waits to receive an <en-<br>ter&gt; before pinging. The <enter> sent to the Tasman is not echoed. This feature manually controls<br/>ping timing within the ensemble. Note the prompt output by the Tasman when ready to ping is a<br/>less-than symbol (&lt;), to distinguish it from the normal command prompt.</enter></en-<br> |
| CFxx1xx   | Binary Data Output – Sends the ensemble in binary format, if serial output is enabled.                                                                                                    |
| CFxx0xx   | Hex-ASCII Data Output – Sends the ensemble in readable hexadecimal-ASCII format, if serial output is enabled.                                                                                                    |
| CFxxx1x   | Enable Serial Output – Sends the data ensemble out the RS-232/422 serial interface.                                                                                                    |
| CFxxx0x   | Disable Serial Output – No ensemble data are sent out the RS-232/422 interface.                                                                                                    |
| Example   | CF01010 selects manual ensemble cycling, automatic ping cycling, Hex-ASCII data output, and enables serial output.                                                                                                    |
|           |                                                                                                    |

When operating in HEX mode, all console text appears in HEX - including the prompt ">" (HEX "3E") and any additional commands that are typed.

### **CK** – Keep Parameters

| Purpose | Stores present parameters to non-volatile memory.                                                                                                    |
|---------|----------------------------------------------------------------------------------------------------|
| Format  | СК                                                                                                    |
| ( l )   | The CR1 command must be the first command sent to the Tasman. The CK command must be sent just before the CS command. Other commands may be sent in any order. |
|         |                                                                                                    |

Description CK saves the present user command parameters to non-volatile memory on the CPU board. The Tasman maintains data stored in the non-volatile memory (user settings) even if power is lost. It does not need a battery. Use the CR command to recall parameters stored in non-volatile memory (see <u>CR – Retrieve Parameters</u>).

## **CR** – Retrieve Parameters

PurposeResets the Tasman command set to factory settings.FormatCR nRangen = 0 (User), 1 (Factory), 2 (Eth parameters)ImageThe CR1 command must be the first command sent to the Tasman. The CK command must be sent just before the CS command. Other commands may be sent in any order.

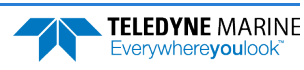

Description The Tasman automatically stores the last set of commands used in volatile memory. The Tasman will continue to be configured from volatile memory unless it receives a CR command or until the volatile memory loses its power.

#### Table 16. Retrieve Parameters

| Format | Description                                                                                                    |
|--------|----------------------------------------------------------------------------------------------------|
| CR 0   | Loads into volatile memory the command set last stored in non-volatile memory (user settings) using the CK Command. |
| CR 1   | Loads into volatile memory the factory default command set stored in ROM (factory settings).                        |
| CR 2   | Loads into volatile memory the factory defaults Ethernet Settings stored in ROM (Ethernet Parame-<br>ters).         |
|        |                                                                                                    |

<sup>5</sup> 

The CR command keeps the present baud rate and does <u>not</u> change it to the value stored in non-volatile memory or ROM. This ensures the Tasman maintains communications with the terminal/computer.

# CS – Start Pinging (Go)

| Purpose    | Starts the data collection cycle (same as the <b>Tab</b> key).                                                                                                    |
|------------|----------------------------------------------------------------------------------------------------|
| Format     | CS                                                                                                    |
| $\bigcirc$ | The CR1 command must be the first command sent to the Tasman. The <u>CK command</u> must be sent just before the CS command. The CS command is the last command sent. |

Description Use CS (or the **Tab** key) to tell the Tasman system to start pinging its transducer and collecting data as programmed by the other commands.

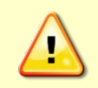

Pinging in air is not recommended. Although this will not damage the Tasman, the Peak Current when operating in air may be up to twice the values shown in Table 1, page 28. The transducer is pinged by sending a CS, PA, PT3, or PT5 command or if the Tasman system is started for collecting data.

### **CT** – Turnkey Operation

| Purpose   | Allows the Tasman to initialize to predefined parameters and start pinging within 5-100 integer seconds after power is applied, or a break is received, if no command is entered. |
|-----------|----------------------------------------------------------------------------------------------------|
| Format    | CT n T                                                                                                    |
|           | The CT commands work with or without the # sign. For example, using CT or #CT are both valid commands.                                                                            |
| Range     | n = 0 to 2 (0 = Off, 1 = Turnkey On - Output Serial, 2 = Turnkey On - Output Ethernet)<br>T = 5 to 100 (integer seconds)                                                          |
| Default   | CT 0 10                                                                                                    |
| $\square$ | The default setting for this command is recommended for most applications.                                                                                                    |

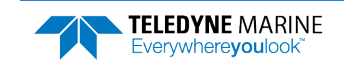

Description Setting the CT command to CT 1 10 lets the Tasman automatically initialize to a predefined command set during any power up or after a break.

> To place the Tasman in turnkey mode, first set all other commands to the desired configuration. Then send the CT 1 10 and CK commands to save this configuration (see CK - Keep<u>Parameters</u>). When power is cycled, or a break is sent, the Tasman will start up with the desired configuration and begin the data collection process unless a valid command is sent within 10 seconds.

> Turnkey mode can be interrupted by sending a <BREAK>. This will place the Tasman in the command mode, ready to accept input for another 10 seconds. To turn off the turnkey mode, first send a <BREAK> to the Tasman. Now send the CT 0 10 and CK commands to save this configuration. When power is cycled, or a break is again sent, the Tasman will NOT begin the data collection process.

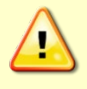

If the Tasman system was in turn-key mode when last powered down, it will automatically resume pinging ten seconds after power is applied. To avoid pinging in air, disable the turn-key mode within ten seconds after applying power by sending a CTO command immediately after receiving the prompt following wake-up message and then send a CK command to save the new setting as the user default. Another way to stop pinging is to send a Break and then send a valid command (for example, send a Break and the OL command) to the Tasman to stop it from pinging.

Avoid removing the transducer from water if it is actively pinging. First send a break to stop pinging before removing the Tasman system from water.

# **CX** – Input Trigger Enable

| Purpose     | Enables or disables the trigger.                                                                                                    |
|-------------|----------------------------------------------------------------------------------------------------|
| Format      | CX n d t [p]                                                                                                    |
| Use a       | is needed.                                                                                                    |
| Range       | n: n = 0 to 5 per Table 17.                                                                                                    |
|             | <i>d</i> : 0 to 65535 one hundredths of a second delay time.                                                                                                    |
|             | t: 0 to 65535 one hundredths of a second time-out time. Setting " $t$ " to 65535 disables the time-out.                                                                                                    |
|             | p: (optional) 0 or 1. Setting " $p$ " to 1 enables ping-once mode after time-out.                                                                                                    |
| Default     | CX o o 65535 o                                                                                                    |
| Description | The unit will ping once within 1ms after the trigger transitions as indicated in Table 17 for $CX = 1$ to 3.                                                                                                    |
|             | For CX 4 to 5, the Tasman will trigger while the trigger is in the state described in Table 17.                                                                                                    |
|             | If "p" set to 1, ping only once after time-out, then wait again for another Trigger or time-<br>out. If set to 0 (default) or is not set (legacy CX command), it will default to 0 and the<br>DVL will self-deploy normally after time-out. |

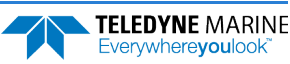

| Table 17. | Input Trigger                                            |
|-----------|----------------------------------------------------------|
| CX (n)    | System Behavior                                          |
| 0         | Trigger off                                              |
| 1         | Pings after low to high transition                       |
| 2         | Pings after high to low transition                       |
| 3         | Pings after either low to high or high to low transition |
| 4         | Ping while trigger is low                                |
| 5         | Pings while trigger is high                              |

| ne ping<br>d will |
|-------------------|
|                   |
| mmand.            |
|                   |
|                   |
| ie p<br>d wi      |

# **CZ** – Power Down ADCP

| Purpose | Tells the Tasmai | n to power down. |
|---------|------------------|------------------|
|---------|------------------|------------------|

| 1                                          | L                                                                                                    |
|--------------------------------------------|----------------------------------------------------------------------------------------------------|
| Format                                     | CZ                                                                                                    |
| <b>Recommended Setting.</b> Use as needed. |                                                                                                    |
| Description                                | Sending the CZ command powers down the DVL and draws a minimal amount of current.<br>Tasman processing is interrupted and the DVL goes in the STANDBY mode (RAM is<br>maintained). |
| Example                                    | See below                                                                                                    |
| >cz                                        |                                                                                                    |
| Powering Down                              |                                                                                                    |

| <u>_</u> | A Hard Break will re-wake the unit. Note that this only works over serial, not Ethernet. |
|----------|------------------------------------------------------------------------------------------|
|          |                                                                                          |
| $\wedge$ | Only a Hard Break will wake up the DVL from sleep. Using a Software Break will not work. |

ote that IRDI Toolz defaults to a Soft Break

# Expert Control System Commands

This section lists the expert Control System commands. Commands that start with the # sign are considered "expert" commands.

>#c? Available Commands:

#CO 0 1 ------ Set Out Trig ([0-3]=[off r/x x r], pol)
#CT 0 10 ------ Turnkey[CT n T; n:0=Off, 1=Serial, 2=Ethernet; T=5 to 100 seconds]
#C? ----- Display #C-Command Menu

# **#CO – Output Trigger Enable**

| Purpose     | Enable or disable the output trigger. This trigger gives an approximate indication of when transmit and receive occur for the Tasman. It is not intended to provide exact timing of transmit or receive. This trigger can be used to hold off pinging of other devices that would otherwise interfere with Tasman operation. |
|-------------|----------------------------------------------------------------------------------------------------|
| Format      | #CO n p                                                                                                    |
| <u></u>     | The #CO commands work ONLY with the # sign.                                                                                                    |
| Range       | n: 0 to 3 trigger event as described below.<br>p: 0 to 1 polarity as described below.                                                                                                    |
| Default     | #CO 0 1                                                                                                    |
|             | avoid interference between the Tasman and other devices on the vehicle in general applications, <i>n</i> = recommended.                                                                                                    |
| Description | The " <i>n</i> " parameter of this command can cause the system to output a trigger through the trigger out line on the end-cap connector during transmit, receive or both transmit and receive as indicated in Table 18.                                                                                                    |
| Table 18:   | Output Trigger State                                                                                                    |
| #CO (n)     | Output Trigger State                                                                                                    |
| #CO 0       | Trigger off.                                                                                                    |
| #CO 1       | Trigger active during transmit and receive interval.                                                                                                    |
| #CO 2       | Trigger active during transmit interval only. Reverts to n=1 for BM8 when shallow due to multi-<br>pulse transmission.                                                                                                    |
| #CO 3       | Trigger active during receive interval only. Reverts to n=1 for BM8 when shallow due to multi-<br>pulse transmission.                                                                                                    |

The "*p*" parameter of this command causes the polarity to be electrically high for p = 1 when the trigger is active, otherwise it is electrically low. TRIG\_OUT is TTL compatible at load currents up to ±24mA. (0.55V and 2.2V). At 100uA, the voltages extremes are 0.2V and 3.1V.

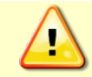

Trigger Out line must be referenced to D COM 1.

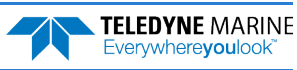

# **Environmental Commands**

The Tasman uses the following commands to control the environmental and positional information that affects internal data processing.

# Available Environmental Commands

This section lists the available Environmental commands.

>E? Available Commands:

| EA<br>EC | +00000        | Heading Alignment [.01 deg cw]<br>Speed Of Sound [m/s] |
|----------|---------------|--------------------------------------------------------|
| ED       | 00000         | Xdcr Depth [dm]                                        |
| ΕH       | 00000,1       | Heading {heading; frame}                               |
| ΕP       | +0000,+0000,1 | Tilts {pitch;roll;frame}                               |
| ER       | +0000         | Roll [.01 deg cw]                                      |
| ES       | 35            | Salinity [ppt]                                         |
| ΕT       | 2100          | Water Temperature [.01 deg C]                          |
| ΕU       | 0             | Orientation [0=Switch, 1=Up, 2=Down]                   |
| ΕV       | +00000        | Heading Bias [.01 deg cw]                              |
| ΕX       | 10111         | Coordinate Transformations                             |
| ΕZ       | 11011010      | <pre>Sensor Source {c;d;h;p;r;s;t;u}</pre>             |
| E?       |               | Display E-Command Menu                                 |

## **EA – Heading Alignment**

| Purpose              | Corrects for physical misalignment between Beam 3 and the heading reference.                                                                                                    |
|----------------------|----------------------------------------------------------------------------------------------------|
| Format               | EA ±nnnnn                                                                                                    |
| <u></u>              | The EA command work ONLY without the # sign.                                                                                                    |
| Range                | ± <i>nnnn</i> = -17999 to 18000 (-179.99 to 180.00 degrees)                                                                                                    |
| Default              | EA 00000                                                                                                    |
| Set a                | s needed.                                                                                                    |
| Description          | EA is a heading alignment angle (referenced to Beam 3) used as a new zero reference for heading output and for transformation to earth coordinates. Use the <u>EV - Heading Bias</u> command to correct for heading bias (e.g., magnetic declination).                                                                                   |
| Example              | The Tasman is mounted on a ship/vehicle with beam 3 aligned at a +45 degree angle (i.e. clockwise) from the forward axis of the ship/vehicle. Use the EA command to tell the Tasman where beam 3 is in relation to the ship's centerline. To convert +45 to an EA-command value, multiply the desired alignment angle in degrees by 100: |
| $EA = +45.00 \times$ | 100 = +4500 = EA + 04500                                                                                                    |

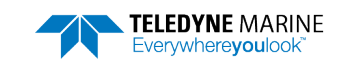

# **EC** – Speed of Sound

| Purpose     | Sets the speed of sound value used for Tasman data processing.                                                                                                    |
|-------------|----------------------------------------------------------------------------------------------------|
| Format      | EC nnnn                                                                                                    |
| Range       | <i>nnnn</i> = 1400 to 1600 meters per second                                                                                                    |
| Default     | EC 1500                                                                                                    |
|             | The EC command works with or without the # sign. For example, using EC or #EC are both valid commands.                                                                                                    |
| (!) T       | he default setting for this command is recommended for most applications.                                                                                                    |
|             |                                                                                                    |
| Description | EC sets the sound speed value used by the Tasman to scale velocity data, depth cell size,<br>and range to the bottom. The Tasman assumes the speed of sound reading is taken at the<br>transducer head. See the primer for information on speed of sound calculations. |
|             |                                                                                                    |

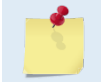

If the EZ Speed of Sound field = 1, the Tasman overrides the manually-set EC value and calculates speed of sound using the values determined by ED (<u>ED - Depth of Transducer</u>), ES (<u>ES - Salinity</u>), and ET (<u>ET - Temperature</u>). EZ also selects the source for ED, ES, and ET.

# **ED** – **Depth of Transducer**

| Purpose     | Sets the Tasman transducer depth.                                                                                                    |
|-------------|----------------------------------------------------------------------------------------------------|
| Format      | ED nnnn                                                                                                    |
| 5           | The ED command work ONLY without the # sign.                                                                                                    |
| Range       | nnnnn = 0 to 65535 decimeters (meters x 10)                                                                                                    |
| Default     | ED 00000                                                                                                    |
| J. Us       | se the EZ-command (see <u>EZ - Sensor Source</u> ).                                                                                                    |
| Description | ED sets the Tasman transducer depth. This measurement is taken from sea level to the transducer face. The Tasman uses ED in its speed of sound calculations. The Tasman assumes the speed of sound reading is taken at the transducer head. See the primer for information on speed of sound calculations. |
| 1           | If the EZ <i>Transducer Depth</i> field = 1 or 2, the Tasman overrides the manually set ED value and uses depth from the internal or external pressure sensor, respectively. If a pressure sensor is not available, the Tasman uses pressure data from the best available sensor or ED command.            |

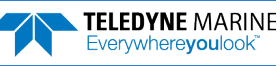

1 • 1 ----

| Purpose                      | command input refers.                                                                                                    |
|------------------------------|----------------------------------------------------------------------------------------------------|
| Format                       | EH xxxx, y                                                                                                    |
| <u></u>                      | The EH command works with or without the # sign. For example, using EH or #EH are both valid commands.                                                                                                    |
| Range                        | xxxx = 0 to 35999 1/100ths of a degree                                                                                                    |
|                              | y = 0 for instrument coordinates<br>y = 1 for ship coordinates                                                                                                    |
| Default                      | EH 0,0 (Stationary systems), EH 0,1 (Vessel)                                                                                                    |
| The o                        | default setting for this command is recommended for most applications.                                                                                                    |
| Description                  | EH sets the Tasman heading and heading coordinate frame if both arguments are en-<br>tered.                                                                                                    |
|                              | EH sets the Tasman heading if only one argument is entered. This heading value is as-<br>sumed to be in instrument coordinates. Figure 11 shows transducer beam axis and tilt<br>signs.                                                                                                    |
|                              | EH may be entered after the unit is commanded to ping (CS command) and will be used in subsequent pings.                                                                                                    |
| Example                      | Convert heading values of +21.5 degrees to EH-command values referenced to ship coor-<br>dinates.                                                                                                    |
| Heading in hun<br>EH 2150, 1 | dredths = 21.50° × 100 = 2150<br>(+ in front of 2150 is optional)                                                                                                    |
| 5                            | If the EZ Heading field = 1, the Tasman overrides the manually-set EH value and uses heading from the transducer's internal sensor. If the EZ Heading field = two the Tasman takes heading from an external synchro. If EZ Heading field is zero, the Tasman uses the manual EH command settings. |
|                              | See EZ - Sensor Source for more details and restrictions for the case of mixed heading                                                                                                    |

### **EH – Heading**

### **EP** – **Pitch and Roll Angles**

sources.

Purpose

Sets the Tasman pitch (tilt 1) and, optionally, the roll (tilt 2) and the coordinate frame (instrument or ship) to which all pitch and roll inputs (including sensors) refer. Alternatively, the EP commands may be used with single arguments, in which case it is assumed that the pitch and roll inputs represent the pitch and roll of the instrument rather than those of the ship.

Format EP ±xxxxx, ±yyyyy, z

The EP command works with or without the # sign. For example, using EP or #EP are both valid commands.

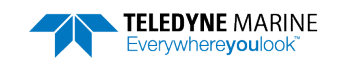

| Range   | $\pm xxxxx$ and $\pm yyyyy = -17999$ to +18000 hundredths of a degree $z = 0$ for instrument coordinates, $z = 1$ for ship coordinates |
|---------|----------------------------------------------------------------------------------------------------|
| Default | EP 0,0,1                                                                                                    |

Set as needed.

Description EP sets the Tasman pitch (tilt 1) and roll (tilt 2) and the pitch/roll coordinate frame if all three arguments are entered. EP sets the Tasman pitch (tilt 1) if only one argument is entered. This pitch value is assumed to be in instrument coordinates.

If only two fields are entered, a command entry error is issued. Figure 11 shows transducer beam axis and tilt signs.

Example Convert pitch and roll values of +14 degrees and -3.5 degrees to EP-command values referenced to ship coordinates.

```
Pitch in hundredths = 14.00 \times 100 = 1400
Roll in hundredths = -3.50 \times 100 = -350
EP 1400, -350, 1 (+ in front of 1400 is optional)
```

#### **ER – Roll Angle**

| Purpose    | Sets the Tasman roll angle that will be used by the system if the corresponding EZ bit is set to 0.    |
|------------|----------------------------------------------------------------------------------------------------|
| Format     | ER ±nnnnn                                                                                              |
|            | The ER command works with or without the # sign. For example, using ER or #ER are both valid commands. |
| Range      | $\pm nnnnn = -17999$ to $+18000$ hundredths of a degree                                                |
| Default    | ERo                                                                                                    |
| $\bigcirc$ | Set as needed.                                                                                         |
| Docerinti  | on This command allows the user to input a roll (tilt a) value that will be used if the roll EZ        |

| Description | This command allows the user to input a roll (tilt 2) value that will be used if the roll EZ |
|-------------|----------------------------------------------------------------------------------------------|
| _           | bit is set to zero. The coordinate frame of this data corresponds to the third parameter of  |
|             | the EP command. Roll can also be entered with pitch and the pitch/roll coordinate frame      |
|             | in the EP command (see EP - Pitch and Roll Angles). See the description of the EZ command    |
|             | (EZ - Sensor Source) to see how this commands value is used.                                 |
|             |                                                                                              |

Example Convert roll values of +14 and -3.5 to ER command values.

 $#ER = 14.00 \times 100 = 1400 = #ER01400$  (+ is understood)  $#ER = -3.50 \times 100 = -350 = #ER-00350$ 

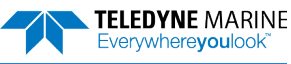

# **ES** – Salinity

| Purpose    | Sets the water's salinity value.                                           |
|------------|----------------------------------------------------------------------------|
| Format     | ES nn                                                                      |
|            | The ES command work ONLY without the # sign.                               |
| Range      | <i>nn</i> = 0 to 40                                                        |
| Default    | ES 35                                                                      |
| $\bigcirc$ | The default setting for this command is recommended for most applications. |

Description The ES command sets the water's salinity value. The Tasman uses ES in its speed of sound calculations. The Tasman assumes the speed of sound reading is taken at the transducer head.

### **ET – Temperature**

| Purpose                                                                                                    | Sets the water's temperature value.                                                                    |
|----------------------------------------------------------------------------------------------------|----------------------------------------------------------------------------------------------------|
| Format                                                                                                    | ET ±nnnn                                                                                               |
| <u></u>                                                                                                    | The ET command works with or without the # sign. For example, using ET or #ET are both valid commands. |
| Range                                                                                                    | ± <i>nnnn</i> = -500 to 4000 (-5.00 C to +40.00 C)                                                     |
| Default                                                                                                    | ET 2100                                                                                                |
| Use t                                                                                                    | he EZ-command (see <u>EZ - Sensor Source</u> ).                                                        |
| Description ET sets the temperature value of the water. The Tasman uses ET in its speed of sound cal-<br>culations (see the primer). The Tasman assumes the speed of sound reading is taken at<br>the transducer head. |                                                                                                    |
| Example                                                                                                    | Convert temperatures of +14 C and -3.5 C to ET-command values.                                         |
| $ET = 14.00 \times 1$<br>$ET = -3.50 \times 1$                                                                                                    | 00 = 1400 = ET1400 (+ is understood)<br>00 = -350 = ET-0350                                            |
|                                                                                                    |                                                                                                    |

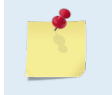

If the EZ Temperature field = one, the Tasman overrides the manually set ET value and uses temperature from the transducer's temperature sensor. If the sensor is not available, the Tasman uses the manual ET setting.

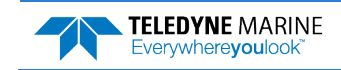

# **EU – Up/Down Orientation**

| Purpose          | Sets the Tasman up/down orientation.                                                                                                    |
|------------------|----------------------------------------------------------------------------------------------------|
| Format           | EU n                                                                                                    |
| <u>_</u>         | The EU command works with or without the # sign. For example, using EU or #EU are both valid commands.                                                                                                    |
| Range<br>Default | <i>n</i> = 0 or 1 (0 = down, 1 = up)<br>EU 0                                                                                                    |
| () U             | se the EZ-command (see <u>EZ - Sensor Source</u> ).                                                                                                    |
| Description      | In conjunction with the EZ command, EU is used to manually specify the orientation of the Tasman.                                                                                                    |
| <u>_</u>         | The EU command can be used to align an upward pointing unit (e.g., mounted on a submarine) if the roll source is in instrument coordinates. In this case, the EU command will invert instrument coordinate roll. Use the #EI command instead if the roll source is referenced to ship coordinates (see <u>EI - Roll Misalignment Angle</u> ). |

# **EV – Heading Bias**

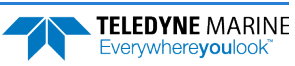

# **EX – Coordinate Transformation**

| Purpose     | Sets the coordinate transformation processing flags.                                                                                                  |  |  |
|-------------|----------------------------------------------------------------------------------------------------|--|--|
| Format      | EX xxptb                                                                                                    |  |  |
| <u></u>     | The EX command works ONLY without the # sign.                                                                                                    |  |  |
| Range       | $\begin{aligned} xx &= \text{Transformation} \\ p &= \text{Pitch and Roll} \\ t &= 3 \text{ beam solutions} \\ b &= \text{Bin mapping} \end{aligned}$ |  |  |
| Default     | EX 10111                                                                                                    |  |  |
| The d       | efault setting for this command is recommended for most applications.                                                                                 |  |  |
| Description | EX sets firmware switches that control the coordinate transformation processing for ve-<br>locity and percent-good data.                              |  |  |
|             | For more information on coordinate transformations, see Beam Coordinate Systems, page                                                                 |  |  |

#### Table 19. Coordinate Transformation Processing Flags

23.

| Setting  | Description                                                                                                    |
|----------|----------------------------------------------------------------------------------------------------|
| EX 00xxx | No transformation. Radial beam coordinates, i.e., 1, 2, 3, 4. Heading/Pitch/Roll not applied.                                                                                              |
| EX 01xxx | Instrument coordinates. X, Y, Z vectors relative to the Tasman. Heading/Pitch/Roll not applied.                                                                                            |
| EX 10xxx | Ship coordinates (Note 1) X, Y, Z vectors relative to the ship. Heading not applied. EA-command used, but not the #EV-command. If Bit 3 of the EX-command is a 1, then Pitch/Roll applied. |
| EX 11xxx | Earth coordinates (Note 1) East, North, Vertical vectors relative to Earth. Heading applied. EA and #EV-commands used. If Bit 3 of the EX-command is a 1, then Pitch/Roll applied.         |
| EX xx1xx | Use tilts (pitch and roll) in transformation (Note 2)                                                                                                    |
| EX xxx1x | Allows <u>3-beam solutions</u> if one beam is below the correlation threshold set by WC                                                                                                    |
| EX xxxx1 | Allow bin mapping (see Note 3)                                                                                                    |
|          |                                                                                                    |

1. For ship and earth-coordinate transformations to work properly set the Heading Alignment (<u>EA - Heading Alignment</u>) and Heading Bias (<u>EV - Heading Bias</u>) correctly. Ensure that the tilt and heading sensors are active (<u>EZ - Sensor Source</u>).

2. Setting EX bit 3 (Use Tilts) to 0 collects tilt data without using it in the ship or earth-coordinate transformations.

3. TRDI outputs the water profile bin 1 position for a level system only. We do not adjust the bin 1 position, or the cell sizes, for any tilt. Bin mapping attempts to combine data from sections of the beams that are at the same depth in the water, and does not make any attempt to calculate how that depth might change for a tilted system. The setting of the EX command has no effect on the reported bin 1 distance or the cell size.

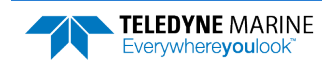

#### Beam Coordinate Systems

The Tasman can produce velocity measurements in any of the following four sets of coordinate axes by setting the <u>EX command</u>. Except for the first, they are all right-handed orthogonal systems. The user operational requirements dictate the best coordinate system to be used.

*Earth Axis, also known as Geographic or Geodetic Coordinates*. (E, N, U) Earth Axis are selected (default setting) with command EX11xxx. These axes are named east, north, and up. Strictly speaking, these terms refer to true orientations, although magnetic orientations are often used instead. This is the most commonly used coordinate system because it provides a stable reference frame for ensemble averaging.

<u>Radial Beam Coordinates</u>. (BM1, BM2, BM3, BM4) Radial Beam Coordinates are selected by the EXOOXXX command. These are the "raw" velocity measurements measured independently by each transducer, in units of millimeters per second. The sense is positive when the motion is towards the transducer. These axes are not orthogonal.

**Instrument Coordinates**. (X, Y, Z) Instrument Coordinates are selected by the EX01xxx command. This set of axes is always oriented the same relative to the transducer head. Looking at the end view of the housing, the transducers are labeled clockwise in the order 3-2-4-1 (Figure 10). When you look at the face of the transducer head, the transducers are labeled clockwise in the order 3-1-4-2 (see Figure 24). The X-axis lies in the direction from transducer Beam 1 towards transducer Beam 2 and the Y-axis lies in the direction from transducer Beam 4 towards transducer Beam 3. The Z-axis lies along the axes of symmetry of the four beams, pointing away from the water towards the housing. The internal compass is mounted so that when the X-Y plane is level the compass measures the orientation of the Y-axis relative to magnetic north.

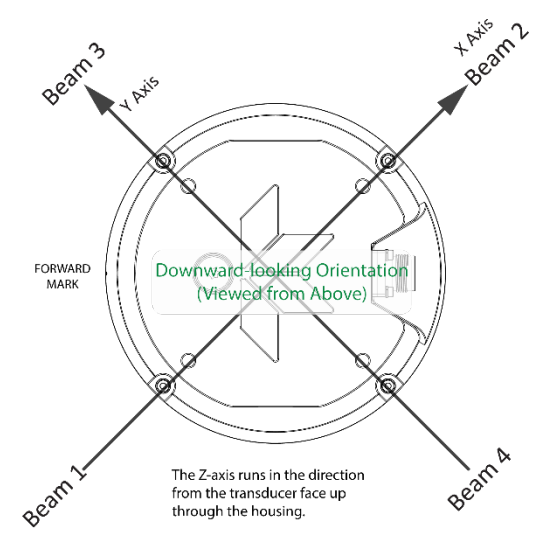

Figure 23. X, Y, and Z Velocities

that the instrument is stationary, and the bottom is moving.If Beam 3 is going forward, then the Y veloc-

The PD0 Bottom Track output data format assumes

- If Beam 3 is going forward, then the Y velocity is negative.
- If Beam 2 is going forward, then X velocity is negative.
- If the bottom is going towards the face of a down facing ADCP, then Z is positive.

*Ship Coordinates (or Righted Instrument Coordinates)*. (S, F, M) Ship Coordinates are selected by the EX10xxx command. TRDI uses the names Starboard, Forward, and Mast, although these axes are more commonly called the pitch, roll, and yaw-axes, respectively. Assuming that Beam 3 is aligned with the keel on the forward side of the ADCP, for the downward-looking orientation, these axes are identical to the instrument axes:

$$S = X, F = Y, M = Z$$

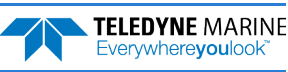

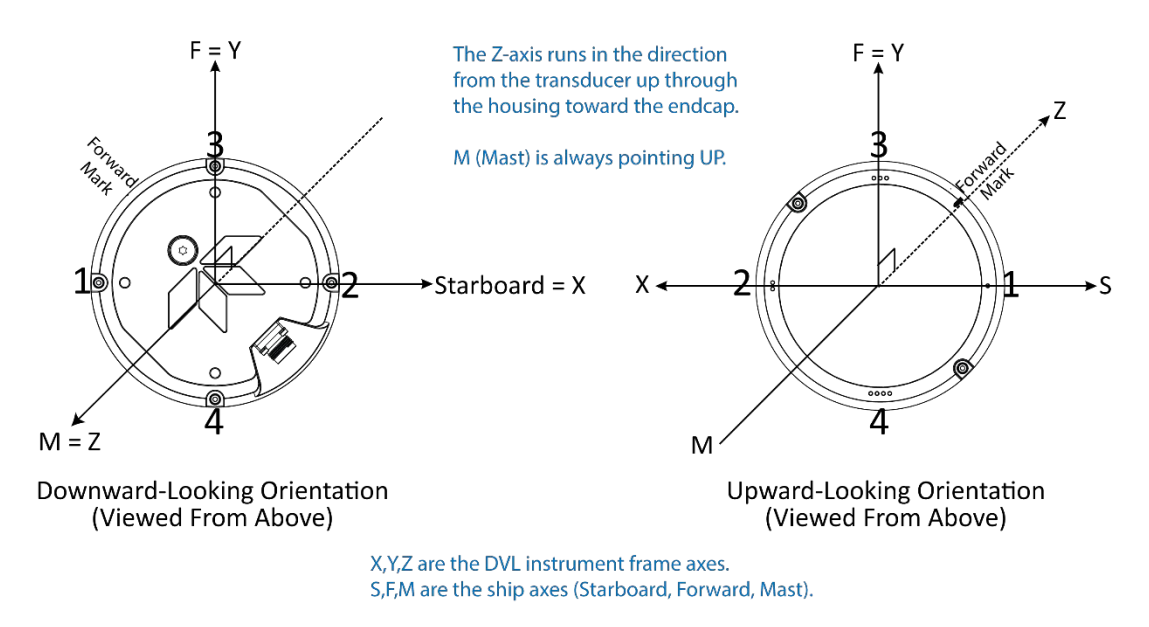

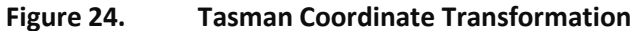

The importance of the ship axis is that the attitude angles (pitch, roll, and heading) measure the orientation of the ship axes relative to the earth axes, regardless of up/down orientation. The sense of internal sensors Tilt 1 (pitch) and Tilt 2 (roll) is positive for counterclockwise tilts respectively about the S and F axes, using the right-hand rule (see Figure 25).

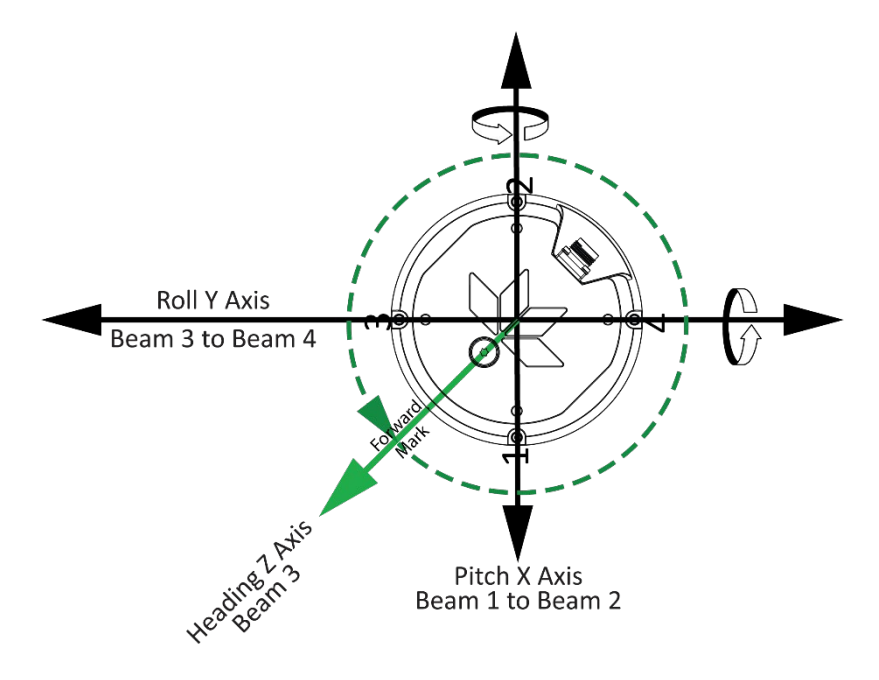

Figure 25. Tasman Pitch and Roll Angles

| Angle of the Tasman       | Sign           |
|---------------------------|----------------|
| Beam 3 higher than Beam 4 | Positive Pitch |
| Beam 1 higher than Beam 2 | Positive Roll  |

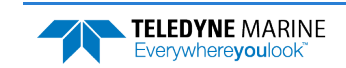

#### **EZ – Sensor Source**

| Purpose    | Selects the source of environmental sensor data.                                                                                                    |  |
|------------|----------------------------------------------------------------------------------------------------|--|
| Format     | EZ cdhprstu                                                                                                    |  |
|            | The EZ command work ONLY without the # sign.                                                                                                    |  |
| Range      | Firmware switches (see description)                                                                                                    |  |
| Default    | EZ 11011010                                                                                                    |  |
| $\bigcirc$ | The default setting for this command is recommended for most applications.                                                                                                    |  |
| Descripti  | on Setting the EZ-command firmware switches tells the Tasman to use data from a manual setting or from an associated sensor. When a switch value is nonzero, the Tasman over- |  |

Description Setting the EZ-command firmware switches tells the Tasman to use data from a manual setting or from an associated sensor. When a switch value is nonzero, the Tasman overrides the manual E-command setting and uses data from the appropriate sensor. If the sensor specified by this command is not available, the best alternate sensor will be used (see the <u>EY – Sensor Source Override for Doppler Parameters</u> command for more information).

The following table shows how to interpret the sensor source switch settings.

|   | FIELD VALUE = 0     |                                                          | VALUE = 1      | VALUE = 2                                                   |            |                                                 |
|---|---------------------|----------------------------------------------------------|----------------|-------------------------------------------------------------|------------|-------------------------------------------------|
| с | Speed of sound      | Manual #EC (see <u>EC - Speed of</u><br>Sound)           | E              | Calculates using available deprity and temperature.         | th, salin- | Reserved for future use                         |
| D | Depth               | Manual ED (see <u>ED - Depth of ducer</u> )              | <u>Trans-</u>  | Internal Keller pressure sensor<br>Keller30 74B-111x series |            | Reserved for future use                         |
| н | Heading             | Manual #EH (see <u>EH - Heading</u>                      | ()             | Not Allowed                                                 |            | Reserved for future use                         |
| Ρ | Pitch (tilt 1)      | Manual #EP (see <u>EP - Pitch and</u><br><u>Angles</u> ) | <u>d Roll</u>  | Internal SBG AHRS<br>Ellipse-A AHRS (future release         | )          | Reserved for future use                         |
| R | Roll (tilt 2)       | Manual #ER (see <u>ER - Roll Ang</u>                     | <u>le</u> )    | Not used (Roll source specified field)                      | d by Pitch | Not used (Roll source specified by Pitch field) |
| s | Salinity            | Manual ES (see <u>ES – Salinity</u> )                    |                | Not Allowed                                                 |            | Reserved for future use                         |
| т | Temp                | Manual #ET (see <u>ET - Tempera</u>                      | iture)         | Internal Temperature sensor<br>Dallas 18B20 One Wire        |            | Reserved for future use                         |
| U | Up/Down Orientation | Manual #EU (see <u>EU - Up/Dow</u><br>entation)          | <u>ın Ori-</u> | Not Allowed                                                 |            | Not Allowed                                     |

#### Table 20.Sensor Source Switch Settings

Example

EZ 11011010 means calculate speed of sound from available depth, salinity, and temperature, use internal pressure sensor, EH heading, use Inclinometer, ES command sets salinity, TRDI internal temp sensor, manual up/down orientation set with EU command.

When a PS1-command is sent, the displayed Fixed Leader data shows the available internal sensors connected to the Tasman DVL. It does not show external sensors. To interpret this PS1 field, convert the value to binary.
 If EZ pitch is one (internal sensor), a pendulum pitch correction will be applied that removes the effect of roll on pitch. This effect is common to most tilt sensors (electrolytic tilt and pendulum).
 The pitch field of the EZ command controls the source for roll. The roll field is ignored and has only been retained for legacy purposes.
 The heading coordinate frame is determined by the coordinate frame parameter of the #EH command for any heading source (command, internal or external). The pitch and roll coordinate frame is specified by the coordinate frame parameter of the #EP command for any heading source (command, internal or external). See <u>EH - Heading</u> and <u>EP - Pitch and Roll Angles</u> for more details.

EAR99 Technology Subject to Restrictions Contained on the Cover Page.

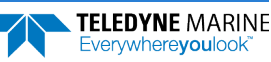

# Expert Environmental Commands

This section lists the expert Environmental commands. Commands that start with the # sign are considered "expert" commands.

```
>#E?
Available Commands:
```

| #EC | 1500              | Speed Of Sound [m/s]                                 |
|-----|-------------------|------------------------------------------------------|
| #EE | 0000010           | <pre>Rsrvd[4]; Cmd[1]; Rw/Nm[1]; Snsr Out[1]</pre>   |
| #EH | 00000,1           | Heading {heading;frame}                              |
| #EI | +00000            | Roll Misalignment Angle [.01 deg cw]                 |
| #EJ | +00000            | Pitch Misalignment Angle [.01 deg cw]                |
| #EP | +0000,+0000,1     | Tilts {pitch;roll;frame}                             |
| #ER | +0000             | Roll [.01 deg cw]                                    |
| #ET | 2100              | Water Temperature [.01 deg C]                        |
| #EU | 0                 | Orientation [0=Switch,1=Up,2=Down]                   |
| #EV | +00000            | Heading Bias [.01 deg cw]                            |
| #EY | 0 0 0 0 0 0 0 0 0 | <pre>Dplr Param Override Src {c;d;h;p;r;s;t;u}</pre> |
| #E? |                   | Display #E-Command Menu                              |

# **#EE – Environmental Data Output**

| Purpose    | Controls output of specialized data types; controls whether a transform of velocity data to raw or nominal beam is done with associated corrections in the case of the phased array system. |
|------------|----------------------------------------------------------------------------------------------------|
| Format     | #EE abcdefg                                                                                                    |
|            | The #EE command must be sent with the # sign.                                                                                                    |
| Range      | Firmware switches (see description)                                                                                                    |
| Default    | #EE 0000010                                                                                                    |
| $\bigcirc$ | The default setting for this command is recommended for most applications.                                                                                                    |
|            |                                                                                                    |

Description Bits "a" and "b" reserved for future use.

Bits *c* and *d* are reserved for future use.

Bit *e* controls the output of Environmental Command Parameters.

Bit e = one causes this data type to be output. See <u>Environmental Command Parameters Output Format</u> for a description of this data type.

Bit *f* signifies the use of the Phased Array transducer. For Phased Array systems, bit *f* controls the type of correction performed on the beam velocity data. For phased arrays, setting bit *f* to one applies the following corrections for all coordinate transforms of all ping types:

- Speed of Sound correction to vertical component
- Phase slope error due to vertical component.

Setting bit f to one also results in nominal 30° beam coordinate velocities output in the ensemble, and apply the system Beam correction matrix to correct for Beam pointing errors and hence output velocities in nominal 30° Beam coordinate system.

Setting bit *f* to zero results in raw beam velocities output in the ensemble and no Speed of sound or Phase Slope corrections applied.

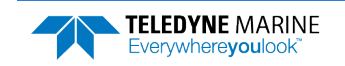

Bit *g* controls the output of a data type with sensor source for parameters needed for Doppler calculations. This data indicates what sensors data were used for parameters of the Doppler calculation. This may be different than that specified by the EZ (EZ - Sensor Source) and EY (EY - Sensor Source Override for Doppler Parameters) commands depending on whether a sensor failed. Setting bit *g* to one causes this data type to be output. See Table 39 for a definition of this data type.

### Correction for vertical speed of sound for Phased Arrays

Bit 'f' of the #EE command **must** be set to 1 for the firmware to do the internal computations required to output the correct horizontal and vertical velocities.

If the user has set a fixed speed of sound for their phased array DVL using EZ and EC (or using the default of 1500 for EC) and wants to correct the vertical velocity using the actual speed of sound, the correction formula is

$$V_{actual} = V_{output} * \frac{\sqrt{\frac{1}{C_{user}^2} - \frac{1}{4C_0^2}}}{\sqrt{\frac{1}{C_{actual}^2} - \frac{1}{4C_0^2}}}$$

Where

Cuser is the fixed speed of sound that was set by the user

 $C_0 = 1536m/s$ 

Cactual is the speed of sound from a SOS sensor or computed from measured temp and salinity

Voutput is the vertical velocity output by the DVL

For  $C_{user} = 1500$  and  $C_{actual} = 1450$  the correction factor is 0.9569 while the ratio of the speeds of sound would give 0.9667 and error of 1% for the corrected speed of sound if the ratio were used instead of the above equation.

#### **Derivation:**

By design, for our phased array ADCPs, the actual beam angle in the water is given by

$$\sin(\theta) = \frac{c}{2c_0}$$

Where  $c_0 = 1536$  meters/sec.

Therefore

$$\cos(\theta) = \sqrt{1 - \sin^2(\theta)} = \sqrt{1 - \left(\frac{c}{2c_0}\right)^2}$$

If velocity is purely vertical, the velocity solution for a given Doppler frequency fais given by

$$v = \frac{f_d * c}{2f_0 \cos(\theta)} = \frac{f_d * c}{2f_0 \sqrt{1 - \left(\frac{c}{2c_0}\right)^2}} = \frac{f_d}{2f_0 \sqrt{\frac{1}{c^2} - \frac{1}{4c_0^2}}}$$

Where  $f_{\rm 0} \mbox{ is the system frequency.}$ 

Taking the ratio of two vertical velocity solutions determined using different values for c obtains the equation at the top.

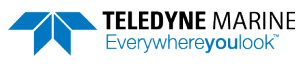

#### **Vertical Range correction for Phased Arrays:**

If the user setup for using manual SoS, i.e. using EC instead of sending in the actual SoS or instead of having the DVL calculate the SoS, then the equation for correcting altitude is:

$$R_{Corrected} = R_{Raw} * \frac{2}{\sqrt{3}} * \sqrt{\left(1 - \left(\frac{C_{actual}}{2 * C_{user}}\right)^2\right)}$$

Where

Cuser is the fixed speed of sound that was set by the user

Cactual is the speed of sound from a SoS sensor or computed from measured temp and salinity

R<sub>Raw</sub> is the vertical range to bottom obtained by the averaging the 4 vertical ranges to the bottom from DVL ('vertical' here means DVL vertical axis, i.e. not tilt corrected)

### **#EI – Roll Misalignment Angle**

| Purpose          | Corrects for a physical roll-like misalignment between the x-axis of the instrument and the ship's starboard axis. |
|------------------|----------------------------------------------------------------------------------------------------|
| Format           | #EI ±nnnn                                                                                                    |
|                  | The #EI command must be sent with the # sign.                                                                      |
| Range<br>Default | ± <i>nnnnn</i> = -17999 to 18000 1/100ths of a degree<br>#EI 0                                                     |
| $\bigcirc$       | Set as needed.                                                                                                    |

Description

#EI is a rotation about the ship's forward axis. It is defined as the roll of the ship when the instrument is level.

For systems that have a roll source referenced to ship coordinates (typical for vehicles), use #EI to set the amount of rotation that the instrument's x-axis is physically offset from the ship's starboard axis. For such systems, the #EI command can also be used to align an upward pointing unit (e.g., mounted on a submarine) to the ship's axis by setting it to 18000.

For systems that have attitude referenced to internal coordinates, #EI is typically set to zero since the velocity data is referenced to either beam, instrument or geographic coordinates instead of ship coordinates.

For an upward pointing unit with instrument referenced attitude, use EU to align the instrument attitude data with the ship coordinates for use in velocity transformation.

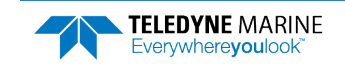

## **#EJ – Pitch Misalignment Angle**

Purpose Corrects for a physical pitch-like misalignment between the y-axis of the instrument and the ship's forward axis.

Format $\#EJ \pm nnnn$ ImageThe #EJ command must be sent with the # sign.Range $\pm nnnn = -17999$  to  $18000 \ 1/100$  ths of a degreeDefault#EJ 0Image#EJ oImageSet as needed.Description#EJ is a rotation about the ship's starboard axis. It is defined as the pitch of the ship when the instrument is level.

For systems that are fixed in place on a moving vessel and that have an external pitch source or an internal pitch source, use #EJ to set the amount of rotation that the instrument's y-axis is physically offset from the ship's forward axis.

For systems that are stationary and have an internal compass, #EJ is typically set to zero since the velocity data is referenced to either beam, instrument or geographic coordinates instead of ship coordinates. However, a non-zero value may be used if ship attitude output data is desired for other purposes (see <u>EE - Environmental Data Output</u>).

### **#EY – Sensor Source Override for Doppler Parameters**

Purpose Reserved for future use.

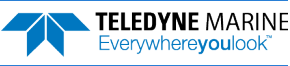

# **Recorder Commands**

The recorder contains approximately 16 megabytes of solid-state nonvolatile memory, which can be used to continuously record data. Once the recorder is full, it will stop recording data. The recorder is intended to be used on the Tasman for troubleshooting purposes during commissioning and integration of the system.

```
>M?
Available Commands:
ME ----- ErAsE recorder
```

MM ----- Show memory usage MN DVL\_ ---- Set file name [1..32 characters] MR 0 ----- Set recorder on/off [0=off,1=on] MY ----- Y-Modem output M? ----- Display M-Command Menu

# **Recorder Command Descriptions**

This section lists the Recorder commands.

#### **ME – Erase Recorder**

| Purpose Erase the contents of the recorder. |                                                                                                    |  |
|---------------------------------------------|----------------------------------------------------------------------------------------------------|--|
| Format                                      | ME ErAsE                                                                                                    |  |
| Use as needed.                              |                                                                                                    |  |
| Description                                 | ME ErAsE erases the recorder memory. To make it more difficult to accidentally erase the data, the word "erase" must be typed with exactly one space after the "ME" (which is not case sensitive) and with alternating upper and lower-case letters, as shown. |  |
| >ME ErAsE<br>[ERASING]                      |                                                                                                    |  |
|                                             | Once erased, data is not recoverable.                                                                                                    |  |
|                                             |                                                                                                    |  |

## **MM – Show Memory Usage**

PurposeShows recorder memory usage.FormatMM

```
) Use as needed.
```

Description Shows memory usage and the number of used and free pages.

```
>MM
Recorder Usage: used = 0, free = 16777216
```

>

i

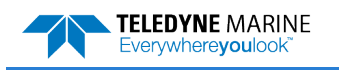

#### **MN** – Set File Name

| Purpose | Sets the file name for the recorder. |
|---------|--------------------------------------|
| Format  | MN xxx                               |

Range xxx = file name up to 32 characters long

Default MN DVL\_

Use as needed.

Description

Į.

The MN command sets the deployment name to be used for any future deployments. The deployment name can be up to 32 characters long, and may contain letters, numbers, or the underscore (i.e. "\_") character. If no deployment name is specified a default of "DVL\_" is used. The deployment name is used as part of the file name for data files when downloaded to the computer using *TRDI Toolz*.

To prevent data files on the computer from being overwritten, a ten-digit time stamp is appended to the file name when **OK** is clicked on the **Download Directory** dialog box.

For example, the file *Tasman3281997475.000* would contain data for the deployment named "Tasman" (the *3281997475* in the filename is the number of seconds since January 1<sup>st</sup>, 1900). The file extension is always ".000". Waiting 25 seconds and downloading the same data again, the file name will change to *Tasman3281997500.000*.

### MR – Set Recorder On/Off

| Turns the recorder on or off.                        |
|------------------------------------------------------|
| MRn                                                  |
| n = 0, turn recorder off;<br>n = 1, turn recorder on |
| MRo                                                  |
|                                                      |

Use as needed.

i

DescriptionUse the MR command to turn the recorder on/off.

### **MY – Y-Modem Output**

 Purpose
 Uploads recorder data to a host computer using standard YMODEM protocol.

 Format
 MY

 Image: Description
 Use *TRDI Toolz* to recover data.

 Description
 Use the MY command to recover data from the recorder only when *TRDI Toolz* is not available to recover the data.

 The MY command uploads the entire contents of the recorder via the serial interface to a host computer using the standard YMODEM protocol for binary file transfer. Any communications program that uses the YMODEM protocol may be used to upload the re 

corder data. The data is transferred to the host and stored as DOS files.

Page 150

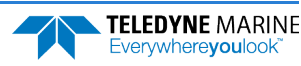

# Performance and Testing Commands

The Tasman uses the following commands for calibration and testing.

# Available Performance and Testing Commands

This section lists the available Performance and Testing commands.

```
>P?
Available Commands:
PA ------ Run Go/No-Go Tests
PC ------ Built In Tests [0=help]
PD 0 ------ Data Stream Select [0,4,5,6,13]
PS ------ System Info [0=config,1=fldr,3=xform]
PT ----- Built-in-Test Commands [PT0=help]
P? ----- Display P-Command Menu
```

# PA – Run Go/No-Go Tests

| Purpose     | Sends/displays results of a series of system diagnostic tests.                                                                                                    |
|-------------|----------------------------------------------------------------------------------------------------|
| Format      | PA                                                                                                    |
| Range       | N/A                                                                                                    |
| Default     | N/A                                                                                                    |
| Description | These diagnostic tests check the major modules and signal paths. TRDI recommends run-<br>ning this command before a deployment. These tests check non-volatile memory and<br>ROM of the processor board. Also, the transmit and receive circuitry is tested using the<br>PT3 and PT5 tests, respectively. See <u>PT3 – Receive Test</u> and <u>PT5 – Transmit/Receive Continu-<br/>ity Check Test</u> for more details. |

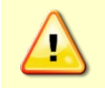

Submerge the transducer face in 2 to 4cm of water when running the PA test. The test may fail in air and if so, is not relevant. Only a failure with the transducer at a minimum in contact with water is a relevant test.

#### Example

See below

```
>pa
ROM Test...PASS [ 3aad ]
RAM test...PASS
FRAM test...PASS
Receive Buffer Test...PASSED
XMIT RAM Test...PASSED
Receive Path Test (Hard Limited)...PASSED
Transmit/Receive Continuity Check...PASSED
Recorder test......PASS
```

Composite Result: GO for Deployment

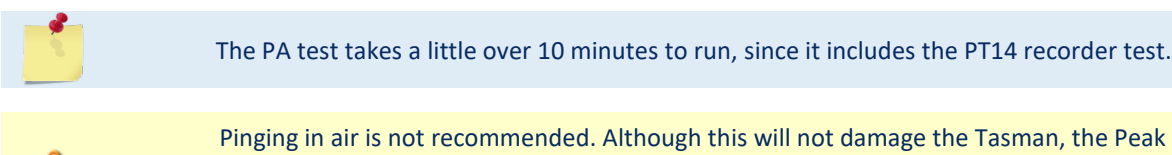

Pinging in air is not recommended. Although this will not damage the Tasman, the Peak Current when operating in air may be up to twice the values shown in Table 1, page 28. The transducer is pinged by sending a CS, PA, PT3, or PT5 command or if the Tasman system is started for collecting data.

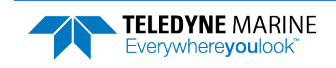

#### PC – Built-In Tests

| Purpose     | Allow the user to view the values of sensor data used in Doppler processing and to iden-<br>tify the source of the data IDs.                                                                                                    |
|-------------|----------------------------------------------------------------------------------------------------|
| Format      | PCnnn                                                                                                    |
| Range       | nnn = 0, 2, 20, 4, 40, 5, 50                                                                                                    |
| Description | PCo displays the help menu. PC1 and PC3 are reserved for TRDI use. PC2 continuously displays at approximately 1 sec update the current system temperature, pressure, depth, heading, pitch and roll. The sensor ID corresponding to their source is displayed next to each. Refer to the EY command for a list of sensors. The source of the data is assigned by the EZ and the EY commands or internal logic if the primary sensor is not available. See <u>EY – Sensor Source Override for Doppler Parameters</u> for a description of that logic. PC4 displays the input power information. |
| Example     | See below.                                                                                                    |

#### PC 2 or PC 20

The PC 2 test updates the data inline using cursor commands, and the PC 20 test performs the same test, but output the data in a line-by-line fashion to accommodate terminals that do not properly support cursor commands.

```
>pc 2
Sensor data is sampled and displayed in a loop.
The number to the right of each backslash indicates the ID of the
 sensor used for that data.
Press any key to exit the loop.
  Temp(deqC) Press(kPa) Depth(m) Hdq(deq) Pitch(deq) Roll(deq)
                                                                       Vin
              99.063/10 10.104/10
                                     0.00/0
                                                             0.59/10
  24.94/10
                                                  0.18/10
                                                                       27.58
```

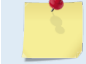

This test can be run on the bench, on deck, or in the water.

#### PC 4 or PC 40

The PC 4 test updates the data inline using cursor commands, and the PC 40 test performs the same test, but output the data in a line-by-line fashion to accommodate terminals that do not properly support cursor commands.

```
>pc 4
Battery ADC data is sampled and displayed in a loop.
Press any key to exit the loop.
Count Chan0 Chan1 Chan2 Chan3 Chan4 Chan5 Vbatt Ibatt VDD1 VDD3 Vlsu Vlsl
  4 05c6 0428 068f 0095 0d31 0b82 20.58 2.046 1.64 0.09 2.06 1.80
```

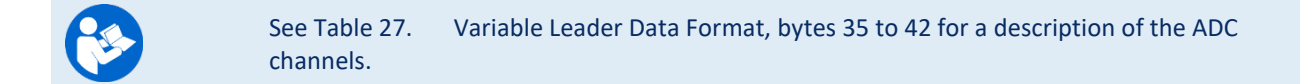

#### PC 5 or PC 50

The PC 5 test updates the data inline using cursor commands, and the PC 50 test performs the same test, but output the data in a line-by-line fashion to accommodate terminals that do not properly support cursor commands.

| >pc 50                                                                                         |                                 |                               |                                 |             |
|------------------------------------------------------------------------------------------------|---------------------------------|-------------------------------|---------------------------------|-------------|
| Leak detector ADC<br>Press any key to<br>DetA DetB<br>Odc0 Offd<br>Odc1 Offd<br>Odc2 Offd<br>> | 2 data is sample exit the loop. | ed and displ                  | ayed in a loop.                 |             |
|                                                                                                | The leak sensor s               | tatus can be d                | ecoded as follow:               |             |
|                                                                                                | 1- Convert                      | hex asci to de                | cimal. For example:             |             |
|                                                                                                | c0 → to dec = 3520              |                               |                                 |             |
|                                                                                                | b.                              | DetB(hex) Off                 | d → to dec = 4093               |             |
|                                                                                                | 2- Convert                      | these values t                | o Voltages by x2.5 and /4095. F | or example: |
|                                                                                                | a.                              | DetA(hex) 352                 | 20*2.5/4095= 2.14               |             |
|                                                                                                | b.                              | DetB(hex) 409                 | 93*2.5/4095= 2.49               |             |
|                                                                                                | с.                              | Values to the threshold shown | below to de                     |             |
|                                                                                                | Lea                             | k                             | No Leak                         | Sensor      |
|                                                                                                | Less than 1                     | .25 Volts                     | 1.25 to 2.3 Volts               | Greater     |
|                                                                                                |                                 |                               |                                 |             |

below to determine leak

| Leak                 | No Leak           | Sensor Not Connected   |  |  |
|----------------------|-------------------|------------------------|--|--|
| Less than 1.25 Volts | 1.25 to 2.3 Volts | Greater than 2.3 Volts |  |  |

In our example above, Leak Sensor A is operating properly and did not detect a leak while Leak Sensor B is not connected.

# **PS – Display System Parameters**

| Purpose | Displays | Tasman system | configuration | data |
|---------|----------|---------------|---------------|------|
|---------|----------|---------------|---------------|------|

Format **PS**n

n = 0, 1, 3, 4, 5Range

### PSO – System Configuration Info

| >ps0             |                        |
|------------------|------------------------|
| Serial Number:   | 0                      |
| Frequency:       | 614400 Hz              |
| Configuration:   | DVL : 4-beam velocity. |
| Transducer Type: | PHASEDARRAY            |
| Beam Angle:      | 30 Degrees             |
| Beam Pattern:    | CONVEX                 |
| Sensors:         | TEMP PRESS 600BAR      |
| CPU Firmware:    | 83.xx                  |
| FPGA Version:    | 1.00.011 [0x100b]      |
|                  |                        |

| Воа | ard | Sei | rial | L Nı | ımbe | er I | Data: |                 |
|-----|-----|-----|------|------|------|------|-------|-----------------|
| EЗ  | 00  | 00  | 0A   | 8D   | 30   | 7A   | 28    | DS18B20 TMP SNS |
| В6  | 00  | 00  | 03   | 02   | D9   | CA   | 23    | ETH72B-2306-01A |
| 15  | 00  | 00  | 02   | D5   | 6F   | 6A   | 23    | XDC72B-2356-00A |
| CA  | 00  | 00  | 02   | 96   | 27   | 11   | 23    | PTX72B-2304-10A |
| F4  | 00  | 00  | 01   | F1   | 91   | 75   | 23    | DSP72B-2303-01B |
| ΕF  | 00  | 00  | 02   | A7   | 21   | 8B   | 23    | RCV72B-2302-13A |

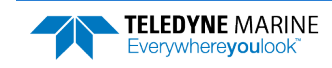

### PS1 – Display Fixed Leader (binary)

PS1 sends the Fixed Leader parameters (i.e., fixed system commands and hardware/firmware information) in Hex-ASCII or binary format with the Least Significant Byte (LSB) first (see <u>Fixed Leader Data</u> <u>Format</u>). For example, a Hex-ASCII output may look like this:

>PS1

```
3B00001C0D4C21003502320A001900190001480300E8030000320A941100007D2D3D0023000101FF000C000
0000000000000000000000DC12000019143E
```

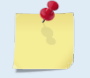

The output format of the PS1 command is determined by the CF command (see <u>CF - Flow</u> Control).

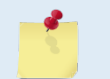

When operating in HEX mode, all console text appears in HEX - including the prompt ">" (HEX "3E") and any additional commands that are typed.

#### PS3 – Instrument Transformation Matrix

PS3 sends information about the transducer beams. The Tasman uses this information in its coordinate-transformation calculations; for example, the output may look like this:

```
>ps3
Instrument Transformation Matrix:
    1.004537 -1.004879 0.005736 -0.006243
    0.007302 -0.005948 -1.000888 0.996154
    0.289602 0.288031 0.286187 0.290252
    -0.707468 -0.707612 0.706830 0.711150
```

```
>
```

#### PS4 – Ping Sequence

This command returns the Bottom Track and Water profile ping sequence (see example below). Send PS4 to the Tasman anytime to get the ping sequence for one ensemble:

```
DVL
Teledyne RD Instruments (c) 2021
All rights reserved.
Firmware Version: 83.xx
Current time is: 21/12/22,09:01:38.47
Break received, serial
>
>B?
Available Commands:
BK 0 ----- WMass Mode [0=off 1=WB 2=LostB 3=W]
BP 1 ----- Number of BT Pings in ensemble [0-999]
BX 06500 ----- Max Depth (dm) [10-65535 dm]
B? ----- Display B-Command Menu
>ps4
Ping Sequence: B
>WP1
>ps4
Ping Sequence: WB
>BP2
>ps4
Ping Sequence: B WB
>WP2
>BP1
>ps4
```

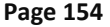

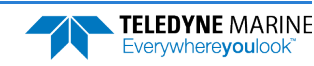

Ping Sequence: W WB

>

'W' stands for one single Water Profiling ping and 'B' stands for one single Bottom Tracking ping.

#### PS5 - Health and Environment Monitoring Sensors

The PS5 command reports the value of HEM operating time sensor.

```
PS5
Operating time: 4327.5 hours
```

#### PT – Diagnostic Tests

PurposeDisplays results of the system diagnostic tests.FormatPTnnnRangen = 0, 3, 5, 9, 10, 11, 13, 14, 19, 200, 300DescriptionSee below

#### PTO – Help

The PTo command displays the test menu (shown below). As implied by the NOTE, adding 100 to the test number repeats the test continually until the Tasman receives a <BREAK>. Sending PT200 runs the PT3 and PT5 tests. PT300 runs the PT3 tests continually until the Tasman receives a <BREAK>.

Example:

```
>pt0
Built In Tests
------
PT0 = Help
PT3 = Receive Path Test
PT5 = Transmit/Receive Loop Test
PT9 = Transmit Memory Test
PT10 = Receive Memory Test
PT11 = FRAM Test
PT12 = RAM Test
PT13 = ROM Test
PT14 = Recorder Test
PT19 = Ringing Test
```

#### PT3 – Receive Test

This test displays receive path characteristics. This test must be done with the transducer in water.

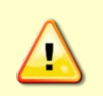

Submerge the transducer face 2 to 4cm in water with at least 10cm between the face of the transducer and the bottom when running the PT3 test. The test may fail in air and if so, is not relevant. Only a failure with the transducer at a minimum in contact with water is a relevant test.

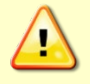

Pinging in air is not recommended. Although this will not damage the Tasman, the Peak Current when operating in air may be up to twice the values shown in Table 1, page 28. The transducer is pinged by sending a CS, PA, PT3, or PT5 command or if the Tasman system is started for collecting data.

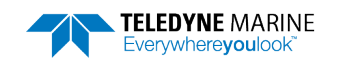

#### Example:

| >pt: | 3     |       |       |        |          |       |       |      |     |      |       |      |     |      |       |      |
|------|-------|-------|-------|--------|----------|-------|-------|------|-----|------|-------|------|-----|------|-------|------|
| Rece | eive  | Path  | n Tes | st (Ha | ard Lin  | nited | d)    |      |     |      |       |      |     |      |       |      |
|      |       | H-Ga  | ain N | W-BW   |          | L-Ga  | ain T | W-BW |     | H-Ga | ain 1 | N-BW |     | L-Ga | ain 1 | N-BW |
| Cori | celat | cion  | Magi  | nitude | e (per   | cent) | )     |      |     |      |       |      |     |      |       |      |
| Lag  | Bm1   | Bm2   | Bm3   | Bm4    | -<br>Bml | Bm2   | Bm3   | Bm4  | Bm1 | Bm2  | Bm3   | Bm4  | Bm1 | Bm2  | Bm3   | Bm4  |
| Ō    | 100   | 100   | 100   | 100    | 100      | 100   | 100   | 100  | 100 | 100  | 100   | 100  | 100 | 100  | 100   | 100  |
| 1    | 79    | 80    | 79    | 81     | 81       | 80    | 79    | 82   | 80  | 82   | 83    | 83   | 81  | 84   | 81    | 83   |
| 2    | 45    | 46    | 47    | 46     | 48       | 45    | 40    | 47   | 47  | 47   | 48    | 47   | 47  | 50   | 47    | 52   |
| 3    | 13    | 18    | 20    | 17     | 23       | 15    | 14    | 17   | 21  | 21   | 17    | 16   | 19  | 27   | 20    | 30   |
| 4    | 5     | 8     | 8     | 9      | 5        | 1     | 3     | 1    | 7   | 9    | 4     | 3    | 10  | 15   | 9     | 13   |
| 5    | 13    | 8     | 3     | 13     | 3        | 6     | 9     | 6    | 5   | 4    | 6     | 8    | 13  | 10   | 6     | 10   |
| 6    | 8     | 5     | 6     | 11     | 7        | 5     | 8     | 5    | 8   | 4    | 6     | 8    | 12  | 6    | 7     | 9    |
| 7    | 6     | 2     | 6     | 9      | 8        | 5     | 9     | 4    | 6   | 3    | 3     | 9    | 9   | 4    | 9     | 8    |
|      |       |       |       |        |          |       |       |      | P   | Ρ    | Ρ     | Ρ    |     |      |       |      |
| Sin  | Duty  | / Cyc | cle   | (perce | ent)     |       |       |      |     |      |       |      |     |      |       |      |
|      | 45    | 51    | 49    | 51     | 55       | 49    | 43    | 51   | 50  | 44   | 47    | 46   | 45  | 48   | 47    | 51   |
|      |       |       |       |        |          |       |       |      | P   | Ρ    | Ρ     | Ρ    |     |      |       |      |
| Cos  | Duty  | / Сус | cle   | (perce | ent)     |       |       |      |     |      |       |      |     |      |       |      |
|      | 53    | 47    | 46    | 52     | 48       | 47    | 51    | 49   | 48  | 55   | 53    | 53   | 50  | 54   | 49    | 56   |
|      |       |       |       |        |          |       |       |      | P   | Ρ    | Ρ     | Ρ    |     |      |       |      |
| RSS  | E Noi | lse H | Floor | r (cou | unts)    |       |       |      |     |      |       |      |     |      |       |      |
|      | 46    | 47    | 38    | 46     | 38       | 41    | 34    | 46   | 29  | 29   | 22    | 33   | 28  | 29   | 23    | 35   |
|      |       |       |       |        |          |       |       |      | P   | Ρ    | Ρ     | Ρ    |     |      |       |      |
| RESU | JLT.  | .PAS  | SSED  |        |          |       |       |      |     |      |       |      |     |      |       |      |

PT3 is considered to have normal values if:

- 1. Correlation at the last lag is less than 25%.
- 2. The duty cycle of sine and cosine does not vary from 50% by more than +/-15%.
- 3. RSSI noise level is less than 90 counts for the high gain, wide bandwidth setting.

### **PT5 – Transmit/Receive Continuity Check Test**

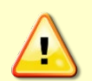

Submerge the transducer face 2 to 4cm in water with at least 10cm between the face of the transducer and the bottom when running the PT5 test.

The test may fail in air and if so, is not relevant. Only a failure with the transducer at a minimum in contact with water is a relevant test.

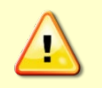

Pinging in air is not recommended. Although this will not damage the Tasman, the Peak Current when operating in air may be up to twice the values shown in Table 1, page 28. The transducer is pinged by sending a CS, PA, PT3, or PT5 command or if the Tasman system is started for collecting data.

The PT5 test is used to ensure continuity to the transducer and attempts to verify both transmit and receive pathways.

Example:

```
Transducer Continuity Check:
Beams 1,2: pass
Beams 3,4: pass
```

PT5 has an optional parameter:

- 1 = verbose mode
- o/no character = standard mode

Example verbose mode 300 kHz:

>PT5 1

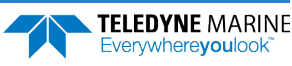

```
Transducer Continuity Check:
300Khz criteria 6 < R (ohms) < 12
Beams 1,2: V: 20.43 (volts) I: 1.96 (amps) R: 10.8 (ohms) PASS <FAIL>
Beams 3,4: V: 20.43 (volts) I: 1.86 (amps) R: 10.8 (ohms) PASS <FAIL>
```

Verbose mode 600 kHz:

```
>PT5 1
Transducer Continuity Check:
600Khz criteria 13 < R (ohms) < 24
Beams 1,2: V: 19.88 (volts) I: 3.69 (amps) R: 21.0 (ohms) PASS <FAIL>
Beams 3,4: V: 19.88 (volts) I: 3.69 (amps) R: 21.0 (ohms) PASS <FAIL>
```

#### PT9 – Transmit Memory Test

The PT9 test performs a write/read test of each memory location in the transmit RAM, which is used to hold the signal pattern that is transmitted during a ping.

```
>pt9
XMIT RAM Test....PASSED
```

#### PT10 – Receive Memory Test

```
>pt10
Receive Buffer Test...PASSED
```

#### PT11 – FRAM Test

The PT11 command performs the following tests of the FRAM (used to store recorder directory information):

- Pattern Test: Writes 4 patterns to each address in the FRAM space, and reads back from these addresses to make sure the data was correctly written.
- Address Test: This tests the address bus by writing consecutive number to addresses that have only 1 bit set (i.e. write 1 to 0x00000001, then write 2 to 0x00000002, then write 3 to 0x00000004, and so on). After writing to these locations, we read the data back and verify that it is what we'd expect.
- Data Test: This tests the data bus in FRAM memory by writing data values that have only one bit set (i.e. 0x01, 0x02, 0x04) to consecutive locations in memory. Then we read back to make sure that all data was written properly.

Failure on any of these tests will produce a FAIL result for PT11.

```
>pt11
FRAM test...PASS
```

#### PT12 – RAM Test

The PT12 command performs the tests described for PT11 above on the RAM.

>pt12 RAM test...PASS

#### PT13 – ROM Test

The PT13 command performs a test of the flash ROM by comparing the CRC of the data in ROM with the CRC value stored in FLASH. If the values differ, PT13 will result in a FAIL.

```
>pt13
ROM Test...PASS [ 60e0 ]
```

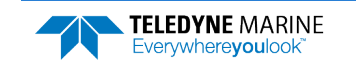

## **PT14 – Recorder Test**

The PT14 recorder test takes about 10 minutes to complete, as it checks all 32768 pages of each flash chip (x2), at 256 bytes per page to ensure the chips are completely blank. It then performs a pattern test of a random sector in each flash chip, which is fairly quick. The PT14 recorder test will quickly fail with an error message if the recorder has not been erased first.

```
>pt14
Performing Recorder Flash Test...
Blank check MEM0:
65536
Blank check MEM1:
32768
Rec Flash Pattern Test:
Testing 10 addresses in sector #36
Rec Flash Pattern Test:
Testing 10 addresses in sector #33
Recorder Flash Test: PASS
```

# **PT19** – **Ringing Test**

The PT19 Ringing test is reserved for TRDI use. It has a binary output that is used by special TRDI test software and is not meant to be run manually.

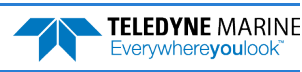

# Expert Performance and Testing Commands

This section lists the expert Performance and Testing commands. Commands that start with the *#* sign are considered "expert" commands.

```
>#p?
Available Commands:
```

#PD 0 ----- Data Stream Select, 0,4,5,6,13
#PE 00000 ----- Ethernet Data Streams Bitmask (PD0,4,5,6,13)
#P? ----- Display P-Command Menu

## **#PD – Data Stream Select**

| Purpose     | Selects the type of ensemble output data structure.                                                                                                    |
|-------------|----------------------------------------------------------------------------------------------------|
| Format      | #PDn                                                                                                    |
| <u></u>     | The PD command works with or without the # sign. For example, using PD or #PD are both valid commands.                                                                                                    |
| Range       | n = 0, 4, 5, 6, 11, 13, and 26 (see description)                                                                                                    |
| Default     | #PD0                                                                                                    |
| The         | default setting for this command is recommended for most applications.                                                                                                    |
| Description | #PD selects the normal output data structure, a special application data structure, or a fixed data set for transmission/display as the data ensemble (see Table 21).                                                                                                    |
| Table 21.   | Data Stream Selections                                                                                                    |
| Format      | Description                                                                                                    |
| PD0         | PD0 output is a binary output that is somewhat configurable via other commands (such as WD, BJ, #EE), and can send all bottom track, water track, profile, and sensor data being collected by the DVL. For a full description of the PD0 format, see <u>PD0 Output Data Format</u> . |
| PD4         | PD4 Sends CSS-DVL output data structure (without sensor and made-good data). For a full descrip-<br>tion of the PD4 format, see <u>Tasman Binary Data Format (PD4/PD5)</u> .                                                                                                    |
| PD5         | PD5 Sends CSS-DVL output data structure (with sensor and made-good data). For a full description of the PD5 format, see <u>Tasman Binary Data Format (PD5)</u> .                                                                                                    |
| PD6         | PD6 Sends an ASCII data stream containing bottom track and water layer velocity information for all coordinate transformations. For a full description of the PD6 format, see <u>Tasman Output Data</u><br><u>Format (PD6)</u> .                                                     |
| PD11        | PD11 is a text output format. It complies with the NMEA 0183 version 2.30 standard. For a full de-<br>scription of the PD11 format, see <u>Tasman NMEA Output (PD11)</u> .                                                                                                    |
| PD13        | PD13 outputs similar to PD6, except it adds Pressure and Range-to-bottom for all four beams, and omits System Health Monitor Data line. For a full description of the PD13 format, see <u>Tasman Output Data Format (PD13)</u> .                                                     |
| PD26        | PD26 Speed Log Format includes the \$VMVBW, \$VMDBT, and \$VMVLW messages. For a full de-<br>scription of the PD26 format, see <u>Tasman Speed Log Format (PD26)</u> .                                                                                                    |

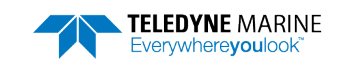

### **#PE – Ethernet Data Streams Bitmask**

Purpose Selects the multiple formats to be enabled simultaneously for Tasman systems with the optional Ethernet module.

| Format           | #PEnnnn                                                                                                    |  |  |  |  |  |  |  |
|------------------|----------------------------------------------------------------------------------------------------|--|--|--|--|--|--|--|
|                  | The PE command works only with the # sign.                                                                                                    |  |  |  |  |  |  |  |
| Range<br>Default | n = 0, 1 Ethernet Data Streams Bitmask (PD0,4,5,6,13)<br>#PE 00000                                                                                                    |  |  |  |  |  |  |  |
| $\bigcirc$       | The #PE command settings are set by the Ethernet Module and WEB Page setup. The user should not use the #PE command to enable Ethernet data output. Use the WEB interface (see <u>Using the Network</u> <u>Configuration Page</u> ).                                                                                                    |  |  |  |  |  |  |  |
| Descriptio       | When the Tasman is configured for Ethernet operation, the #PE command enables each output format selected from PD0, PD4, PD5, PD6, and PD13 using the Network Configura-<br>tion page (see <u>Using the Network Configuration Page</u> ), allowing multiple formats to be ena-<br>bled simultaneously. For example, #PE10001 indicates that PD0 and PD13 output formats were selected on the Network Configuration page. |  |  |  |  |  |  |  |
|                  | If all outputs are enabled, it can affect the ping rate.                                                                                                    |  |  |  |  |  |  |  |

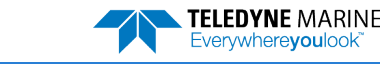

# Sensor Commands

The Tasman uses the following commands for the sensors.

# Available Sensor Commands

This section lists the available Sensor commands.

```
>s?
Available Commands:
SM ----- Sensor Auxiliary Menus [sid]
SZ ----- Zero out keller30 Pressure
S? ---- Display S-Command Menu
```

# SD - Sensor PD0 Data Output

Purpose Controls the ensemble data types that are output.

Format SD *n* abc def ghi

Range *n*: sensor id per Table 22. This must be entered as a two-digit number. Sensors with ID less than 10 should be prefixed with a 0.

*a-d*: data type per Table 22, which also indicates the tables that describes the format of the data:

| Sensor   | ID                                                                                                    | а                          | b                   | c                     | d                      |  |  |
|----------|----------------------------------------------------------------------------------------------------|----------------------------|---------------------|-----------------------|------------------------|--|--|
| N/A      | 01                                                                                                    | N/A                        | N/A                 | N/A                   | N/A                    |  |  |
| N/A      | 02                                                                                                    | N/A                        | N/A                 | N/A                   | N/A                    |  |  |
| N/A      | 03                                                                                                    | N/A                        | N/A                 | N/A                   | N/A                    |  |  |
| N/A      | 04                                                                                                    | N/A                        | N/A                 | N/A                   | N/A                    |  |  |
| N/A      | 05                                                                                                    | N/A                        | N/A                 | N/A                   | N/A                    |  |  |
| N/A      | 06                                                                                                    | N/A                        | N/A                 | N/A                   | N/A                    |  |  |
| N/A      | 07                                                                                                    | N/A                        | N/A                 | N/A                   | N/A                    |  |  |
| N/A      | 08                                                                                                    | N/A                        | N/A                 | N/A                   | N/A                    |  |  |
| N/A      | 09                                                                                                    | N/A                        | N/A                 | N/A                   | N/A                    |  |  |
| N/A      | 10                                                                                                    | N/A                        | N/A                 | N/A                   | N/A                    |  |  |
| N/A      | 11                                                                                                    | N/A                        | N/A                 | N/A                   | N/A                    |  |  |
| SBG AHRS | 12                                                                                                    | Status (Table 40)          | IMU Data (Table 45) | EULER Data (Table 47) | Ship Motion (Table 50) |  |  |
| N/A      | 13                                                                                                    | N/A                        | N/A                 | N/A                   | N/A                    |  |  |
|          |                                                                                                    |                            |                     |                       |                        |  |  |
|          | N/A                                                                                                    | A: no data type            |                     |                       |                        |  |  |
| <u></u>  | Setup data is sampled and output only if the corresponding bit of the SD command is set;<br>Variable data is always sampled (if the sensor is assigned to a port) but only output if the<br>corresponding bit of the SD command is set. |                            |                     |                       |                        |  |  |
|          | Digi                                                                                                    | its e-i are reserved for f | uture use.          |                       |                        |  |  |
|          |                                                                                                    |                            |                     |                       |                        |  |  |

#### Table 22: Sensor PD0 Data Output

Default

i

SD n 000 000 000

Set as needed.

Description This command controls the output of data types in PDO binary ensembles for each sensor. Note that the sensor must be assigned to a communication port for the data to be included in the output ensemble.

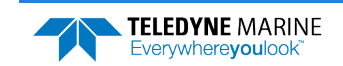

Page 161

Each sensor data type includes at least one 32-bit word whose individual bits show what data in the structure is valid. In addition, each data type includes at least one 32-bit word whose bits show sensor errors and errors the Tasman has encountered trying to communicate with the sensor. One bit of the error word indicates whether the data is fresh (appearing first in this ensemble) or stale (a repeat from a previous ensemble). Stale data may be caused by environmental sensors that are sampled at multiple ensemble intervals or by communication problems with the sensor.

### SM – Auxiliary Sensor Menu

Purpose Allow access to individual sensor auxiliary command menus, such as compass calibration commands.

Format SM *n* 

Range 1 to 13 corresponding to each of the sensors listed in the SD command.

Default There is no default.

 $\left( \right)$ 

Set as needed. At this time, only the SBG Ellipse IMU is supported.

Description If no argument (n, above) is entered with the command, then a list of sensors with their corresponding numbers is presented for the user to choose.

The user can stack command menu selections. For example, SM 12 D could be entered, which accesses the SBG sensor command menu and then selects the Display SBG Status and Settings (D) of that menu.

Note that if the sensor is not connected to the system, the sensor's menu will still be available, but some items of the menu may not execute.

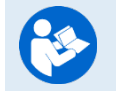

For more information on the SBG sensor commands, see Using the AHRS Sensor.

#### Example

```
>sm 12
SBG Ellipse-A Auxiliary Menu
0 ------ Help
D ------ Display SBG Status and Settings
H ------ Display Heading, Pitch & Roll
M ------ Modify Settings
P ----- Pass-Through Mode
2 ------ 2D Magnetometer Calibration
3 ----- 3D Magnetometer Calibration
F ----- Restore Factory Settings and Calibration
T ----- Restore Internal Settings and Alignment
R ----- Reboot SBG Ellipse-A AHRS
X ------ Exit
```

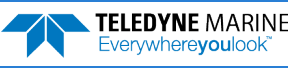

# SZ - Zero Out Keller30 Pressure

| Purpose     | Zeros the pressure sensor.                                                                                                    |
|-------------|----------------------------------------------------------------------------------------------------|
| Format      | SZ                                                                                                    |
| Default     | N/A                                                                                                    |
| Use a       | s needed.                                                                                                    |
| Description | This command zeros the Keller30 pressure sensor at the specific location where the DVL will be used.                                         |
| 5           | If the pressure sensor is not installed, using the SZ command will generate the following error.<br>>sz<br>Keller 30 Pressure was NOT zeroed |

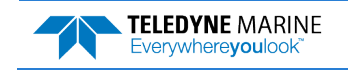

# **Timing Commands**

These commands set the timing of various profiling functions.

# Available Timing Commands

This section lists the available Timing commands.

>T? Available Commands:

TE 00:00:00.00 ------ Time Between Ensembles TF --/--/--,--:--- Set First Ping Time (yy/mm/dd, hh:mm:ss) TP 00:00.00 ------ Time Between Pings TS 15/04/21,10:15:59.14 --- Set System Date and Time TT 2015/04/21,10:15:59.14 - Set System Date and Time (4-digit year) T? ----- Display T-Command Menu

# **TE – Time Per Ensemble**

| Purpose     | Sets the minimum interval between data collection cycles (data ensembles).                                                                                                    |
|-------------|----------------------------------------------------------------------------------------------------|
| Format      | TE hh:mm:ss.ff                                                                                                    |
| Range       | $\begin{array}{ll} hh &= 00 \text{ to } 23 \text{ hours} \\ mm &= 00 \text{ to } 59 \text{ minutes} \\ ss &= 00 \text{ to } 59 \text{ seconds} \\ ff &= 00 \text{ to } 99 \text{ hundredths of seconds} \end{array}$                                                     |
| Default     | TE 00:00:00.00                                                                                                    |
| Set a       | is needed.                                                                                                    |
| Description | During the ensemble interval set by TE, the Tasman transmits the number of pings set by the WP-command (see <u>WP – Pings Per Ensemble</u> ). If TE = $00:00:00.00$ , the Tasman starts collecting the next ensemble immediately after processing the previous ensemble. |
| Example     | TE01:15:30.00 tells the Tasman to collect data ensembles every 1 hour, 15 minutes, 30 seconds.                                                                                                    |
| <u></u>     | <ol> <li>The Tasman automatically increases TE if (WP x TP &gt; TE).</li> <li>The time tag for each ensemble is the time of the first ping of that ensemble.</li> </ol>                                                                                                  |

. .

## **TF** – **Time of First Ping**

| Purpose     | Sets the time the Tasman starts data collection.                                                                                                    |                       |
|-------------|----------------------------------------------------------------------------------------------------|-----------------------|
| Format      | TF yy/mm/dd, hh:mm:ss                                                                                                    |                       |
| Range       | yy = year  00-99<br>mm = month  01-12<br>dd = day  01-31 (leap years are accounted for)<br>hh = hour  00-23<br>mm = minute  00-59<br>ss = second  00-59                                                                                                    |                       |
| Description | The TF command delays the start of data collection. The Tasman can be deployed in<br>Standby mode and have it automatically start data collection at a preset time. When<br>command is given to the Tasman to start pinging, TF is tested for validity. If valid, t | n the<br>1 the<br>the |

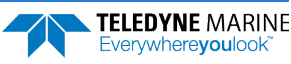
|          | Tasman sets its alarm clock to TF, goes to sleep, and waits until time TF before beginning the data collection process.                                                                                                    |
|----------|----------------------------------------------------------------------------------------------------|
| Example  | If the <u>exact</u> time of the first ping needs to be on November 23, 2018 at 1:37:15 pm, enter TF 18/11/23, 13:37:15. If the Tasman should begin pinging immediately after receiving the CS command (see notes), do <u>not</u> enter a TF command value.                                                                                                    |
| <u>_</u> | <ol> <li>Although a TF command may be sent to the Tasman, the CS command also must be sent before deploying the Tasman.</li> <li>If the entry is not valid, the Tasman sends an error message and does not update the wake-up time.</li> <li>Sending a <break> clears the TF time.</break></li> <li>The delimiters are optional, and may be spaces.</li> </ol> |
|          |                                                                                                    |

## **TP** – **Time Between Pings**

| Purpose     | Sets the <i>minimum</i> time between pings.                                                                                                    |
|-------------|----------------------------------------------------------------------------------------------------|
| Format      | TP mm:ss.ff                                                                                                    |
| Range       | $\begin{array}{ll} mm &= 00 \text{ to } 59 \text{ minutes} \\ ss &= 00 \text{ to } 59 \text{ seconds} \\ ff &= 00 \text{ to } 99 \text{ hundredths of seconds} \end{array}$                                                                                                    |
| Default     | TP 00:00.00                                                                                                    |
| Set as      | s needed.                                                                                                    |
| Description | The Tasman interleaves individual pings within a group so they are evenly spread throughout the ensemble.                                                                                                    |
|             | During the ensemble interval set by TE, the Tasman transmits the number of pings set by the WP and BP commands (see <u>WP – Pings Per Ensemble</u> and <u>BP – Bottom Track Pings per</u><br><u>Ensemble</u> ). TP determines the spacing between the pings. If TP = 0, the Tasman pings as quickly as it can based on the time it takes to transmit each ping plus the overhead that occurs for processing. Several commands determine the actual ping time <u>WF – Blank after</u><br><u>Transmit, WN – Number of Depth Cells, WS – Depth Cell Size</u> , and actual water depth). |
| Example     | TP 00:00.10 sets the time between pings to 0.10 second.                                                                                                    |
| <u>_</u>    | The Tasman automatically increases TE if (WP x TP) > TE.                                                                                                    |

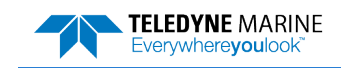

## **TS – Set Real-Time Clock**

| Purpose | Sets the Tasman's internal real-time clock. |                                                                                                  |
|---------|---------------------------------------------|--------------------------------------------------------------------------------------------------|
| Format  | TS yy/r                                     | nm/dd, hh:mm:ss                                                                                  |
| Range   | yy<br>mm<br>dd<br>hh<br>mm<br>ss            | = year 00-99<br>= month 01-12<br>= day 01-31<br>= hour 00-23<br>= minute 00-59<br>= second 00-59 |

#### Set using TRDI Toolz.

Example

1

TS 18/06/17, 13:15:00 sets the real-time clock to 1:15:00 pm, June 17, 2018.

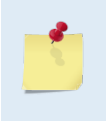

 When the Tasman receives the carriage return after the TS-command, it enters the new time into the real-time clock and sets hundredths of seconds to zero.
 If the entry is not valid, the Tasman sends an error message and does not update the realtime clock.

## TT – Set Real-Time Clock (Y2k Compliant)

| Purpose | Sets the                               | e Tasman's internal real-time clock.                                                                                              |
|---------|----------------------------------------|----------------------------------------------------------------------------------------------------|
| Format  | TT ccy                                 | y/mm/dd, hh:mm:ss                                                                                                    |
| Range   | cc<br>yy<br>mm<br>dd<br>hh<br>mm<br>ss | = century 19 - 20<br>= year 00 - 99<br>= month 01 - 12<br>= day 01 - 31<br>= hour 00 - 23<br>= minute 00 - 59<br>= second 00 - 59 |

Set using TRDI Toolz.

Example TT 2018/0

TT 2018/06/17, 13:15:00 sets the real-time clock to 1:15:00 pm, June 17, 2018.

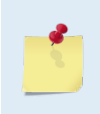

i

 When the Tasman receives the carriage return after the TT-command, it enters the new time into the real-time clock and sets hundredths of seconds to zero.
 If the entry is not valid, the Tasman sends an error message and does not update the realtime clock.

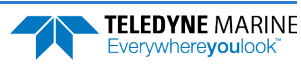

# Water Profiling Commands

These commands define the criteria used to collect the water-profile data.

## Available Water Profiling Commands

This section lists the available Water Profiling commands.

```
>W?
Available Commands:
```

| 050       | False Target Amplitude Threshold [0-255]                                           |
|-----------|------------------------------------------------------------------------------------|
| 1         | Bandwidth 0=Wide, 1=Narrow                                                         |
| 064       | Correlation Threshold [0-255]                                                      |
| 111110000 | Data Out {v;c;a;p;s;*;*;*;*}                                                       |
| 2000      | Error Velocity Threshold (mm/s)                                                    |
| 0088      | Blanking Distance [0-9999cm]                                                       |
| 1         | BroadBand Rcvr Gain [0=Lo,1=Hi]                                                    |
| 030       | Number of Bins [1-255]                                                             |
| 000       | Number of Pings [0-16384]                                                          |
| 0200      | Bin Size [cm]                                                                      |
| 0000      | Transmit Length (cm)                                                               |
| 0383      | Ambiguity Velocity [20-700cm/s]                                                    |
|           | Display W-Command Menu                                                             |
|           | 050<br>1<br>064<br>111110000<br>2000<br>0088<br>030<br>030<br>0200<br>0200<br>0383 |

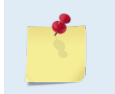

All water profile commands can be accessed without a leading '#' character. The descriptions for WA, WC, WE, WJ, and WT commands are described in the <u>Expert Water Profiling</u> <u>Command Descriptions</u> section.

## WB – Bandwidth

| Purpose   | Sets the profiling bandwidth (sampling rate). Smaller bandwidths allow the Tasman to profile farther, but the standard deviation is increased by as much as 2.5 times. |
|-----------|----------------------------------------------------------------------------------------------------|
| Format    | WB n                                                                                                    |
| Range     | n = 0 (Wide - Not Allowed), 1 (Narrow)                                                                                                    |
| Default   | WB 1                                                                                                    |
| $\square$ | The default setting for this command is recommanded for most applications                                                                                              |

The default setting for this command is recommended for most applications.

Description See table below.

| Table 23. B      | andwidth Control |               |                 |
|------------------|------------------|---------------|-----------------|
| Bandwidth        | Sample rate      | Data variance | Profiling range |
| 0 = Wide (25%)   | Not Allowed      | Not Allowed   | Not Allowed     |
| 1 = Narrow (6.25 | %) Low           | High          | High            |

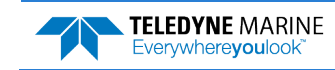

#### WD – Data Out

i

| Purpose | Selects the data types collected by the Tasman. |
|---------|-------------------------------------------------|
| Format  | WD abc def ghi                                  |
| Range   | Firmware switches (see description)             |
| Default | WD 111 110 000                                  |

The default setting for this command is recommended for most applications.

Description WD uses firmware switches to tell the Tasman the types of data to collect. The Tasman always collects header data, fixed and variable leader data, and checksum data. Setting a bit to one tells the Tasman to collect that data type. The bits are described as follows:

| a = Velocity              | d = Percent good    | g = Reserved |
|---------------------------|---------------------|--------------|
| <i>b</i> = Correlation    | e = Status          | h = Reserved |
| <i>c</i> = Echo Intensity | <i>f</i> = Reserved | / = Reserved |

Example WD 111 100 000 (default) tells the Tasman to collect velocity, correlation magnitude, echo intensity, percent-good and status.

| 1. Each bit can have a value of one or zero. Setting a bit to one means output data, zero |
|-------------------------------------------------------------------------------------------|
| <br>means suppress data.                                                                  |
| 2. If WP = zero, the Tasman does not collect water-profile data.                          |
| 3. Spaces in the command line are allowed.                                                |
| 4. Status data is not used, as it does not mean anything.                                 |

## WF – Blank after Transmit

| Purpose     | Moves the location of first depth cell away from the transducer head to allow the transmit circuits time to recover before the receive cycle begins.                                                                                                    |
|-------------|----------------------------------------------------------------------------------------------------|
| Format      | WF nnnn                                                                                                    |
| Range       | nnnn = 0 to 9999 cm                                                                                                    |
| Default     | WF 0176 (300 kHz), WF 0088 (600 kHz)                                                                                                    |
| The o       | default setting for this command is recommended for most applications.                                                                                                    |
| Description | WF positions the start of the first depth cell at some vertical distance from the transducer<br>head. This allows the Tasman transmit circuits time to recover before beginning the re-<br>ceive cycle. In effect, WF blanks out bad data close to the transducer head, thus creating a<br>depth window that reduces unwanted data in the ensemble. |
| <u> </u>    | <ol> <li>The distance to the middle of depth cell #1 is a function of WF, <u>WS – Depth Cell Size</u>, and speed of sound. The fixed leader data contains this distance.</li> <li>Small WF values may show ringing/recovery problems in the first depth cells that cannot be screened by the Tasman.</li> </ol>                                     |

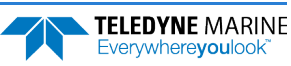

## **WN** – Number of Depth Cells

Purpose Sets the number of depth cells over which the Tasman collects data.

| Format     | WN nnn                       |
|------------|------------------------------|
| Range      | nnn = 001 to 255 depth cells |
| Default    | WN 030                       |
| $\bigcirc$ | Set as needed.               |

Description The range of the Tasman is set by the number of depth cells (WN) times the size of each depth cell <u>WS – Depth Cell Size</u>).

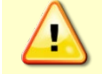

**Be careful when setting up long profiles.** System memory limitations will limit the amount of data actually collected. Those bins not processed will be marked invalid when output.

## WP – Pings per Ensemble

| Purpose    | Sets the number of pings to average in each data ensemble. |
|------------|------------------------------------------------------------|
| Format     | WP nnnnn                                                   |
| Range      | nnnnn = 0 to 16384 pings                                   |
| Default    | WP 000                                                     |
| $\bigcirc$ | Set as needed.                                             |

Description WP sets the number of pings to average in each ensemble before sending/recording the data.

| ·                                                                                            |
|----------------------------------------------------------------------------------------------|
| 2. The Tasman automatically extends the ensemble interval <u>TE – Time Per Ensemble</u> ) if |
| $(WP+BP) \times TP > TE.$                                                                    |

## WS – Depth Cell Size

| Purpose    | Selects the volume of water for one measurement cell.                      |  |  |  |  |
|------------|----------------------------------------------------------------------------|--|--|--|--|
| Format     | WS nnnn                                                                    |  |  |  |  |
| Range      | ge WS 50 to WS 800 (300 kHz), WS 10 to WS 400 (600 kHz)                    |  |  |  |  |
| Default    | WS 0400 (300 kHz), WS 0200 (600 kHz)                                       |  |  |  |  |
| $\bigcirc$ | The default setting for this command is recommended for most applications. |  |  |  |  |

Description The Tasman collects data over a variable number of depth cells. WS sets the size of each cell in vertical centimeters.

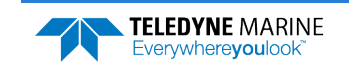

## WV – Ambiguity Velocity

| Purpose    | Sets the radial ambiguity velocity for profile and water mass mode (see <u>BK - Water-Mass</u><br><u>Layer Mode</u> ). |
|------------|----------------------------------------------------------------------------------------------------|
| Format     | WVnnn                                                                                                    |
| Range      | <i>nnn</i> = 020 to 700 cm/s                                                                                           |
| Default    | WV 383                                                                                                    |
| $\bigcirc$ | It is strongly recommended that the WV command be left at its' default value of 383.                                   |

Description Set WV as low as possible to attain maximum performance, but not too low or ambiguity errors will occur.

The WV command (ambiguity velocity setting) sets the maximum velocity that can be measured along the beam. WV is used to improve the single-ping standard deviation. The lower the value of the WV command, the lower the single-ping standard deviation.

Set the WV command based on the maximum apparent velocity (Tasman motion plus water speed). The following formula is used to determine the setting of the WV command: WV = (Max. Apparent Vel. cm/s) \* sin(beam angle) \* 1.2

Be aware that the firmware will accept larger values for the WV command; however, WV values that exceed the default values will result in collecting data with ambiguity resolving errors or completely erroneous values.

Example If the maximum expected Tasman horizontal velocity (vessel velocity) is 250 cm/s ( $\approx$ 5 kt) and the maximum expected horizontal water velocity is 100 cm/s, set WV to ([250+100]\*0.5\*1.2=) 210 cm/s.

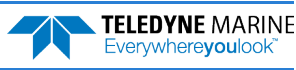

# **Expert Water Profiling Command Descriptions**

This section lists the expert Water Profiling commands. Commands that start with the # sign are considered "expert" commands.

```
>#W?
Available Commands:
```

| #WA | 050  | False Target Amplitude Threshold [0-255] |
|-----|------|------------------------------------------|
| #WC | 064  | Correlation Threshold [0-255]            |
| #WE | 2000 | Error Velocity Threshold (mm/s)          |
| #WJ | 1    | BroadBand Rcvr Gain [0=Lo,1=Hi]          |
| #WT | 0000 | Transmit Length (cm)                     |
| #WX | 0    | Set single-beam transmit mode            |
| #W? |      | Display #W-Command Menu                  |

## **#WA – False Target Threshold Maximum**

| Purpose                                                                    | Sets a false target (fish) filter.                                                                                                    |  |  |  |  |  |
|----------------------------------------------------------------------------|----------------------------------------------------------------------------------------------------|--|--|--|--|--|
| Format                                                                     | #WA nnn                                                                                                    |  |  |  |  |  |
| <u>1</u>                                                                   | The WA command works with or without the # sign. For example, using WA or #WA are both valid commands.                                                                                                    |  |  |  |  |  |
| Range $nnn = 0$ to 255 counts (255 disables this filter)                   |                                                                                                    |  |  |  |  |  |
| Default                                                                    | #WA 050                                                                                                    |  |  |  |  |  |
| The default setting for this command is recommended for most applications. |                                                                                                    |  |  |  |  |  |
| Description                                                                | The Tasman uses the #WA-command to screen water-track data for false targets (usuall fish). #WA sets the maximum difference between echo intensity readings among the four profiling beams. If the #WA threshold value is exceeded, the Tasman rejects velocity date on a cell-by-cell basis for either the affected beam (fish detected in only one beam) or for the affected cell in all four beams (fish detected in more than one beam). This usually or curs when fish pass through one or more beams. |  |  |  |  |  |
| 1                                                                          | A #WA value of 255 turns off this feature.                                                                                                    |  |  |  |  |  |

## **#WC – Low Correlation Threshold**

| Purpose          | Sets the minimum threshold of water-track data that must meet the correlation criteria for profile and water mass mode (see <u>BK - Water-Mass Layer Mode</u> ). |  |  |  |  |
|------------------|----------------------------------------------------------------------------------------------------|--|--|--|--|
| Format           | #WC nnn                                                                                                    |  |  |  |  |
|                  | The WC command works with or without the # sign. For example, using WC or #WC are both valid commands.                                                           |  |  |  |  |
| Range<br>Default | <i>nnn</i> = 0 to 255 counts<br>#WC 64                                                                                                    |  |  |  |  |
| $\bigcirc$       | The default setting for this command is recommended for most applications.                                                                                       |  |  |  |  |

Description The Tasman uses #WC to screen water-track data for the minimum acceptable correlation requirements. The nominal (maximum) correlation depends on system frequency and depth cell size (<u>WS – Depth Cell Size</u>). The #WC command sets the threshold of the correlation below, which the Tasman flags the data as bad and does not average the data into the ensemble.

The default threshold for all frequencies is 64 counts. A solid target would have a correlation of 255 counts.

## **#WE – Error Velocity Threshold**

| Purpose  | Sets the maximum error velocity for good water-current data.                                                                                                    |  |  |  |  |
|----------|----------------------------------------------------------------------------------------------------|--|--|--|--|
| Format   | WE nnnn                                                                                                    |  |  |  |  |
| <u>_</u> | The WE command works with or without the # sign. For example, using WE or #WE are both valid commands.                                                                                 |  |  |  |  |
| Range    | nnnn = 0 to 5000 mm/s                                                                                                    |  |  |  |  |
| Default  | #WE 2000                                                                                                    |  |  |  |  |
|          | The default setting is set purposely high. We recommend extreme caution and testing before changing this setting. <b>Data rejected by this command is lost and cannot be regained.</b> |  |  |  |  |

Description The #WE-command sets a threshold value used to flag water-current data as good or bad. If the Tasman's error velocity value exceeds this threshold, it flags data as bad for a given depth cell. The #WE command screens for error velocities in both beam and transformed-coordinate data. Setting the #WE command to zero (#WE0) disables error velocity screening.

## **#WJ – Receiver Gain Select**

valid commands.

 Purpose
 Allows the Tasman to reduce receiver gain by 40 dB for profile and water mass mode (see <a href="mailto:BK-Water-MassLayerMode">BK-Water-MassLayer Mode</a>).

 Format
 #WJ n

 The WJ command works with or without the # sign. For example, using WJ or #WJ are both

Range n = 0 (low), 1 (high)

Default #WJ 1

ļ

The default setting for this command is recommended for most applications.

Description #WJ o tells the Tasman to reduce receiver gain by 40 dB. This may increase data reliability in shallow-water applications where there is a high content of backscatter material. #WJ 1 (the default) uses the normal receiver gain.

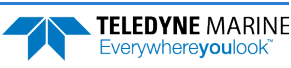

## **#WT – Transmit Length**

| Selects a transmit length different from the depth cell length (cell sampling interval) as set by the WS command (see <u>WS – Depth Cell Size</u> ). |  |  |  |  |  |
|----------------------------------------------------------------------------------------------------|--|--|--|--|--|
| #WT nnnn                                                                                                    |  |  |  |  |  |
| The WT command works with or without the # sign. For example, using WT or #WT are both valid commands.                                               |  |  |  |  |  |
| <i>nnnn</i> = 0 to 3200 cm                                                                                                    |  |  |  |  |  |
| #WT 0000                                                                                                    |  |  |  |  |  |
| The default setting for this command is recommended for most applications.                                                                           |  |  |  |  |  |
|                                                                                                    |  |  |  |  |  |

Description When #WT is set to zero, the transmit signal is set to the depth cell size (WS-command). This is the default setting. Setting #WT allows selection of a transmit length different than the area depth cell size (sampling length).

## **#WX – Set Single-Beam Transmit Mode**

| Purpose                                                                                           | Sets the single-beam transmit mode.                                                                                         |  |  |  |  |  |
|---------------------------------------------------------------------------------------------------|----------------------------------------------------------------------------------------------------|--|--|--|--|--|
| Format                                                                                            | #WX n                                                                                                    |  |  |  |  |  |
|                                                                                                   | The WX command works with or without the # sign. For example, using WX or #WX are both valid commands.                      |  |  |  |  |  |
| Range                                                                                             | n = 0 to 4                                                                                                    |  |  |  |  |  |
| Default                                                                                           | #WX o                                                                                                    |  |  |  |  |  |
| $\bigcirc$                                                                                        | Use this command only for debugging and testing. The default setting for this command is recommended for most applications. |  |  |  |  |  |
| Description Use this command only for debugging and testing. #WX o (default) disables the feature |                                                                                                    |  |  |  |  |  |

Description Use this command only for debugging and testing. #WX 0 (default) disables the feature and transmits on all beams normally. #WX 1 to 4 selects one beam that will transmit, while data will be received on all four beams.

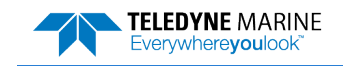

NOTES

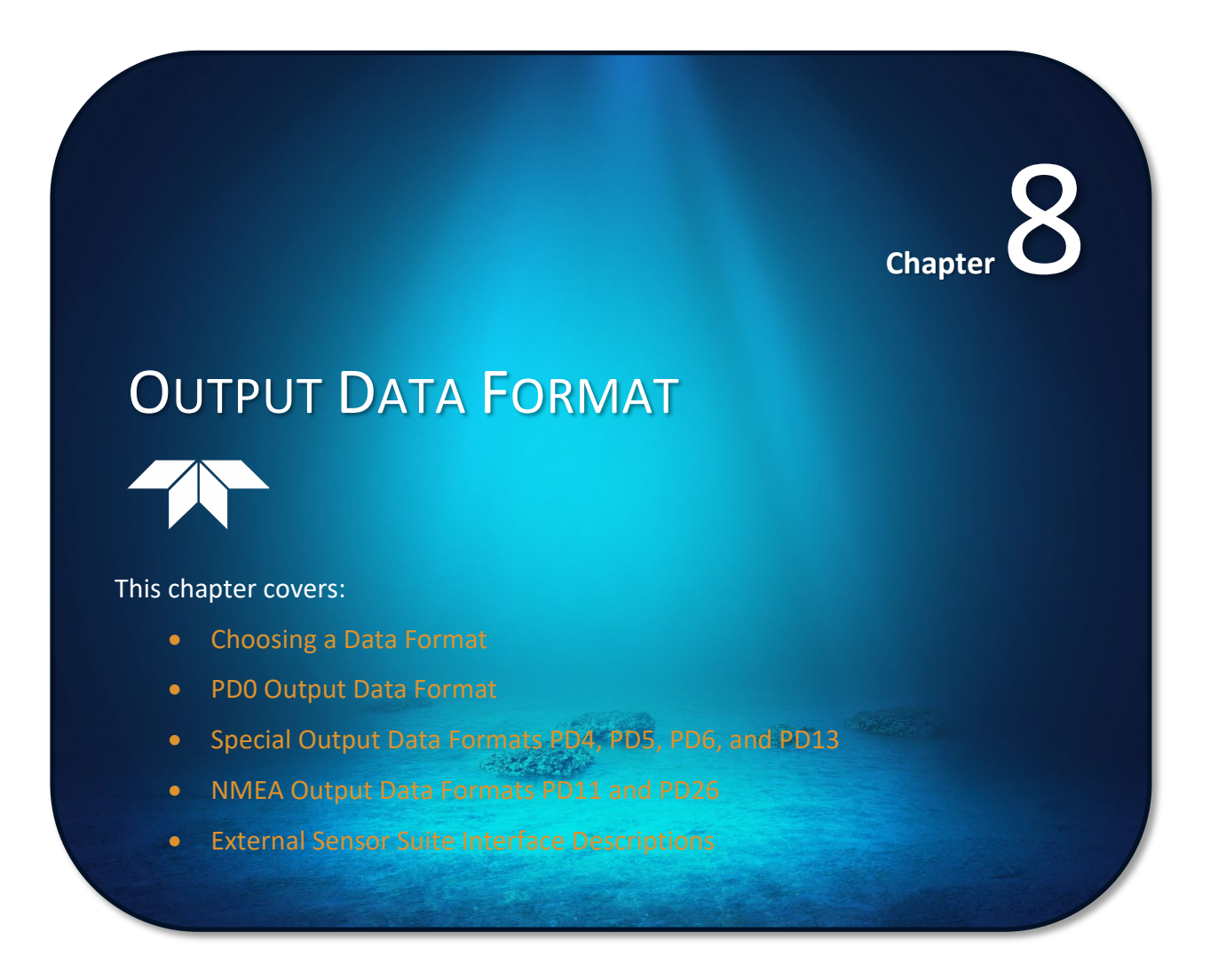

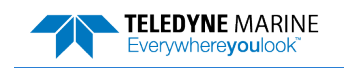

# Choosing a Data Format

The Tasman can output data in several user selectable formats using the PD command (see <u>PD - Data</u> <u>Stream Select</u>). Depending on the output format selected, data will be either binary or ASCII text.

#### **Binary Output Data Format**

Use the binary format (CFxx1xx) when recording/processing Tasman data on an external device. The binary format uses less storage space and has a faster transmission time than the Hex ASCII format. A dumb terminal is of little use in binary format because the terminal interprets some of the data as control characters.

| <u>_</u> | All of TRDI's software supports binary PD0 formatted data only.                                                                                                    |
|----------|----------------------------------------------------------------------------------------------------|
|          |                                                                                                    |
| <u></u>  | When the Tasman packs velocity data into a two-byte, two's-complement integer [-32768, 32767], the LSB is sent first. The Tasman scales velocity data in millimeters per second (mm/s). A value of –32768 (8000h) indicates a bad velocity.                                                                                                    |
|          |                                                                                                    |
| <u></u>  | High resolution velocities are stored as four-byte, two's-complement integer [-2147483648, 2147483647], the LSB is sent first. The Tasman scales velocity data in millimeters per second (mm/s). A value of -2147483648 (8000 00000h) indicates a bad velocity.                                                                                           |
|          |                                                                                                    |
| <u>_</u> | Bottom or reference-layer velocities will be all valid or all invalid. That is, if the X-velocity is valid then the Y and Z-velocities are valid; if X is not valid, Y and Z are not valid.                                                                                                    |
|          |                                                                                                    |
| <u>_</u> | The Tasman allows 3-beam transformations when the fourth beam is invalid. If a 3-beam solution is output, the error velocity will be marked bad (since it can't be computed without four good beams). This is how you can tell, as all transformed velocity outputs include error velocity. However, there won't be any indication of which beam was bad. |

#### Hexadecimal-ASCII Output Data

Use the hexadecimal-ASCII (Hex ASCII) format (CFxx2xx) when viewing raw Tasman data on a computer/dumb terminal. This format uses the standard ASCII codes for 0 through F to represent numeric values as hexadecimal digits. Other standard ASCII characters (text) and control commands (carriage return, line feed, end of file, etc.) are interpreted normally. In the Hex ASCII mode, the Tasman sends data in one line of ASCII characters. There are no carriage returns and/or line feed sequences (CR/LF) sent from the Tasman. The CRT provides a CR/LF after 60 characters.

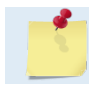

Hex ASCII PD0 data is not supported by TRDI's software.

When operating in HEX mode, all console text appears in HEX - including the prompt ">" (HEX "3E") and any additional commands that are typed.

Individual parameters within a data string may be enabled / disabled. All binary output formats have the option of outputting data in HEX-ASCII instead of true binary using the CF command (see <u>CF - Flow Control</u>). HEX-ASCII is an ASCII representation of the binary data. Binary output formats include PD0, PD4, and PD5. Text output formats include PD6.

Deciding on which format to use depends on the needs of the deployment. The following describes the basics of the formats available.

EAR99 Technology Subject to Restrictions Contained on the Cover Page.

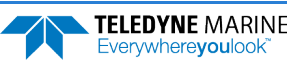

• **PD0** – PD0 is Teledyne RD Instrument's standard format. PD0 is a binary output format. It provides the most information possible including a header, fixed and variable leader, bottom track, and water profile information. The fixed and variable leader is a recording of time, DVL setup, orientation, heading, pitch, roll, temperature, pressure, and self-test diagnostic results. Data fields to be output are user selectable. PD0 has distance made good in the output if the Bottom Track High Resolution Velocity Output Format is selected. This format is selected via the #BJ command (see <u>BJ – Data Type Output Control</u>).

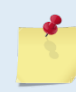

The Bottom Track High Resolution Velocity (5803h) and Navigation Parameters Data (2013h) blocks provide aid in the velocity measurement resolution and quality information for use in an Extended Kalman Filter (EKF) Inertial Navigation System (INS) solution.

- **PD4** PD4 is a binary output format of bottom track speed over the bottom, speed through the water, and range to bottom information.
- **PD5** PD5 is a superset of PD4 and includes information on salinity, depth, pitch, roll, heading, and distance made good.
- **PD6** PD6 is a text output format. Data is grouped into separate sentences containing system attitude data, timing and scaling, and speed through the water relative to the instrument, vehicle, and earth. Each sentence contains a unique starting delimiter and comma delimited fields. If PD6 is selected, there is no data written to the recorder.
- PD11 is a text output format. It complies with the NMEA 0183 version 2.30 standard.
- **PD13** PD13 outputs like PD6, except it adds Pressure and Range-to-bottom for all four beams and omits the System Health Monitor Data line.
- **PD26** The PD26 format includes the \$VMVBW, \$VMDBT, and \$VMVLW NMEA Speed Log Formats.

The following table is a summary of the type of data outputted by PD0 through PD6 data output formats. Note that this is not an exhaustive list and it is advised to check out the full description of a format before choosing it above another.

|                                       | PD0        | PD4 | PD5 | PD6 | PD11 | PD13 | PD26 |
|---------------------------------------|------------|-----|-----|-----|------|------|------|
| System Info                           | Ø          | Ø   |     |     |      |      |      |
| Temperature                           | Ø          | Ø   |     |     |      |      |      |
| Depth                                 | Ø          |     |     |     |      |      |      |
| Pressure                              |            |     |     |     |      | Ø    |      |
| Tilts (H,P,R)                         | Ø          |     |     |     |      |      |      |
| Time of Ping                          | Ø          | Ø   | Ø   | Ø   |      | Ø    |      |
| Speed of Sound                        | Ø          | Ø   | Ø   | Ø   |      | Ø    |      |
| Water Profile<br>Configuration        | Ø          |     |     |     |      |      |      |
| Water Profile Velocities              | Ø          |     |     |     |      |      |      |
| Correlation Magnitude                 | Ø          |     |     |     |      |      |      |
| Echo Intensity                        | Ø          |     |     |     |      |      |      |
| Percent Good                          | Ø          |     |     |     |      |      |      |
| Bottom Range                          |            | Ø   | Ø   | Ø   |      |      | Ø    |
| Bottom Velocity (SOG*)                | Ø          | Ø   | V   | V   | Ø    |      | V    |
| Water-Mass Layer Ve-<br>locity (STW*) | Ø          | Ø   |     |     |      |      |      |
| Bottom Track Configura-<br>tion       | Ø          |     |     |     |      |      |      |
| Distance Over Ground                  | 🗹 see note |     | V   | V   | Ø    |      | V    |
| Sea-Bird                              |            |     |     |     |      |      |      |

#### Table 24. Summary of Output Data Formats

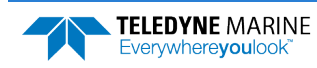

|                                                 | PD0                                                                                            | PD4                                                                                                | PD5                                                                                                | PD6                                                                                   | PD11                                                                   | PD13                                                       | PD26                                    |
|-------------------------------------------------|------------------------------------------------------------------------------------------------|----------------------------------------------------------------------------------------------------|----------------------------------------------------------------------------------------------------|---------------------------------------------------------------------------------------|------------------------------------------------------------------------|------------------------------------------------------------|-----------------------------------------|
| High resolution bottom<br>track velocity output | Ø                                                                                              |                                                                                                    |                                                                                                    |                                                                                       |                                                                        |                                                            |                                         |
| Bottom track range<br>format                    | Ø                                                                                              |                                                                                                    |                                                                                                    |                                                                                       |                                                                        |                                                            |                                         |
| Navigation parameters                           | Ø                                                                                              |                                                                                                    |                                                                                                    |                                                                                       |                                                                        |                                                            |                                         |
| Binary                                          |                                                                                                | Ø                                                                                                  |                                                                                                    |                                                                                       |                                                                        |                                                            |                                         |
| ASCII                                           |                                                                                                |                                                                                                    |                                                                                                    |                                                                                       |                                                                        |                                                            |                                         |
| NMEA                                            |                                                                                                |                                                                                                    |                                                                                                    |                                                                                       |                                                                        |                                                            |                                         |
| Serial Output                                   |                                                                                                |                                                                                                    |                                                                                                    |                                                                                       |                                                                        |                                                            |                                         |
| Recorded on PC Card                             | PD0                                                                                            | PD4                                                                                                | PD5                                                                                                | None                                                                                  | None                                                                   | None                                                       | None                                    |
| *SOG = Speed Over Ground                        | *STW = Speed Thro                                                                              | ough Water                                                                                         |                                                                                                    |                                                                                       |                                                                        |                                                            |                                         |
| <u>_</u>                                        | The PDO <u>Both</u><br>bottom is mo<br><u>Systems</u> for o<br>If Beam<br>If Beam<br>If the bo | tom Track out<br>oving. See the<br>details.<br>3 is going forv<br>2 is going forv<br>ttom is going | <u>put data form</u><br><u>EX – Coordina</u><br>vard, then the<br>vard, then X v<br>towards the fa | at assumes th<br>ate Transform<br>Y velocity is r<br>elocity is nega<br>ace of a down | at the instrum<br>ation commar<br>negative.<br>tive.<br>facing DVL, th | nent is station<br>nd and <u>Beam C</u><br>nen Z is negati | ary and the<br><u>Coordinate</u><br>ve. |
|                                                 |                                                                                                |                                                                                                    |                                                                                                    |                                                                                       |                                                                        |                                                            |                                         |
| *                                               | The <u>PD0 Bott</u><br>through PD2<br>moving.                                                  | <u>tom Track Hig</u><br>6 data format                                                              | <u>h Resolution \</u><br>s assume that                                                             | <u>/elocity Outpu</u><br>the bottom is                                                | <u>it</u> (velocity in (<br>s stationary an                            | 0.01mm/s) and<br>that the DV                               | d PD3<br>L or vessel is                 |
|                                                 | If Beam                                                                                        | 3 is going forv<br>2 is going forv                                                                 | vard, then the<br>vard, then X v                                                                   | Y velocity is p<br>elocity is posit                                                   | ositive.                                                               |                                                            |                                         |

If the bottom is going towards the face of a down facing DVL, then Z is positive.

PDO has distance made good in the output if the Bottom Track High Resolution Velocity Output Format is selected. This format is selected via the #BJ command (see <u>BJ – Data Type</u> <u>Output Control</u>).

# PD0 Output Data Format

The following description is for the standard PD0 Tasman output data format. Figure 27 through Figure 41 shows the ASCII and binary data formats for the Tasman PD0 mode. Table 25 through Table 52 defines each field in the output data structure.

The binary output data formats are composed of at least one data type, i.e. a group of bytes all related by their dynamic or field. For instance in the PDO data format, variables that do not change during the deployment are stored in the Fixed Leader data type of leader ID 0000h, whereas the dynamic variables, except velocities, which dynamically change during the deployment are stored under the Variable Leader data type of leader ID 0080h. This distinction is based on the dynamic; other distinctions are present such as velocity types such as data type of leader ID 0100h which groups all the <u>Water Profile Velocity</u> data and leader ID 0600h stores all <u>Bottom Track Velocity</u> data. The Tasman sends all the data for a given type for all depth cells and all beams before the next data type begins.

The PD0 Header ID is 7F7Fh, which makes it easy to detect. In the PD0 Header are the number of bytes in the ensemble, the number of data types and the offset respective to each data type location in the binary ensemble.

PDO is the only binary output data format which provides a <u>Header</u> that describes the data included in the ensemble since some data types presence in the PDO output are dependent on commands parameters. For example, if the number of Bottom Track pings is 0 (BPO), then there will be no Bottom track data type in

EAR99 Technology Subject to Restrictions Contained on the Cover Page.

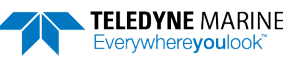

the ensemble. The table below shows which data types are always output against command dependable data types:

| Output               | ID (MSB LSB)                                                                                                    | Description                                   |  |  |  |  |  |
|----------------------|----------------------------------------------------------------------------------------------------|-----------------------------------------------|--|--|--|--|--|
|                      | 7F 7Fh                                                                                                    | HEADER<br>(6 BYTES + [2 x No. OF DATA TYPES]) |  |  |  |  |  |
|                      |                                                                                                    | FIXED LEADER DATA                             |  |  |  |  |  |
| ALWAYS OUTPUT        | 00 00h                                                                                                    | (58 BYTES)                                    |  |  |  |  |  |
|                      | 00.00h                                                                                                    | VARIABLE LEADER DATA                          |  |  |  |  |  |
|                      | 00 80n                                                                                                    | (77 BYTES)                                    |  |  |  |  |  |
|                      | ID (WISD ESD)         Constraint           7F 7Fh         (6 BYT)           00 00h         00 80h           01 00h         (2 BYT)           A         02 00h         (2 BYT)           03 00h         (2 BYT)           04 00h         (2 BYT)           06 00h         (2 BYT)           06 00h         (2 BYT)           06 00h         (2 BYT)           06 00h         (2 BYT)           58 03h         BOTTON TR           58 03h         BOTTOM TR           58 04h         E           20 13h         NAVIO           30 00h         ENVIRONMEN           30 01h         SENSOR SO           54 1Ch         54 1Ch | VELOCITY                                      |  |  |  |  |  |
|                      |                                                                                                    | (2 BYTES + 8 BYTES PER DEPTH CELL)            |  |  |  |  |  |
| WATER PROFILING DATA | 02 00h                                                                                                    |                                               |  |  |  |  |  |
| WD command           |                                                                                                    | (2 BYTES + 4 BYTES PER DEPTH CELL)            |  |  |  |  |  |
| WP command           | 03 00h                                                                                                    |                                               |  |  |  |  |  |
|                      |                                                                                                    | PERCENT GOOD                                  |  |  |  |  |  |
|                      | 04 00h                                                                                                    | (2 BYTES + 4 BYTES PER DEPTH CELL)            |  |  |  |  |  |
|                      | 00.001                                                                                                    | BOTTOM TRACK DATA                             |  |  |  |  |  |
|                      | 06 00h                                                                                                    | (81 BYTES)                                    |  |  |  |  |  |
|                      | 58 00b                                                                                                    | BOTTOM TRACK COMMAND OUTPUT                   |  |  |  |  |  |
|                      | 58 0011                                                                                                    | (43 BYTES)                                    |  |  |  |  |  |
| BP command           | 58 03h                                                                                                    | BOTTOM TRACK HIGH RESOLUTION VELOCITY         |  |  |  |  |  |
| #BJ command          |                                                                                                    | (70 BYTES)                                    |  |  |  |  |  |
|                      | 58 04h                                                                                                    | BOTTOM TRACK RANGE                            |  |  |  |  |  |
|                      |                                                                                                    |                                               |  |  |  |  |  |
|                      | 20 13h                                                                                                    | (85 RVTES)                                    |  |  |  |  |  |
|                      |                                                                                                    | ENVIRONMENT COMMAND PARAMETERS OUTPUT         |  |  |  |  |  |
|                      | 30 00h                                                                                                    | (47 BYTES)                                    |  |  |  |  |  |
| #EE command          | 20.041                                                                                                    | SENSOR SOURCE FOR DOPPLER PROCESSING          |  |  |  |  |  |
|                      | 30 01n                                                                                                    | (62 BYTES)                                    |  |  |  |  |  |
|                      | 54.1Ch                                                                                                    | STATUS                                        |  |  |  |  |  |
|                      | 54 101                                                                                                    | (24 BYTES)                                    |  |  |  |  |  |
| SD command           | 54 1Dh                                                                                                    | IMU DATA                                      |  |  |  |  |  |
|                      |                                                                                                    | (60 BYTES)                                    |  |  |  |  |  |
|                      | 54 1Eh                                                                                                    | EULER Data                                    |  |  |  |  |  |
|                      |                                                                                                    |                                               |  |  |  |  |  |
|                      | 54 1Fh                                                                                                    | (48 BYTES)                                    |  |  |  |  |  |
|                      |                                                                                                    | CHECKSUM                                      |  |  |  |  |  |
| ALWAYS OUTPUT        |                                                                                                    | (2 BYTES)                                     |  |  |  |  |  |
|                      |                                                                                                    |                                               |  |  |  |  |  |

Figure 26. PD0 Standard Output Data Buffer Format

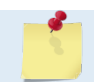

The Tasman always sends the Least Significant Byte (LSB) first.

Some data outputs are in bytes per depth cell. For example, if the WN-command = 30 (default), WD command = WD 111 110 000 (default), WP command > 0, BP command > 0, the required data buffer storage space is 968 bytes per ensemble. There are seven data types output for this example: Fixed Leader, Variable Leader, Velocity, Correlation Magnitude, Echo Intensity, Percent Good, and Bottom Track.

```
20 BYTES OF HEADER DATA (6 + [2 x 7 Data Types])
 58
    BYTES OF FIXED LEADER DATA (FIXED)
    BYTES OF VARIABLE LEADER DATA (FIXED)
77
242 BYTES OF VELOCITY DATA (2 + 8 x 30)
    BYTES OF CORRELATION MAGNITUDE DATA (2 + 4 x 30)
122
    BYTES OF ECHO INTENSITY (2 + 4 x 30)
122
122
    BYTES OF PERCENT-GOOD DATA (2 + 4 x 30)
    BYTES OF PROFILE STATUS DATA (2 + 4 x 30)
122
     BYTES OF BOTTOM TRACK DATA (FIXED)
 81
  2
     BYTES OF CHECKSUM DATA (FIXED)
    BYTES OF DATA PER ENSEMBLE
968
```

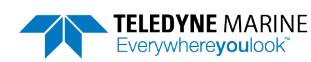

## Header Data Format

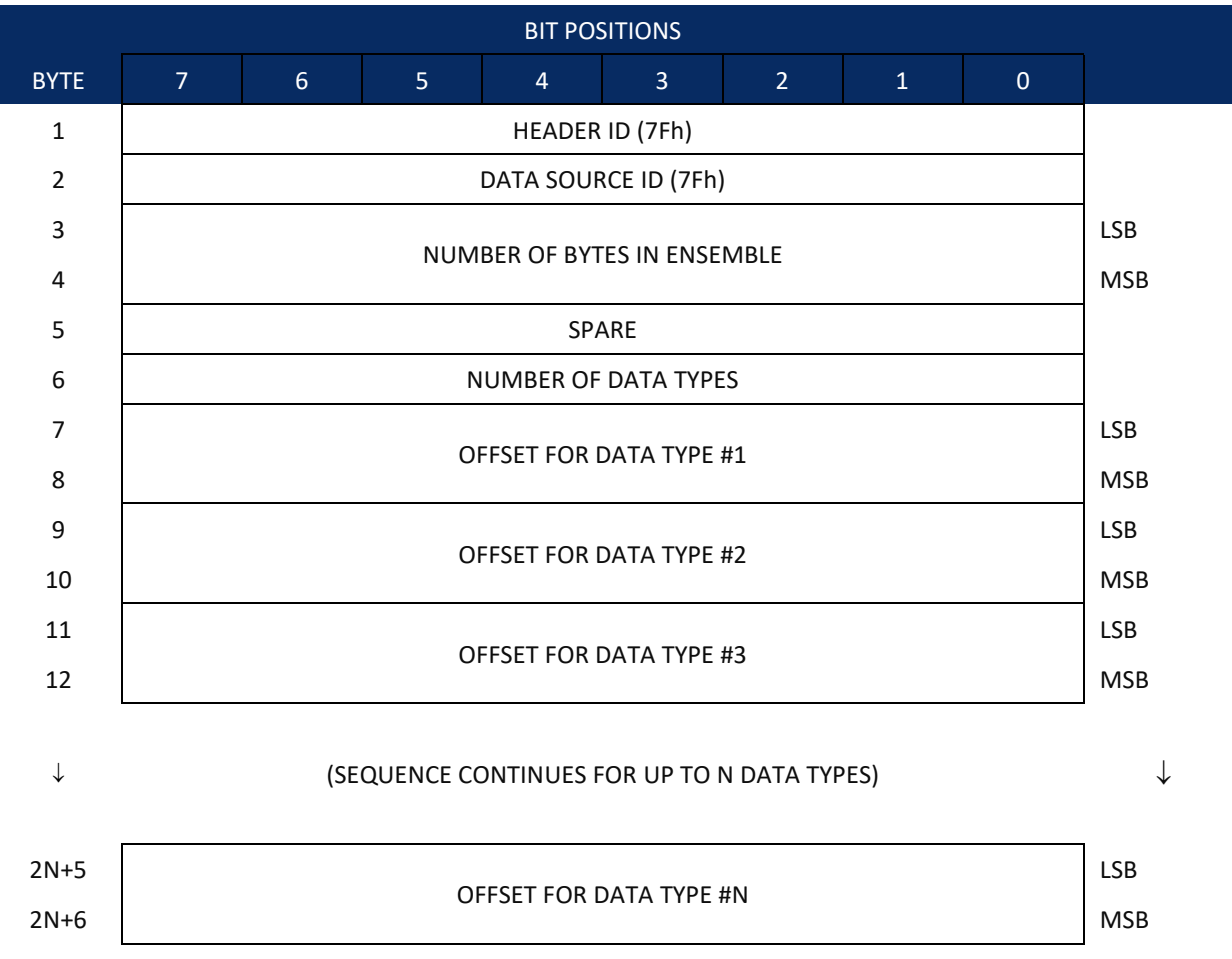

See Table 25 for a description of the fields.

Figure 27. B

Binary Header Data Format

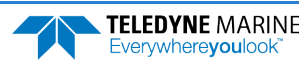

Header information is the first item sent by the Tasman to the output buffer. The Tasman always sends the Least Significant Byte (LSB) first.

| Hex Digit                       | Binary<br>Byte                 | Field                                                                                | Description                                                                                                    |
|---------------------------------|--------------------------------|--------------------------------------------------------------------------------------|----------------------------------------------------------------------------------------------------|
| 1,2                             | 1                              | HDR ID / Header<br>ID                                                                | Stores the header identification byte (7Fh).                                                                                                    |
| 3,4                             | 2                              | HDR ID / Data<br>Source ID                                                           | Stores the data source identification byte (7Fh for the Tasman).                                                                                                    |
| 5-8                             | 3,4                            | Bytes / Number<br>of bytes in en-<br>semble                                          | This field contains the number of bytes from the start of the current ensemble up to, but not including the 2-byte checksum (Figure 41).                                                                                                    |
| 9,10                            | 5                              | Spare                                                                                | 3-byte checksum offset, which would allow the output of a very<br>large data type in the PDO message, although no data type can start<br>beyond the reach of a 16-bit offset word in the header.                                                                                                    |
| 11,12                           | 6                              | No. DT / Num-<br>ber of Data<br>Types                                                | This field contains the number of data types selected for collection.<br>By default, fixed/variable leader, velocity, correlation magnitude,<br>echo intensity, and percent good are selected for collection. This<br>field will therefore have a value of six (4 data types + 2 for the<br>Fixed/Variable Leader data).                           |
| 13-16                           | 7,8                            | Address Offset<br>for Data Type #1<br>/ Offset for Data<br>Type #1                   | This field contains the internal memory address offset where the<br>Tasman will store information for data type #1 (with this firmware,<br>always the Fixed Leader). Adding "1" to this offset number gives the<br>absolute Binary Byte number in the ensemble where Data Type #1<br>begins (the first byte of the ensemble is Binary Byte #1).    |
| 17-20                           | 9,10                           | Address Offset<br>for Data Type #2<br>/ Offset for Data<br>Type #2                   | This field contains the internal memory address offset where the<br>Tasman will store information for data type #2 (with this firmware,<br>always the Variable Leader). Adding "1" to this offset number gives<br>the absolute Binary Byte number in the ensemble where Data Type<br>#2 begins (the first byte of the ensemble is Binary Byte #1). |
| 21-24 thru<br>2n+13 to<br>2n+16 | 11,12<br>thru<br>2n+5,<br>2n+6 | Address Offsets<br>for Data Types<br>#3-n / Offset for<br>Data Type #3<br>through #n | These fields contain internal memory address offset where the Tas-<br>man will store information for data type #3 through data type #n.<br>Adding "1" to this offset number gives the absolute Binary Byte<br>number in the ensemble where Data Types #3-n begin (first byte of<br>ensemble is Binary Byte) #1).                                   |

### Table 25.Header Data Format

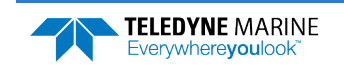

# Fixed Leader Data Format

|      |   |   |     | BIT POS     | SITIONS     |    |   |   |         |
|------|---|---|-----|-------------|-------------|----|---|---|---------|
| BYTE | 7 | 6 | 5   | 4           | 3           | 2  | 1 | 0 |         |
| 1    |   |   |     | FIXED LE    | ADER ID     |    |   |   | LSB 00h |
| 2    |   |   |     |             |             |    |   |   | MSB 00h |
| 3    |   |   |     | CPU F/      | W VER.      |    |   |   |         |
| 4    |   |   |     | CPU F/      | W REV.      |    |   |   |         |
| 5    |   |   | C)  |             |             | N  |   |   | LSB     |
| 6    |   |   | 3   |             | IFIGURATIO  |    |   |   | MSB     |
| 7    |   |   |     | REAL/SI     | M FLAG      |    |   |   |         |
| 8    |   |   |     | LAG LE      | INGTH       |    |   |   |         |
| 9    |   |   |     | NUMBER      | OF BEAMS    |    |   |   |         |
| 10   |   |   |     | NUMBER      | OF CELLS    |    |   |   |         |
| 11   |   |   |     |             | ENISEMBLE   |    |   |   | LSB     |
| 12   |   |   |     | TINGSTER    | LINSLIVIBLE |    |   |   | MSB     |
| 13   |   |   |     |             |             |    |   |   |         |
| 14   |   |   |     | DEI III CEI |             |    |   |   | MSB     |
| 15   |   |   | P   | Ι ΔΝΚ ΔΕΤΕ  | RTRANSMI    | т  |   |   | LSB     |
| 16   |   |   |     |             |             | •  |   |   | MSB     |
| 17   |   |   |     | PROFILIN    | IG MODE     |    |   |   |         |
| 18   |   |   |     | LOW COR     | R THRESH    |    |   |   |         |
| 19   |   |   |     | NO. CO      | DE REPS     |    |   |   |         |
| 20   |   |   |     |             |             |    |   |   |         |
| 21   |   |   | FRI |             | ΙΤΥ ΜΑΧΙΜΙ  | IM |   |   | LSB     |
| 22   |   |   | LIU |             |             |    |   |   | MSB     |
| 23   |   |   |     | TPP M       | NUTES       |    |   |   |         |
| 24   |   |   |     | TPP SE      | CONDS       |    |   |   |         |
| 25   |   |   |     | TPP HUN     | DREDTHS     |    |   |   |         |
| 26   |   |   | CC  | DORDINATE   | TRANSFOR    | Μ  |   |   |         |
| 27   |   |   |     | HEADING A   | LIGNMENT    |    |   |   | LSB     |
| 28   |   |   |     |             |             |    |   |   | MSB     |

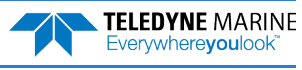

|              |                    |   |    | BIT PO     | SITIONS    |   |   |   |                       |
|--------------|--------------------|---|----|------------|------------|---|---|---|-----------------------|
| BYTE         | 7                  | 6 | 5  | 4          | 3          | 2 | 1 | 0 |                       |
| 29           |                    |   |    |            |            |   |   |   | LSB                   |
| 30           |                    |   |    | HEADI      | NG BIAS    |   |   |   | MSB                   |
| 31           |                    |   |    | SENSOR     | SOURCE     |   |   |   | _                     |
| 32           |                    |   |    | SENSORS    | AVAILABLE  |   |   |   | _                     |
| 33           |                    |   |    | BIN 1 D    | ISTANCE    |   |   |   |                       |
| 34           |                    |   |    | DINTE      |            |   |   |   |                       |
| 35           | XMIT PULISE LENGTH |   |    |            |            |   |   |   | 1 0<br>LSB<br>MSB<br> |
| 36           |                    |   |    | ,          |            |   |   |   | MSB                   |
| 37           |                    |   |    | SP         | ARF        |   |   |   | LSB                   |
| 38           |                    |   |    | 0          |            |   |   |   | MSB                   |
| 39           |                    |   | F  | ALSE TAR   | GET THRESH |   |   |   | _                     |
| 40           |                    |   | 11 | NPUT TRIG  | GER ENABLI | E |   |   | _                     |
| 41           |                    |   | TR | ANSMIT L   | AG DISTANO | Œ |   |   | LSB                   |
| 42           |                    |   |    | -          |            | - |   |   | MSB                   |
| 43           |                    |   |    |            |            |   |   |   | LSB                   |
| $\downarrow$ |                    |   |    | SP         | ARE        |   |   |   | $\downarrow$          |
| 50           |                    |   |    |            |            |   |   |   | MSB                   |
| 51           |                    |   |    | SYSTEM B   | ANDWIDTH   |   |   |   | LSB                   |
| 52           |                    |   |    |            |            |   |   |   | MSB                   |
| 53           |                    |   |    | SP         | ARE        |   |   |   | _                     |
| 54           |                    |   |    | SP         | ARE        |   |   |   | _                     |
| 55           |                    |   |    |            |            |   |   |   | LSB                   |
| $\downarrow$ |                    |   | 9  | System Sei | ial Number |   |   |   | $\downarrow$          |
| 58           |                    |   |    |            |            |   |   |   | MSB                   |

See Table 26 for a description of the fields

Figure 28.

Fixed Leader Data Format

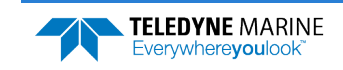

Fixed Leader data refers to the non-dynamic Tasman data that only changes when certain commands are changed. Fixed Leader data also contains hardware information. The Tasman always sends Fixed Leader data as output data (LSBs first).

| Hex Digit | Binary<br>Byte | Field                             | Description                                                                                                    |
|-----------|----------------|-----------------------------------|----------------------------------------------------------------------------------------------------|
| 1-4       | 1,2            | FID / Fixed<br>Leader ID          | Stores the Fixed Leader identification word (00 00h).                                                                                                    |
| 5,6       | 3              | fv / CPU F/W<br>Ver.              | Contains the version number of the CPU firmware.                                                                                                    |
| 7,8       | 4              | fr / CPU F/W<br>Rev.              | Contains the revision number of the CPU firmware.                                                                                                    |
| 9-12      | 5,6            | Sys Cfg / System<br>Configuration | MSB         BITS       7 6 5 4 3 2 1 0         0 0 0       75-kHz SYSTEM         0 0 1       150-kHz SYSTEM         0 1 0       300-kHz SYSTEM         0 1 1       600-kHz SYSTEM         0 1 1       600-kHz SYSTEM         0 1 1       600-kHz SYSTEM         1 0 1       2400-kHz SYSTEM         0 1 CONCAVE BEAM PAT.         1 0 SENSOR CONFIG #1         0 SENSOR CONFIG #2         1 0 SENSOR CONFIG #3         - 0 1 SENSOR CONFIG #3         - 0 NDCR HD NOT ATT.         - 1 0 NDCR HD NOT ATT.         - 1 0 NDCR HD NOT ATT.         - 1 NDCR HD NOT ATT.         - 1 NDCR HD NOT ATT.         - 1 |
|           |                |                                   | Example: Hex 5249 (i.e., hex 49 followed by hex 52) identifies a 150-kHz system, convex beam pattern, down-facing, 30E beam angle, 5 beams (3 demods).                                                                                                    |
| 13,14     | 7              | PD / Real/Sim<br>Flag             | This field is set by default as real data (0).                                                                                                    |
| 15,16     | 8              | Lag Length                        | Lag Length. The lag is the time period between sound pulses.                                                                                                    |
| 17,18     | 9              | #Bm / Number<br>of Beams          | Contains the number of beams used to calculate velocity data (not<br>physical beams). The Tasman needs only three beams to calculate<br>water-current velocities. The fourth beam provides an error velocity<br>that determines data validity. If only three beams are available, the<br>Tasman does not make this validity check. Table 31 (Percent-Good<br>Data Format) has more information.                                                                                                    |

#### Table 26. Fixed Leader Data Format

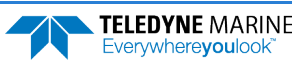

| Hex Digit               | Binary<br>Byte | Field                              | Description                                                                                                    |
|-------------------------|----------------|------------------------------------|----------------------------------------------------------------------------------------------------|
| 19,20                   | 10             | WN / Number<br>of Cells            | Contains the number of depth cells over which the Tasman collects data ( <u>WN – Number of Depth Cells</u> ).                                                                                                    |
|                         |                |                                    | Scaling: LSD = 1 depth cell; Range = 1 to 255 depth cells                                                                                                    |
| 21-24                   | 11,12          | WP / Pings Per<br>Ensemble         | Contains the number of pings averaged together during a data en-<br>semble ( <u>WP – Pings Per Ensemble</u> ). If WP = 0, the Tasman does not<br>collect the WD water-profile data. Note: The Tasman automatically<br>extends the ensemble interval (TE) if the product of WP and time<br>per ping (TP) is greater than TE (i.e., if WP x TP > TE).<br>Scaling: LSD = 1 ping: Range = 1 to 16 384 pings |
| 25.20                   | 10 14          | WE / Depth Call                    | Contains the length of and donth call (N/C _ Donth Call Size)                                                                                                    |
| 25-28                   | 13,14          | Length                             | Scaling: LSD = 1 centimeter; Range = 1 to 1600 cm (52.5 feet)                                                                                                    |
| 29-32                   | 15,16          | WF / Blank after<br>Transmit       | Contains the blanking distance used by the Tasman to allow the transmit circuits time to recover before the receive cycle begins (WF – Blank after Transmit).                                                                                                    |
|                         |                |                                    | Scaling: LSD = 1 centimeter; Range = 0 to 9999 cm (328 feet)                                                                                                    |
| 33,34                   | 17             | Signal Pro-<br>cessing Mode        | Contains the Signal Processing Mode. This field will always be set to 1.                                                                                                    |
| 35,36                   | 18             | WC / Low Corr<br>Thresh            | Contains the minimum threshold of correlation that water-profile data can have to be considered good data ( <u>WC - Low Correlation</u><br><u>Threshold</u> ).                                                                                                    |
|                         |                |                                    | Scaling: LSD = 1 count; Range = 0 to 255 counts                                                                                                    |
| 37,38                   | 19             | cr# / No. code<br>reps             | Contains the number of code repetitions in the transmit pulse.<br>Scaling: LSD = 1 count; Range = 0 to 255 counts                                                                                                    |
| 39,40                   | 20             | % Good<br>Minimum                  | Contains the minimum percentage of water-profiling pings in an en-<br>semble that must be considered good to output velocity data.<br>Scaling: LSD = 1 percent; Range = 1 to 100 percent                                                                                                    |
| 41-44                   | 21,22          | WE / Error Ve-<br>locity Threshold | This field, initially set by the WE-command, contains the actual threshold value used to flag water-current data as good or bad. If the error velocity value exceeds this threshold, the Tasman flags all four beams of the affected bin as bad (see <u>WE - Error Velocity</u> <u>Threshold</u> ).<br>Scaling: LSD = 1 mm/s; Range = 0 to 5000 mm/s                                                    |
| 45,46<br>47,48<br>49,50 | 23<br>24<br>25 | Minutes<br>Seconds<br>Hundredths   | These fields, set by the TP-command, contain the amount of time<br>between ping groups in the ensemble. NOTE: The Tasman auto-<br>matically extends the ensemble interval (set by TE) if<br>(WP x TP > TE). See <u>TP – Time Between Pings</u> .                                                                                                    |

#### Table 26.Fixed Leader Data Format

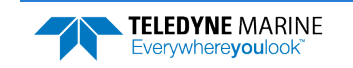

| Hex Digit | Binary<br>Byte | Field                      | Description                                                                                                    |
|-----------|----------------|----------------------------|----------------------------------------------------------------------------------------------------|
| 51,52     | 26             | EX / Coord<br>Transform    | Contains the coordinate transformation processing parameters (EX<br>- Coordinate Transformation). These firmware switches indicate<br>how the Tasman collected data.<br>xxx00xxx = NO TRANSFORMATION (BEAM COORDINATES)<br>xxx01xxx = INSTRUMENT COORDINATES<br>xxx10xxx = SHIP COORDINATES<br>xxx10xxx = SHIP COORDINATES<br>xxx11xxx = EARTH COORDINATES<br>xxxx1xx = TILTS (PITCH AND ROLL) USED IN SHIP<br>OR EARTH TRANSFORMATION<br>xxxxx1x = 3-BEAM SOLUTION USED IF ONE BEAM IS<br>BELOW THE CORRELATION THRESHOLD SET<br>BY THE WC-COMMAND<br>xxxxxx1 = BIN MAPPING USED                                              |
| 53-56     | 27,28          | EA / Heading<br>Alignment  | Contains a correction factor for physical heading misalignment (EA - Heading Alignment).<br>Scaling: $ISD = 0.01$ degree: Range = -179.99 to 180.00 degrees                                                                                                    |
| 57-60     | 29,30          | #EV / Heading<br>Bias      | Contains a correction factor for electrical/magnetic heading bias (EV<br><u>- Heading Bias</u> ).                                                                                                    |
| 61,62     | 31             | EZ / Sensor<br>Source      | Scaling: LSD = 0.01 degree; Range = -179.99 to 180.00 degrees<br>Contains the selected source of environmental sensor data (EZ -<br>Sensor Source). These firmware switches indicate the following.<br>FIELD DESCRIPTION<br>1xxxxxx = CALCULATES EC (SPEED OF SOUND) FROM<br>ED, ES, AND ET<br>x1xxxxx = USES ED FROM DEPTH SENSOR<br>xx1xxxx = USES EH FROM TRANSDUCER HEADING<br>SENSOR<br>xxx1xxxx = USES EF FROM TRANSDUCER PITCH SENSOR<br>xxx1xxx = USES ES (SALINITY) FROM CONDUCTIVITY<br>SENSOR<br>xxxx1xx = USES ET FROM TRANSDUCER TEMPERATURE<br>SENSOR<br>xxxxx1x = USES EU FROM TRANSDUCER TEMPERATURE<br>SENSOR |
|           |                |                            | NOTE: If the field = 0, or if the sensor is not available, the Tasman uses the manual command setting. If the field = 1, the Tasman uses the reading from the internal sensor or an external synchro sensor (only applicable to heading, roll, and pitch). Although a "2" in the EZ-command string can be entered, the Tasman only displays a 0 (manual) or 1 (int/ext sensor).                                                                                                    |
| 63,64     | 32             | Sensor Avail               | This field reflects which sensors are available. The bit pattern is the same as listed for the EZ-command (above).                                                                                                    |
| 65-68     | 33,34          | dis1 / Bin 1 dis-<br>tance | This field contains the distance to the middle of the first depth cell (bin). This distance is a function of depth cell length (WS), the profil-<br>ing mode (WM), the blank after transmit distance (WF), and speed<br>of sound.                                                                                                    |
|           |                |                            | Scaling: LSD = 1 centimeter; Range = 0 to 65535 cm (2150 feet)                                                                                                    |

Table 26.Fixed Leader Data Format

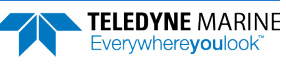

| Hex Digit      | Binary<br>Byte | Field                             | Description                                                                                                    |
|----------------|----------------|-----------------------------------|----------------------------------------------------------------------------------------------------|
| 69-72          | 35,36          | WT Xmit pulse<br>length           | This field, set by the WT-command ( <u>WT - Transmit Length</u> ), contains<br>the length of the transmit pulse. When the Tasman receives a<br><break> signal, it sets the transmit pulse length as close as possible<br/>to the depth cell length (<u>WS - Depth Cell Size</u>). This means the Tas-<br/>man uses a WT <u>command</u> of zero. However, the WT <u>field</u> contains<br/>the actual length of the transmit pulse used.<br/>Scaling: LSD = 1 centimeter: Range = 0 to 65535 cm (2150 feet)</break> |
| 73,74<br>75,76 | 37,38          | Spare                             | Spare                                                                                                    |
| 77,78          | 39             | #WA / False Tar-<br>get Threshold | Contains the threshold value used to reject data received from a false target, usually fish ( <u>WA - False Target Threshold Maximum</u> ).<br>Scaling: LSD = 1 count; Range = 0 to 255 counts (255 disables)                                                                                                    |
| 79,80          | 40             | CX/Input Trigger<br>Enable        | Contains the CX-command setting. Range = 0 to 5                                                                                                    |
| 81-84          | 41,42          | LagD / Transmit<br>lag distance   | This field, determined mainly by the setting of the WM-command, contains the distance between pulse repetitions.                                                                                                    |
|                |                |                                   | Scaling: LSD = 1 centimeter; Range = 0 to 65535 centimeters                                                                                                    |
| 85-100         | 43-50          | Spare                             | Spare                                                                                                    |
| 101-105        | 51-52          | System Band-<br>width             | Contains the system bandwidth setting.<br>Range = 0 to 1                                                                                                    |
| 106-107        | 53             | Spare                             | Spare                                                                                                    |
| 108-109        | 54             | Spare                             | Spare                                                                                                    |
| 110-119        | 55-58          | System Serial<br>Number           | System Serial Number                                                                                                    |

#### Table 26.Fixed Leader Data Format

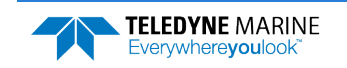

# Variable Leader Data Format

|      |   |   |   | BIT POS     | ITIONS    |   |   |   |         |
|------|---|---|---|-------------|-----------|---|---|---|---------|
| BYTE | 7 | 6 | 5 | 4           | 3         | 2 | 1 | 0 |         |
| 1    |   |   |   | VARIABLE    | LEADER ID |   |   |   | LSB 80h |
| 2    |   |   |   |             |           |   |   |   | MSB 00h |
| 3    |   |   |   | ENISEMBLE   |           |   |   |   | LSB     |
| 4    |   |   |   | LINSLIVIBLE | NOWBER    |   |   |   | MSB     |
| 5    |   |   |   | RTC         | /EAR      |   |   |   |         |
| 6    |   |   |   | RTC M       | ONTH      |   |   |   |         |
| 7    |   |   |   | RTC         | DAY       |   |   |   |         |
| 8    |   |   |   | RTC F       | IOUR      |   |   |   |         |
| 9    |   |   |   | RTC M       | INUTE     |   |   |   |         |
| 10   |   |   |   | RTC SE      | COND      |   |   |   |         |
| 11   |   |   |   | RTC HUN     | DREDTHS   |   |   |   | _       |
| 12   |   |   |   | ENSEMBI     | E # MSB   |   |   |   | _       |
| 13   |   |   |   | BIT RE      | SULT      |   |   |   | LSB     |
| 14   |   |   |   |             |           |   |   |   | MSB     |
| 15   |   |   |   | SPEED OI    | SOUND     |   |   |   | LSB     |
| 16   |   |   |   |             |           |   |   |   | MSB     |
| 17   |   |   |   | DEPTH OF TI | RANSDUCER |   |   |   | LSB     |
| 18   |   |   |   |             |           |   |   |   | MSB     |
| 19   |   |   |   | HEAD        | DING      |   |   |   | LSB     |
| 20   |   |   |   |             |           |   |   |   | MSB     |
| 21   |   |   |   | PITCH (     | TILT 1)   |   |   |   | LSB     |
| 22   |   |   |   |             | ,         |   |   |   | MSB     |
| 23   |   |   |   | ROLL (      | TILT 2)   |   |   |   | LSB     |
| 24   |   |   |   | •           | ,         |   |   |   | MSB     |
| 25   |   |   |   | SALII       | NITY      |   |   |   | LSB     |
| 26   |   |   |   |             |           |   |   |   | MSB     |
| 27   |   |   |   | TEMPER      | RATURE    |   |   |   | LSB     |
| 28   |   |   |   |             |           |   |   |   | MSB     |
| 29   |   |   |   | MPT M       | INUTES    |   |   |   |         |
| 30   |   |   |   | MPT SE      | CONDS     |   |   |   |         |
| 31   |   |   |   | MPT HUN     | DREDTHS   |   |   |   |         |

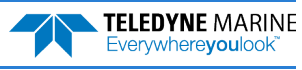

|              |   |   |   | BIT PO       | SITIONS     |    |   |   |              |
|--------------|---|---|---|--------------|-------------|----|---|---|--------------|
| BYTE         | 7 | 6 | 5 | 4            | 3           | 2  | 1 | 0 |              |
| 32           |   |   |   | HDG S        | TD DEV      |    |   |   |              |
| 33           |   |   |   | PITCHS       | STD DEV     |    |   |   |              |
| 34           |   |   |   | ROLL S       | TD DEV      |    |   |   |              |
| 35           |   |   |   | ADC CH       | ANNEL 0     |    |   |   |              |
| 36           |   |   |   | ADC CH       | ANNEL 1     |    |   |   |              |
| 37           |   |   |   | ADC CH       | ANNEL 2     |    |   |   |              |
| 38           |   |   |   | ADC CH       | ANNEL 3     |    |   |   |              |
| 39           |   |   |   | ADC CH       | ANNEL 4     |    |   |   |              |
| 40           |   |   |   | ADC CH       | ANNEL 5     |    |   |   |              |
| 41           |   |   |   | ADC CH       | ANNEL 6     |    |   |   |              |
| 42           |   |   |   | ADC CH       | ANNEL 7     |    |   |   |              |
| 43           |   |   |   |              |             |    |   |   | LSB          |
| 44           |   |   | 1 | ERROR STATU  | S WORD (ESW | () |   |   |              |
| 45           |   |   |   |              | ·           |    |   |   |              |
| 46           |   |   |   |              |             |    |   |   | MSB          |
| 47           |   |   |   | SP           | ARE         |    |   |   |              |
| 48           |   |   |   | -            |             |    |   |   |              |
| 49           |   |   |   |              |             |    |   |   | LSB          |
| 50           |   |   |   | PRES         | SURE        |    |   |   |              |
| 51           |   |   |   |              |             |    |   |   |              |
| 52           |   |   |   |              |             |    |   |   | MSB          |
| 53           |   |   |   |              |             |    |   |   | LSB          |
| 54           |   |   | F | PRESSURE SEN | SOR VARIANC | F  |   |   |              |
| 55           |   |   |   |              |             |    |   |   |              |
| 56           |   |   |   |              |             |    |   |   | MSB          |
| 57           |   |   |   |              |             |    |   |   |              |
| $\checkmark$ |   |   |   | CD           | ۵RF         |    |   |   | $\downarrow$ |
| $\checkmark$ |   |   |   | 367          |             |    |   |   | $\downarrow$ |
| 66           |   |   |   |              |             |    |   |   |              |

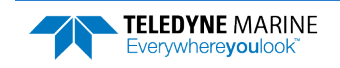

TELEDYNE MARINE Everywhereyoulook

|      |   |              |           | BIT PO   | SITIONS    |            |      |   |     |  |  |
|------|---|--------------|-----------|----------|------------|------------|------|---|-----|--|--|
| BYTE | 7 | 6            | 5         | 4        | 3          | 2          | 1    | 0 |     |  |  |
| 67   |   |              |           | HEALTH   | STATUS     |            |      |   |     |  |  |
| 68   |   |              |           |          | COUNT      |            |      |   | LSB |  |  |
| 69   |   | LEAK A COUNT |           |          |            |            |      |   |     |  |  |
| 70   |   | LEAK B COUNT |           |          |            |            |      |   |     |  |  |
| 71   |   | LEAK B COUNT |           |          |            |            |      |   |     |  |  |
| 72   |   |              |           |          | ITACE      |            |      |   | LSB |  |  |
| 73   |   |              |           |          | LIAGE      |            |      |   | MSB |  |  |
| 74   |   |              |           | TV CU    |            |            |      |   | LSB |  |  |
| 75   |   |              |           |          |            |            |      |   | MSB |  |  |
| 76   |   |              | тр        |          |            | CE         |      |   | LSB |  |  |
| 77   |   |              |           | ANSDUCER |            | CE         |      |   | MSB |  |  |
| -    |   |              | igure 29. | Varia    | able Leade | er Data Fo | rmat |   |     |  |  |

Variable Leader data refers to the dynamic Tasman data (from clocks/sensors) that change with each ping. The Tasman always sends Variable Leader data as output data (LSBs first).

| Hex Digit | Binary<br>Byte | Field                       | Description                                                                                                    |
|-----------|----------------|-----------------------------|----------------------------------------------------------------------------------------------------|
| 1-4       | 1,2            | VID / Variable<br>Leader ID | Stores the Variable Leader identification word (MSB=00h<br>LSB=80h).                                                                                          |
| 5-8       | 3,4            | Ens / Ensemble<br>Number    | This field contains the sequential number of the ensemble to which the data in the output buffer apply.                                                       |
|           |                |                             | Scaling: LSD = 1 ensemble; Range = 1 to 65,535 ensembles                                                                                                    |
|           |                |                             | NOTE: The first ensemble collected is #1. At "rollover," we have                                                                                              |
|           |                |                             | the following sequence:                                                                                                    |
|           |                |                             | 1 = ENSEMBLE NUMBER 1                                                                                                    |
|           |                |                             | <pre>↓ 65535 = ENSEMBLE NUMBER 65,535   ENSEMBLE 0 = ENSEMBLE NUMBER 65,536   #MSB FIELD 1 = ENSEMBLE NUMBER 65,537   (BYTE 12) INCR.</pre>                   |
| 9,10      | 5              | RTC Year                    | These fields contain the time from the Tasman's real-time clock                                                                                               |
| 11,12     | 6              | RTC Month                   | (RTC) that the current data ensemble began. The TS-command                                                                                                    |
| 13,14     | 7              | RTC Day                     | ( <u>TS – Set Real-Time Clock</u> ) initially sets the clock. The Tasman                                                                                      |
| 15,16     | 8              | RTC Hour                    | does account for leap years.                                                                                                    |
| 17,18     | 9              | RTC Minute                  |                                                                                                    |
| 19,22     | 10             | RTC Second                  |                                                                                                    |
| 21,22     | 11             | RTC Hundredths              |                                                                                                    |
| 23-24     | 12             | Ensemble # MSB              | This field increments each time the Ensemble Number field (bytes 3, 4) "rolls over." This allows ensembles up to 16,777,215. See Ensemble Number field above. |

#### Table 27.Variable Leader Data Format

| Hex Digit | Binary<br>Byte | Field            | Descrip           | otion                                                                        |
|-----------|----------------|------------------|-------------------|------------------------------------------------------------------------------|
|           | Буге           | · · ·            |                   |                                                                              |
| 25-28     | 13,14          | BIT / BIT Result | This fie          | eld contains the results of the Tasman's Built-in Test func-                 |
|           |                |                  | tion. A           | zero code indicates a successful BIT result. See BIT Decod-                  |
|           |                |                  | ing ivie          | tor non-zero values.                                                         |
|           |                |                  | BIT by<br>Error   | ytel3                                                                        |
|           |                |                  | Code              | Description                                                                  |
|           |                |                  | 0x01<br>0x02      | Transmitter Shutdown<br>Transmitter Overcurrent                              |
|           |                |                  | 0x03              | Transmitter Undercurrent                                                     |
|           |                |                  | 0x04              | Transmitter Undervoltage                                                     |
|           |                |                  | 0x10              | FIFO interrupt missed                                                        |
|           |                |                  | 0x11              | FIFO ISR re-entry                                                            |
|           |                |                  | 0x21              | Sensor start failure                                                         |
|           |                |                  | 0x22              | temperature sensor failure                                                   |
|           |                |                  | 0x23<br>0x27      | Bad Comms with sensor                                                        |
|           |                |                  | 0x28              | Bad Comms with sensor                                                        |
|           |                |                  | 0x29<br>0x2A      | Sensor Cal Data checksum failure<br>Sensor Stream Data Fault                 |
|           |                |                  |                   |                                                                              |
|           |                |                  | 0x30<br>0x31      | Stuck UART<br>QUART Transmit timeout                                         |
|           |                |                  | 0x32              | QUART IRQ Stuck                                                              |
|           |                |                  | 0x33              | QUART Buffer stuck                                                           |
|           |                |                  | 0x34<br>0x35      | QUART IRQ Active<br>OUART cannot clear interrupt                             |
|           |                |                  | 0x50<br>0x51      | RTC low battery * see note at end of table, page 194<br>RTC time not set     |
|           |                |                  | 0×60              | Lost Nonvolatile pointers                                                    |
|           |                |                  | 0x61              | Erase operation failed                                                       |
|           |                |                  | 0x62              | Error writing from flash to buffer 1                                         |
|           |                |                  | 0x63<br>0x64      | Error writing from buffer 1 to flash<br>Timed out checking if page is erased |
|           |                |                  | 0x65              | Bad return when checking page                                                |
|           |                |                  | 0x66              | Loop recorder Slate Full                                                     |
|           |                |                  | 0x70              | Unable to write to FRAM                                                      |
|           |                |                  | 0x80              | HEM data corrupt or not initialized.                                         |
|           |                |                  | 0x81              | HEM data corrupt or not initialized.                                         |
|           |                |                  | 0x83              | Failed to update HEM data.                                                   |
|           |                |                  | 0x84              | Failed to read HEM time data.                                                |
|           |                |                  | 0x85              | Failed to read HEM pressure data.                                            |
|           |                |                  | 0x87              | Operating time over max.                                                     |
|           |                |                  | 0x88              | Pressure reading over sensor limit.                                          |
|           |                |                  | 0x89<br>0x8a      | Leak detected in sensor A.<br>Leak detected in sensor B                      |
|           |                |                  | OxFF              | Power failure                                                                |
|           |                |                  | BIT Num           | mber of Errors byte 14                                                       |
|           |                |                  | Number            | of BIT errors                                                                |
| 29-32     | 15,16          | EC / Speed of    | Contai            | ns either manual or calculated speed of sound information                    |
|           |                | Sound            | ( <u>EC - S</u> p | <u>peed of Sound</u> ).                                                      |
|           |                |                  | Scaling           | : LSD = 1 meter per second; Range = 1400 to 1600 m/s                         |

#### Table 27.Variable Leader Data Format

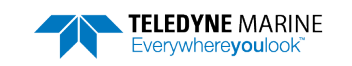

Page 191

| Hex Digit               | Binary<br>Byte | Field                                              | Description                                                                                                    |
|-------------------------|----------------|----------------------------------------------------|----------------------------------------------------------------------------------------------------|
| 33-36                   | 17,18          | ED / Depth of<br>Transducer                        | Contains the depth of the transducer below the water surface (ED<br><u>- Depth of Transducer</u> ). This value may be a manual setting or a<br>reading from a depth sensor.<br>Scaling: LSD = 1 decimeter: Range = 1 to 9999 decimeters                                                                                                    |
| 37-40                   | 19,20          | EH / Heading                                       | Contains the Tasman heading angle. This value may be a manual setting (EH - Heading) or a reading from a heading sensor. The variation angle from the EV command is added to heading before output. The coordinate frame this data is referenced to is specified by the EH command.                                                                                                    |
|                         |                |                                                    | Scaling: LSD = 0.01 degree; Range = 000.00 to 359.99 degrees                                                                                                    |
| 41-44                   | 21,22          | EP / Pitch (Tilt 1)                                | Contains the Tasman pitch angle. This value may be a manual set-<br>ting ( <u>EP - Pitch and Roll Angles</u> ) or a reading from a tilt sensor.<br>Positive values mean that Beam #3 is spatially higher than Beam<br>#4. The coordinate frame this data is referenced to is specified by<br>the EP command.                                                                                                    |
|                         |                |                                                    | Scaling: LSD = 0.01 degree; Range = -20.00 to +20.00 degrees                                                                                                    |
| 45-48                   | 23,24          | ER / Roll (Tilt 2)                                 | Contains the Tasman roll angle. This value may be a manual set-<br>ting ( <u>ER - Roll Angle</u> ) or a reading from a tilt sensor. For an up-fac-<br>ing Tasman system, positive values mean that Beam #2 is above<br>the earth's horizontal while than Beam #1 is below the earth's<br>horizontal. For a down-facing Tasman system, positive values<br>mean that Beam #1 is above the earth's horizontal and then<br>Beam #2 is below the earth's horizontal. The coordinate frame<br>this data is referenced to is specified by the EP command.<br>Scaling: LSD = 0.01 degree; Range = -20.00 to +20.00 degrees |
| 49-52                   | 25,26          | ES / Salinity                                      | Contains the salinity value of the water at the transducer head ( <u>ES</u> <u>– Salinity</u> ). This value may be a manual setting or a reading from a conductivity sensor.                                                                                                    |
|                         |                |                                                    | Scaling: LSD = 1 part per thousand; Range = 0 to 40                                                                                                    |
| 53-56                   | 27,28          | ET / Temperature                                   | Contains the temperature of the water at the transducer head.<br>This value may be a manual setting ( <u>ET - Temperature</u> ) or a read-<br>ing from a temperature sensor.<br>Scaling: LSD = 0.01 degree: Range = -5.00 to +40.00 degrees                                                                                                    |
| 57 58                   | 29             | MPT minutes                                        | This field contains the Minimum Pre-Ping Wait Time between                                                                                                    |
| 59,60<br>61,62          | 30<br>31       | MPT seconds<br>MPT hundredths                      | ping groups in the ensemble.                                                                                                    |
| 63,64<br>65,66<br>67,68 | 32<br>33<br>34 | H/Hdg Std Dev<br>P/Pitch Std Dev<br>R/Roll Std Dev | These fields contain the standard deviation (accuracy) of the heading and tilt angles from the gyrocompass/pendulums.<br>Scaling (Heading): LSD = $1^{\circ}$ ; Range = 0 to $180^{\circ}$ Scaling (Tilts):<br>LSD = $0.1^{\circ}$ ; Range = 0.0 to $20.0^{\circ}$                                                                                                    |

#### Table 27.Variable Leader Data Format

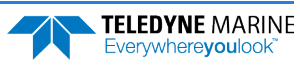

| Hex Digit                                                            | Binary<br>Byte                               | Field                                                                                                    | Description                                                                                                    |  |  |  |
|----------------------------------------------------------------------|----------------------------------------------|----------------------------------------------------------------------------------------------------|----------------------------------------------------------------------------------------------------|--|--|--|
| 69-70<br>71-72<br>73-74<br>75-76<br>77-78<br>79-80<br>81-82<br>83-84 | 35<br>36<br>37<br>38<br>39<br>40<br>41<br>42 | ADC Channel 0<br>ADC Channel 1<br>ADC Channel 2<br>ADC Channel 3<br>ADC Channel 4<br>ADC Channel 5<br>ADC Channel 6<br>ADC Channel 7 | These fields contain the outputs of the Analog-to-Digital Con-<br>verter (ADC). The ADC channels in the Tasman are defined as fol-<br>lows:<br>CHANNEL DESCRIPTION<br>0 Not Used<br>1 Rounded voltage as measured during pinging<br>2 Not Used<br>3 Not Used<br>4 Not Used<br>5 Not Used<br>6 Not Used<br>7 Not Used<br>7 Not Used<br>7 Not Used<br>8 Not Used |  |  |  |
| 85-86                                                                | 43                                           | Error Status Word                                                                                                    | Reserved for TRDI use.                                                                                                    |  |  |  |
| 87-88                                                                | 44                                           |                                                                                                    | Reserved for TRDI use.                                                                                                    |  |  |  |
| 89-90                                                                | 45                                           |                                                                                                    | Reserved for TRDI use.                                                                                                    |  |  |  |
| 91-92                                                                | 46                                           |                                                                                                    | Reserved for TRDI use.                                                                                                    |  |  |  |
| 93-96                                                                | 47-48                                        | Reserved                                                                                                    | Reserved for TRDI use.                                                                                                    |  |  |  |
| 97-104                                                               | 49-52                                        | Pressure                                                                                                    | Contains the pressure of the water at the transducer head rela-<br>tive to one atmosphere (sea level). Output is in deca-pascals.<br>Scaling: LSD=1 deca-pascal; Range=0 to 4,294,967,295 deca-pas-<br>cals                                                                                                    |  |  |  |
| 105-112                                                              | 53-56                                        | Pressure variance                                                                                                    | Contains the variance (deviation about the mean) of the pressure<br>sensor data. Output is in deca-pascals.<br>Scaling: LSD=1 deca-pascal; Range=0 to 4,294,967,295 deca-pas-<br>cals                                                                                                    |  |  |  |
| 113-114                                                              | 57-66                                        | Spare                                                                                                    | Spare                                                                                                    |  |  |  |
| 133-134                                                              | 67                                           | Health Status                                                                                                    | Contains the leak sensor flags and flags to indicate whether the transmit voltage, transmit current, and transducer impedance have been updated. These update flags are set when the measurement is made, and cleared after each ensemble output.                                                                                                    |  |  |  |
| 135-138                                                              | 68-69                                        | Leak A Count                                                                                                    | <ul> <li>* * * * 1 * * * Leak sensor B open circuit</li> <li>* * 1 * * * Tx voltage updated</li> <li>* 1 * * * * Tx current updated</li> <li>* 1 * * * * * Transducer impedance updated</li> </ul> Raw A/D reading, in counts, for leak sensor A. See PC5/50 command for more details on how to decode the raw A/D counts into Leak Status.                    |  |  |  |

#### Table 27.Variable Leader Data Format

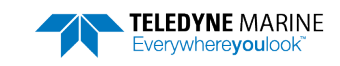

| Hex Digit | Binary<br>Byte | Field                     | Description                                                                                                    |
|-----------|----------------|---------------------------|----------------------------------------------------------------------------------------------------|
| 139-142   | 70-71          | Leak B Count              | Raw A/D reading, in counts, for leak sensor B. See <u>PC5/50</u> command for more details on how to decode the raw A/D counts into Leak Status.                                                                                                    |
| 143-146   | 72-73          | Tx Voltage                | Voltage delivered to transducer during transmit. See <u>Transducer</u><br><u>Voltage, Current, and Impedance</u> for more information.<br>Scaling: LSD = 0.001 volt<br>(Value set to 0xFFFF if a valid reading is not available.)                                                                        |
| 147-150   | 74-75          | Tx Current                | Current delivered to transducer during transmit. See <u>Transducer</u><br><u>Voltage, Current, and Impedance</u> for more information.<br>Scaling: LSD = 0.001 ampere<br>(Value set to 0xFFFF if a valid reading is not available.)                                                                      |
| 151-154   | 76-77          | Transducer Imped-<br>ance | Measured impedance of transducer, calculated by dividing volt-<br>age by current. See <u>Transducer Voltage, Current, and Impedance</u><br>for more information.<br>Scaling: LSD = 0.01 ohm<br>(Value set to 0xFFFF if a valid reading is not available or for any<br>reading greater than 655.35 ohms.) |

| Table 27. | Variable Leader Da | ta Format |
|-----------|--------------------|-----------|
|           |                    |           |

### **BIT Decoding Method**

To verify if the system has a BIT set for an ensemble, run the file through *BBCheck.exe* or decode it from the PD0 binary output using *BBConv.exe*.

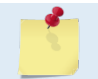

*BBCheck* and *BBConv* are included with RDI Tools and are included on the Navigation Software and Documentation CD.

In any case, one will obtain a decimal value greater than zero if a BIT was set during the ensemble.

To decode it, simply convert the decimal value to Hexadecimal and take the first number to the far left as being the number of BIT failure occurrences during the ensemble and the 2 other numbers on the far right to be the BIT code.

For example:

• BIT obtained from *BBCheck* or *BBConv.exe* is '290'.

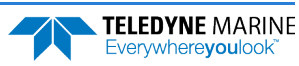

- Converted to hexadecimal (one can use the Windows calculator for this) gives: '122'.
- Where '1' is the number of occurrences for that BIT and '22' is the BIT failure code which means "Temperature Sensor failure" (see binary bytes 13 and 14).

### Transducer Voltage, Current, and Impedance

The Transmit Voltage, Transmit Current, and Transducer Impedance values output in the PD0 Variable Leader are obtained from the Transducer Health Monitor measurement, which is part of the <u>HEM features</u>. The measurement is made at the following times:

- During the transmit pulse of a BM8 ping, if the expected altitude >= 20 m
- During the transmit pulse of a BM9 ping, if the expected altitude >= 20 m

The transmit signal needs to be at least a certain length in order to make a valid measurement.

The measurement is not made during any profile ping or water mass layer ping. Therefore, if bottom pings are not enabled (or not working), then the output of these parameters will be 0xFFFF (i.e. hex FFFF) to mark them as invalid (Note that hex FFFF is equal to decimal 65535 if interpreted as an unsigned number, or -1 if interpreted as a signed number).

If bottom pings are enabled, but the altitude never attains 20 m or above, then the outputs for these parameters will remain at their initial values of 0xFFFF.

If a bottom track ping ever sees an altitude  $\geq 20$  m then these parameters will be measured and output. If the altitude then goes below 20 m, the output of these parameters will remain at their last measured value; i.e. you need a bottom track ping with altitude  $\geq 20$  m to update these values.

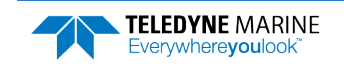

# Velocity Data Format

| BIT POSITIONS |                           |     |          |            |                                         |           |      |     |        |  |
|---------------|---------------------------|-----|----------|------------|-----------------------------------------|-----------|------|-----|--------|--|
| BYTE          | 7/S                       | 6   | 5        | 4          | 3                                       | 2         | 1    | 0   |        |  |
| 1             |                           |     |          |            |                                         |           |      |     |        |  |
| 2             |                           |     |          |            |                                         |           |      |     |        |  |
| 3             |                           |     | DEE      | TH CELL    | ±1 VFLOCI                               | ΤΥ 1      |      |     | LSB    |  |
| 4             |                           |     |          |            |                                         |           |      |     |        |  |
| 5             |                           |     |          |            |                                         |           |      |     |        |  |
| 6             |                           |     | DEI      |            | 1, 12001                                | 112       |      |     | MSB    |  |
| 7             |                           |     | DFF      | TH CELL #  | #1 VFLOCI                               | тү з      |      |     | LSB    |  |
| 8             |                           |     | DEI      |            | 1, 12001                                | 11.5      |      |     | MSB    |  |
| 9             |                           |     | DFF      | TH CELL #  | #1 VFLOCI                               | TY 4      |      |     | LSB    |  |
| 10            |                           |     | 521      |            | ,,,,,,,,,,,,,,,,,,,,,,,,,,,,,,,,,,,,,,, |           |      |     | MSB    |  |
| 11            |                           |     | DFF      | TH CELL    | #2. VELOCI                              | TY 1      |      |     | LSB    |  |
| 12            |                           |     |          |            |                                         |           |      | MSB |        |  |
| 13            | DEPTH CELL #2, VELOCITY 2 |     |          |            |                                         |           |      | LSB |        |  |
| 14            |                           |     |          |            |                                         |           |      | MSB |        |  |
| 15            |                           |     |          |            |                                         |           |      | LSB |        |  |
| 16            |                           |     |          | -          | ,                                       | -         |      |     | MSB    |  |
| 17            |                           |     |          |            |                                         |           |      | LSB |        |  |
| 18            |                           |     |          | -          | ,                                       |           |      |     | MSB    |  |
| $\downarrow$  |                           | (SE | QUENCE C | ONTINUE    | S FOR UP                                | TO 128 CE | LLS) |     | ↓<br>¬ |  |
| 1019          |                           |     | DEPT     | "H CELL #: | 128. VELO                               | CITY 1    |      |     | LSB    |  |
| 1020          |                           |     |          | -          | -, -                                    | -         |      |     | MSB    |  |
| 1021          |                           |     | DEPT     | "H CELL #: | 128. VELO                               | CITY 2    |      |     | LSB    |  |
| 1022          |                           |     |          |            |                                         |           |      |     | MSB    |  |
| 1023          |                           |     | DEPT     | H CELL #:  | 128. VELO                               | CITY 3    |      |     | LSB    |  |
| 1024          |                           |     |          |            | ,                                       |           |      |     | MSB    |  |
| 1025          |                           |     | DEPT     | 'H CELL #' | 128. VELO(                              | CITY 4    |      |     | LSB    |  |
| 1026          |                           |     |          |            | ,                                       |           |      |     | MSB    |  |

See Table 28 for description of fields

Figure 30. Velocity D

Velocity Data Format

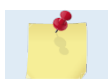

The number of depth cells is set by the WN-command (WN – Number of Depth Cells).

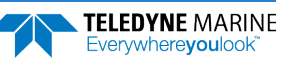

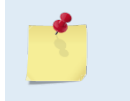

When the Tasman packs velocity data into a two-byte, two's-complement integer [-32768, 32767], the LSB is sent first. The Tasman scales velocity data in millimeters per second (mm/s). A value of -32768 (8000h) indicates a bad velocity.

All velocities are relative based on a stationary instrument. To obtain absolute velocities, algebraically remove the velocity of the instrument. For example,

| RELATIVE | WATER   | CURRENT  | VELOCITY: |     | EAST | 650 | mm/s |
|----------|---------|----------|-----------|-----|------|-----|------|
| INSTRUME | NT VELO | OCITY    | :         | (-) | EAST | 600 | mm/s |
| ABSOLUTE | WATER   | VELOCITY | :         |     | EAST | 50  | mm/s |

The setting of the EX-command (Coordinate Transformation) determines how the Tasman references the velocity data as shown below.

| EX-CMD | COORD SYS | VEL 1     | VEL 2     | VEL 3      | VEL 4     |
|--------|-----------|-----------|-----------|------------|-----------|
| 00xxx  | BEAM      | TO BEAM 1 | TO BEAM 2 | TO BEAM 3  | TO BEAM 4 |
| 01xxx  | INST      | Bm1-Bm2   | Bm4-Bm3   | TO XDUCER  | ERR VEL   |
| 10xxx  | SHIP      | PRT-STBD  | AFT-FWD   | TO SURFACE | ERR VEL   |
| 11xxx  | EARTH     | TO EAST   | TO NORTH  | TO SURFACE | ERR VEL   |

POSITIVE VALUES INDICATE WATER MOVEMENT

#### Table 28. Velocity Data Format

| Hex Digit | Binary<br>Byte | Field                       | Description                                                                                                    |
|-----------|----------------|-----------------------------|----------------------------------------------------------------------------------------------------|
| 1-4       | 1,2            | Velocity ID                 | Stores the velocity data identification word (MSB=01h LSB=00h).                                                                                                    |
| 5-8       | 3,4            | Depth Cell 1,<br>Velocity 1 | Stores velocity data for depth cell #1, velocity 1. See above.                                                                                                    |
| 9-12      | 5,6            | Depth Cell 1,<br>Velocity 2 | Stores velocity data for depth cell #1, velocity 2. See above.                                                                                                    |
| 13-16     | 7,8            | Depth Cell 1,<br>Velocity 3 | Stores velocity data for depth cell #1, velocity 3. See above.                                                                                                    |
| 17-20     | 9,10           | Depth Cell 1,<br>Velocity 4 | Stores velocity data for depth cell #1, velocity 4. See above.                                                                                                    |
| 21-2052   | 11-1026        | Cells 2 – 128 (if<br>used)  | These fields store the velocity data for depth cells 2 through 128 (depending on the setting of <u>WN – Number of Depth Cells</u> ). These fields follow the same format as listed above for depth cell 1. |

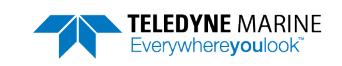

# Correlation Magnitude, Echo Intensity, Percent-Good, and Status Data Format

|              | BIT POSITIONS                           |   |     |            |             |            |   |   |              |
|--------------|-----------------------------------------|---|-----|------------|-------------|------------|---|---|--------------|
| BYTE         | 7/S                                     | 6 | 5   | 4          | 3           | 2          | 1 | 0 |              |
| 1            |                                         |   |     | ID CO      | DDE         |            |   |   | LSB          |
| 2            |                                         |   |     |            |             |            |   |   | MSB          |
| 3            |                                         |   | DE  | PTH CELL   | #1, FIELD # | ‡1         |   |   |              |
| 4            |                                         |   | DE  | PTH CELL   | #1, FIELD # | ‡2         |   |   |              |
| 5            |                                         |   | DE  | PTH CELL   | #1, FIELD # | <b>‡</b> 3 |   |   |              |
| 6            |                                         |   | DE  | PTH CELL   | #1, FIELD # | ŧ4         |   |   |              |
| 7            |                                         |   | DE  | PTH CELL   | #2, FIELD # | ‡1         |   |   |              |
| 8            |                                         |   |     |            |             |            |   |   |              |
| 9            |                                         |   |     |            |             |            |   |   |              |
| 10           |                                         |   |     |            |             |            |   |   |              |
| $\downarrow$ | (SEQUENCE CONTINUES FOR UP TO 128 BINS) |   |     |            |             |            |   |   | $\downarrow$ |
| 511          | DEPTH CELL #128, FIELD #1               |   |     |            |             |            |   |   |              |
| 512          |                                         |   |     |            |             |            |   |   |              |
| 513          |                                         |   | DEP | TH CELL #  | 128, FIELD  | #3         |   |   | ]            |
| 514          |                                         |   | DEP | TH CELL #: | 128, FIELD  | #4         |   |   | ]            |

See Table 29 through Table 32 for a description of the fields.

Figure 31. Correlation Magnitude, Echo Intensity, Percent-Good, and Status Data Format

The number of depth cells is set by the WN-command (WN – Number of Depth Cells).

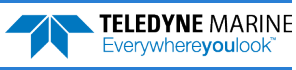

Correlation magnitude data give the magnitude of the normalized echo autocorrelation at the lag used for estimating the Doppler phase change. The Tasman represents this magnitude by a linear scale between 0 and 255, where 255 is perfect correlation (i.e., a solid target). A value of zero indicates bad correlation values.

| Hex Digit | Binary<br>Byte | Field                      | Description                                                                                                    |
|-----------|----------------|----------------------------|----------------------------------------------------------------------------------------------------|
| 1-4       | 1,2            | ID Code                    | Stores the correlation magnitude data identification word (MSB=02h LSB=00h).                                                                                                    |
| 5,6       | 3              | Depth Cell 1,<br>Field 1   | Stores correlation magnitude data for depth cell #1, beam #1. See above.                                                                                                    |
| 7,8       | 4              | Depth Cell 1,<br>Field 2   | Stores correlation magnitude data for depth cell #1, beam #2. See above.                                                                                                    |
| 9,10      | 5              | Depth Cell 1,<br>Field 3   | Stores correlation magnitude data for depth cell #1, beam #3. See above.                                                                                                    |
| 11,12     | 6              | Depth Cell 1,<br>Field 4   | Stores correlation magnitude data for depth cell #1, beam #4. See above.                                                                                                    |
| 13 – 1028 | 7 – 514        | Cells 2 – 128 (if<br>used) | These fields store correlation magnitude data for depth cells 2 through 128 (depending on <u>WN – Number of Depth Cells</u> ) for all four beams. These fields follow the same format as listed above for depth cell 1. |

| Table 20  | Correlation M | Agnitudo   | Data | Format |
|-----------|---------------|------------|------|--------|
| Table 29. | Correlation   | viagnitude | Data | Format |

The echo intensity scale factor is about 0.61 dB per Tasman count. The Tasman does not directly check for the validity of echo intensity data.

| Table 30. | Echo Intensity Data Format |                            |                                                                                                    |  |
|-----------|----------------------------|----------------------------|----------------------------------------------------------------------------------------------------|--|
| Hex Digit | Binary<br>Byte             | Field                      | Description                                                                                                    |  |
| 1-4       | 1,2                        | ID Code                    | Stores the echo intensity data identification word (MSB=03h<br>LSB=00h).                                                                                                    |  |
| 5,6       | 3                          | Depth Cell 1,<br>Field 1   | Stores echo intensity data for depth cell #1, beam #1. See above.                                                                                                    |  |
| 7,8       | 4                          | Depth Cell 1,<br>Field 2   | Stores echo intensity data for depth cell #1, beam #2. See above.                                                                                                    |  |
| 9,10      | 5                          | Depth Cell 1,<br>Field 3   | Stores echo intensity data for depth cell #1, beam #3. See above.                                                                                                    |  |
| 11,12     | 6                          | Depth Cell 1,<br>Field 4   | Stores echo intensity data for depth cell #1, beam #4. See above.                                                                                                    |  |
| 13 - 1028 | 7 – 514                    | Cells 2 – 128 (if<br>used) | These fields store echo intensity data for depth cells 2 through 128<br>(depending on <u>WN – Number of Depth Cells</u> ) for all four beams.<br>These fields follow the same format as listed above for depth cell 1. |  |

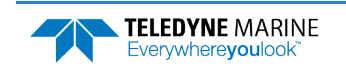

The percent-good data field is a data-quality indicator that reports the percentage (0 to 100) of good data collected for each depth cell of the velocity profile. The setting of the <u>EX-command</u> (Coordinate Transformation) determines how the Tasman references percent-good data as shown below.

| EX-Command | Coordinate<br>System | Velocity 1                    | Velocity 2           | Velocity 3      | Velocity 4      |  |
|------------|----------------------|-------------------------------|----------------------|-----------------|-----------------|--|
|            |                      | Percentage Of Good Pings For: |                      |                 |                 |  |
| 00xxx      | Beam                 | Beam 1                        | BEAM 2               | BEAM 3          | BEAM 4          |  |
|            | •                    |                               |                      |                 |                 |  |
| EX-Command | Coordinate<br>System | Velocity 1                    | Velocity 2           | Velocity 3      | Velocity 4      |  |
|            |                      | Percentage Of:                |                      |                 |                 |  |
| 01xxx      | Instrument           | 3-Beam                        | Transformations      | More Than One   | 4-Beam          |  |
| 10xxx      | Ship                 | Transformations (note 1)      | Rejected<br>(note 2) | Beam Bad In Bin | Transformations |  |
| 11xxx      | Earth                |                               |                      |                 |                 |  |

Note 1. Because profile data did not exceed correlation threshold (WC command).

Note 2. Because the error velocity threshold was exceeded (WE command).

At the start of the velocity profile, the backscatter echo strength is typically high on all four beams. Under this condition, the DVL uses all four beams to calculate the orthogonal and error velocities. As the echo returns from far away depth cells, echo intensity decreases. At some point, the echo will be weak enough on any given beam to cause the DVL to reject some of its depth cell data. This causes the DVL to calculate velocities with three beams instead of four beams. When the DVL does 3-beam solutions, it stops calculating the error velocity because it needs four beams to do this. At some further depth cell, the DVL rejects all cell data because of the weak echo. As an example, let us assume depth cell 60 has returned the following percent-good data.

FIELD #1 = 50, FIELD #2 = 5, FIELD #3 = 0, FIELD #4 = 45

If the <u>EX-command</u> was set to collect velocities in BEAM coordinates, the example values show the percentage of pings having good solutions in cell 60 for each beam based on the Low Correlation Threshold (<u>WC</u> <u>command</u>). Here, beam 1=50%, beam 2=5%, beam 3=0%, and beam 4=45%. These are neither typical nor desired percentages. Typically, all four beams should be about equal and greater than 25%.

On the other hand, if velocities were collected in Instrument, Ship, or Earth coordinates, the example values show:

<u>Field 1 – Percentage of good 3-beam solutions</u> – Shows percentage of successful velocity calculations (50%) using 3-beam solutions because the correlation threshold (<u>WC command</u>) was not exceeded.

<u>Field 2 – Percentage of transformations rejected</u> – Shows percent of error velocity (5%) that was less than the <u>WE command</u> setting. WE has a default of 2000 mm/s. This large WE setting effectively prevents the DVL from rejecting data based on error velocity.

<u>Field 3 – Percentage of more than one beam bad in bin</u> – 0% of the velocity data were rejected because not enough beams had good data.

<u>Field 4 – Percentage of good 4-beam solutions</u> – 45% of the velocity data collected during the ensemble for depth cell 60 were calculated using four beams.

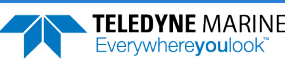
| Hex Digit | Binary<br>Byte | Field                           | Description                                                                                                    |
|-----------|----------------|---------------------------------|----------------------------------------------------------------------------------------------------|
| 1-4       | 1,2            | ID Code                         | Stores the percent-good data identification word (MSB=04h<br>LSB=00h).                                                                                                    |
| 5,6       | 3              | Depth cell 1, Field<br>1        | Stores percent-good data for depth cell #1, field 1.                                                                                                    |
| 7,8       | 4              | Depth cell 1, Field<br>2        | Stores percent-good data for depth cell #1, field 2. See above.                                                                                                    |
| 9,10      | 5              | Depth cell 1, Field<br>3        | Stores percent-good data for depth cell #1, field 3. See above.                                                                                                    |
| 11,12     | 6              | Depth cell 1, Field<br>4        | Stores percent-good data for depth cell #1, field 4. See above.                                                                                                    |
| 13-1028   | 7-514          | Depth cell 2 – 128<br>(if used) | These fields store percent-good data for depth cells 2 through 128 (depending on <u>WN – Number of Depth Cells</u> ), following the same format as listed above for depth cell 1. |

### Table 31.Percent-Good Data Format

These fields contain information about the status and quality of DVL data. A value of 0 means the measurement was good. A value of 1 means the measurement was bad. This output is off by default (see the <u>WD</u> <u>command</u>).

| Hex Digit | Binary<br>Byte | Field                           | Description                                                                                                    |
|-----------|----------------|---------------------------------|----------------------------------------------------------------------------------------------------|
| 1-4       | 1,2            | ID Code                         | Stores the status data identification word (MSB=05h LSB=00h).                                                                                                    |
| 5,6       | 3              | Depth cell 1, Field<br>1        | Stores status data for depth cell #1, beam #1.                                                                                                    |
| 7,8       | 4              | Depth cell 1, Field<br>2        | Stores status data for depth cell #1, beam #2. See above.                                                                                                    |
| 9,10      | 5              | Depth cell 1, Field<br>3        | Stores status data for depth cell #1, beam #3. See above.                                                                                                    |
| 11,12     | 6              | Depth cell 1, Field<br>4        | Stores status data for depth cell #1, beam #4. See above.                                                                                                    |
| 13-1028   | 7-514          | Depth cell 2 – 128<br>(if used) | These fields store status data for depth cells 2 through 128 (depending on the <u>WN – Number of Depth Cells</u> ) for all four beams.<br>These fields follow the same format as listed above for depth cell 1. |

#### Table 32. Status Data Format

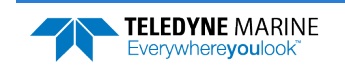

### Binary Bottom Track Data Format

| BIT POSITIONS |     |                 |   |          |          |   |   |   |          |  |  |
|---------------|-----|-----------------|---|----------|----------|---|---|---|----------|--|--|
| BYTE          | 7/S | 6               | 5 | 4        | 3        | 2 | 1 | 0 |          |  |  |
| 1             |     |                 |   | POTTOM   |          |   |   |   | LSB 00h  |  |  |
| 2             |     | MSB 06h         |   |          |          |   |   |   |          |  |  |
| 3             |     |                 |   |          |          |   |   |   |          |  |  |
| 4             |     |                 |   |          |          |   |   |   |          |  |  |
| 5             |     | RESERVED        |   |          |          |   |   |   |          |  |  |
| 6             |     |                 |   |          |          |   |   |   | MSB      |  |  |
| 7             |     | BT CORR MAG MIN |   |          |          |   |   |   |          |  |  |
| 8             |     | BT EVAL AMP MIN |   |          |          |   |   |   |          |  |  |
| 9             |     |                 |   | RESE     | RVED     |   |   |   | -        |  |  |
| 10            |     | BT MODE         |   |          |          |   |   |   |          |  |  |
| 11            |     |                 |   | BT ERR V | /EL MAX  |   |   |   | LSB      |  |  |
| 12            |     |                 |   |          |          |   |   |   | - MISB   |  |  |
| 13            |     |                 |   |          |          |   |   |   |          |  |  |
| 14            |     | RESERVED        |   |          |          |   |   |   |          |  |  |
| 16            |     |                 |   |          |          |   |   |   |          |  |  |
| 17            |     |                 |   |          |          |   |   |   |          |  |  |
| 18            |     |                 |   | BEAM#1   | BT RANGE |   |   |   | MSB      |  |  |
| 19            |     |                 |   |          |          |   |   |   | –<br>LSB |  |  |
| 20            |     | BEAM#2 BT RANGE |   |          |          |   |   |   |          |  |  |
| 21            |     |                 |   |          |          |   |   |   | LSB      |  |  |
| 22            |     | MSB             |   |          |          |   |   |   |          |  |  |
| 23            |     |                 |   |          |          |   |   |   |          |  |  |
| 24            |     | BEAM#4 BI KANGE |   |          |          |   |   |   |          |  |  |
| 25            |     |                 |   |          |          |   |   |   |          |  |  |
| 26            |     |                 |   |          |          |   |   |   | MSB      |  |  |
| 27            |     |                 |   | BEAM#2   | 2 BT VEL |   |   |   | LSB      |  |  |
| 28            |     |                 |   |          |          |   |   |   | MSB<br>- |  |  |
| 29            |     |                 |   | BEAM#3   | 3 BT VEL |   |   |   | LSB      |  |  |
| 30            |     |                 |   |          |          |   |   |   |          |  |  |
| 31            |     |                 |   | BEAM#4   | 4 BT VEL |   |   |   | MSB      |  |  |
| 32            |     |                 |   | BF∆M#1   | BT CORR  |   |   |   |          |  |  |
| 34            |     |                 |   | BEAM#2   | BT CORR  |   |   |   | -        |  |  |
| 35            |     |                 |   | BEAM#3   | BT CORR. |   |   |   | -        |  |  |
| 36            |     |                 |   | BEAM#4   | BT CORR. |   |   |   | -        |  |  |
|               | L   |                 |   |          |          |   |   |   |          |  |  |

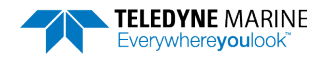

|      | BIT POSITIONS         |                 |   |          |         |   |   |   |     |  |
|------|-----------------------|-----------------|---|----------|---------|---|---|---|-----|--|
| BYTE | 7/S                   | 6               | 5 | 4        | 3       | 2 | 1 | 0 |     |  |
| 37   |                       |                 |   | BEAM#1 E | VAL AMP |   |   |   |     |  |
| 38   | BEAM#2 EVAL AMP       |                 |   |          |         |   |   |   |     |  |
| 39   | BEAM#3 EVAL AMP       |                 |   |          |         |   |   |   |     |  |
| 40   |                       | BEAM#4 EVAL AMP |   |          |         |   |   |   |     |  |
| 41   |                       | BEAM#1 BT %GOOD |   |          |         |   |   |   |     |  |
| 42   | BEAM#2 BT %GOOD       |                 |   |          |         |   |   |   |     |  |
| 43   | BEAM#3 BT %GOOD       |                 |   |          |         |   |   |   |     |  |
| 44   | BEAM#4 BT %GOOD       |                 |   |          |         |   |   |   |     |  |
| 45   |                       |                 |   |          |         |   |   |   |     |  |
| 46   |                       |                 |   | KEF LAY  |         |   |   |   | MSB |  |
| 47   |                       |                 |   |          |         |   |   |   | LSB |  |
| 48   |                       |                 |   | KEF LAT  |         |   |   |   | MSB |  |
| 49   |                       |                 |   | DEEIAN   |         |   |   |   | LSB |  |
| 50   |                       |                 |   |          |         |   |   |   | MSB |  |
| 51   |                       |                 |   |          |         |   |   |   |     |  |
| 52   |                       |                 |   |          |         |   |   |   |     |  |
| 53   |                       |                 |   |          |         |   |   |   |     |  |
| 54   |                       |                 |   |          |         |   |   |   | MSB |  |
| 55   | REAM #3 REE LAVED VEL |                 |   |          |         |   |   |   | LSB |  |
| 56   |                       |                 |   |          |         |   |   |   | MSB |  |
| 57   | REAM #4 REE LAVED VEL |                 |   |          |         |   |   |   | LSB |  |
| 58   |                       |                 |   |          |         |   |   |   | MSB |  |
| 59   | BM#1 REF CORR         |                 |   |          |         |   |   |   | _   |  |
| 60   | BM#2 REF CORR         |                 |   |          |         |   |   | _ |     |  |
| 61   |                       |                 |   | BM#3 R   | EF CORR |   |   |   |     |  |
| 62   | BM#4 REF CORR         |                 |   |          |         |   |   |   |     |  |
| 63   |                       |                 |   | BM#1 F   | REF INT |   |   |   |     |  |
| 64   |                       |                 |   | BM#2 F   | REF INT |   |   |   |     |  |
| 65   |                       |                 |   | BM#3 F   | REF INT |   |   |   |     |  |
| 66   |                       |                 |   | BM#4 F   | REF INT |   |   |   | _   |  |
| 67   |                       |                 |   | BM#1 RE  | %GOOD   |   |   |   |     |  |
| 68   |                       |                 |   | BM#2 RE  | %GOOD   |   |   |   |     |  |
| 69   |                       |                 |   | BM#3 RE  | %GOOD   |   |   |   |     |  |
| 70   |                       |                 |   | BM#4 RE  | %GOOD   |   |   |   |     |  |
| 71   |                       |                 |   | BT MAY   |         |   |   |   | LSB |  |
| 72   |                       |                 |   |          |         |   |   |   | MSB |  |

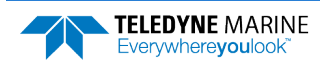

|      |                | BIT POSITIONS |   |         |         |   |   |   |  |  |
|------|----------------|---------------|---|---------|---------|---|---|---|--|--|
| BYTE | 7/S            | 6             | 5 | 4       | 3       | 2 | 1 | 0 |  |  |
| 73   | BM#1 RSSI AMP  |               |   |         |         |   |   |   |  |  |
| 74   | BM#2 RSSI AMP  |               |   |         |         |   |   |   |  |  |
| 75   | BM#3 RSSI AMP  |               |   |         |         |   |   |   |  |  |
| 76   | BM#4 RSSI AMP  |               |   |         |         |   |   |   |  |  |
| 77   | GAIN           |               |   |         |         |   |   |   |  |  |
| 78   | (*SEE BYTE 17) |               |   |         |         |   |   |   |  |  |
| 79   | (*SEE BYTE 19) |               |   |         |         |   |   |   |  |  |
| 80   | (*SEE BYTE 21) |               |   |         |         |   |   |   |  |  |
| 81   |                |               |   | (*SEE B | (TE 23) |   |   |   |  |  |
|      |                |               |   |         |         |   |   |   |  |  |

#### Figure 32. Binary Bottom Track Data Format

This data is output only if the BP-command is > 0 and PD0 is selected. See Table 33 for a description of the fields.

The PDO output data format assumes that the instrument is stationary and the bottom is moving. Tasman (Speed Log) output data formats (see <u>Special Output Data Formats</u>) assume that the bottom is stationary and that the Tasman or vessel is moving.

When the Tasman packs velocity data into a two-byte, two's-complement integer [-32768, 32767], the LSB is sent first. The Tasman scales velocity data in millimeters per second (mm/s). A value of –32768 (8000h) indicates a bad velocity.

Bottom or reference-layer velocities will be all valid or all invalid. That is, if the X-velocity is valid then the Y and Z-velocities are valid; if X is not valid, Y and Z are not valid.

#### Table 33. Bottom Track Data Format

| Hex Digit | Binary<br>Byte | Field                       | Description                                                                                                    |
|-----------|----------------|-----------------------------|----------------------------------------------------------------------------------------------------|
| 1-4       | 1,2            | ID Code                     | Stores the bottom-track data identification word (MSB=06h<br>LSB=00h).                                                                                                    |
| 5-8       | 3,4            | BP/BT Pings per<br>ensemble | Stores the number of bottom-track pings to average together in<br>each ensemble ( <u>BP – Bottom Track Pings per Ensemble</u> ). If BP = 0, the<br>Tasman does not collect bottom-track data. The Tasman automati-<br>cally extends the ensemble interval ( <u>TE – Time Per Ensemble</u> ) if BP x<br>TP > TE. |
|           |                |                             | Scaling: LSD = 1 ping; Range = 1 to 999 pings                                                                                                    |
| 9-12      | 5,6            | Reserved                    | Reserved                                                                                                    |
| 13,14     | 7              | BC/BT Corr Mag<br>Min       | Stores the minimum correlation magnitude value ( <u>BC - Correlation</u><br><u>Magnitude Minimum</u> ).                                                                                                    |
|           |                |                             | Scaling: LSD = 1 count; Range = 0 to 255 counts                                                                                                    |

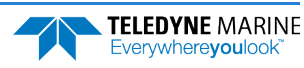

| Hex Digit | Binary<br>Byte | Field                           | Description                                                                                                    |
|-----------|----------------|---------------------------------|----------------------------------------------------------------------------------------------------|
| 15,16     | 8              | BA/BT Eval Amp<br>Min           | Stores the minimum evaluation amplitude value ( <u>BA - Evaluation</u><br><u>Amplitude Minimum</u> ).<br>Scaling: LSD = 1 count; Range = 1 to 255 counts                                                                                                    |
| 17,18     | 9              | Reserved                        | Reserved                                                                                                    |
| 19,20     | 10             | BM/BT Mode                      | Stores the bottom-tracking mode.                                                                                                    |
| 21-24     | 11,12          | BE/BT Err Vel Max               | Stores the error velocity maximum value ( <u>BE - Error Velocity Maximum</u> ).<br>Scaling: LSD = 1 mm/s; Range = 0 to 5000 mm/s (0 = did not screen                                                                                                    |
|           |                | - ·                             | data)                                                                                                    |
| 25-32     | 13–16          | Reserved                        | Reserved                                                                                                    |
| 33-48     | 17-24          | BT Range/Beam<br>#1-4 BT Range  | Contains the two lower bytes of the vertical range from the Tasman<br>to the sea bottom (or surface) as determined by each beam. This<br>vertical range does not consider the effects of pitch and roll. When<br>bottom detections are bad, BT Range = 0. See bytes 78 through 81<br>for MSB description and scaling. |
|           |                |                                 | Scaling: LSD = 1 cm; Range = 0 to 65535 cm                                                                                                    |
| 49-64     | 25-32          | BT Velocity/Beam<br>#1-4 BT Vel | The meaning of the velocity depends on the coordinate system command setting ( <u>EX – Coordinate Transformation</u> ).                                                                                                    |
|           |                |                                 | For more information on coordinate transformations, see <u>Beam Co-ordinate Systems</u> , page 23.                                                                                                    |
|           |                |                                 | The four velocities are as follows:                                                                                                    |
|           |                |                                 | <ul> <li>a) Beam Coordinates: Beam 1, Beam 2, Beam 3, Beam 4</li> <li>b) Instrument Coordinates: 1 →2, 4→3, toward face, error</li> <li>c) Ship Coordinates: Starboard, Fwd, Mast, Error</li> <li>d) Earth Coordinates: East, North, Upward, Error</li> </ul>                                                         |
|           |                |                                 | Scaling: LSD = 1 mm/s; Range = -10,000mm/s to +10,000mm/s                                                                                                    |
| 65-72     | 33-36          | BTCM/Beam #1-4<br>BT Corr.      | Contains the correlation magnitude in relation to the sea bottom<br>(or surface) as determined by each beam. Bottom Track correlation<br>magnitudes have the same format and scale factor as water-profil-<br>ing magnitudes.                                                                                         |
| 73-80     | 37-40          | BTEA/Beam #1-4<br>BT Eval Amp   | Contains the evaluation amplitude of the matching filter used in de-<br>termining the strength of the bottom echo.<br>Scaling: LSD = 1 count; Range = 0 to 255 counts                                                                                                    |
| 81-88     | 41-44          | BTPG/Beam #1-4<br>BT %Good      | Contains bottom-track percent-good data for each beam, which in-<br>dicate the reliability of bottom-track data. It is the percentage of<br>bottom-track pings that have passed the Tasman's bottom-track va-<br>lidity algorithm during an ensemble.<br>Scaling: LSD = 1 percent; Range = 0 to 100 percent           |

### Table 33.Bottom Track Data Format

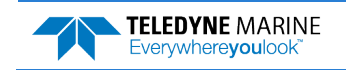

| Hex Digit                  | Binary<br>Byte          | Field                              | Description                                                                                                    |
|----------------------------|-------------------------|------------------------------------|----------------------------------------------------------------------------------------------------|
| 89-92<br>93-96 97<br>– 100 | 45,46<br>47,48<br>49,50 | Ref Layer (Min,<br>Near, Far)      | Stores the minimum layer size, the near boundary, and the far<br>boundary of the bottom track water-reference layer ( <u>BL - Water-Mass</u><br><u>Layer Parameters</u> ).<br>Scaling (minimum layer size): LSD = 1 dm; Range = 1-999 dm                                                                                  |
|                            |                         |                                    | Scaling (near/far boundaries): LSD = 1 dm; Range = 6-9999 dm                                                                                                    |
| 101- 116                   | 51-58                   | Ref Vel/Beam<br>#1-4 Ref Layer Vel | Contains velocity data for the water mass for each beam. Water mass velocities have the same format and scale factor as water-pro-<br>filing velocities (Table 28). The BL-command explains the water mass.                                                                                                    |
| 117- 124                   | 59-62                   | RLCM/Bm #1-4<br>Ref Corr           | Contains correlation magnitude data for the water mass for each<br>beam. Water mass correlation magnitudes have the same format<br>and scale factor as water-profiling magnitudes.                                                                                                    |
| 125- 132                   | 63-66                   | RLEI/Bm #1-4 Ref<br>Int            | Contains echo intensity data for the Water mass for each beam.<br>Water mass intensities have the same format and scale factor as<br>water-profiling intensities.                                                                                                    |
| 133- 140                   | 67-70                   | RLPG/Bm #1-4 Ref<br>%Good          | Contains percent-good data for the water mass for each beam.<br>They indicate the reliability of water mass data. It is the percentage<br>of bottom-track pings that have passed a water mass validity algo-<br>rithm during an ensemble.                                                                                 |
|                            |                         |                                    | Scaling: LSD = 1 percent; Range = 0 to 100 percent                                                                                                    |
| 141- 144                   | 71,72                   | BX/BT Max. Depth                   | Stores the maximum tracking depth value ( <u>BX – Maximum Tracking</u><br><u>Depth</u> ).                                                                                                    |
|                            |                         |                                    | Scaling: LSD = 1 decimeter; Range = 10 to 65535 decimeters                                                                                                    |
| 145-152                    | 73-76                   | RSSI/Bm #1-4 RSSI<br>Amp           | Contains the Receiver Signal Strength Indicator (RSSI) value in the center of the bottom echo as determined by each beam.                                                                                                    |
|                            |                         |                                    | Scaling: LSD $\approx 0.61~\text{dB}$ per count; Range = 0 to 255 counts                                                                                                    |
| 153, 154                   | 77                      | GAIN                               | Contains the Gain level for shallow water. See <u>WJ - Receiver Gain</u><br><u>Select</u> .                                                                                                    |
| 155-162                    | 78-81                   | BT Range<br>MSB/Bm #1-4            | Contains the most significant byte of the vertical range from the<br>Tasman to the sea bottom (or surface) as determined by each<br>beam. This vertical range does not consider the effects of pitch and<br>roll. When bottom detections are bad, BT Range=0. See bytes 17<br>through 24 for LSB description and scaling. |
|                            |                         |                                    | Scaling: LSD = 65,536 cm, Range = 65,536 to 16,777,215 cm                                                                                                    |

### Table 33.Bottom Track Data Format

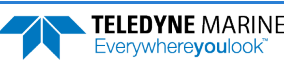

## Environmental Command Parameters Output Format

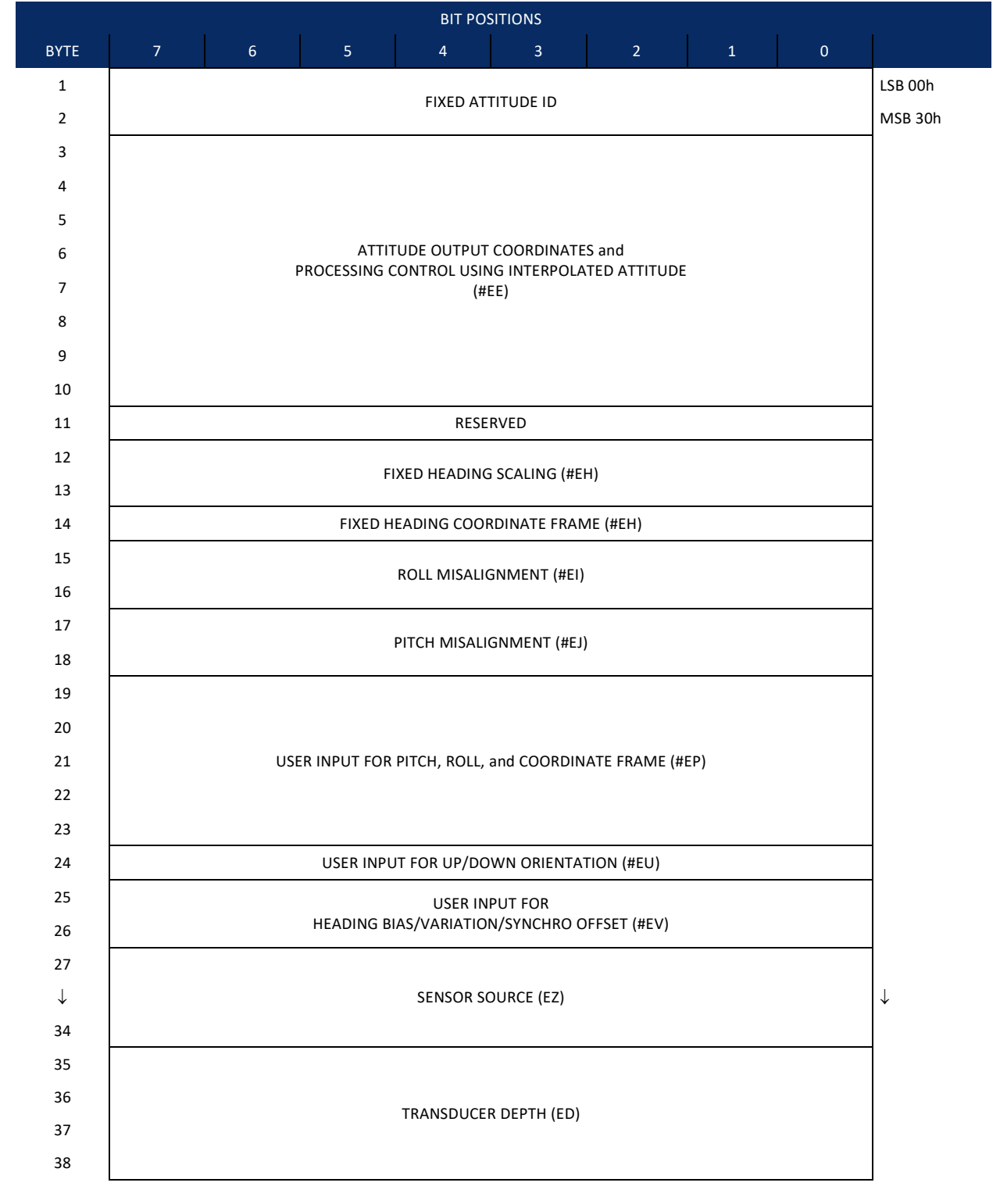

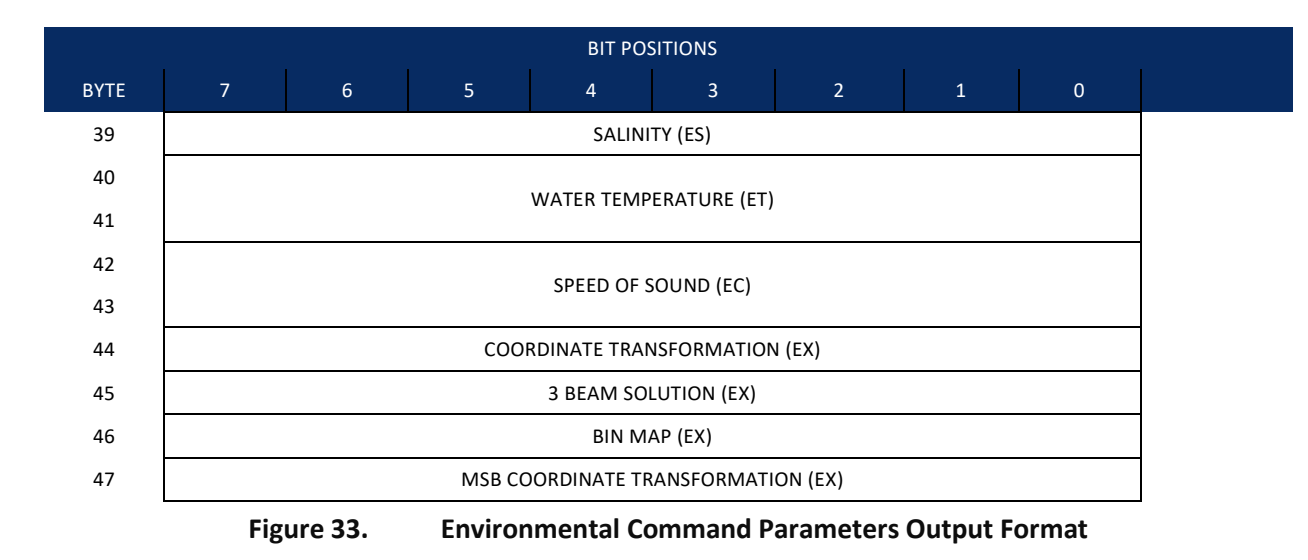

Environmental Command Parameters correspond to the most useful "E" menu command parameters. The Tasman will output Fixed Attitude data as output data (LSBs first). See <u>Command Descriptions</u> for detailed descriptions of commands used to set these values.

| Hex<br>Digit | Binary<br>Byte | Field                                | Description                                                                                                    |
|--------------|----------------|--------------------------------------|----------------------------------------------------------------------------------------------------|
| 1-4          | 1,2            | FAID / Fixed Atti-<br>tude ID        | Environmental Command Parameters Output word (MSB=30h, LSB=00h).                                                                                                    |
| 5-20         | 3-10           | Attitude Output<br>Coordinates       | Stores the setting of the #EE command; a user input for the Variable At-<br>titude data to be output ( <u>EE - Environmental Data Output</u> ).                              |
| 21,22        | 11             | Reserved                             |                                                                                                    |
| 23-27        | 12-13          | Fixed Heading<br>Scaling             | Stores the setting of the #EH command; a user input for heading ( <u>EH -</u><br><u>Heading</u> ).                                                                           |
| 28           | 14             | Fixed Heading Co-<br>ordinate Frame  | Stores the setting of the #EH command coordinate frame: 1 is ship, 0 is instrument ( <u>EH - Heading</u> ).                                                                  |
| 29-32        | 15,16          | Roll Misalignment                    | Stores the setting of the #EI command; a user input for the roll misa-<br>lignment ( <u>EI - Roll Misalignment Angle</u> ).                                                  |
| 33-36        | 17,18          | Pitch Misalign-<br>ment              | Stores the setting of the #EJ command; a user input for the pitch misa-<br>lignment ( <u>EJ - Pitch Misalignment Angle</u> ).                                                |
| 37-46        | 19-23          | Pitch, Roll, and<br>Coordinate Frame | Stores the setting of the #EP command; a user input for the pitch, roll, and coordinate (instrument or ship) frame ( <u>EP - Pitch and Roll Angles</u> ).                    |
| 47,48        | 24             | Orientation                          | Stores the setting of the #EU command; a user input for the up/down orientation ( <u>EU - Up/Down Orientation</u> ).                                                         |
| 49-52        | 25,26          | Heading Offset                       | Stores the setting of the #EV command; a user input for the heading offset due to heading bias, variation, or synchro initialization ( <u>EV -</u><br><u>Heading Bias</u> ). |

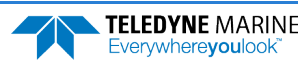

| Hex<br>Digit | Binary<br>Byte | Field                         | Description                                                                                                    |
|--------------|----------------|-------------------------------|----------------------------------------------------------------------------------------------------|
| 53-68        | 27-34          | Sensor Source                 | Stores the setting of the EZ command; a user input defining the use of internal, external, or fixed sensors ( <u>EZ - Sensor Source</u> ).                               |
| 69-76        | 35-38          | Transducer Depth              | Stores the setting of the ED command; a user input defining depth of the transducer (see <u>ED - Depth of Transducer</u> ).                                              |
| 77-78        | 39             | Salinity                      | Stores the setting of the ES command; a user input defining the salinity of the water (see $ES - Salinity$ ).                                                            |
| 79-82        | 40,41          | Water Temp                    | Stores the setting of the ET command; a user input defining the temper-<br>ature of the water (see <u>ET - Temperature</u> ).                                            |
| 83-86        | 42,43          | SoS                           | Stores the setting of the EC command; a user input defining the speed of sound (see <u>EC - Speed of Sound</u> ).                                                        |
| 87-88        | 44             | Transform                     | Stores the setting of the right two digits of the EX command that de-<br>scribe the coordinate transformations (see <u>EX – Coordinate Transfor-</u><br><u>mation</u> ). |
| 89-90        | 45             | 3 Beam Solution               | Stores the setting of the fourth bit of the EX command that allows 3 beams good (instead of 4) transformations.                                                          |
| 91-92        | 46             | Bin Map                       | Stores the setting of the fifth bit of the EX command that controls bin mapping.                                                                                         |
| 93-94        | 47             | MSB of EX trans-<br>formation | Stores the setting of the left digit of the EX command that describes the coordinate transformations.                                                                    |

### Table 34. Environmental Command Parameters Output Format

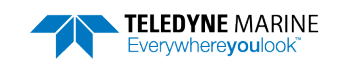

## Bottom Track Command Output Format

|            |                                |   |       | BIT POS    | ITIONS   |        |   |  |   |   |  |
|------------|--------------------------------|---|-------|------------|----------|--------|---|--|---|---|--|
| BYTE       | 7                              | 6 | 5     | 4          | 3        | 2      | 1 |  | 0 |   |  |
| 1.         | ΒΟΤΤΟΜ ΤΒΑCΚ COMMAND ID        |   |       |            |          |        |   |  |   |   |  |
| 2.         |                                |   |       |            |          |        |   |  |   |   |  |
| 3.         |                                |   | AI    | MPLITUDE   | THRESHO  | LD     |   |  |   |   |  |
| 4.         |                                |   | CO    | RRELATION  | MAGNITU  | JDE    |   |  |   |   |  |
| 5.         |                                |   |       | RESER      |          |        |   |  |   |   |  |
| 6.         | RESERVED                       |   |       |            |          |        |   |  |   |   |  |
| 7.         |                                |   | ERR   | OR VELOCI  | ΤΥ ΜΑΧΙΝ | 1UM    |   |  |   |   |  |
| 8.         |                                |   |       |            |          |        |   |  |   | - |  |
| 9.         |                                |   |       | DEPTH      | GUESS    |        |   |  |   |   |  |
| 10.        |                                |   |       | DECE       |          |        |   |  |   | - |  |
| 11.        |                                |   |       | RESER      | RVED     |        |   |  |   | - |  |
| 12.        |                                |   | GAIN  | SWITCH IF  | IRESHOLD | LOW    |   |  |   | - |  |
| 13.        | GAIN SWITCH THRESHOLD HIGH     |   |       |            |          |        |   |  |   |   |  |
| 14.        | GAIN SWITCH ALTITUDE           |   |       |            |          |        |   |  |   |   |  |
| 15.<br>16. |                                |   | \\/A  | TER MASS   | LAVER MC |        |   |  |   | - |  |
| 17         |                                |   |       |            |          |        |   |  |   | - |  |
| 18.        | WATER MASS LAYER MIN SIZE      |   |       |            |          |        |   |  |   |   |  |
| 19.        |                                |   |       |            |          |        |   |  | - |   |  |
| 20.        | WAIER MASS LAYER NEAR BOUNDARY |   |       |            |          |        |   |  |   |   |  |
| 21.        | WATER MASS LAVER FAR ROUNDARY  |   |       |            |          |        |   |  |   |   |  |
| 22.        |                                |   |       |            |          |        |   |  |   | _ |  |
| 23.        | BOTTOM TRACK MODE              |   |       |            |          |        |   |  |   | _ |  |
| 24.        | SPEED LOG HOLD TRACK           |   |       |            |          |        |   |  |   |   |  |
| 25.        |                                |   |       |            |          | г      |   |  |   |   |  |
| 26.        |                                |   |       |            |          | 1      |   |  |   |   |  |
| 27.        |                                |   | SPEED | LOG FILTER | TIME CO  | NSTANT |   |  |   |   |  |
| 28.        |                                |   | ſ     | PINGS PFR  | ENSEMBLI | F      |   |  |   |   |  |
| 29.        |                                |   | I     |            |          | _      |   |  |   |   |  |

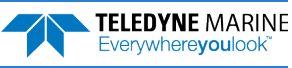

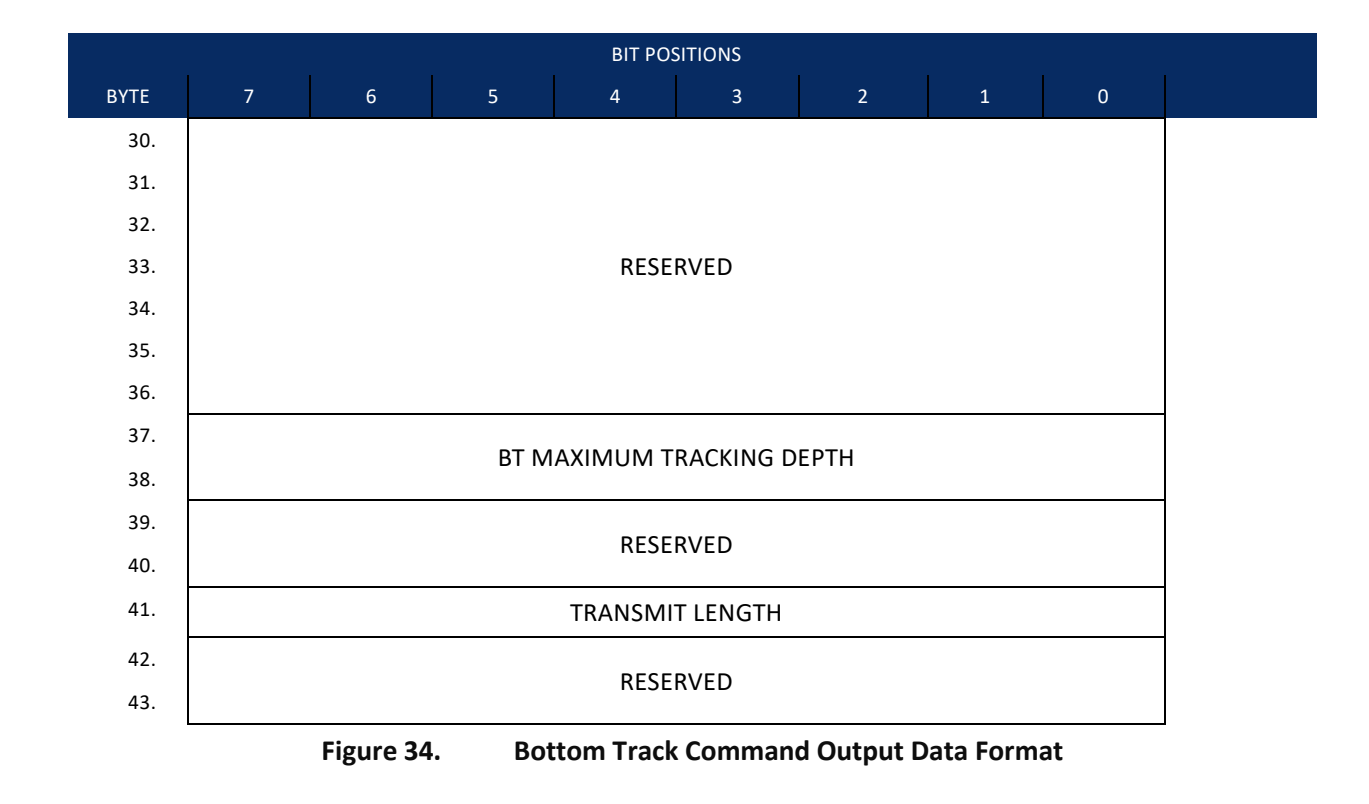

This format is selected via the #BJ command (see **BJ – Data Type Output Control**).

| Binary<br>Byte | Field                      | Description                                                                                                    |
|----------------|----------------------------|----------------------------------------------------------------------------------------------------|
| 1-2            | ID                         | Stores the bottom-track command identification word (MSB=58h LSB=00h)                                                                       |
| 3              | Evaluation Amplitude       | Stores the setting of the BA command; Units are 1 to 255 counts (see <u>#BA –</u><br><u>Evaluation Amplitude Minimum</u> )                  |
| 4              | Correlation Magni-<br>tude | Stores the setting of the BC command; Units are 0 to 255 counts (see <u>#BC –</u><br><u>Correlation Magnitude Minimum</u> )                 |
| 5-6            | Reserved                   | Reserved                                                                                                    |
| 7-8            | Error Velocity<br>Maximum  | Stores the setting of the BE command; Units are 0 to 9999 mm/s (see <u>#BE –</u><br><u>Error Velocity Maximum</u> )                         |
| 9-10           | Depth Guess                | Stores the setting of the BF command; Units are 1 to 65535 dm (0 for auto-<br>matic search) (see <u>#BF – Depth Guess</u> )                 |
| 11             | Reserved                   | Reserved                                                                                                    |
| 12             | Gain Threshold Low         | Stores the setting of the #BH command low threshold; Units are 0 to 255 counts (see <u>#BH – Gain Switch Threshold</u> )                    |
| 13             | Gain Threshold High        | Stores the setting of the #BH command high threshold; Units are 0 to 255 counts (see <u>#BH – Gain Switch Threshold</u> )                   |
| 14-15          | Gain Switch Altitude       | Stores the setting of the #BI command; Units are 0 to 25 meters (300 kHz), 0 to 3 meters (600 kHz) (see <u>#BI – Gain Switch Altitude</u> ) |

#### Table 35. Bottom Track Command Output Data Format

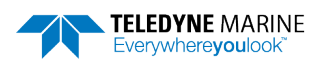

| Binary<br>Byte | Field                             | Description                                                                                                    |
|----------------|-----------------------------------|----------------------------------------------------------------------------------------------------|
| 16             | Water Mass Layer<br>Mode          | Stores the setting of the #BK command; Setting are 0 to 3 [0=off, 1=WB, 2=LostB, 3=W] (see <u>#BK – Water-Mass Layer Mode</u> )     |
| 17-18          | Water Mass Layer<br>Min Size      | Stores the setting of the #BL command; Setting are 1 to 999 dm (see <u>#BL –</u><br><u>Water-Mass Layer Parameters</u> )            |
| 19-20          | Water Mass Layer<br>Near Boundary | Stores the setting of the #BL command; Setting are 6 to 9999 dm (see <u>#BL –</u><br><u>Water-Mass Layer Parameters</u> )           |
| 21-22          | Water Mass Layer Far<br>Boundary  | Stores the setting of the #BL command; Setting are 7 to 9999 dm (see <u>#BL –</u><br><u>Water-Mass Layer Parameters</u> )           |
| 23             | Bottom Track Mode                 | Stores the setting of the #BM command; Setting are 8 or 9 (see <u>#BM – Bot-</u><br><u>tom Mode</u> )                               |
| 24             | Speed Log Hold                    | Stores the setting of the #BN command; Hold Distance or zero if timeout (see <u>#BN – Speed Log Hold/Drop Control</u> )             |
| 25-26          | Speed Log Drop<br>Control         | Stores the setting of the #BN command; Speed log time-out units in 0 to 999 seconds (see <u>#BN – Speed Log Hold/Drop Control</u> ) |
| 27             | Speed Log Time<br>Constant        | Stores the setting of the #BO command; Settings are 0 to 100 (see <u>#BO –</u><br><u>Distance Measure Filter Constant</u> )         |
| 28-29          | Pings Per Ensemble                | Stores the setting of the BP command; Setting are 0 to 999 pings (see <u>BP –</u><br><u>Bottom Track Pings per Ensemble</u> )       |
| 30 - 36        | Reserved                          | Reserved                                                                                                    |
| 37-38          | Maximum Tracking<br>Depth         | Stores the setting of the BX command; Setting are 10 to 65535 dm (see <u>BX –</u><br><u>Maximum Tracking Depth</u> )                |
| 39 - 40        | Reserved                          | Reserved                                                                                                    |
| 41             | Transmit Length                   | Stores the setting of the #BY command; Setting are 0 to 100% (see <u>#BY –</u><br><u>Transmit Length</u> )                          |
| 42-43          | Reserved                          | Reserved                                                                                                    |

| Table 35. | Bottom Track Command Output Data Format |
|-----------|-----------------------------------------|
|-----------|-----------------------------------------|

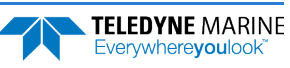

# Bottom Track High Resolution Velocity Format

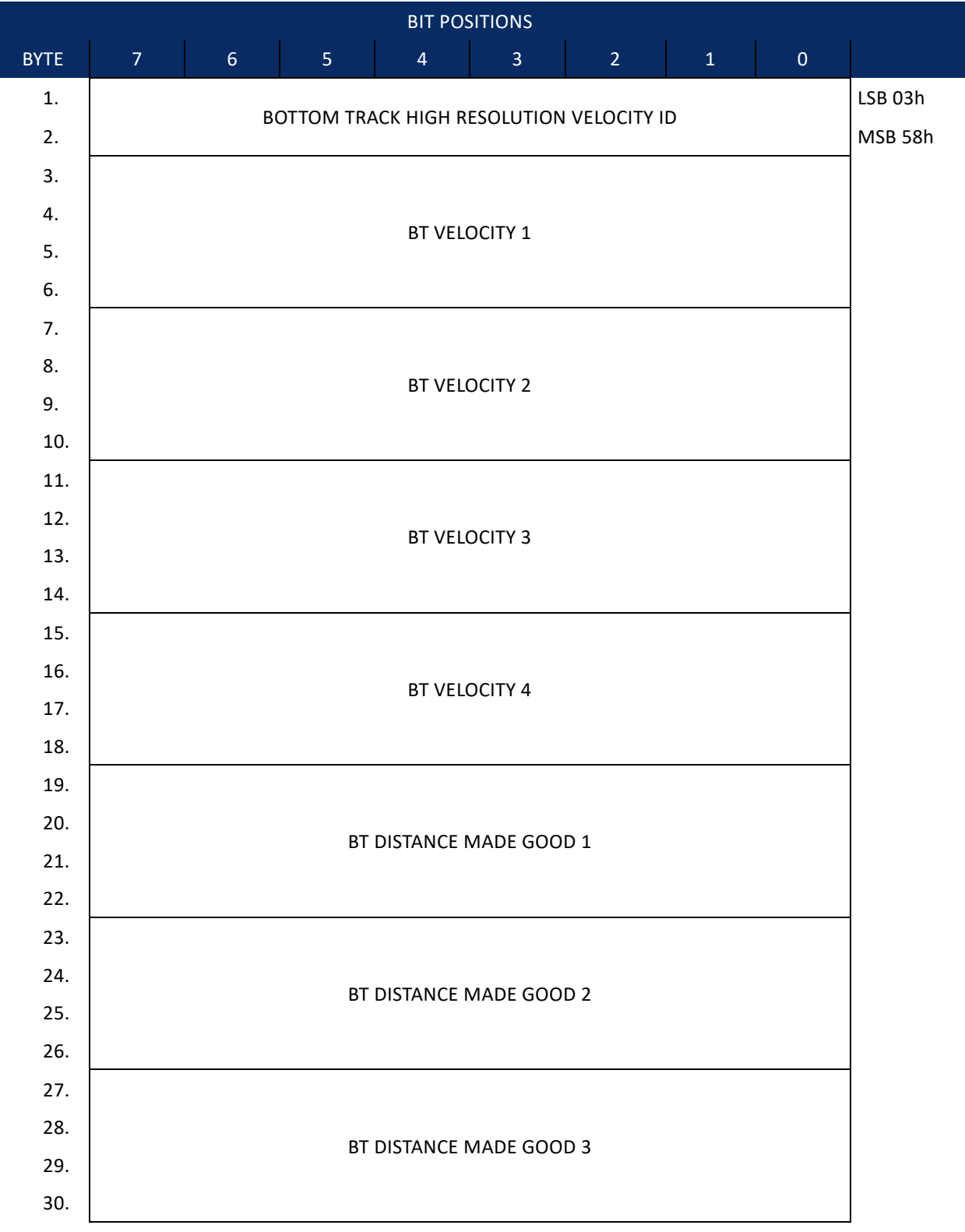

|      |   |                       |         | BIT POS    | SITIONS     |             |   |   |   |
|------|---|-----------------------|---------|------------|-------------|-------------|---|---|---|
| BYTE | 7 | 6                     | 5       | 4          | 3           | 2           | 1 | 0 |   |
| 31.  |   |                       |         |            |             |             |   |   |   |
| 32.  |   |                       |         |            |             |             |   |   |   |
| 33.  |   |                       | ы       | DISTANCE   | WADE GOO    | <i>JD</i> 4 |   |   |   |
| 34.  |   |                       |         |            |             |             |   |   |   |
| 35.  |   |                       |         |            |             |             |   |   |   |
| 36.  |   |                       | Ŵ       | ATER MAS   | ς νει οριτγ | (1          |   |   |   |
| 37.  |   |                       |         |            |             | -           |   |   |   |
| 38.  |   |                       |         |            |             |             |   |   | _ |
| 39.  |   |                       |         |            |             |             |   |   |   |
| 40.  |   |                       | v       | ATER MAS   | S VELOCITY  | (2          |   |   |   |
| 41.  |   |                       |         |            |             |             |   |   |   |
| 42.  |   |                       |         |            |             |             |   |   |   |
| 43.  |   |                       |         |            |             |             |   |   |   |
| 44.  |   | WATER MASS VELOCITY 3 |         |            |             |             |   |   |   |
| 45.  |   |                       |         |            |             |             |   |   |   |
| 46.  |   |                       |         |            |             |             |   |   | - |
| 47.  |   | WATER MASS VELOCITY 4 |         |            |             |             |   |   |   |
| 48.  |   |                       |         |            |             |             |   |   |   |
| 49.  |   |                       |         |            |             |             |   |   |   |
| 50.  |   |                       |         |            |             |             |   |   |   |
| 51.  |   |                       |         |            |             |             |   |   |   |
| 52.  |   |                       | WATER N | MASS DISTA | NCE MADE    | E GOOD 1    |   |   |   |
| 54   |   |                       |         |            |             |             |   |   |   |
| 55   |   |                       |         |            |             |             |   |   | - |
| 56.  |   |                       |         |            |             |             |   |   |   |
| 57.  |   |                       | WATER N | MASS DISTA | NCE MADE    | E GOOD 2    |   |   |   |
| 58.  |   |                       |         |            |             |             |   |   |   |
| 59.  |   |                       |         |            |             |             |   |   | - |
| 60.  |   |                       |         |            |             |             |   |   |   |
| 61.  |   |                       | WATER N | MASS DISTA | NCE MADE    | E GOOD 3    |   |   |   |
| 62.  |   |                       |         |            |             |             |   |   |   |
|      | L |                       |         |            |             |             |   |   | L |

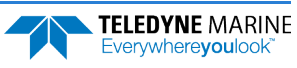

|          |                                                                                                    |                                                                                          |        | BIT POS   | SITIONS     |             |          |       |  |
|----------|----------------------------------------------------------------------------------------------------|------------------------------------------------------------------------------------------|--------|-----------|-------------|-------------|----------|-------|--|
| BYTE     | 7                                                                                                    | 6                                                                                        | 5      | 4         | 3           | 2           | 1        | 0     |  |
| 63.      |                                                                                                    |                                                                                          |        |           |             |             |          |       |  |
| 64.      |                                                                                                    |                                                                                          |        |           |             |             |          |       |  |
| 65.      |                                                                                                    |                                                                                          | WAIERI |           |             | GOOD 4      |          |       |  |
| 66.      |                                                                                                    |                                                                                          |        |           |             |             |          |       |  |
| 67.      |                                                                                                    |                                                                                          |        |           |             |             |          |       |  |
| 68.      |                                                                                                    |                                                                                          |        |           |             |             |          |       |  |
| 69.      |                                                                                                    |                                                                                          |        | JI LLD O  | 1 SOOND     |             |          |       |  |
| 70.      |                                                                                                    |                                                                                          |        |           |             |             |          |       |  |
|          | Figu                                                                                                    | ıre 35.                                                                                  | Bottom | Track Hig | h Resolutio | on Velocity | Output I | ormat |  |
| <u> </u> | The sign of the bottom track and water mass layer velocities in the Bottom Track High<br>Resolution Velocity Format indicate the direction the DVL or vessel is moving with respect to<br>a stationary bottom and is the opposite sign of the velocities in the <u>Binary Bottom Track Data</u><br><u>Format</u> . |                                                                                          |        |           |             |             |          |       |  |
| 5        | High resolution velocities are stored as four-byte, two's-complement integer [-2147483648, 2147483647], the LSB is sent first. The Tasman scales velocity data in millimeters per second (mm/s). A value of -2147483648 (8000 00000h) indicates a bad velocity.                                                    |                                                                                          |        |           |             |             |          |       |  |
| 5        | Bottom or reference-layer velocities will be all valid or all invalid. That is, if the X-velocity is valid then the Y and Z-velocities are valid; if X is not valid, Y and Z are not valid.                                                                                                    |                                                                                          |        |           |             |             |          |       |  |
| 5        | Th                                                                                                    | This format is selected via the #BJ command (see <u>BJ – Data Type Output Control</u> ). |        |           |             |             |          |       |  |

### Table 36. Bottom Track High Resolution Velocity Output Format

| Binary Byte | Field         | Description                                                                                                    |
|-------------|---------------|----------------------------------------------------------------------------------------------------|
| 1-2         | ID            | PD0 ID (MSB=58h LSB=03h)                                                                                       |
| 3-6         | BT Velocity 1 | Bottom Track Axis 1 Velocity in 0.01mm/s. Reference frame dependent on <u>EX – Coordinate Transformation</u> . |
| 7-10        | BT Velocity 2 | Bottom Track Axis 2 Velocity in 0.01mm/s. Reference frame dependent on EX command.                             |
| 11-14       | BT Velocity 3 | Bottom Track Axis 3 Velocity in 0.01mm/s. Reference frame dependent on EX command.                             |
| 15-18       | BT Velocity 4 | Bottom Track Axis 4 Velocity in 0.01mm/s. Reference frame dependent on EX command.                             |
| 19-22       | BT DMG 1      | Bottom Track Axis 1 Distance in 0.01mm made good. Reference frame dependent on EX command.                     |
| 23-26       | BT DMG 2      | Bottom Track Axis 2 Distance in 0.01mm made good. Reference frame dependent on EX command.                     |

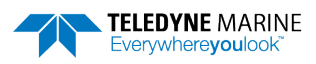

| Binary Byte | Field            | Description                                                                                     |
|-------------|------------------|-------------------------------------------------------------------------------------------------|
| 27-30       | BT DMG 3         | Bottom Track Axis 3 Distance in 0.01mm made good. Reference frame de-<br>pendent on EX command. |
| 31-34       | BT DMG 4         | Bottom Track Axis 4 Distance in 0.01mm made good. Reference frame de-<br>pendent on EX command. |
| 35-38       | WM Velocity<br>1 | Water Mass Axis 1 Velocity in 0.01mm/s. Reference frame dependent on EX command.                |
| 39-42       | WM Velocity<br>2 | Water Mass Axis 2 Velocity in 0.01mm/s. Reference frame dependent on EX command.                |
| 43-46       | WM Velocity<br>3 | Water Mass Axis 3 Velocity in 0.01mm/s. Reference frame dependent on EX command.                |
| 47-50       | WM Velocity<br>4 | Water Mass Axis 4 Velocity in 0.01mm/s. Reference frame dependent on EX command.                |
| 51-54       | WM DMG 1         | Water Mass Axis 1 Distance in 0.01mm made good. Reference frame de-<br>pendent on EX command.   |
| 55-58       | WM DMG 2         | Water Mass Axis 2 Distance in 0.01mm made good. Reference frame de-<br>pendent on EX command.   |
| 59-62       | WM DMG 3         | Water Mass Axis 3 Distance in 0.01mm made good. Reference frame dependent on EX command.        |
| 63-66       | WM DMG 4         | Water Mass Axis 4 Distance in 0.01mm made good. Reference frame dependent on EX command.        |
| 67-70       | SoS              | Speed of Sound * 10 <sup>6</sup> .                                                              |

### Table 36. Bottom Track High Resolution Velocity Output Format

### Bottom Track Range Format

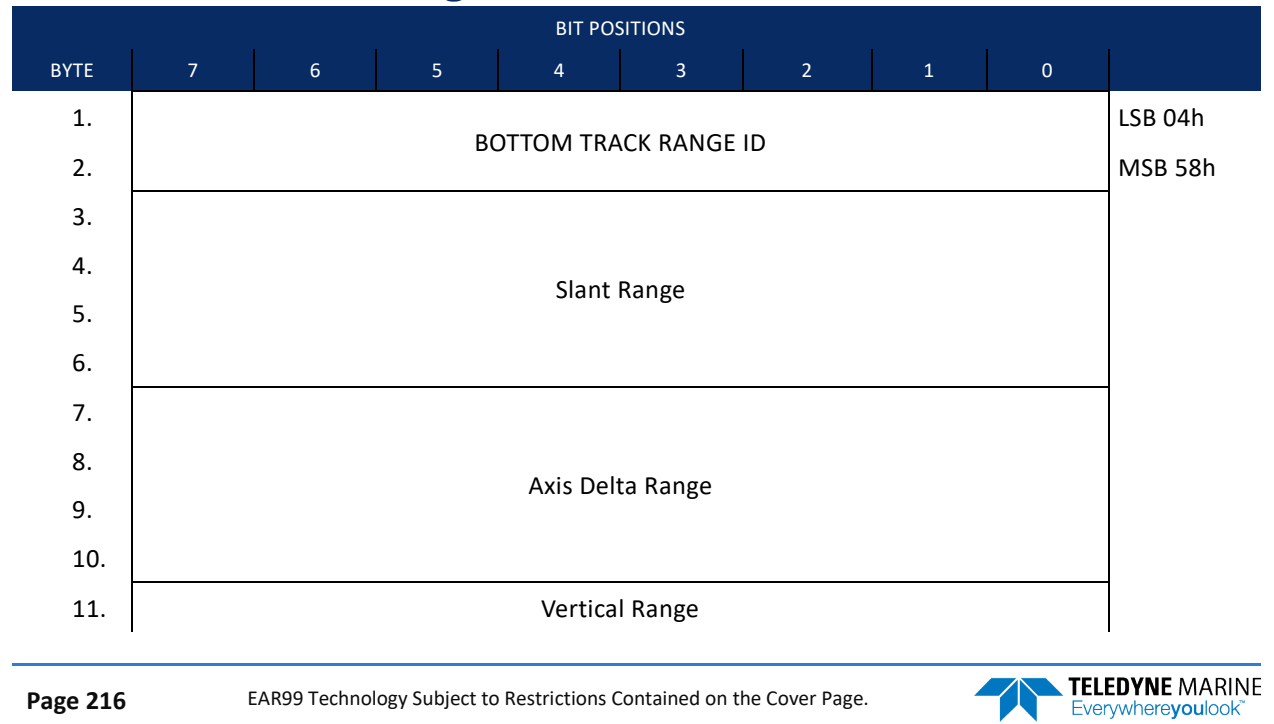

|      |                  |        |         | BIT PO     |             |          |        |      |   |  |
|------|------------------|--------|---------|------------|-------------|----------|--------|------|---|--|
| SYTE | 7                | 6      | 5       | 4          | 3           | 2        |        | 1    | 0 |  |
| 12.  |                  |        |         |            |             |          |        |      |   |  |
| 13.  |                  |        |         |            |             |          |        |      |   |  |
| 14.  |                  |        |         |            |             |          |        |      |   |  |
| 15.  |                  |        |         | % Goo      | d 4 Bm      |          |        |      |   |  |
| 16.  |                  |        |         | % Good     | Bm 1&2      |          |        |      |   |  |
| 17.  |                  |        |         | % Good     | Bm 3 & 4    |          |        |      |   |  |
| 18.  |                  |        |         |            |             |          |        |      |   |  |
| 19.  | BEAM 1 Raw Range |        |         |            |             |          |        |      |   |  |
| 20.  |                  |        |         |            |             |          |        |      |   |  |
| 21.  |                  |        |         |            |             |          |        |      |   |  |
| 22.  |                  |        |         |            |             |          |        |      |   |  |
| 23.  | BEAM 2 Raw Range |        |         |            |             |          |        |      |   |  |
| 24.  |                  |        |         |            |             |          |        |      |   |  |
| 25.  |                  |        |         |            |             |          |        |      |   |  |
| 20.  |                  |        |         |            |             |          |        |      |   |  |
| 28   | BEAM 3 Raw Range |        |         |            |             |          |        |      |   |  |
| 29.  |                  |        |         |            |             |          |        |      |   |  |
| 30.  |                  |        |         |            |             |          |        |      |   |  |
| 31.  |                  |        |         |            |             |          |        |      |   |  |
| 32.  |                  |        |         | BEAM 4 F   | Raw Range   |          |        |      |   |  |
| 33.  |                  |        |         |            |             |          |        |      |   |  |
| 34.  |                  |        | В       | EAM 1 Raw  | Max BT Filt | ter      |        |      |   |  |
| 35.  |                  |        | В       | EAM 2 Raw  | Max BT Filt | ter      |        |      |   |  |
| 36.  |                  |        | В       | EAM 3 Raw  | Max BT Filt | ter      |        |      |   |  |
| 37.  |                  |        | В       | EAM 4 Raw  | Max BT Filt | ter      |        |      |   |  |
| 38.  |                  |        | BEAN    | 1 1 RAW MA | AX BT AMPL  | ITUDE    |        |      |   |  |
| 39.  |                  |        | BEAN    | 1 2 RAW MA | AX BT AMPL  | ITUDE    |        |      |   |  |
| 40.  |                  |        | BEAN    | 1 3 RAW MA | AX BT AMPL  | ITUDE    |        |      |   |  |
| 41.  |                  |        | BEAN    | 1 4 RAW MA | AX BT AMPL  | ITUDE    |        |      |   |  |
| L    |                  | Figure | e 36. E | Bottom Tra | ack Range   | Output D | ata Fo | rmat |   |  |

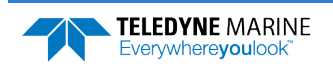

This data type is output when selecting PD0 and the High Accuracy Bottom Track feature is installed (see <u>OL – Display Feature List</u>) and then selected via the #BJ command (see <u>BJ – Data Type Output Control</u>).

| Binary Bytes | Field                     | Description                                                                                                    |
|--------------|---------------------------|----------------------------------------------------------------------------------------------------|
| 1-2          | ID                        | PD0 ID (MSB=58h LSB=04h)                                                                                                    |
| 3-6          | Slant Range               | Average range to bottom along the Z axis of the instrument frame, aver-<br>aged over the ensemble. Valid only for at least 2 beams good on axis; zero<br>is output for invalid data. Units are 0.1mm.                               |
| 7-10         | Axis Delta<br>Range       | Difference in slant range between beam 1 & 2 estimate and beam 3 & 4 estimate averaged over the ensemble. Valid only for 4 beam good pings. Units are 0.1mm.                                                                        |
| 11-14        | Vertical Range            | Average vertical range (altitude) of bottom depth (accounting for instru-<br>ment tilt) over the ensemble. Zero is output if vertical range cannot be cal-<br>culated because less than three beams are good, etc. Units are 0.1mm. |
| 15           | % Good 4 Bm               | Percent Good 2 axis (4 Bm) slant range solutions.                                                                                                    |
| 16           | % Good Bm<br>1&2          | Percent Good axis Bm 1 & 2 slant range solutions.                                                                                                    |
| 17           | % Good Bm 3<br>& 4        | Percent Good axis Bm 3 & 4 slant range solutions.                                                                                                    |
| 18-21        | BM 1 Raw<br>Range         | Slant range to the bottom along beam 1 multiplied by cos(Janus), averaged over the ensemble, even if fewer than 3 beams detect the bottom. Units 0.1mm                                                                              |
| 22-25        | BM 2 Raw<br>Range         | Slant range to the bottom along beam 2 multiplied by cos(Janus), averaged over the ensemble, even if fewer than 3 beams detect the bottom. Units 0.1mm                                                                              |
| 26-29        | BM 3 Raw<br>Range         | Slant range to the bottom along beam 3 multiplied by cos(Janus), averaged over the ensemble, even if fewer than 3 beams detect the bottom. Units 0.1mm                                                                              |
| 30-33        | BM 4 Raw<br>Range         | Slant range to the bottom along beam [n] multiplied by cos(Janus), aver-<br>aged over the ensemble, even if fewer than 3 beams detect the bottom.<br>Units 0.1mm                                                                    |
| 34           | BM 1 Raw<br>Max BT Filter | Maximum Bottom detection filter output in counts averaged over the en-<br>semble for beam 1 even if less than 3 beams detecting bottom.                                                                                             |
| 35           | BM 2 Raw<br>Max BT Filter | Maximum Bottom detection filter output in counts averaged over the en-<br>semble for beam 2 even if less than 3 beams detecting bottom.                                                                                             |
| 36           | BM 3 Raw<br>Max BT Filter | Maximum Bottom detection filter output in counts averaged over the en-<br>semble for beam 3 even if less than 3 beams detecting bottom.                                                                                             |
| 37           | BM 4 Raw<br>Max BT Filter | Maximum Bottom detection filter output in counts averaged over the en-<br>semble for beam 4 even if less than 3 beams detecting bottom.                                                                                             |
| 38           | BM 1 Raw<br>Max BT Amp    | Bottom amplitude at measured range in counts, averaged over the ensemble, for beam 1 even if fewer than 3 beams detect the bottom. Amplitude value corresponds to the middle of the bottom return.                                  |

Table 37.Bottom Track Range Output Data Format

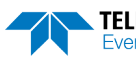

| Binary Bytes | Field                  | Description                                                                                                    |
|--------------|------------------------|----------------------------------------------------------------------------------------------------|
| 39           | BM 2 Raw<br>Max BT Amp | Bottom amplitude at measured range in counts, averaged over the ensem-<br>ble, for beam 2 even if fewer than 3 beams detect the bottom. Amplitude<br>value corresponds to the middle of the bottom return. |
| 40           | BM 3 Raw<br>Max BT Amp | Bottom amplitude at measured range in counts, averaged over the ensemble, for beam 3 even if fewer than 3 beams detect the bottom. Amplitude value corresponds to the middle of the bottom return.         |
| 41           | BM 4 Raw<br>Max BT Amp | Bottom amplitude at measured range in counts, averaged over the ensem-<br>ble, for beam 4 even if fewer than 3 beams detect the bottom. Amplitude<br>value corresponds to the middle of the bottom return. |

### Table 37. Bottom Track Range Output Data Format

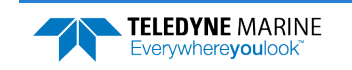

## Navigation Parameters Data Format

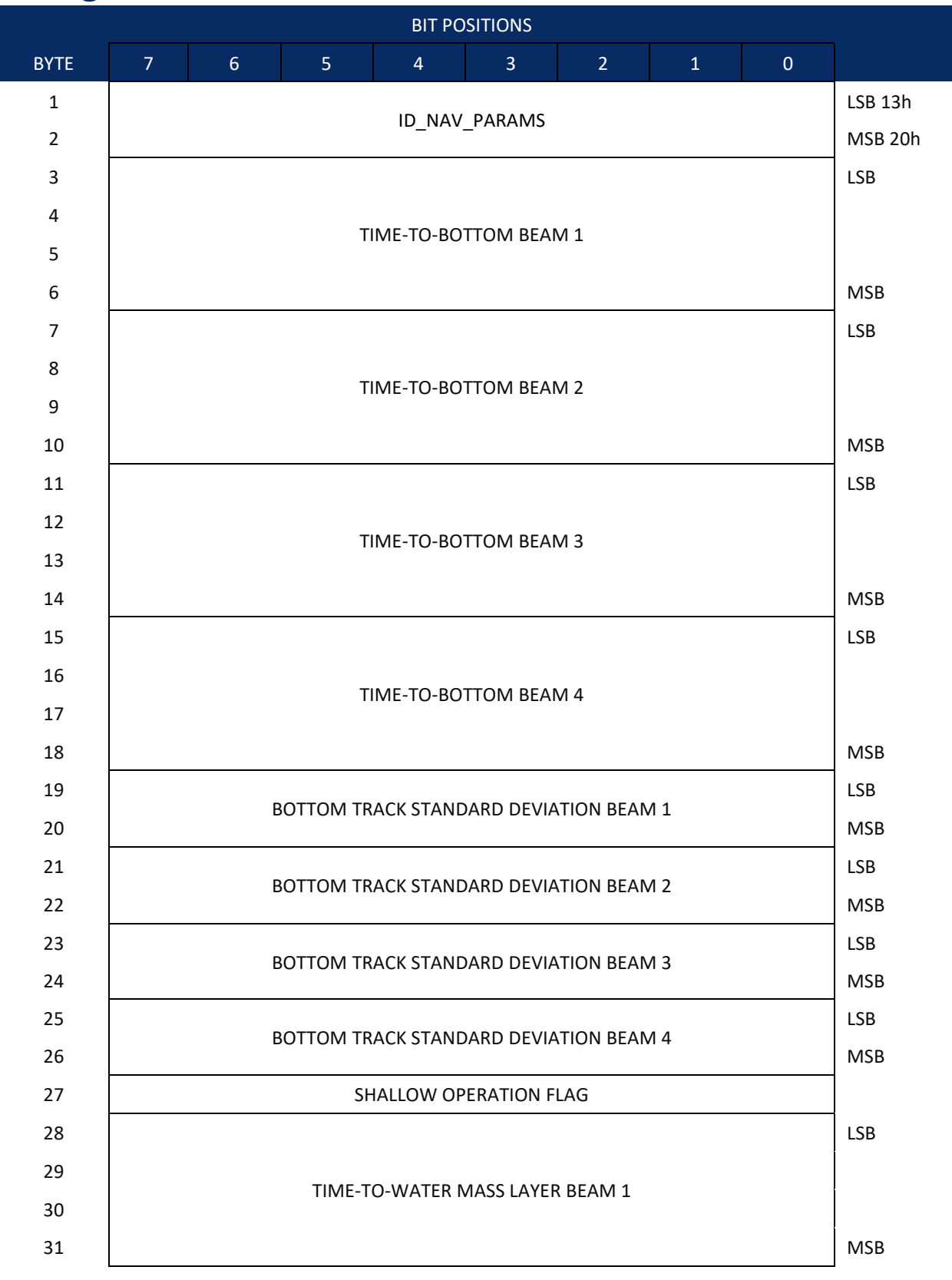

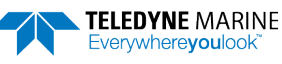

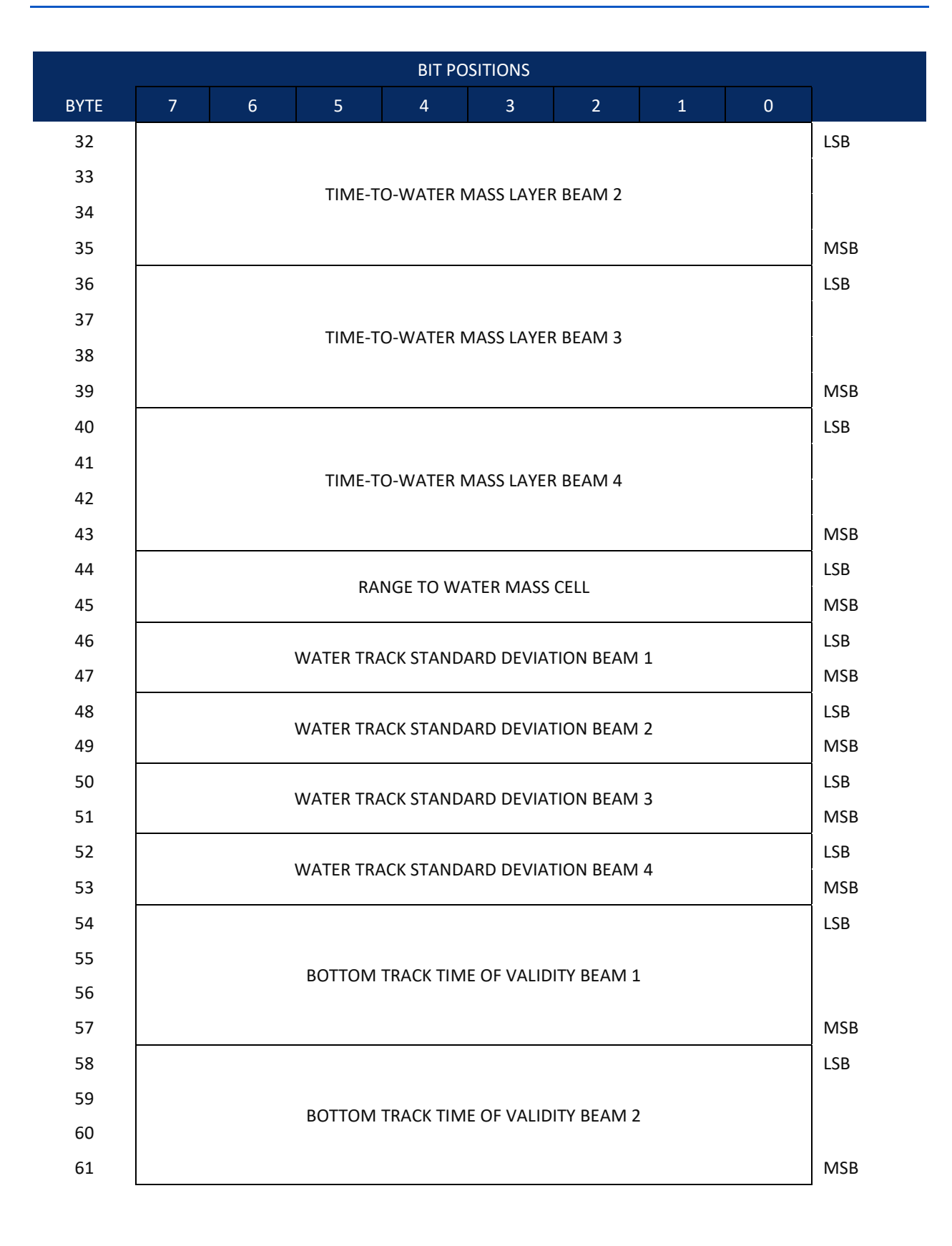

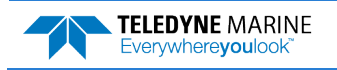

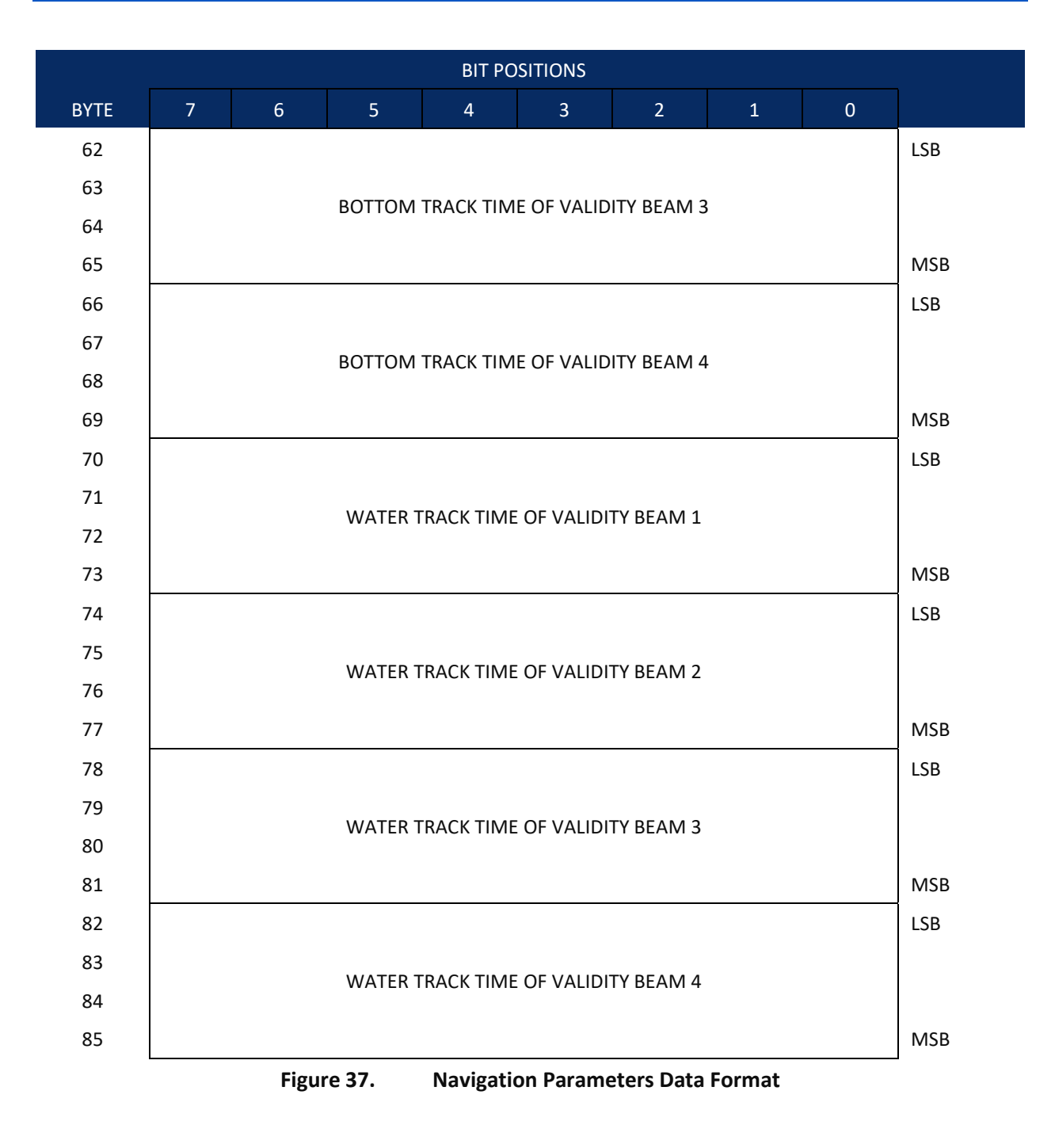

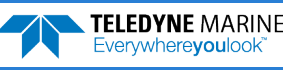

This data type is output when selecting PD0 and the High Accuracy Bottom Track feature is installed (see <u>OL – Display Feature List</u>) and then selected via the #BJ command (see <u>BJ – Data Type Output Control</u>).

| Hex Digit            | Binary<br>Byte       | Field                                                                | Description                                                                                                    |                                 |                                        |                                               |               |  |
|----------------------|----------------------|----------------------------------------------------------------------|----------------------------------------------------------------------------------------------------|---------------------------------|----------------------------------------|-----------------------------------------------|---------------|--|
| 1-4                  | 1, 2                 | ID_NAV_PARAMS /<br>Navigation Parameters<br>ID                       | Stores the navigation parameters identification word, ID_NAV_PARAMS, (MSB=20h LSB=13h)                                                                                                    |                                 |                                        |                                               |               |  |
| 5-36                 | 3-18                 | TIME-TO-BOTTOM<br>BEAMS 1-4                                          | Stores $T_{bot}$ , the time interval between the DVL Ensemble/hard-<br>ware trigger and the center time, or "time the ping hits the bot-<br>tom," of the bottom track measurement for Beams 1-4 (see Fig-<br>ure 38 and Figure 39). Unit is 8 carrier cycles (52.08 $\mu$ s for 153.6<br>kHz). Unsigned integer.                                                                                                    |                                 |                                        |                                               | t-<br>3-<br>6 |  |
|                      |                      |                                                                      | DVL Type                                                                                                    | Frequency                       | Carrier Cycle                          | 8 x Carrier Cycles                            |               |  |
|                      |                      |                                                                      | 600                                                                                                    | 614.4 KHz                       | 1.628 uSec                             | 13.02 uSec                                    |               |  |
|                      |                      |                                                                      | 300                                                                                                    | 307.2 KHz                       | 3.255 uSec                             | 26.04 uSec                                    |               |  |
|                      |                      |                                                                      | 150                                                                                                    | 153.6 KHz                       | 6.510 uSec                             | 52.08 uSec                                    |               |  |
| 37-52<br>53<br>54-86 | 19-26<br>27<br>28-43 | BOTTOM TRACK STD<br>DEVIATION BEAMS 1-4<br>SHALLOW OPERATION<br>FLAG | <ul> <li>Stores a prediction of the single ping bottom-track standard viation calculated with the velocity variance model. Units ar mm/sec.</li> <li>Stores the flag indicating whether the Tasman is operating i shallow mode or not.</li> <li>If this value is set to 0, then the DVL is operating in BM8 Dec Mode (BM9) with all beams pinging at the same time.</li> <li>If this value is set to 1, then the DVL is operating in BM8 Sha Mode (BM8) with one beam pinging at a time in sequence.</li> <li>If this value is set to 2, then the DVL is operating in Extende Range Tracking Mode (XRT) with all beams pinging at the same time.</li> </ul> |                                 |                                        |                                               |               |  |
| 54.00                | 20 43                | BEAMS 1-4                                                            | Stores $T_{wm}$ , the time interval between the hardware trigger (defined by the CX command) and the center time, or "time the ping hits the center of the water mass layer," of the water mass measurement for Beams 1-4. Unit is 8 carrier cycles (52.08 $\mu$ s for 153.6 kHz). Unsigned integer.                                                                                                    |                                 |                                        |                                               | s             |  |
| 87-90                | 44-45                | RANGE TO WATER<br>MASS CELL                                          | The range to the water mass cell being tracked. Units are in car-<br>rier cycles (6.51µs for 153.6 kHz).                                                                                                    |                                 |                                        |                                               | 7-            |  |
| 91-106               | 46-53                | WATER TRACK STD<br>DEVIATION BEAMS 1-4                               | Stores a pre<br>tion calculat<br>mm/sec.                                                                                                    | diction of the<br>ed with the v | e single ping wat<br>relocity variance | ter-track standard devi<br>e model. Units are | ia-           |  |

### Table 38.Navigation Parameters Data Format

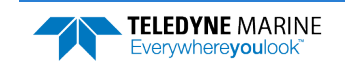

| Hex Digit | Binary<br>Byte | Field                                         | Description                                                                                                    |
|-----------|----------------|-----------------------------------------------|----------------------------------------------------------------------------------------------------|
| 107-138   | 54-69          | BOTTOM TRACK TIME<br>OF VALIDITY<br>BEAMS 1-4 | Stores the time elapsed between when the bottom track echo is centered on the bottom and the first character in the PD0 sentence.                                     |
|           |                |                                               | Unit is 1µsec. Accuracy is within ± 5msec. Unsigned integer.<br>Note the value will be set to zero if the bottom track velocity for<br>the corresponding beam is bad. |
| 139-170   | 70-85          | WATER TRACK TIME OF<br>VALIDITY<br>BEAMS 1-4  | Stores the time elapsed between when the water mass layer echo is centered on the tracking bin and the first character in the PDO sentence.                           |
|           |                |                                               | Unit is 1µsec. Accuracy is within ± 5msec. Unsigned integer.<br>Note the value will be set to zero if the bottom track velocity for<br>the corresponding beam is bad. |

| Table 38. Navigation Parameters Data Forr |
|-------------------------------------------|
|-------------------------------------------|

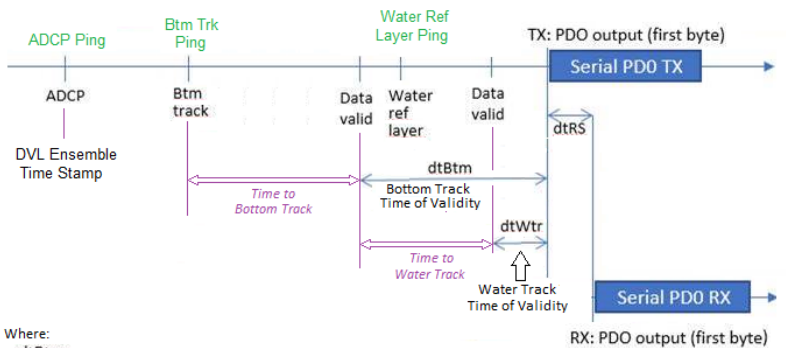

dtBtm = Lowest 'beam' Bottom Track Time of Validity that is not equal to zero dtWtr = Lowest 'beam' Water Track Time of Validity that is not equal to zero

Note: The DVL needs at least three (3) beams to be able to make a velocity calculation

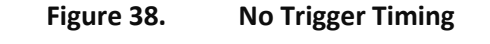

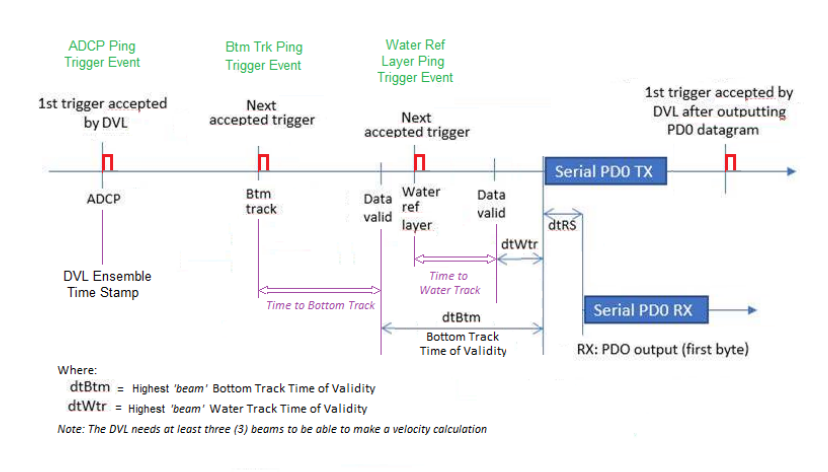

Figure 39. External Trigger Timing

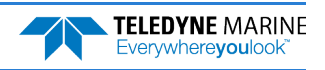

EAR99 Technology Subject to Restrictions Contained on the Cover Page.

## Sensor Source for Doppler Processing Format

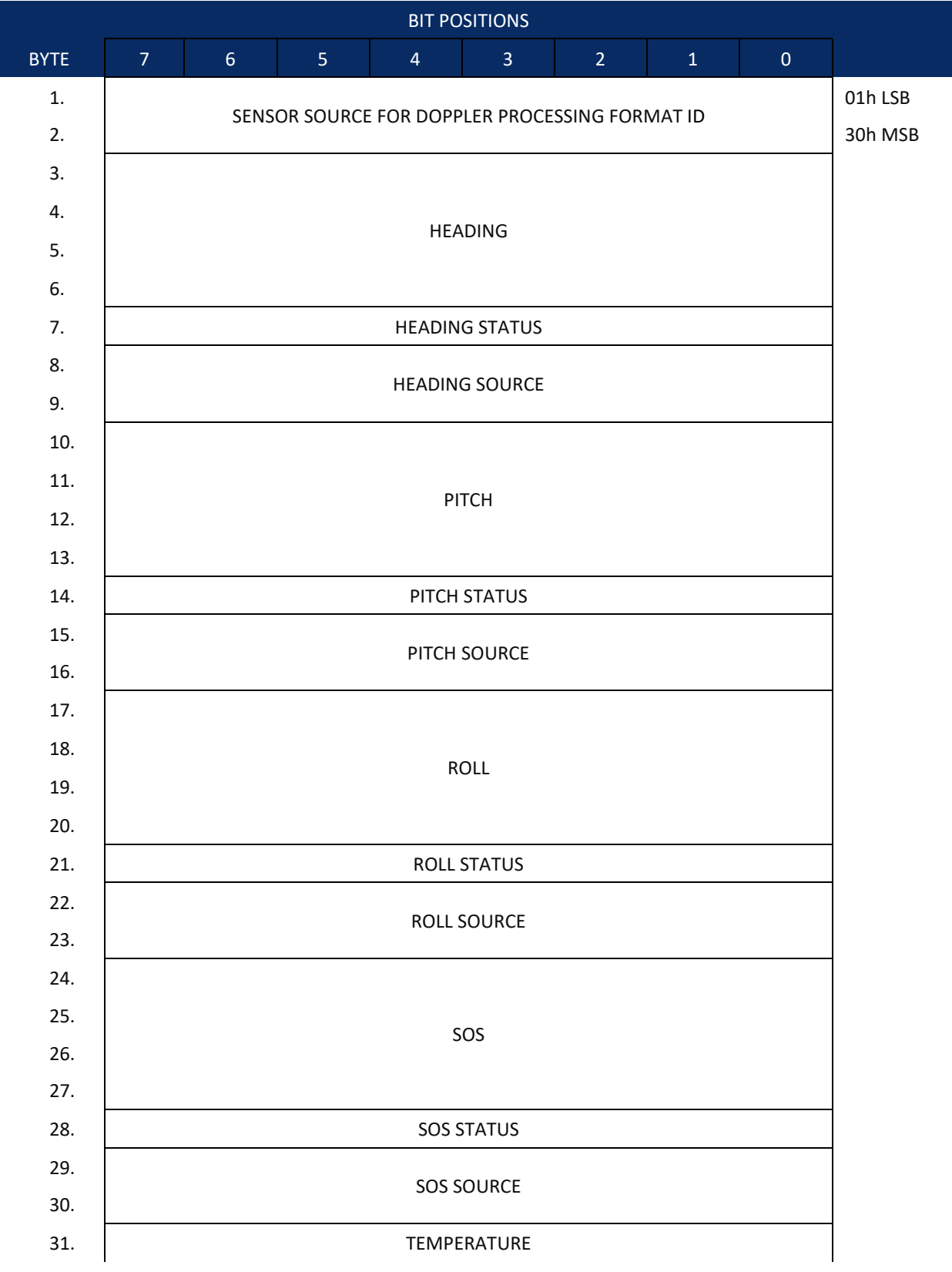

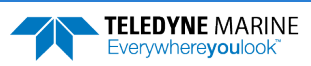

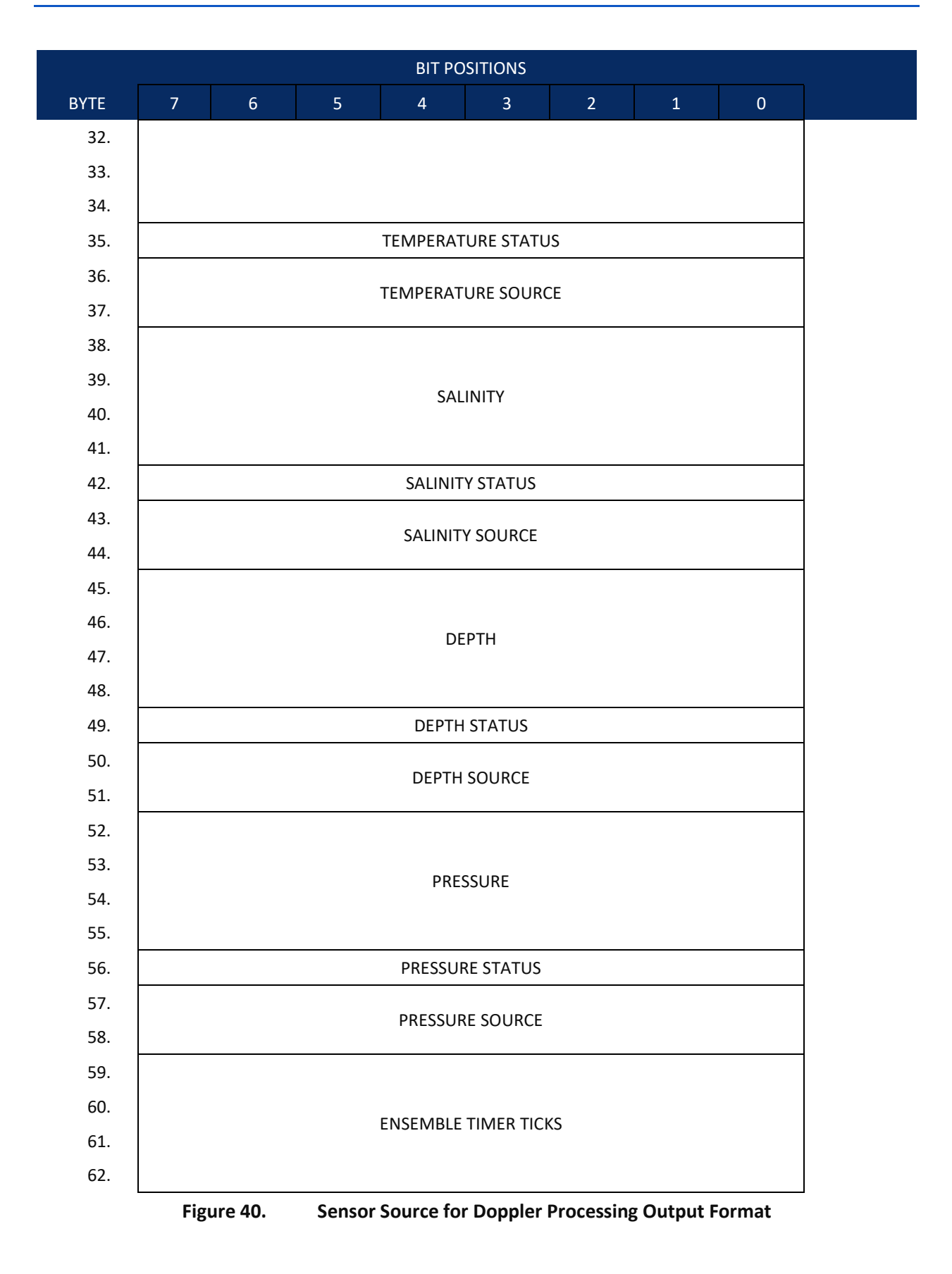

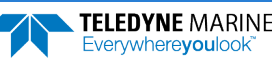

This format is selected via the #EE command (see EE - Environmental Data Output).

| Binary<br>Bytes | Field                 | Description                                                                                                    |
|-----------------|-----------------------|----------------------------------------------------------------------------------------------------|
| 1-2             | ID                    | PD0 ID (MSB=30h LSB=01h)                                                                                                    |
| 3-6             | Heading               | Heading in 1/100ths of a degree.                                                                                                    |
| 7               | Heading Sta-<br>tus   | A value of 0 indicates no valid data; 1 indicates sensor data valid from sensor specified by <u>EZ - Sensor Source</u> ; A value of 2 indicates sensor data valid from alternate sensor or user input. |
| 8-9             | Heading<br>Source     | See notes, below.                                                                                                    |
| 10-13           | Pitch                 | Pitch in 1/100ths of a degree.                                                                                                    |
| 14              | Pitch Status          | A value of 0 indicates no valid data; A value of 1 indicates sensor data valid from sensor specified by EZ; A value of 2 indicates sensor data valid from alternate sensor or user input.              |
| 15-16           | Pitch Source          | See notes, below.                                                                                                    |
| 17-20           | Roll                  | Roll in 1/100ths of a degree.                                                                                                    |
| 21              | Roll Status           | A value of 0 indicates no valid data; A value of 1 indicates sensor data valid from sensor specified by EZ; A value of 2 indicates sensor data valid from alternate sensor or user input.              |
| 22-23           | Roll Source           | See notes, below.                                                                                                    |
| 24-27           | SOS                   | Speed of Sound 1/100ths of a m/s.                                                                                                    |
| 28              | SOS Status            | A value of 0 indicates no valid data; A value of 1 indicates sensor data valid from sensor specified by EZ; A value of 2 indicates sensor data valid from alternate sensor or user input.              |
| 29-30           | SOS Source            | See notes, below.                                                                                                    |
| 31-34           | Temperature           | Temperature in 1/100ths of a °C.                                                                                                    |
| 35              | Temperature<br>Status | A value of 0 indicates no valid data; A value of 1 indicates sensor data valid from sensor specified by EZ; A value of 2 indicates sensor data valid from alternate sensor or user input.              |
| 36-37           | Temperature<br>Source | See notes, below.                                                                                                    |
| 38-41           | Salinity              | Salinity in parts-per-ten thousand                                                                                                    |
| 42              | Salinity Status       | A value of 0 indicates no valid data; A value of 1 indicates sensor data valid from sensor specified by EZ; A value of 2 indicates sensor data valid from alternate sensor or user input.              |
| 43-44           | Salinity Source       | See notes, below.                                                                                                    |
| 45-48           | Depth                 | Depth in centimeters                                                                                                    |
| 49              | Depth Status          | A value of 0 indicates no valid data; A value of 1 indicates sensor data valid from sensor specified by EZ; A value of 2 indicates sensor data valid from alternate sensor or user input.              |

### Table 39. Sensor Source for Doppler Processing Output Format

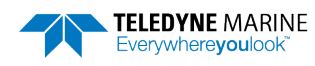

EAR99 Technology Subject to Restrictions Contained on the Cover Page.

| Binary<br>Bytes | Field                   | Description                                                                                                    |
|-----------------|-------------------------|----------------------------------------------------------------------------------------------------|
| 50-51           | Depth Source            | See notes, below.                                                                                                    |
| 52-55           | Pressure                | Pressure in kPa.                                                                                                    |
| 56              | Pressure Sta-<br>tus    | A value of 0 indicates no valid data; A value of 1 indicates sensor data valid from sensor specified by EZ; A value of 2 indicates sensor data valid from alternate sensor or user input. |
| 57-58           | Pressure<br>Source      | See notes, below.                                                                                                    |
| 59-62           | Ensemble<br>Timer Ticks | Timer Ticks Recorded when the RTC clock was read at the start of the ensemble.<br>Intended for use in matching sensor TimeTags to RTC based ensemble time.                                |

| Table 39. | Sensor Source f   | for Dopp | ler Process | ing Output | Format |
|-----------|-------------------|----------|-------------|------------|--------|
|           | 0011001 0001 00 1 |          |             | ing output |        |

This data corresponds to the last ping of the ensemble for those sensors sampled at ping intervals. It is intended for single ping ensembles.

Output of this data is controlled by the 7<sup>th</sup> bit of the EE command (<u>EE - Environmental Data</u> <u>Output</u>).

The sensor source is identified by the detailed list of sensors in the table of the main text or the #EY description (<u>EY – Sensor Source Override for Doppler Parameters</u>). In addition to the sensors in that command, a sensor ID of -1 indicates that the parameter has been calculated based on other parameters (for example, speed of sound calculated based on salinity, pressure and temperature). A sensor ID of 0 indicates the parameter is from a user input command.

## SBG AHRS Sensor Data Format

This output combines all system status data, divided into six categories: General, Clock, Communications, Aiding, Solution and Heave. This log is useful for advanced status information. The <u>SD command</u> enables and disables this output.

| Table 40:          | SBG Status Data |                                                           |
|--------------------|-----------------|-----------------------------------------------------------|
| Length in<br>Bytes | Field           | Description                                               |
| 2                  | ID              | 2-byte Data Type ID (MSB=54h LSB=1Ch)                     |
| 4                  | TIME STAMP      | Time since sensor is powered up, in microseconds          |
| 2                  | GENERAL STATUS  | General status bitmask and enums (see Table 41)           |
| 2                  | RESERVED_0      | Reserved field for backward compatibility                 |
| 4                  | COM STATUS      | Communication status bitmask and enums (see Table 42)     |
| 4                  | AID STATUS      | Aiding equipments status bitmask and enums (see Table 44) |
| 4                  | RESERVED_1      | Reserved field for backward compatibility                 |
| 2                  | RESERVED        | Reserved field for future use                             |

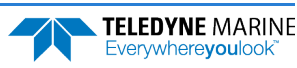

| Bit | Name                            | Туре | Description                                                |
|-----|---------------------------------|------|------------------------------------------------------------|
| 0   | SBG_ECOM_GENERAL_MAIN_POWER_OK  | Mask | Set to 1 when main power supply is OK.                     |
| 1   | SBG_ECOM_GENERAL_IMU_POWER_OK   | Mask | Set to 1 when IMU power supply is OK.                      |
| 2   | SBG_ECOM_GENERAL_GPS_POWER_OK   | Mask | Set to 1 when GPS power supply is OK.                      |
| 3   | SBG_ECOM_GENERAL_SETTINGS_OK    | Mask | Set to 1 if settings were correctly loaded.                |
| 4   | SBG_ECOM_GENERAL_TEMPERATURE_OK | Mask | Set to 1 when temperature is within specified lim-<br>its. |

### Table 41. GENERAL\_STATUS Definition

### Table 42.COM\_STATUS Definition

| Bit   | Name                 | Туре | Description                                             |
|-------|----------------------|------|---------------------------------------------------------|
| 0     | SBG_ECOM_PORTA_VALID | Mask | Set to 0 in case of low level communications error.     |
| 1     | SBG_ECOM_PORTB_VALID | Mask | Set to 0 in case of low level communications error.     |
| 2     | SBG_ECOM_PORTC_VALID | Mask | Set to 0 in case of low level communications error.     |
| 3     | SBG_ECOM_PORTD_VALID | Mask | Set to 0 in case of low level communications error.     |
| 4     | SBG_ECOM_PORTE_VALID | Mask | Set to 0 in case of low level communications error.     |
| 5     | SBG_ECOM_PORTA_RX_OK | Mask | Set to 0 in case of saturation on PORT A input.         |
| 6     | SBG_ECOM_PORTA_TX_OK | Mask | Set to 0 in case of saturation on PORT A output.        |
| 7     | SBG_ECOM_PORTB_RX_OK | Mask | Set to 0 in case of saturation on PORT B input.         |
| 8     | SBG_ECOM_PORTB_TX_OK | Mask | Set to 0 in case of saturation on PORT B output.        |
| 9     | SBG_ECOM_PORTC_RX_OK | Mask | Set to 0 in case of saturation on PORT C input.         |
| 10    | SBG_ECOM_PORTC_TX_OK | Mask | Set to 0 in case of saturation on PORT C output.        |
| 11    | SBG_ECOM_PORTD_RX_OK | Mask | Set to 0 in case of saturation on PORT D input.         |
| 12    | SBG_ECOM_PORTD_TX_OK | Mask | Set to 0 in case of saturation on PORT D output.        |
| 25    | SBG_ECOM_CAN_RX_OK   | Mask | Set to 0 in case of saturation on CAN Bus output buffer |
| 26    | SBG_ECOM_CAN_TX_OK   | Mask | Set to 0 in case of saturation on CAN Bus input buffer  |
| 27-29 | SBG_ECOM_CAN_BUS     | Enum | Define the CAN Bus status (see Table 43)                |

### Table 43. CAN\_BUS Status Definition

| Value | Name                       | Description                                  |
|-------|----------------------------|----------------------------------------------|
| 0     | SBG_ECOM_CAN_BUS_OFF       | Bus OFF operation due to too many errors.    |
| 1     | SBG_ECOM_CAN_BUS_TX_RX_ERR | Transmit or receive error.                   |
| 2     | SBG_ECOM_CAN_BUS_OK        | The CAN bus is working correctly.            |
| 3     | SBG_ECOM_CAN_BUS_ERROR     | A general error has occurred on the CAN bus. |

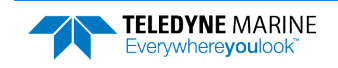

| Bit | Name                          | Туре | Description                                              |
|-----|-------------------------------|------|----------------------------------------------------------|
| 0   | SBG_ECOM_AIDING_GPS1_POS_RECV | Mask | Set to 1 when valid GPS 1 position data is received.     |
| 1   | SBG_ECOM_AIDING_GPS1_VEL_RECV | Mask | Set to 1 when valid GPS 1 velocity data is received.     |
| 2   | SBG_ECOM_AIDING_GPS1_HDT_RECV | Mask | Set to 1 when valid GPS 1 true heading data is received. |
| 3   | SBG_ECOM_AIDING_GPS1_UTC_RECV | Mask | Set to 1 when valid GPS 1 UTC time data is received.     |
| 8   | SBG_ECOM_AIDING_MAG_RECV      | Mask | Set to 1 when valid Magnetometer data is received.       |
| 9   | SBG_ECOM_AIDING_ODO_RECV      | Mask | Set to 1 when Odometer pulse is received.                |
| 10  | SBG_ECOM_AIDING_DVL_RECV      | Mask | Set to 1 when valid DVL data is received.                |

| Table 44.  | AIDING | <b>STATUS</b> | Definition |
|------------|--------|---------------|------------|
| i abie 44. | AIDING | JIAIUJ        | Demilition |

Provides accelerometers, gyros, delta angles and delta velocities data directly from the IMU. The <u>SD com-</u> <u>mand</u> enables and disables this output.

| Table 45:          | SBG IMU DATA  |                                                            |
|--------------------|---------------|------------------------------------------------------------|
| Length in<br>Bytes | Field         | Description                                                |
| 2                  | ID            | 2-byte Data Type ID (MSB=54h LSB=1Dh)                      |
| 2                  | TIME_STAMP    | Time since sensor is powered up in microseconds            |
| 4                  | IMU_STATUS    | IMU Status bitmask (see Table 46)                          |
| 4                  | ACCEL_X       | Filtered Accelerometer – X axis in $m/s^2$ (lsb = 1E-6)    |
| 4                  | ACCEL_Y       | Filtered Accelerometer – Y axis in in $m/s^2$ (lsb = 1E-6) |
| 4                  | ACCEL_Z       | Filtered Accelerometer – X axis in in $m/s^2$ (lsb = 1E-6) |
| 4                  | GYRO_X        | Filtered Gyroscope – X axis in rad/s (lsb = 1E-6)          |
| 4                  | GYRO_Y        | Filtered Gyroscope – Y axis in rad/s (lsb = 1E-6)          |
| 4                  | GYRO_Z        | Filtered Gyroscope – Z axis in rad/s (lsb = 1E-6)          |
| 4                  | TEMP          | Internal Temperature in °C (Isb = 1E-6)                    |
| 4                  | DELTA_VEL_X   | Sculling output – X axis in $m/s^2$ (lsb = 1E-6)           |
| 4                  | DELTA_VEL_Y   | Sculling output – Y axis in m/s <sup>2</sup> (lsb = 1E-6)  |
| 4                  | DELTA_VEL_Z   | Sculling output – Z axis in m/s <sup>2</sup> (lsb = 1E-6)  |
| 4                  | DELTA_ANGLE_X | Coning output – X axis rad/s (Isb = 1E-6)                  |
| 4                  | DELTA_ANGLE_Y | Coning output – Y axis in rad/s (Isb = 1E-6)               |
| 4                  | DELTA_ANGLE_Z | Coning output – Z axis in rad/s (Isb = 1E-6)               |

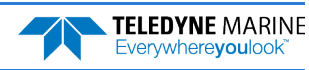

| Bit | Name                         | Description                                                      |
|-----|------------------------------|------------------------------------------------------------------|
| 0   | SBG_ECOM_IMU_COM_OK          | Set to 1 if the communication with the IMU is ok.                |
| 1   | SBG_ECOM_IMU_STATUS_BIT      | Set to 1 if internal IMU passes Built In Test (Calibration, CPU) |
| 2   | SBG_ECOM_IMU_ACCEL_X_BIT     | Set to 1 if accelerometer X passes Built In Test                 |
| 3   | SBG_ECOM_IMU_ACCEL_Y_BIT     | Set to 1 if accelerometer Y passes Built In Test                 |
| 4   | SBG_ECOM_IMU_ACCEL_Z_BIT     | Set to 1 if accelerometer Z passes Built In Test                 |
| 5   | SBG_ECOM_IMU_GYRO_X_BIT      | Set to 1 if gyroscope X passes Built In Test                     |
| 6   | SBG_ECOM_IMU_GYRO_Y_BIT      | Set to 1 if gyroscope Y passes Built In Test                     |
| 7   | SBG_ECOM_IMU_GYRO_Z_BIT      | Set to 1 if gyroscope Z passes Built In Test                     |
| 8   | SBG_ECOM_IMU_ACCELS_IN_RANGE | Set to 1 if accelerometers are within operating range            |
| 9   | SBG_ECOM_IMU_GYROS_IN_RANGE  | Set to 1 if gyroscopes are within operating range                |

### Table 46.IMU\_STATUS Definition

Provides computed orientation in Euler angles format. The <u>SD command</u> enables and disables this output.

| Table 47:          | SBG Euler Data |                                                                               |
|--------------------|----------------|-------------------------------------------------------------------------------|
| Length in<br>Bytes | Field          | Description                                                                   |
| 2                  | ID             | 2-byte Data Type ID (MSB=54h LSB=1Eh)                                         |
| 4                  | TIME_STAMP     | Time since sensor is powered up in microseconds                               |
| 4                  | ROLL           | Roll angle in radians (LSB = 1E-6)                                            |
| 4                  | PITCH          | Pitch angle in radians (LSB = 1E-6)                                           |
| 4                  | YAW            | Yaw angle (heading) in radians (LSB = 1E-6)                                   |
| 4                  | ROLL_ACC       | 1 $\sigma$ Roll angle accuracy in radians (LSB = 1E-6)                        |
| 4                  | PITCH_ACC      | 1 $\sigma$ Pitch angle accuracy in radians (LSB = 1E-6)                       |
| 4                  | YAW_ACC        | 1 $\sigma$ Yaw angle accuracy in radians (LSB = 1E-6)                         |
| 4                  | SOLUTION_STATU | Global solution status. See SOLUTION_STATUS definition for more de-<br>tails. |

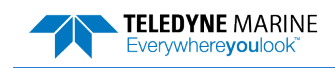

| Bit | Name                          | Description                                                        |  |  |  |  |
|-----|-------------------------------|--------------------------------------------------------------------|--|--|--|--|
| 0-3 | SBG_ECOM_SOLUTION_MODE        | Defines the Kalman filter computation mode (see Table 49).         |  |  |  |  |
| 4   | SBG_ECOM_SOL_ATTITUDE_VALID   | Set to 1 if Attitude data is reliable (Roll/Pitch error < 0.5 deg) |  |  |  |  |
| 5   | SBG_ECOM_SOL_HEADING_VALID    | Set to 1 if Heading data is reliable (error < 1 deg)               |  |  |  |  |
| 6   | SBG_ECOM_SOL_VELOCITY_VALID   | Set to 1 if Velocity data is reliable (velocity error < 1.5 m/s)   |  |  |  |  |
| 7   | SBG_ECOM_SOL_POSITION_VALID   | Set to 1 if Position data is reliable (position error < 10 m)      |  |  |  |  |
| 8   | SBG_ECOM_SOL_VERT_REF_USED    | Set to 1 if vertical reference is used in solution                 |  |  |  |  |
| 9   | SBG_ECOM_SOL_MAG_REF_USED     | Set to 1 if magnetometer is used in solution                       |  |  |  |  |
| 10  | SBG_ECOM_SOL_GPS1_VEL_USED    | Set to 1 if GPS1 velocity is used in solution                      |  |  |  |  |
| 11  | SBG_ECOM_SOL_GPS1_POS_USED    | Set to 1 if GPS1 position is used in solution                      |  |  |  |  |
| 12  | SBG_ECOM_SOL_GPS1_COURSE_USED | Set to 1 if GPS1 course is used in solution                        |  |  |  |  |
| 13  | SBG_ECOM_SOL_GPS1_HDT_USED    | Set to 1 if GPS1 true heading is used in solution                  |  |  |  |  |
| 14  | SBG_ECOM_SOL_GPS2_VEL_USED    | Set to 1 if GPS2 velocity heading is used in solution              |  |  |  |  |
| 15  | SBG_ECOM_SOL_GPS2_POS_USED    | Set to 1 if GPS2 position is used in solution                      |  |  |  |  |
| 16  | SBG_ECOM_SOL_GPS2_COURSE_USED | Set to 1 if GPS2 course is used in solution                        |  |  |  |  |
| 17  | SBG_ECOM_SOL_GPS2_HDT_USED    | Set to 1 if GPS2 true heading is used in solution                  |  |  |  |  |
| 18  | SBG_ECOM_SOL_ODO_USED         | Set to 1 if Odometer is used in solution                           |  |  |  |  |

### Table 48. SOLUTION\_STATUS Definition

### Table 49. SOLUTION\_MODE Definition

| Value | Name                            | Description                                                                                                    |
|-------|---------------------------------|----------------------------------------------------------------------------------------------------|
| 0     | SBG_ECOM_SOL_MODE_UNINITIALIZED | The Kalman filter is not initialized and the returned; data are all invalid.                                                      |
| 1     | SBG_ECOM_SOL_MODE_VERTICAL_GYRO | The Kalman filter only relies on a vertical reference to compute roll and pitch angles. Heading and navigation data drift freely. |
| 2     | SBG_ECOM_SOL_MODE_AHRS          | A heading reference is available, the Kalman filter pro-<br>vides full orientation but navigation data drift freely.              |
| 3     | SBG_ECOM_SOL_MODE_NAV_VELOCITY  | The Kalman filter computes orientation and velocity. Po-<br>sition is freely integrated from velocity estimation                  |
| 4     | SBG_ECOM_SOL_MODE_NAV_POSITION  | Nominal mode, the Kalman filter computes all parame-<br>ters (attitude, velocity, position). Absolution position is<br>provided.  |

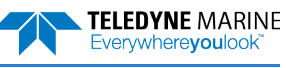

Provides ship motion data (heave), velocity and accelerations. The <u>SD command</u> enables and disables this output.

| Length in<br>Bytes | Field        | Description                                                    |
|--------------------|--------------|----------------------------------------------------------------|
| 2                  | ID           | 2-byte Data Type ID (MSB=54h LSB=1Fh)                          |
| 4                  | TIME_STAMP   | Time since sensor is powered up in microseconds                |
| 4                  | HEAVE_PERIOD | Main heave period in seconds (LSB = 1E-6)                      |
| 4                  | SURGE        | Surge at main location in meters (LSB = 1E-6). Fixed to 0      |
| 4                  | SWAY         | Sway at main location in meters (LSB = 1E-6). Fixed to 0       |
| 4                  | HEAVE        | Heave at main location (positive down), in meters (LSB = 1E-6) |
| 4                  | ACCEL_X      | Longitudinal acceleration in $m/s^2$ (LSB = 1E-6). Fixed to 0  |
| 4                  | ACCEL_Y      | Lateral acceleration in $m/s^2$ (LSB = 1E-6). Fixed to 0       |
| 4                  | ACCEL_Z      | Vertical acceleration (positive down) in $m/s^2$ (LSB = 1E-6). |
| 4                  | VEL_X        | Longitudinal velocity in m/s (LSB = 1E-6). Fixed to 0          |
| 4                  | VEL_Y        | Lateral velocity in m/s (LSB = $1E-6$ ) Fixed to 0             |
| 4                  | VEL_Z        | Vertical velocity (positive down), in m/s (LSB = 1E-6)         |
| 2                  | STATUS       | Ship motion output status (see Table 51).                      |

| Table 50: | SBG Ship Motion Data |
|-----------|----------------------|
|           |                      |

| Table 51. | Ship Motion STATUS Definition |
|-----------|-------------------------------|
|-----------|-------------------------------|

| Bit | Name                      | Description                                                                                                    |
|-----|---------------------------|----------------------------------------------------------------------------------------------------|
| 0   | SBG_ECOM_HEAVE_VALID      | Set to 1 after heave convergence time.<br>Set to 0 in following conditions:<br>- Turn occurred and no velocity aiding is available<br>- Heave reached higher/lower limits<br>- If a step is detected and filter has to re-converge<br>- If internal failure |
| 1   | SBG_ECOM_HEAVE_VEL_AIDED  | Set to 1 if heave output is compensated for transient acceler-<br>ations                                                                                                    |
| 3   | SBG_ECOM_PERIOD_AVAILABLE | Set to 1 if the swell period is provided in this output                                                                                                    |
| 4   | SBG_ECOM_PERIOD_VALID     | Set to 1 if the period returned is assumed to be valid                                                                                                    |

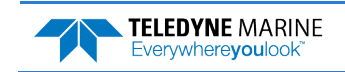

# Binary Checksum Data Format

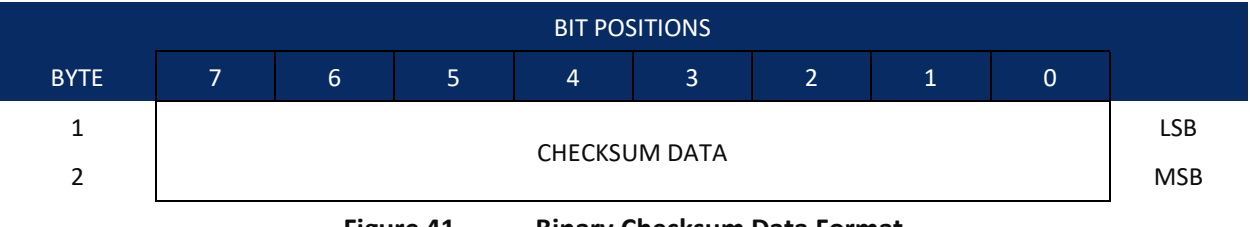

Figure 41. Bin

**Binary Checksum Data Format** 

| Table 52. | Checksum Data Format |               |                                                                                                    |  |  |
|-----------|----------------------|---------------|----------------------------------------------------------------------------------------------------|--|--|
| Hex Digit | Binary<br>Byte       | Field         | Description                                                                                                    |  |  |
| 1-4       | 1,2                  | Checksum Data | This field contains a modulo 65536 checksum. If the sum is 12345678, then it is divided by 65536, and the remainder is output; For example, 12345678 / 65536 = 188.3800964 = 188 + 24910/65536, so the number 24910, converted to hex as 614E would be output. |  |  |
|           |                      |               | An easier way to compute the checksum is using the sum 12345678; converted to hex it is the number 00BC614E. The least-significant four hex digits are output; i.e. 614E.                                                                                      |  |  |

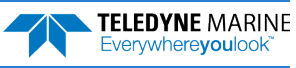

# Special Output Data Formats

The PD4, PD5, PD6 and PD13 commands select the desired Tasman (speed log) output data format.

The Tasman binary output data buffers can contain header, configuration, bottom-velocity, water-mass reference-layer, range to bottom, status, built-in test, sensor, and distance made good data (plus a check-sum). The Tasman collects all data in the output buffer during an ensemble.

Figure 42 through Figure 43 shows the format of these buffers and the sequence in which the Tasman sends the data. Table 53 through Table 55 lists the format, bytes, fields, scaling factors, and a detailed description of every item in the Tasman binary output buffers.

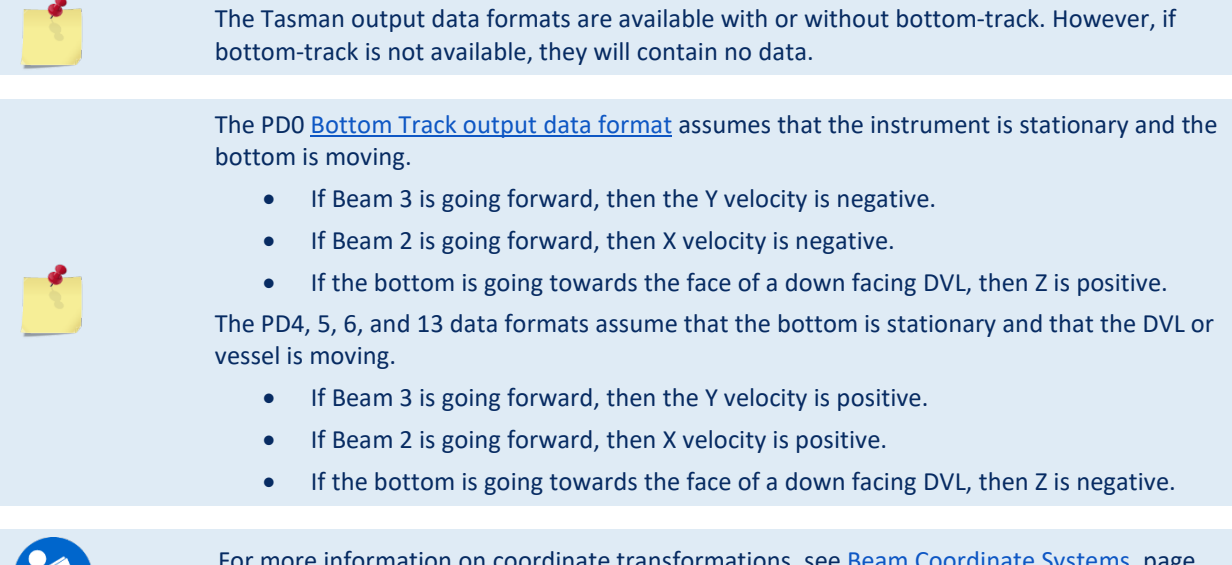

For more information on coordinate transformations, see <u>Beam Coordinate Systems</u>, page 23.

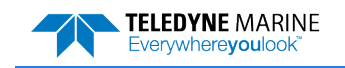

## Tasman Binary Data Format (PD4/PD5)

|      | BIT POSITION       |   |   |         |           |     |         |     |     |
|------|--------------------|---|---|---------|-----------|-----|---------|-----|-----|
| Byte | 7                  | 6 | 5 | 4       | 3         | 2   | 1       | 0   |     |
| 1    | Tasman DATA ID 7Dh |   |   |         |           |     |         |     |     |
| 2    | DATA STRUCTURE*    |   |   |         |           |     |         |     |     |
| 3    |                    |   |   |         |           |     |         |     | LSB |
| 4    |                    |   |   | NO. C   | JI DITES  |     |         |     | MSB |
| 5    |                    |   |   | SYSTEM  | A CONFIG  |     |         |     |     |
| 6    |                    |   |   | X-VF    | I BTM     |     |         |     | LSB |
| 7    |                    |   |   |         |           |     |         |     | MSB |
| 8    |                    |   |   | Y-VF    | I BTM     |     |         |     | LSB |
| 9    |                    |   |   |         |           |     |         |     | MSB |
| 10   |                    |   |   | Z-VE    | EL BTM    |     |         |     | LSB |
| 11   |                    |   |   |         |           |     |         |     | MSB |
| 12   |                    |   |   | E-VE    | EL BTM    |     |         |     | LSB |
| 13   |                    |   |   |         |           |     |         |     | MSB |
| 14   |                    |   |   | BM1 RN  | IG TO BTM |     |         |     | LSB |
| 15   |                    |   |   |         |           |     |         | MSB |     |
| 16   | BM2 RNG TO BTM     |   |   |         |           |     | LSB     |     |     |
| 17   |                    |   |   |         |           |     |         |     |     |
| 10   | BM3 RNG TO BTM     |   |   |         |           | LSB |         |     |     |
| 20   |                    |   |   |         |           |     |         |     |     |
| 20   | BM4 RNG TO BTM     |   |   |         |           | MSB |         |     |     |
| 22   | BOTTOM STATUS      |   |   |         |           |     |         |     |     |
| 23   | BOTTOMISTATOS      |   |   |         |           |     | <br>LSB |     |     |
| 24   |                    |   |   | X-VEL F | REF LAYER |     |         |     | MSB |
| 25   |                    |   |   |         |           |     |         |     | -   |
| 26   |                    |   |   | Y-VEL F | REF LAYER |     |         |     |     |
| 27   |                    |   |   |         |           |     |         |     | 1   |
| 28   |                    |   |   | Z-VEL F | REF LAYER |     |         |     |     |

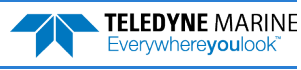
|      |                 |   |   | BIT PO   | SITION   |   |   |   |  |
|------|-----------------|---|---|----------|----------|---|---|---|--|
| Byte | 7               | 6 | 5 | 4        | 3        | 2 | 1 | 0 |  |
| 29   |                 |   |   |          |          |   |   |   |  |
| 30   |                 |   |   | E-VEL KI | EF LAYER |   |   |   |  |
| 31   |                 |   |   |          |          |   |   |   |  |
| 32   |                 |   |   | KEF LATI | EKSTAKI  |   |   |   |  |
| 33   |                 |   |   |          |          |   |   |   |  |
| 34   |                 |   |   | KEF LAT  | IEK END  |   |   |   |  |
| 35   |                 |   |   | REF LAYE | R STATUS |   |   |   |  |
| 36   |                 |   |   | TOFP     | HOUR     |   |   |   |  |
| 37   | TOFP-MINUTE     |   |   |          |          |   |   |   |  |
| 38   | TOFP-SECOND     |   |   |          |          |   |   |   |  |
| 39   | TOFP-HUNDREDTHS |   |   |          |          |   |   |   |  |
| 40   |                 |   |   |          |          |   |   |   |  |
| 41   | BILRESULIS      |   |   |          |          |   |   |   |  |
| 42   |                 |   |   |          |          |   |   |   |  |
| 43   | SPEED OF SOUND  |   |   |          |          |   |   |   |  |
| 44   | TEMPERATURE     |   |   |          |          |   |   |   |  |
| 45   | TEIMPERATURE    |   |   |          |          |   |   |   |  |
| 46   | CUECKCUNA       |   |   |          |          |   |   |   |  |
| 47   |                 |   |   |          |          |   |   |   |  |

Figure 42. Tasman Binary Data Format (PD4/PD5)

\*IF 0, THEN PD4 (BYTES 1-47) \*IF 1, THEN PD5 (BYTES 1-45 + Table 54)

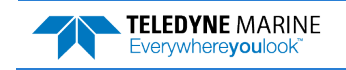

## Tasman Output Data Format (PD4/PD5) Details

The Tasman sends this data format only when the PD4 or PD5 command is used.

| Table 53.                        | Tasm                             | an Output Data                         | Format (P                                                                                                    | D4/PD5) DE                                                                 | etalls                                                     |                                                                        |                                                               |                                                       |
|----------------------------------|----------------------------------|----------------------------------------|----------------------------------------------------------------------------------------------------|----------------------------------------------------------------------------|------------------------------------------------------------|------------------------------------------------------------------------|---------------------------------------------------------------|-------------------------------------------------------|
| Hex Digit                        | Binary<br>Byte                   | Field                                  | Description                                                                                                    | n                                                                          |                                                            |                                                                        |                                                               |                                                       |
| 1,2                              | 1                                | Tasman Data ID                         | Stores the Tasman (speed log) identification word (7Dh).                                                                                                    |                                                                            |                                                            |                                                                        |                                                               |                                                       |
| 3,4                              | 2                                | Data Structure                         | Identifies which data pattern will follow based on the PD-command<br>( <u>PD0 Output Data Format</u> ).<br>0 = PD4 = Bytes 1 through 47 from Figure 42.                                                                                                    |                                                                            |                                                            |                                                                        |                                                               |                                                       |
|                                  |                                  |                                        | bytes 46 th                                                                                                    | nrough 88 fro                                                              | om Figure 43                                               | 3.                                                                     |                                                               |                                                       |
| 5-8                              | 3,4                              | No. of Bytes                           | Contains the number of bytes sent in this data structure, not including the final checksum.                                                                                                    |                                                                            |                                                            |                                                                        |                                                               |                                                       |
| 9,10                             | 5                                | System Config                          | Defines the Tasman hardware/firmware configuration. Convert to bi-<br>nary and interpret as follows.<br>BIT 76543210<br>00xxxxxx BEAM-COORDINATE VELOCITIES<br>01xxxxxx INSTRUMENT-COORDINATE VELOCITIES<br>10xxxxxx SHIP-COORDINATE VELOCITIES<br>11xxxxxx EARTH-COORDINATE VELOCITIES<br>xx0xxxxx TILT INFORMATION NOT USED IN CALCULATIONS<br>xx1xxxxx TILT INFORMATION USED IN CALCULATIONS<br>xxx0xxxx 3-BEAM SOLUTIONS NOT COMPUTED<br>xxx1xxxx 3-BEAM SOLUTIONS COMPUTED<br>xxxxx001 150-kHz Tasman<br>xxxx011 600-kHz Tasman |                                                                            |                                                            |                                                                        |                                                               |                                                       |
| 11-14<br>15-18<br>19-22          | 6,7<br>8,9<br>10,11              | X-Vel Btm<br>Y-Vel Btm<br>Z-Vel Btm    | These field<br>in mm/s. T<br>determine                                                                                                    | ls contain th<br>he setting of<br>s how the Ta                             | e velocity of<br>f the <u>EX-com</u><br>Isman refere       | <sup>t</sup> the vessel i<br><u>nmand</u> (Coor<br>ences the <u>ve</u> | n relation to<br>dinate Trans<br><u>locity data</u> .         | the bottom<br>sformation)                             |
| 23-26                            | 12,13                            | E-Vel Btm                              | EX-CMD                                                                                                    | COORD SYS                                                                  | Velocity 1                                                 | Velocity 2                                                             | Velocity 3                                                    | Velocity 4                                            |
|                                  |                                  |                                        | xxx00xxx                                                                                                    | Beam                                                                       | To Beam 1                                                  | To Beam 2                                                              | To Beam 3                                                     | To Beam 4                                             |
|                                  |                                  |                                        | xxx01xxx                                                                                                    | Instrument                                                                 | Bm1-Bm2                                                    | Bm4-Bm3                                                                | To Xducer                                                     | Err Vel                                               |
|                                  |                                  |                                        | xxx10xxx                                                                                                    | Ship                                                                       | Port-Stbd                                                  | Aft-Fwd                                                                | To Surface                                                    | Err Vel                                               |
|                                  |                                  |                                        | xxx11xxx                                                                                                    | Earth                                                                      | To East                                                    | To North                                                               | To Surface                                                    | Err Vel                                               |
|                                  |                                  |                                        | Positive va<br>ble).                                                                                                    | lues indicate                                                              | e water mov                                                | ement (see                                                             | notes at end                                                  | of this ta-                                           |
| 27-30<br>31-34<br>35-38<br>39-42 | 14,15<br>16,17<br>18,19<br>20,21 | Bm1<br>Bm2 Rng to<br>Bm3 Bottom<br>Bm4 | These field<br>as determin<br>for the effect<br>field is set<br>Scaling: LS                                                                                                    | ls contain th<br>ined by each<br>ects of pitch<br>to zero.<br>D = 1 centim | e vertical ra<br>beam. This<br>and roll. Wh<br>eter; Range | nge from the<br>vertical rang<br>nen a bottor<br>= 0 to 6553           | e Tasman to<br>ge does not o<br>n detection i<br>5 cm (300 an | the bottom<br>compensate<br>s bad, the<br>nd 600 kHz) |
|                                  |                                  |                                        | Scaling: LS                                                                                                    | D = 1 decime                                                               | eter; Range :                                              | = 0 to 65535                                                           | dm (75, 150                                                   | ), 38 kHz)                                            |

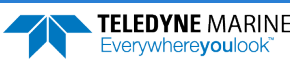

| Hex Digit                        | Binary<br>Byte                   | Field                                                          | Description                                                                                                    |                                                                                                    |                                                                                                    |                                                                                  |                                                                  |                                                       |
|----------------------------------|----------------------------------|----------------------------------------------------------------|----------------------------------------------------------------------------------------------------|----------------------------------------------------------------------------------------------------|----------------------------------------------------------------------------------------------------|----------------------------------------------------------------------------------|------------------------------------------------------------------|-------------------------------------------------------|
| 43,44                            | 22                               | Bottom Status                                                  | This field sh<br>amplitude c<br>indicates sta<br>BIT 765432<br>1xxxxx<br>x1xxxx<br>xx1xxx<br>xx1xxx<br>xxx1xx<br>xxxx1x<br>xxxx1x<br>xxxx1x<br>xxxxx1<br>xxxxxx | ows the sta<br>lata. Conver<br>atus is OK.<br>10<br>xx BEAM 4<br>xx BEAM 3<br>xx BEAM 3<br>xx BEAM 3<br>xx BEAM 3<br>xx BEAM 2<br>xx BEAM 2<br>1x BEAM 1 | LOW ECHO Z<br>LOW ECHO Z<br>LOW CORREI<br>LOW ECHO Z<br>LOW ECHO Z<br>LOW ECHO Z<br>LOW CORREI<br>LOW ECHO Z<br>LOW ECHO Z<br>LOW CORREI | m-reference<br>and interpre                                                      | ed correlatio<br>t as follows.                                   | n and echo<br>A zero code                             |
| 45-48<br>49-52<br>53-56<br>57-60 | 23,24<br>25,26<br>27,28<br>29,30 | Velocity 1<br>Velocity 2<br>Velocity 3<br>Velocity 4           | These fields<br>mass refere<br>nate Transfe<br>locity data.                                                                                                    | contain the<br>nce layer in<br>ormation) d                                                                                                    | e velocity of<br>mm/s. The<br>etermines h                                                                                                | the vessel in<br>setting of th<br>low the Tasr                                   | n relation to<br>ne <u>EX-comm</u><br>man referenc               | the water-<br>and (Coordi-<br>ces the <u>ve-</u>      |
|                                  |                                  |                                                                | EX-CMD                                                                                                    | COORD SYS                                                                                                    | Velocity 1                                                                                                    | Velocity 2                                                                       | Velocity 3                                                       | Velocity 4                                            |
|                                  |                                  |                                                                | xxx00xxx<br>xxx01xxx<br>xxx10xxx<br>xxx11xxx                                                                                                    | Beam<br>Instrument<br>Ship<br>Earth                                                                                                    | To Beam 1<br>Bm1-Bm2<br>Port-Stbd<br>To East                                                                                             | To Beam 2<br>Bm4-Bm3<br>Aft-Fwd<br>To North                                      | To Beam 3<br>To Xducer<br>To Surface<br>To Surface               | To Beam 4<br>Err Vel<br>Err Vel<br>Err Vel            |
| 61-64<br>65-68                   | 31,32<br>33,34                   | Ref Layer Start<br>Ref Layer End                               | Positive vali<br>ble).<br>These fields<br>ing boundar<br>the minimu<br>mass data.<br>Scaling: LSD                                                               | ues indicate<br>contain the<br>ry (near bot<br>m size field<br>= = 1 dm; Rai                                                                             | water move<br>e starting bo<br>tom) of the<br>is zero, the<br>nge = 0-999                                                                | ement (see<br>oundary (nea<br>water-mass<br>Tasman doe<br>9 dm                   | notes at end<br>ar surface) ar<br>layer (BL-co<br>es not calcula | of this ta-<br>nd the end-<br>mmand). If<br>ate water |
| 69,70                            | 35                               | Ref Layer Status                                               | This field sh<br>Convert to l<br>is OK.<br>BIT 765432<br>xxx1xx<br>xxxx1x<br>xxxxx1<br>xxxxx1                                                                   | ows the sta<br>pinary and in<br>10<br>xx ALTITUE<br>xx BEAM 4<br>xx BEAM 3<br>1x BEAM 2<br>x1 BEAM 1                                                     | tus of water<br>nterpret as the<br>LOW CORREL<br>LOW CORREL<br>LOW CORREL<br>LOW CORREL<br>LOW CORREL                                    | r mass depth<br>follows. A ze<br>BHALLOW<br>LATION<br>LATION<br>LATION<br>LATION | n and correla<br>ero code indi                                   | ation data.<br>cates status                           |
| 71,72<br>73,74<br>75,76<br>77,78 | 36<br>37<br>38<br>39             | TOFP Hour<br>TOFP Minute<br>TOFP Second<br>TOFP Hun-<br>dredth | These fields                                                                                                    | contain the                                                                                                    | e time of the                                                                                                    | e first ping o                                                                   | f the current                                                    | ensemble.                                             |

#### Table 53. Tasman Output Data Format (PD4/PD5) Details

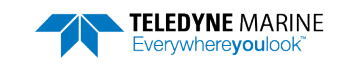

| Hex Digit | Binary<br>Byte | Field          | Description                                                                                                    |  |
|-----------|----------------|----------------|----------------------------------------------------------------------------------------------------|--|
| 79-82     | 40,41          | BIT Results    | Status for leak sensors                                                                                                    |  |
|           |                |                | BITS 07 06 05 04 03 02 01 00                                                                                                    |  |
|           |                |                | x x x x x x x 1 Sensor A leak detected                                                                                                    |  |
|           |                |                | x x x x x x 1 x Sensor A open circuit                                                                                                    |  |
|           |                |                | x x x x x 1 x x Sensor B leak detected                                                                                                    |  |
|           |                |                | x x x x 1 x x x Sensor B open circuit                                                                                                    |  |
|           |                |                | Upper byte (byte 41) is unused                                                                                                    |  |
| 83-86     | 42,43          | Speed of Sound | Contains either manual or calculated speed of sound information ( <u>EC -</u><br><u>Speed of Sound</u> ).                                                                                                    |  |
|           |                |                | Scaling: LSD = 1 meter per second; Range = 1400 to 1600 m/s                                                                                                    |  |
| 87-90     | 44,45          | Temperature    | Contains the temperature of the water at the transducer head.                                                                                                    |  |
|           |                |                | Scaling: LSD = 0.01 C; Range = -5.00 to +40.00 C                                                                                                    |  |
| 91-94     | 46,47          | Checksum       | This field contains a modulo 65536 checksum. The Tasman computes<br>the checksum by summing all the bytes in the output buffer excluding<br>the checksum. NOTE: This field contains the checksum only when the<br>PD4-command is used. If PD5 is used, the remaining bytes are ex-<br>plained in Table 54. |  |

#### Table 53.Tasman Output Data Format (PD4/PD5) Details

The Tasman packs velocity data into a two-byte, two's-complement integer [-32768, 32767] with the LSB sent first. The Tasman scales velocity data in millimeters per second (mm/s). A value of -32768 (8000h) indicates a bad velocity.

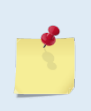

Bottom or reference-layer velocities will be all valid or all invalid. That is, if the X-velocity is valid then the Y and Z-velocities are valid; if X is not valid, Y and Z are not valid.

The Tasman allows 3-beam transformations when the fourth beam is invalid. If a 3-beam solution is output, the error velocity will be marked bad (since it can't be computed without four good beams). This is how you can tell, as all transformed velocity outputs include error velocity. However, there won't be any indication of which beam was bad.

## Tasman Binary Data Format (PD5)

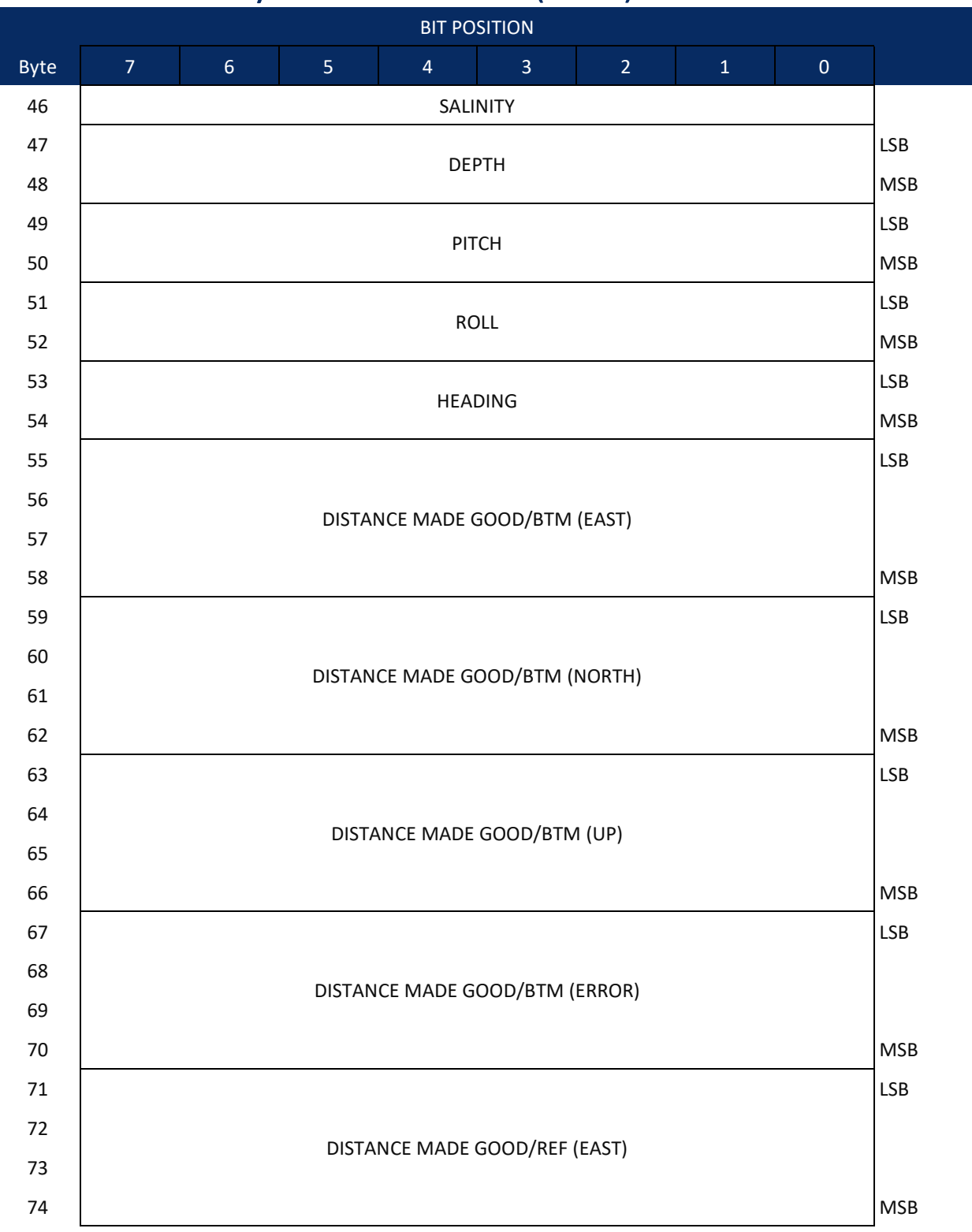

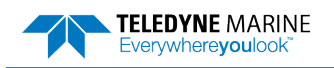

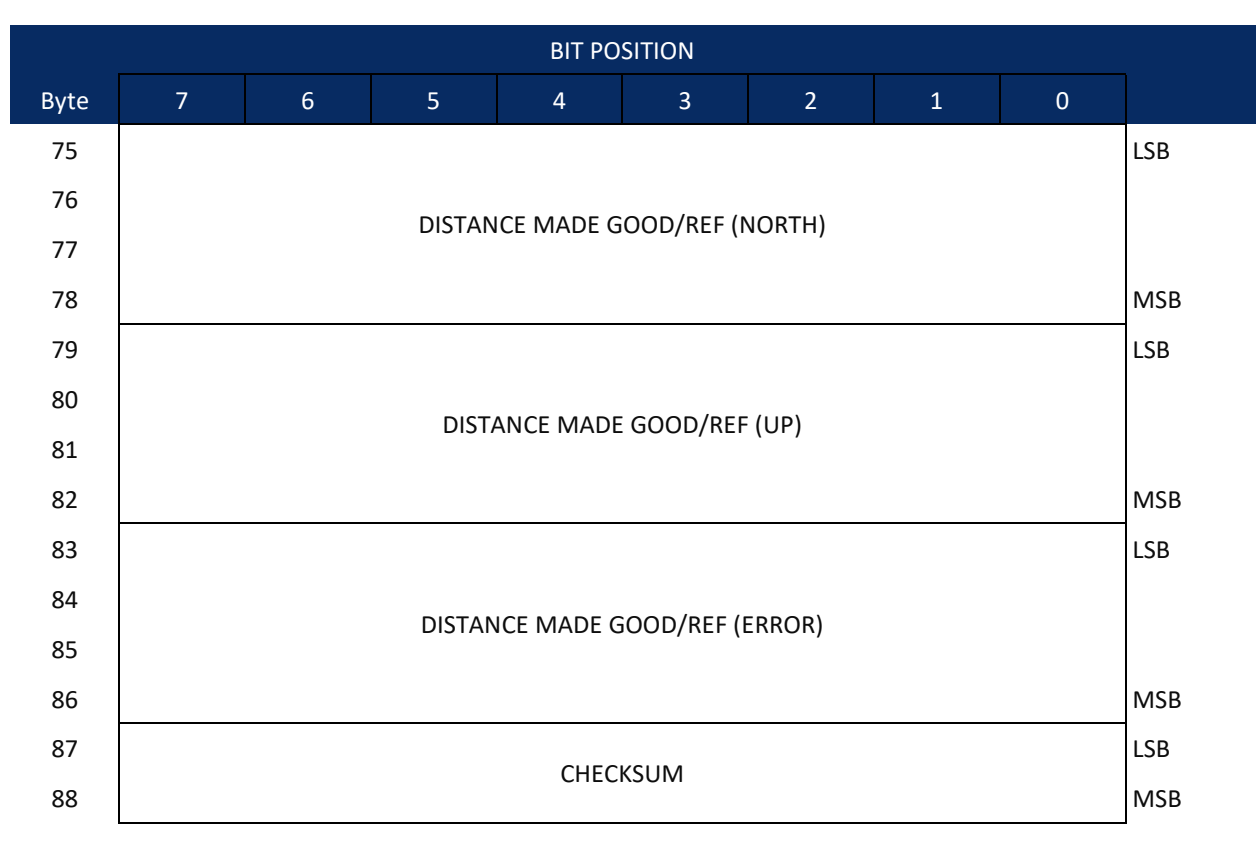

Figure 43. Tasman Binary Data Format (PD5)

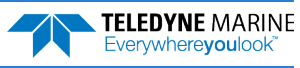

## Tasman Output Data Format (PD5) Details

The Tasman sends this data format (Figure 42 and Figure 43) only when the PD5 command is used. Table 53 explains the first part of this data structure.

| Table 54.                                | Tasm                             | an Output Data                                                  | Format (PD5) Details                                                                                                    |
|------------------------------------------|----------------------------------|-----------------------------------------------------------------|----------------------------------------------------------------------------------------------------|
| Hex Digit                                | Binary<br>Byte                   | Field                                                           | Description                                                                                                    |
| 91,92                                    | 46                               | Salinity                                                        | Contains the salinity value of the water at the transducer head ( $\underline{\text{ES} - \text{Sa-linity}}$ ). This value may be a manual setting or a reading from a conductivity sensor.                                                                                                    |
|                                          |                                  |                                                                 | Scaling: LSD = 1 part per thousand; Range = 0 to 40 ppt                                                                                                    |
| 93-96                                    | 47,48                            | Depth                                                           | Contains the depth of the transducer below the water surface ( <u>ED -</u><br><u>Depth of Transducer</u> ). This value may be a manual setting or a reading<br>from a depth sensor.                                                                                                    |
|                                          |                                  |                                                                 | Scaling: LSD = 1 decimeter; Range = 1 to 9999 decimeters                                                                                                    |
| 97-100                                   | 49,50                            | Pitch                                                           | Contains the Tasman pitch angle ( <u>EP - Pitch and Roll Angles</u> ). This value may be a manual setting or a reading from a tilt sensor. Positive values mean that Beam #3 is spatially higher than Beam #4.                                                                                                    |
|                                          |                                  |                                                                 | Scaling: LSD = 0.01 degree; Range = -20.00 to +20.00 degrees                                                                                                    |
| 101-104                                  | 51,52                            | Roll                                                            | Contains the Tasman roll angle ( <u>ER - Roll Angle</u> ). This value may be a<br>manual setting or a reading from a tilt sensor. For an up-facing Tasman<br>system, positive values mean that Beam #2 is spatially higher than<br>Beam #1. For a down-facing Tasman system, positive values mean that<br>Beam #1 is spatially higher than Beam #2. |
|                                          |                                  |                                                                 | Scaling: LSD = 0.01 degree; Range = -20.00 to +20.00 degrees                                                                                                    |
| 105-108                                  | 53,54                            | Heading                                                         | Contains the Tasman heading angle ( <u>EH - Heading</u> ). This value may be a manual setting or a reading from a heading sensor.                                                                                                    |
|                                          |                                  |                                                                 | Scaling: LSD = 0.01 degree; Range = 000.00 to 359.99 degrees                                                                                                    |
| 109-116<br>117-124<br>125-132<br>133-140 | 55-58<br>59-62<br>63-66<br>67-70 | DMG/Btm East<br>DMG/Btm<br>North<br>DMG/Btm Up<br>DMG/Btm Error | These fields contain the Distance Made Good (DMG) over the bottom<br>since the time of the first ping after initialization or <break>.<br/>Where:<br/>(DMG X) = (Sum of all X's)<br/>(DMG Y) = (Sum of all Y's)<br/>(DMG Z) = (Sum of all Z's)</break>                                                                                              |
|                                          |                                  |                                                                 | Scaling: LSD = 1 mm; Range = -4,294,967,296 to +4,294,967,295 mm                                                                                                    |
| 141-148<br>149-156<br>157-164<br>165-172 | 71-74<br>75-78<br>79-82<br>83-86 | DMG/Ref East<br>DMG/Ref North<br>DMG/Ref Up<br>DMG/Ref Error    | These fields contain the distance made good over the water-mass layer<br>since the time of the first ping after initialization or <break>.<br/>Where:<br/>(DMG X) = (Sum of all X's)<br/>(DMG Y) = (Sum of all Y's)<br/>(DMG Z) = (Sum of all Z's)</break>                                                                                          |
|                                          |                                  |                                                                 | Scaling: LSD = 1 mm; Range = -4,294,967,296 to +4,294,967,295 mm                                                                                                    |
| 173-176                                  | 87,88                            | Checksum                                                        | This field contains a modulo 65536 checksum. The Tasman computes<br>the checksum by summing all the bytes in the output buffer excluding<br>the checksum.                                                                                                    |

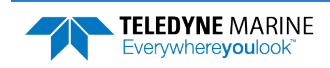

Page 243

### Tasman Output Data Format (PD6)

The Tasman sends this data format only when the PD6 command is used. The Tasman outputs data in the following line order. Note that not all data items may be displayed. Examples: (1) If #BK = zero, the Tasman does not send water-mass data (line items beginning with W); (2) If #BK = three, the Tasman does not send bottom-track data (line items beginning with B).

#### Table 55.Tasman Output Data Format (PD6)

| Line | Descri                                                      | ption                                                                                                    |  |  |  |  |  |  |  |
|------|-------------------------------------------------------------|----------------------------------------------------------------------------------------------------|--|--|--|--|--|--|--|
| 1    | SYSTEM                                                      | SYSTEM ATTITUDE DATA                                                                                                    |  |  |  |  |  |  |  |
|      | :SA,±PP.PP,±RR.RR,HH.HH <cr><cr><lf></lf></cr></cr>         |                                                                                                    |  |  |  |  |  |  |  |
|      | where:                                                      |                                                                                                    |  |  |  |  |  |  |  |
|      | RR.RR =                                                     | Roll in degrees                                                                                                    |  |  |  |  |  |  |  |
|      | ННН.НН                                                      | l = Heading in degrees                                                                                                    |  |  |  |  |  |  |  |
| 2    | TIMING                                                      | AND SCALING DATA                                                                                                    |  |  |  |  |  |  |  |
|      | :TS,YYM                                                     | IMDDHHmmsshh,SS.S,+TT.T,DDDD.D,CCCC.C,BBB <cr><cf></cf></cr>                                                                                                    |  |  |  |  |  |  |  |
|      | where:<br>YYMMD<br>SS.S = Sa<br>TT.TT =<br>DDDD.D<br>CCCC.C | DHHmmsshh = Year, month, day, hour, minute, second, hundredths of seconds<br>alinity in parts per thousand (ppt)<br>Temperature in C<br>= Depth of transducer face in meters<br>= Speed of sound in meters per second |  |  |  |  |  |  |  |
|      | BBB = B                                                     | uilt-in Test (BIT) result code where the first B on the left is the number of BIT errors (MSB) and the last                                                                                                    |  |  |  |  |  |  |  |
|      | <b>2 BB (l</b><br>BIT by<br>Error<br>Code<br>0x01           | SB) are the actual BIT error as describe below.<br>yte13<br>Description<br>Transmitter Shutdown                                                                                                    |  |  |  |  |  |  |  |
|      | 0x02                                                        | Transmitter Overcurrent                                                                                                    |  |  |  |  |  |  |  |
|      | 0x03<br>0x04                                                | Transmitter Undercurrent<br>Transmitter Undervoltage                                                                                                    |  |  |  |  |  |  |  |
|      | 0x10<br>0x11                                                | FIFO interrupt missed<br>FIFO ISR re-entry                                                                                                    |  |  |  |  |  |  |  |
|      | 0x21                                                        | Sensor start failure                                                                                                    |  |  |  |  |  |  |  |
|      | 0x22                                                        | temperature sensor failure                                                                                                    |  |  |  |  |  |  |  |
|      | 0x23<br>0x24                                                | pressure sensor failure                                                                                                    |  |  |  |  |  |  |  |
|      | 0x24<br>0x27                                                | Bad Comms with sensor                                                                                                    |  |  |  |  |  |  |  |
|      | 0x28                                                        | Bad Comms with sensor                                                                                                    |  |  |  |  |  |  |  |
|      | 0x29<br>0x2A                                                | Sensor Cal Data checksum failure<br>Sensor Stream Data Fault                                                                                                    |  |  |  |  |  |  |  |
|      | VALA                                                        |                                                                                                    |  |  |  |  |  |  |  |
|      | 0x30                                                        | Stuck UART                                                                                                    |  |  |  |  |  |  |  |
|      | 0x31                                                        | QUART Transmit timeout                                                                                                    |  |  |  |  |  |  |  |
|      | Ux32<br>0x33                                                | QUAKT IKY STUCK<br>OUART Buffer stuck                                                                                                    |  |  |  |  |  |  |  |
|      | 0x34                                                        | QUART IRQ Active                                                                                                    |  |  |  |  |  |  |  |
|      | 0x35                                                        | QUART cannot clear interrupt                                                                                                    |  |  |  |  |  |  |  |
|      | 0x50<br>0x51                                                | RTC low battery $\star$ see note at end of table, page 194 RTC time not set                                                                                                    |  |  |  |  |  |  |  |
|      | 0x60                                                        | Lost Nonvolatile pointers                                                                                                    |  |  |  |  |  |  |  |
|      | 0x61                                                        | Erase operation failed                                                                                                    |  |  |  |  |  |  |  |
|      | 0x62                                                        | Error writing from flash to buffer 1                                                                                                    |  |  |  |  |  |  |  |
|      | UX63<br>0x64                                                | Error Writing from Duffer 1 to flash<br>Timed out checking if page is erased                                                                                                    |  |  |  |  |  |  |  |
|      | 0x65                                                        | Bad return when checking page                                                                                                    |  |  |  |  |  |  |  |
|      | 0x66                                                        | Loop Recorder Slate Full                                                                                                    |  |  |  |  |  |  |  |
|      | 0x70                                                        | Unable to write to FRAM                                                                                                    |  |  |  |  |  |  |  |

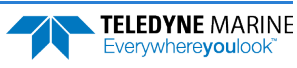

Line

#### Table 55. Tasman Output Data Format (PD6)

| Descri | ption                                |
|--------|--------------------------------------|
| 0x80   | HEM data corrupt or not initialized. |
| 0x81   | HEM data corrupt or not initialized. |
| 0x82   | Failed to update HEM data.           |
| 0x83   | Failed to update HEM data.           |
| 0x84   | Failed to read HEM time data.        |
| 0x85   | Failed to read HEM pressure data.    |
| 0x86   | Failed to read HEM SPI state         |
| 0x87   | Operating time over max.             |
| 0x88   | Pressure reading over sensor limit.  |
| 0x89   | Leak detected in sensor A.           |
| 0x8A   | Leak detected in sensor B.           |
|        |                                      |

0xFF Power failure

BIT Number of Errors byte 14 Number of BIT errors

If there is more than one BIT error, then it will take several ensembles to output all the BIT errors. For example, if there are 3 BIT errors detected, then the output will be BBB = 3xx on ensemble n, BBB = 3yy on ensemble n+1, and BBB = 3zz on ensemble n+2, where xx, yy, and zz are the three different error messages detected.

#### 3 WATER-MASS, INSTRUMENT-REFERENCED VELOCITY DATA

#### :WI,±XXXXX,±YYYYY,±ZZZZZ,±EEEEE,S <CR><LF>

where:

±XXXXX = X-axis vel. data in mm/s (+ = Bm1 Bm2 xdcr movement relative to water mass) ±YYYYY = Y-axis vel. data in mm/s (+ = Bm4 Bm3 xdcr movement relative to water mass) ±ZZZZZ = Z-axis vel. data in mm/s (+ = transducer movement away from water mass) ±EEEEE = Error velocity data in mm/s S = Status of velocity data (A = good, V = bad)

#### WATER-MASS, SHIP-REFERENCED VELOCITY DATA

#### :WS,±TTTTT,±LLLLL,±NNNNN,S <CR><CR><LF>

where:

4

 $\pm$ TTTTT = Transverse vel. data in mm/s (+ = Port Stbd ship movement rel. to water mass)  $\pm$ LLLLL = Longitudinal vel. data in mm/s (+ = Aft Fwd ship movement rel. to water mass)  $\pm$ NNNNN = Normal velocity data in mm/s (+ = ship movement away from water mass)

S = Status of velocity data (A = good, V = bad)

#### 5 WATER-MASS, EARTH-REFERENCED VELOCITY DATA

#### :WE, ±EEEEE, ±NNNNN, ±UUUUU, S <CR><CR><LF>

where:

±EEEEE = East (u-axis) velocity data in mm/s (+ = DVL movement to east) ±NNNNN = North (v-axis) velocity data in mm/s (+ = DVL movement to north) ±UUUUU = Upward (w-axis) velocity data in mm/s (+ = DVL movement to surface) S = Status of velocity data (A = good, V = bad)

#### 6 WATER-MASS, EARTH-REFERENCED DISTANCE DATA

### :WD,±EEEEEEEE.EE,±NNNNNNNNNN,±UUUUUUUUUU,DDDD.DD,TTT.TT <CR><CR><LF>

where:

+EEEEEEEE.EE = East (u-axis) distance data in meters +NNNNNNNNN = North (v-axis) distance data in meters +UUUUUUUUUUU = Upward (w-axis) distance data in meters DDDD.DD = Range to water-mass center in meters

TTT.TT = Time since last good-velocity estimate in seconds

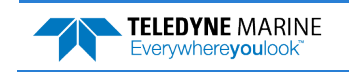

#### Table 55.Tasman Output Data Format (PD6)

| Line | Description                                                                                                    |
|------|----------------------------------------------------------------------------------------------------|
| 7    | BOTTOM-TRACK, INSTRUMENT-REFERENCED VELOCITY DATA                                                                                                    |
|      | :BI,±XXXXX,±YYYYY,±ZZZZ,±EEEEE,S <cr><lf></lf></cr>                                                                                                    |
|      | where:<br>±XXXXX = X-axis velocity data in mm/s (+ = Bm1 Bm2 xdcr movement relative to bottom)<br>±YYYYY = Y-axis velocity data in mm/s (+ = Bm4 Bm3 xdcr movement relative to bottom)<br>±ZZZZZ = Z-axis velocity data in mm/s (+ = transducer movement away from bottom)<br>±EEEEE = Error velocity data in mm/s                                                                                                    |
|      | S = Status of velocity data (A = good, V = bad)                                                                                                    |
| 8    | BOTTOM-TRACK, SHIP-REFERENCED VELOCITY DATA                                                                                                    |
|      | :BS,±TTTTT,±LLLLL,±NNNNN,S <cr><lf></lf></cr>                                                                                                    |
|      | where:<br>±TTTTT = Transverse vel. data in mm/s (+ = Port Stbd ship movement relative to bottom)<br>±LLLLL = Longitudinal vel. data in mm/s (+ = Aft Fwd ship movement relative to bottom)<br>±NNNNN = Normal velocity data in mm/s (+ = ship movement away from bottom)                                                                                                    |
|      | S = Status of velocity data (A = good, V = bad)                                                                                                    |
| 9    | BOTTOM-TRACK, EARTH-REFERENCED VELOCITY DATA                                                                                                    |
|      | :BE,±EEEEE,±NNNNN,±UUUUU,S <cr><lf></lf></cr>                                                                                                    |
|      | where:<br>±EEEEE = East (u-axis) velocity data in mm/s (+ = DVL movement to east)<br>±NNNNN = North (v-axis) velocity data in mm/s (+ = DVL movement to north)<br>±UUUUU = Upward (w-axis) velocity data in mm/s (+ = DVL movement to surface)<br>S = Status of velocity data (A = good, V = bad)                                                                                                    |
| 10   | BOTTOM-TRACK, EARTH-REFERENCED DISTANCE DATA                                                                                                    |
|      | :BD,±EEEEEEEE.EE,±NNNNNNNNNN,±UUUUUUUUUUU,DDDDD.DD,TTT.TT <cr><cr><lf></lf></cr></cr>                                                                                                    |
|      | where:<br>+EEEEEEEEE = East (u-axis) distance data in meters<br>+NNNNNNNN = North (v-axis) distance data in meters<br>+UUUUUUUUUUUU = Upward (w-axis) distance data in meters<br>DDDD.DD = Range to bottom in meters<br>TTT.TT = Time since last good-velocity estimate in seconds                                                                                                    |
| 11   | SYSTEM HEALTH MONITOR DATA                                                                                                    |
|      | :HM,A,B,AAAA,BBBB,VV.VVV,C.CCC,RR.RRR <cr><cf></cf></cr>                                                                                                    |
|      | where:<br>A = Status of leak sensor A ("G" = Good, "L" = Leak detected, "D" = Disconnect)<br>B = Status of leak sensor B ("G" = Good, "L" = Leak detected, "D" = Disconnect)<br>AAAA = Leak sensor A raw A/D reading, as four hexadecimal digits<br>BBBB = Leak sensor B raw A/D reading, as four hexadecimal digits<br>VV.VVV = Transmit voltage, in volts<br>C.CCC = Transmit current, in amperes<br>RR.RRR = transducer impedance, in ohms. |
|      | (The voltage and current readings are omitted if they are not available)                                                                                                    |
|      | (The transducer resistance reading is omitted if either the voltage or current readings are not available.)                                                                                                    |
|      | (The transducer resistance reading will limit to 655.35 ohms.)                                                                                                    |

The PD6 output does not pad spaces with zeroes. The spaces are left intact. The example below shows a realistic output from a Tasman locked onto the bottom and the values of the System Health Monitor Data is shown in red.

```
:SA, -2.31, +1.92, 75.20
:TS,04081111563644,35.0,+21.0, 0.0,1524.0, 0
:WI,-32768,-32768,-32768,-32768,V
:WS,-32768,-32768,-32768,V
:WE,-32768,-32768,-32768,V
:WD,
           +0.00,
                        +0.00,
                                     +0.00, 20.00, 0.00
       +24.
              -6.
                    -20,
                             -4.A
:BI,
       -13.
              +21.
                    -20.A
: BS.
       +17,
             +18,
                    -20,A
:BE.
:BD,
           -0.02,
                        -0.03,
                                     +0.02,
                                             7.13, 0.21
:HM,G,G,OC8E,OB2E,*33.214,*1.215,*27.337<CR><LF>
                                                          → 33.214 Volts, 1.215 amps, 27.337 ohms
```

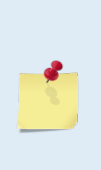

The health monitor output (:HM,A,B,AAAA,BBBB,VV.VVV,C.CCC,RR.RRR<CR><CR><LF>) will output a leading '\*' character before (V, C, & R) if a fresh update of data is output. Otherwise, the most recent (stale) measurement is output without a leading '\*'. In the case of stale data, a leading space is output to keep the fields aligned in the output stream.

:HM,G,D,0e87,0ffd, 0.000, 0.000, 0.000 :HM,G,D,0e87,0ffd,\*13.300,\*0.479,\*27.744 :HM,G,D,0e88,0ffd, 0.000, 0.000, 0.000

# Tasman NMEA Output (PD11)

The Tasman sends this data format only when the PD11 command is used. Data will continue to be recorded to the internal recorder in PDo format if the recording bit is set in the CF command. Note that the DVL will ignore the serial output bit in the CF command when PD11 is set.

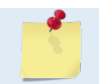

To get valid water-reference data, BK1 must be set in the DVL.

There are presently three sentences containing sensor and navigational data.

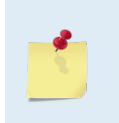

TRDI may add additional sentences in the future so care should be taken to correctly identify the sentence by its ID. In addition, TRDI may add fields to the existing sentences. Any such additional fields will be added after the last field and before the checksum. Care should be taken to locate the checksum by the '\*' that immediately precedes it.

#### **Sensor Data**

The sensor data sentence consists of heading, pitch, roll, and depth below surface. Each data field is preceded by an identifier indicating the contents of the following fields. All values are in SI units. All data fields are variable width. Empty data fields will indicate missing or invalid data.

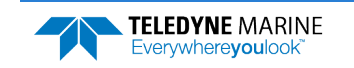

#### **Bottom Track Navigational Data**

The bottom-track data sentence consists of range to the bottom, speed over ground, and course over ground. Each data field is preceded by an identifier indicating the contents of the following field. All values are in SI units. All data fields are variable width. Empty data fields will indicate missing or invalid data.

#### **Current Referenced Navigational Data**

The current referenced navigational data sentence shall consist of speed relative to the water current and course relative to the water current. Each data field will be preceded by an identifier indicating the contents of the following field. All values are in SI units. All data fields are variable width. Empty data fields will indicate missing or invalid data.

Below is an example of a valid sensor data sentence showing a heading of  $197.34^{\circ}$ , a pitch angle of  $-10.2^{\circ}$ , a roll angle of  $-11.5^{\circ}$  and a depth of 122.7m.

\$PRDIG, H, 197.34, P, -10.2, R, -11.5, D, 122.7\*7E<CR><LF>

This example shows a valid bottom-track sentence that contains range to bottom of 143.2m, a speed over ground of 1.485 m/s, and a course over ground of 192.93°.

\$PRDIH,R,143.2,S,1.485,C,192.93\*17<CR><LF>

Here is an example of a bottom-track sentence with invalid or missing data.

\$PRDIH,R,,S,,C,\*05<CR><LF>

This last example shows a water-reference sentence that contains speed relative to current of 1.503 m/s and a course relative to current of  $203.5^{\circ}$ .

\$PRDII,S,1.503,C,203.5\*55<CR><LF>

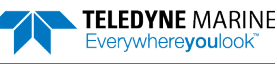

## Tasman Output Data Format (PD13)

The Tasman sends this data format only when the PD13 command is used. The DVL outputs data in the following line order. The DVL may not sent all data lines. Examples: (1) If BK = zero, the DVL does not send water-mass data (line items beginning with W); (2) If BK = three, the DVL does not send bottom-track data (line items beginning with B).

#### Table 56.Tasman Output Data Format (PD13)

| Line | Descrip                                 | tion                                                                                                   |  |  |  |  |  |  |
|------|-----------------------------------------|----------------------------------------------------------------------------------------------------|--|--|--|--|--|--|
| 1    | SYSTEM                                  | 1 ATTITUDE DATA                                                                                        |  |  |  |  |  |  |
| -    | :SA,±PP                                 | P.PP,±RR.RR,HH.HH <cr><lf></lf></cr>                                                                   |  |  |  |  |  |  |
|      | where:                                  |                                                                                                    |  |  |  |  |  |  |
|      | PP.PP =                                 | PP.PP = Pitch in degrees                                                                               |  |  |  |  |  |  |
|      | RR RR =                                 | RR RR = Roll in degrees                                                                                |  |  |  |  |  |  |
|      | ННН НР                                  | H = Heading in degrees                                                                                 |  |  |  |  |  |  |
| -    | TIMING                                  |                                                                                                    |  |  |  |  |  |  |
| 2    | TC VVA                                  |                                                                                                    |  |  |  |  |  |  |
|      | :15,111                                 | //WUDHHIMINSSIN,55.5,±11.1,DDDD.D,CCCC.C,DDD <cr><lf></lf></cr>                                        |  |  |  |  |  |  |
|      | wnere:                                  |                                                                                                    |  |  |  |  |  |  |
|      | YYMML                                   | DDHHmmsshh = Year, month, day, hour, minute, second, hundredths of seconds                             |  |  |  |  |  |  |
|      | SS.S = S                                | alinity in parts per thousand (ppt)                                                                    |  |  |  |  |  |  |
|      | ±TT.TT :                                | = Temperature in C                                                                                     |  |  |  |  |  |  |
|      | DDDD.E                                  | ) = Depth of transducer face in meters                                                                 |  |  |  |  |  |  |
|      | CCCC.C                                  | = Speed of sound in meters per second                                                                  |  |  |  |  |  |  |
|      | BBB = B                                 | uilt-in Test (BIT) result code where the first B on the left is the number of BIT errors (MSB) and the |  |  |  |  |  |  |
|      | last 2 B                                | t 2 BB (LSB) are the actual BIT error as describe below.                                               |  |  |  |  |  |  |
|      | BIT by                                  | tel3                                                                                                   |  |  |  |  |  |  |
|      | Error                                   | Description                                                                                            |  |  |  |  |  |  |
|      | 0x01                                    | Transmitter Shutdown                                                                                   |  |  |  |  |  |  |
|      | 0x02                                    | Transmitter Overcurrent                                                                                |  |  |  |  |  |  |
|      | 0x03<br>0x04                            | Transmitter Undercurrent<br>Transmitter Undervoltage                                                   |  |  |  |  |  |  |
|      |                                         |                                                                                                    |  |  |  |  |  |  |
|      | 0x10<br>0x11                            | FIFO interrupt missed                                                                                  |  |  |  |  |  |  |
|      | 01111                                   |                                                                                                    |  |  |  |  |  |  |
|      | 0x21                                    | Sensor start failure                                                                                   |  |  |  |  |  |  |
|      | 0x22<br>0x23                            | Lemperature sensor failure                                                                             |  |  |  |  |  |  |
|      | 0x24                                    | filt sensor failure                                                                                    |  |  |  |  |  |  |
|      | 0x27                                    | Bad Comms with sensor                                                                                  |  |  |  |  |  |  |
|      | 0x28                                    | Bad Comms with sensor                                                                                  |  |  |  |  |  |  |
|      | 0x29<br>0x2A                            | Sensor Cal Data checksum failure<br>Sensor Stream Data Fault                                           |  |  |  |  |  |  |
|      | • • • • • • • • • • • • • • • • • • • • |                                                                                                    |  |  |  |  |  |  |
|      | 0x30                                    | Stuck UART                                                                                             |  |  |  |  |  |  |
|      | 0×32                                    | QUART Fransmit Limeout                                                                                 |  |  |  |  |  |  |
|      | 0x33                                    | OUART Buffer stuck                                                                                     |  |  |  |  |  |  |
|      | 0x34                                    | QUART IRQ Active                                                                                       |  |  |  |  |  |  |
|      | 0x35                                    | QUART cannot clear interrupt                                                                           |  |  |  |  |  |  |
|      | 0x50                                    | RTC low battery * see note at end of table, page 194                                                   |  |  |  |  |  |  |
|      | 0x51                                    | RTC time not set                                                                                       |  |  |  |  |  |  |
|      | 0×60                                    | Lost Nonvolatile pointers                                                                              |  |  |  |  |  |  |
|      | 0x61                                    | Erase operation failed                                                                                 |  |  |  |  |  |  |
|      | 0x62                                    | Error writing from flash to buffer 1                                                                   |  |  |  |  |  |  |
|      | 0x63                                    | Error writing from buffer 1 to flash                                                                   |  |  |  |  |  |  |
|      | 0x64                                    | Timed out checking if page is erased                                                                   |  |  |  |  |  |  |
|      | 0x65<br>0x66                            | Bad return when checking page<br>Loop Recorder Slate Full                                              |  |  |  |  |  |  |
|      |                                         |                                                                                                    |  |  |  |  |  |  |
|      | Ux'/0                                   | Unable to write to FRAM                                                                                |  |  |  |  |  |  |

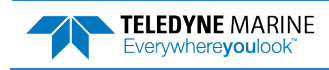

#### Table 56.Tasman Output Data Format (PD13)

| Line | Descri | ption                                |
|------|--------|--------------------------------------|
|      | 0x80   | HEM data corrupt or not initialized. |
|      | 0x81   | HEM data corrupt or not initialized. |
|      | 0x82   | Failed to update HEM data.           |
|      | 0x83   | Failed to update HEM data.           |
|      | 0x84   | Failed to read HEM time data.        |
|      | 0x85   | Failed to read HEM pressure data.    |
|      | 0x86   | Failed to read HEM SPI state         |
|      | 0x87   | Operating time over max.             |
|      | 0x88   | Pressure reading over sensor limit.  |
|      | 0x89   | Leak detected in sensor A.           |
|      | 0x8A   | Leak detected in sensor B.           |
|      | OxFF   | Power failure                        |

BIT Number of Errors byte 14 Number of BIT errors

If there is more than one BIT error, then it will take several ensembles to output all the BIT errors. For example, if there are 3 BIT errors detected, then the output will be BBB = 3xx on ensemble n, BBB = 3yy on ensemble n+1, and BBB = 3zz on ensemble n+2, where xx, yy, and zz are the three different error messages detected.

#### 3 PRESSURE AND RANGE TO BOTTOM DATA

#### :RA,PPP.PP,RRRR.RR,RRRR.RR,RRRR.RR,RRRR.RR

where:

PPP.PP = Pressure in kPa

RRRR.RR = Range to the bottom in deci-meters Beam 1, Beam 2, Beam 3, Beam 4

#### 4 WATER-MASS, INSTRUMENT-REFERENCED VELOCITY DATA

#### :WI,±XXXXX,±YYYYY,±ZZZZZ,±EEEEE,S <CR><LF>

where:

±XXXXX = X-axis vel. data in mm/s (+ = Bm1 Bm2 xdcr movement relative to water mass) ±YYYYY = Y-axis vel. data in mm/s (+ = Bm4 Bm3 xdcr movement relative to water mass) ±ZZZZZ = Z-axis vel. data in mm/s (+ = transducer movement away from water mass) ±EEEEE = Error velocity data in mm/s S = Status of velocity data (A = good, V = bad)

#### 5 WATER-MASS, SHIP-REFERENCED VELOCITY DATA

#### :WS,±TTTTT,±LLLLL,±NNNNN,S <CR><LF>

where:

±TTTTT = Transverse vel. data in mm/s (+ = Port Stbd ship movement rel. to water mass) ±LLLLL = Longitudinal vel. data in mm/s (+ = Aft Fwd ship movement rel. to water mass) ±NNNNN = Normal velocity data in mm/s (+ = ship movement away from water mass) S = Status of velocity data (A = good, V = bad)

#### 6 WATER-MASS, EARTH-REFERENCED VELOCITY DATA

#### :WE,±EEEEE,±NNNNN,±UUUUU,S <CR><LF>

where:

±EEEEE = East (u-axis) velocity data in mm/s (+ = DVL movement to east) ±NNNNN = North (v-axis) velocity data in mm/s (+ = DVL movement to north) ±UUUUU = Upward (w-axis) velocity data in mm/s (+ = DVL movement to surface) S = Status of velocity data (A = good, V = bad)

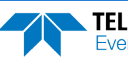

| Line | Description                                                                                            |
|------|----------------------------------------------------------------------------------------------------|
| 7    | WATER-MASS, EARTH-REFERENCED DISTANCE DATA                                                             |
|      | :WD,±EEEEEEEE.EE,±NNNNNNNNNN,±UUUUUUUUUUU,DDDD.DD,TTT.TT <cr><lf></lf></cr>                            |
|      | +EEEEEEE.EE = East (u-axis) distance data in meters                                                    |
|      | +NNNNNNNNNN = North (v-axis) distance data in meters                                                   |
|      | +UUUUUUUUUU = Upward (w-axis) distance data in meters                                                  |
|      | DDDD.DD = Range to water-mass center in meters                                                         |
|      | TTT.TT = Time since last good-velocity estimate in seconds                                             |
| 8    | BOTTOM-TRACK, INSTRUMENT-REFERENCED VELOCITY DATA                                                      |
|      | :BI,±XXXXX,±YYYYY,±ZZZZZ,±EEEEE,S <cr><lf></lf></cr>                                                   |
|      | where:                                                                                                 |
|      | $\pm$ XXXXX = X-axis velocity data in mm/s (+ = Bm1 Bm2 xdcr movement relative to bottom)              |
|      | ±YYYYY = Y-axis velocity data in mm/s (+ = Bm4 Bm3 xdcr movement relative to bottom)                   |
|      | ±ZZZZZ = Z-axis velocity data in mm/s (+ = transducer movement away from bottom)                       |
|      | ±EEEEE = Error velocity data in mm/s                                                                   |
|      | S = Status of velocity data (A = good, V = bad)                                                        |
| 9    |                                                                                                    |
|      | :BS,±TTTTT,±LLLLL,±NNNNN,S <cr><lf></lf></cr>                                                          |
|      | where:<br>$\pm TTTTT = Transverse val. data in mm/s (1 = Part Sthd shin mevement relative to bettern)$ |
|      | $\pm 11111 = 1$ ongitudinal vel data in mm/s (+ = Aft Ewd ship movement relative to bottom)            |
|      | +NNNN = Normal velocity data in mm/s (+ = ship movement away from bottom)                              |
|      | S = Status of velocity data (A = good, V = bad)                                                        |
| 10   | BOTTOM-TRACK. EARTH-REFERENCED VELOCITY DATA                                                           |
|      | :BE,±EEEEE,±NNNNN,±UUUUU,S <cr><lf></lf></cr>                                                          |
|      | where:                                                                                                 |
|      | ±EEEEE = East (u-axis) velocity data in mm/s (+ = DVL movement to east)                                |
|      | ±NNNNN = North (v-axis) velocity data in mm/s (+ = DVL movement to north)                              |
|      | ±UUUUU = Upward (w-axis) velocity data in mm/s (+ = DVL movement to surface)                           |
|      | S = Status of velocity data (A = good, V = bad)                                                        |
| 11   | BOTTOM-TRACK, EARTH-REFERENCED DISTANCE DATA                                                           |
|      | :BD,±EEEEEEEE.EE,±NNNNNNNNNN,±UUUUUUUUUU,DDDD.DD,TTT.TT <cr><lf></lf></cr>                             |
|      | where:                                                                                                 |
|      | +EEEEEEEEE = East (u-axis) distance data in meters                                                     |
|      | +NNNNNNNNN = North (v-axis) distance data in meters                                                    |
|      | +UUUUUUUUUUU = Upward (w-axis) distance data in meters                                                 |
|      | DDDD.DD = Range to bottom in meters                                                                    |
|      | III.II = Time since last good-velocity estimate in seconds                                             |

#### Table 56. Tasman Output Data Format (PD13)

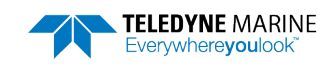

The PD13 output does not pad spaces with zeroes. The spaces are left intact. The example below shows a realistic output from a Tasman locked onto the bottom.

```
:SA, -2.31, +1.92, 75.20

:TS,04081111563644,35.0,+21.0, 0.0,1524.0, 0

:RA, 0.00, 71.31, 71.32, 71.32, 71.31

:WI,-32768,-32768,-32768,-32768,V

:WS,-32768,-32768,-32768,V

:WE,-32768,-32768,-32768,V

:WD, +0.00, +0.00, +0.00, 20.00, 0.00

:BI, +24, -6, -20, -4,A

:BS, -13, +21, -20,A

:BD, -0.02, -0.03, +0.02, 7.13, 0.21
```

### Tasman Speed Log Format (PD26)

The Tasman provides the ability to output the PD26 data type over the serial interface with the PD command or using the HTML interface.

### **\$VMVBW – Dual Ground/Water Speed**

#### Format:

```
$VMVBW, x.xx, x.xx, A, x.xx, A, x.xx, A, x.xx, A*hh<CR><LF>

1 2 3 4 5 6 7 8 9 10
```

Where:

- 1 = Longitudinal water speed, knots
- 2 = Transverse water speed, knots
- 3 = Status, water speed: A=Valid, V=Invalid
- 4 = Longitudinal ground speed, knots
- 5 = Transverse ground speed, knots
- 6 = Status, ground speed: A=Valid, V=Invalid
- 7 = Stern transverse water speed, knots
- 8 = Status, stern water speed: A=Valid, V=Invalid
- 9 = Stern transverse ground speed, knots
- 10 = Status, stern ground speed: A=Valid, V=Invalid

Notes:

- The \$VMVBW longitudinal ground speeds is determined from the forward component of the ship frame bottom track velocity vector.
- The sign of the \$VMVBW longitudinal speeds is positive for forward motion of the ship relative to the bottom in the ship frame. Note that this is identical to the PD6 transverse sign convention.
- The \$VMVBW transverse ground speeds is produced from the starboard component of the ship frame velocity vector.
- The sign of the \$VMVBW transverse ground speeds is positive for motion of the ship in the starboard direction relative to the bottom in the ship frame. Note that this is identical to the PD6 transverse speed sign convention.
- The \$VMVBW ground speeds is corrected for pitch and roll.

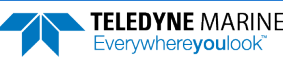

- The pitch and roll parameters for \$VMVBW ground velocities is sourced per the EZ configuration.
- The status of \$VMVBW ground speeds is determined from the validity of a 3 or 4 beam bottom velocities; 0, 1, or 2 valid beams shall equate to invalid.
- The sign of the \$VMVBW transverse ground speeds is positive for motion of the ship in the starboard direction relative to the bottom in the ship frame. Note that this is identical to the PD6 transverse speed sign convention.
- The \$VMVBW ground speeds is corrected for pitch and roll.
- The pitch and roll parameters for \$VMVBW ground velocities is sourced per the EZ command configuration.
- The status of \$VMVBW ground speeds is determined from the validity of a 3 or 4 beam bottom velocities; 0, 1, or 2 valid beams shall equate to invalid.

### **\$VMDBT – Depth Below Transducer**

#### Format:

\$VMDBT, x.x, f, x.x, M, x.x, F\*hh<CR><LF> 1 2 3 4 5 6 7 Where: 1 = Depth, feet 2 = f = feet 3 = Depth, meters 4 = M = meters 5 = Depth, Fathoms 6 = F = Fathoms 7 = Checksum Notes:

• The \$VMDBT depth is determined from the mean of the vertical range-to-bottom of each valid beam from the bottom track ping. Note this is equivalent to the PD6 BD range to bottom field.

### **\$VMVLW – Distance Traveled through Water**

Format:

```
$VMVLW, x.x, N, x.x, N*hh<CR><LF>
1 2 3 4 5
Where:
1 = Total cumulative distance
2 = N = Nautical Miles
3 = Distance since Reset
4 = N = Nautical Miles
5 = Checksum
```

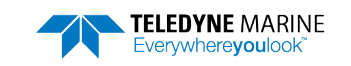

Notes:

• The cumulative distance is calculated for each ensemble as follows:

$$LEast = 1/2 * (VEast[n-1] + VEast[n]) * (T[n] - T[n-1])$$
(1)

$$LNorth = 1/2 * (VNorth[n-1] + VNorth[n]) * (T[n] - T[n-1])$$
(2)

$$Length = Length + \sqrt{LEast^2 + LNorth^2}$$
(3)

Where:

| L = length   | n = the ensemble number |
|--------------|-------------------------|
| V = velocity | T = time                |

- The \$VMVLW cumulative distance is calculated from the bottom track earth referenced velocity data.
- The \$VMVLW cumulative distance will clear:
  - Upon ping initiation from CS command
  - Upon reception of a hardware or software break
  - $\circ$  ~ Upon ping initiation from turnkey mode start
  - Upon receipt of a 'dynamic' BS or #BS command from serial or Ethernet port
- The \$VMVLW distance since reset shall clear upon application of power to the Tasman (cold boot).

# PDDecoder Library in C language

The Teledyne Marine PDDecoder library is an open source library written in C language to decode the PDo data formats that are commonly output by Teledyne Marine/Teledyne RD Instruments ADCPs. The definition and details of the PDo format can be found in any of the manuals under the section, Output Data Format.

Available for download from the Teledyne software portal:

https://tm-portal.force.com/TMsoftwareportal

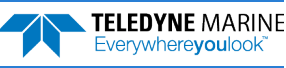

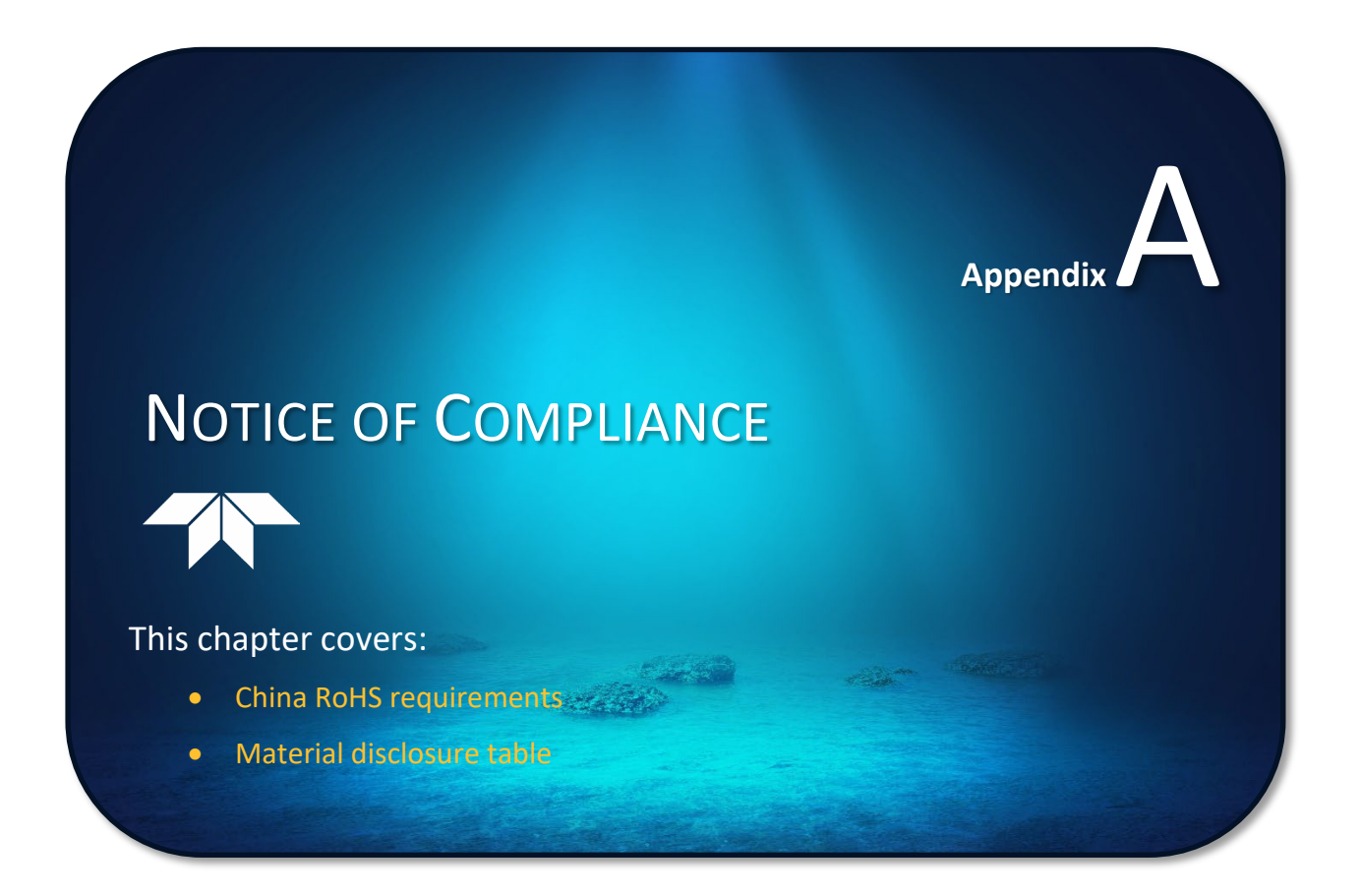

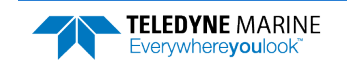

# Date of Manufacture

China RoHS requires that all Electrical and Electronic Products are marked with a Date of Manufacture. This is the starting point for the Environmental Friendly Use Period, described below.

# Environmental Friendly Use Period (EFUP)

Per SJ/T 11364-2006 – Product Marking, the EFUP is defined as the time in years in which hazardous/toxic substances within Electrical and Electronic Products (EIP) will not, under normal operating conditions, leak out of the Product, or the Product will not change in such a way as to cause severe environmental pollution, injury to health, or great damage to property. TRDI has determined the Environmental Friendly Use Period is Ten (10) years.

The purpose of the marking is to assist in determining the restricted substance content, recyclability, and environmental protection use period of our covered products, as required in Chinese law, and does not reflect in any way the safety, quality, or warranty associated with these TRDI products.

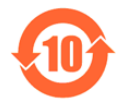

Some homogenous substance within the EIP contains toxic or hazardous substances or elements above the requirements listed in SJ/T 11363-2006. These substances are identified in Table 57.

# WEEE

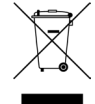

The mark shown to the left is in compliance with the Waste Electrical and Electronic Equipment Directive 2002/96/EC (WEEE).

This symbol indicates the requirement NOT to dispose the equipment as unsorted municipal waste, but use the return and collection systems according to local law or return the unit to one of the TRDI facilities below.

| Teledyne RD Instruments USA |
|-----------------------------|
| 14020 Stowe Drive           |
| Poway, California 92064     |
|                             |

**Teledyne RD Instruments Europe** 2A Les Nertieres 5 Avenue Hector Pintus 06610 La Gaude, France Teledyne RD Technologies 1206 Holiday Inn Business Building 899 Dongfang Road, Pu Dong Shanghai 20122 China

CE This product complies with the Electromagnetic Compatibility Directive 89/336/EEC, 92/31/EEC. The following Standards were used to verify compliance with the directives: EN 61326(1997), A1(1998), A2(2001) – Class "A" Radiated Emissions.

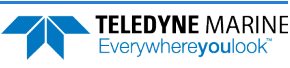

# Material Disclosure Table

In accordance with SJ/T 11364-2006, the following table disclosing toxic or hazardous substances contained in the product is provided.

| 零件项目(名称)<br>Component Name           | 有毒有害物质或元素<br>Toxic or Hazardous Substances and Elements |                      |                      |                                                      |                                              |                                                      |
|--------------------------------------|---------------------------------------------------------|----------------------|----------------------|------------------------------------------------------|----------------------------------------------|------------------------------------------------------|
|                                      | 铅<br>Lead<br>(Pb)                                       | 汞<br>Mercury<br>(Hg) | 镉<br>Cadmium<br>(Cd) | 六价铬<br>Hexavalent<br>Chromium<br>(Cr <sup>6+</sup> ) | 多溴联苯<br>Polybrominated<br>Biphenyls<br>(PBB) | 多溴二苯醚<br>Polybrominated<br>Diphenyl Ethers<br>(PBDE) |
| 换能器配件<br>Transducer Assy.            | х                                                       | 0                    | 0                    | О                                                    | 0                                            | 0                                                    |
| 换能器接口电路板<br>Transducer Interface PCB | 0                                                       | 0                    | 0                    | 0                                                    | 0                                            | 0                                                    |
| 底座装配<br>Mounting plate Assy.         | 0                                                       | 0                    | 0                    | 0                                                    | 0                                            | 0                                                    |
| 接收机电路板<br>Receiver PCB               | 0                                                       | 0                    | 0                    | 0                                                    | 0                                            | 0                                                    |
| 数据处理器电路板<br>DSP PCB                  | 0                                                       | 0                    | 0                    | 0                                                    | 0                                            | 0                                                    |
| 输入输出口电路板<br>PIO PCB                  | 0                                                       | 0                    | 0                    | 0                                                    | 0                                            | 0                                                    |
| 通讯接口板<br>Personality Module          | 0                                                       | 0                    | 0                    | 0                                                    | 0                                            | 0                                                    |
| 外接电缆<br>External Cables              | х                                                       | 0                    | 0                    | 0                                                    | 0                                            | 0                                                    |
| 专用装运箱和泡沫塑料垫<br>Shipping Case w/Foam  | 0                                                       | 0                    | 0                    | 0                                                    | 0                                            | 0                                                    |

 Table 57.
 Toxic or Hazardous Substances and Elements Contained in Product

**O**: 表示该有毒或有害物质在该部件所有均质材料中的含量均在 SJ/T 11363-2006 标准规定的限量要求以下。

**O**: Indicates that the toxic or hazardous substance contained in all of the homogeneous materials for this part is below the limit required in SJ/T 11363-2006.

X:表示该有毒或有害物质至少在该部件的某一均质材料中的含量超出 SJ/T 11363-2006 标准规定的限量要求。

X: Indicates that the toxic or hazardous substance contained in at least one of the homogeneous materials used for this part is above the limit requirement in SJ/T 11363-2006.

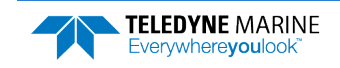

NOTES

Page 258

EAR99 Technology Subject to Restrictions Contained on the Cover Page.

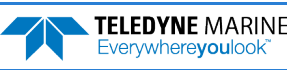